# HP 35s calculadora científica

Guia do Usuário

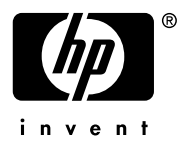

Edição 1

Número de peça F2215AA-90004

# Aviso

REGISTRO SEU PRODUTO EM: <u>www.register.hp.com</u>

ESTE MANUAL E TODOS OS EXEMPLOS CONTIDOS AQUI SÃO FORNECIDOS "DO JEITO QUE ESTÃO" E ESTÃO SUJEITOS À MUDANÇAS SEM AVISO PRÉVIO. A COMPAINHA HEWLETT-PACKARD NÃO FAZ GARANTIA DE NENHUM TIPO COM RESPEITO A ESTE MANUAL OU OS EXEMPLOS CONTIDOS AQUI, INCLUINDO, MAS NÃO SE LIMITANDO ÀS GARANTIAS IMPLÍCITAS DE COMERCIABILIDADE, NÃO-VIOLAÇÃO E APTIDÃO PARA UM PROPÓSITO PARTICULAR.

HEWLETT-PACKARD CO. NÃO SERÁ RESPONSÁVEL POR QUAISQUER ERROS OU POR DANOS ACIDENTAIS OU CONSEQUENCIAIS RELACIONADOS COM O FORNECIMENTO, DESEMPENHO, OU USO DESTE MANUAL OU OS EXEMPLOS CONTIDOS AQUI.

© 1988, 1990-1991, 2003, 2007 Hewlett-Packard Development Company, L.P. Reprodução, adaptação, ou tradução deste manual é proibido sem permissão prévia por escrito de Hewlett-Packard Company, exceto quando permitido pelas leis de direitos autorais.

Hewlett-Packard Company 16399 West Bernardo Drive MS 8-600 San Diego, CA 92127-1899 EUA

Histórico da Tiragem

Edição 1

Fevereiro 2007

# Conteúdo

# Parte 1. Operação básica

| 1. | Introdução ao Uso da Calculadora           | 1-1  |
|----|--------------------------------------------|------|
|    | Considerações Preliminares Importantes     | 1-1  |
|    | Ligando e Desligando a Calculadora         |      |
|    | Ajustando o Contraste do Visor             |      |
|    | Aspectos Importantes do Teclado e do Visor | 1-2  |
|    | Teclas Prefixadas                          | 1-2  |
|    | Teclas Alfabéticas                         | 1-3  |
|    | Teclas do Cursor                           |      |
|    | Uso do Retrocesso e Apagamento             |      |
|    | Usando Menus                               |      |
|    | Menus de Saída                             |      |
|    | Modos RPN e ALG                            |      |
|    | Tecla Desfazer                             | 1-11 |
|    | O Visor e os Indicadores                   | 1-12 |
|    | Digitando Números                          | 1-15 |
|    | Tornando números negativos                 | 1-15 |
|    | Expoentes de Base Dez                      | 1-15 |
|    | Compreendendo Cursor de Entrada            | 1-17 |
|    | Intervalo dos Números e OVERFLOW           | 1-17 |
|    | Execução de Cálculos Aritméticos           | 1-18 |
|    | Argumento Único ou Operações Unitárias     | 1-18 |
|    | Operações com Dois Argumentos ou Binários  | 1-19 |
|    | Controlando o Formato de Exibição          | 1-21 |
|    | Pontos e vírgulas em números (•) (+)       | 1-23 |

|    | Formato de exibição de número complexo (××, ×+× | י, י־י,)1-24 |
|----|-------------------------------------------------|--------------|
|    | Mostrando (SHOW) a precisão total de 12 dígitos | 1-25         |
|    | Frações                                         | 1-26         |
|    | Inserindo Frações                               | 1-26         |
|    | Mensagens                                       | 1-27         |
|    | Memória da calculadora                          | 1-28         |
|    | Verificando a memória disponível                | 1-28         |
|    | Apagando tudo da memória                        | 1-29         |
| 2. | RPN: A Pilha Automática de Memória              | 2-1          |
|    | O que é a pilha                                 | 2-1          |
|    | O Registradores X e Y Estão no Visor            | 2-3          |
|    | Apagando o registrador X                        | 2-3          |
|    | Verificando a Pilha                             | 2-3          |
|    | Trocando os Registradores X e Y na Pilha        | 2-4          |
|    | Aritmética - como a pilha faz isso              | 2-5          |
|    | Como a tecla ENTER funciona                     | 2-6          |
|    | Como Apagar a Pilha                             | 2-7          |
|    | O registrador LAST X                            | 2-8          |
|    | Corrigindo enganos com o LAST X                 | 2-9          |
|    | Reutilizando números com LAST X                 | 2-10         |
|    | Cálculos em Cadeia no Modo RPN                  | 2-12         |
|    | Resolvendo Cálculos com parênteses              | 2-12         |
|    | Exercícios                                      | 2-14         |
|    | Ordem de Cálculo                                | 2-14         |
|    | Mais exercícios                                 | 2-16         |
| 3. | Armazenando Dados em Variáveis                  | 3-1          |
|    | Armazenando e Recuperando Números               | 3-2          |
|    | Visualizando Uma Variável                       | 3-4          |
|    |                                                 |              |

|    | Usando o Catálogo MEM                | 3-4  |
|----|--------------------------------------|------|
|    | O catálogo VAR                       | 3-4  |
|    | Aritmética Com Variáveis Armazenadas | 3-6  |
|    | Armazenamento em aritmética          | 3-6  |
|    | Recuperação em Aritmética            | 3-7  |
|    | Permutando x Com Qualquer Variável   | 3-8  |
|    | A Variável "I" e "J"                 | 3-9  |
| 4. | Funções de Número Real               | 4-1  |
|    | Funções Exponencial e Logarítmica    | 4-1  |
|    | Quociente e Resto de Divisão         | 4-2  |
|    | Funções de Potência                  | 4-2  |
|    | Trigonometria                        | 4-3  |
|    | Inserindo $\pi$                      | 4-3  |
|    | Configurando o Modo Angular          | 4-4  |
|    | Funções Trigonométricas              | 4-4  |
|    | Funções Hiperbólicas                 | 4-6  |
|    | Funções de Porcentagem               | 4-6  |
|    | Constantes da Física                 | 4-8  |
|    | Funções de Conversão                 | 4-10 |
|    | Conversões Retangulares/Polares      | 4-10 |
|    | Conversões de Tempo                  | 4-13 |
|    | Conversões de ângulos                | 4-13 |
|    | Conversões de Unidades               | 4-14 |
|    | Funções de Probabilidade             | 4-15 |
|    | Fatorial                             | 4-15 |
|    | Gama                                 | 4-15 |
|    | Probabilidade                        | 4-15 |
|    | Partes de Números                    | 4-17 |

| 5. | Frações5-                                 | 1  |
|----|-------------------------------------------|----|
|    | Inserindo Frações5                        | -1 |
|    | Frações no Visor                          | -2 |
|    | Regras de exibição5                       | -2 |
|    | Indicadores de Precisão5                  | -3 |
|    | Mudando o Modo de Exibição de Fração5     | -4 |
|    | Configurando o Denominador Máximo5        | -4 |
|    | Escolhendo um Formato de Fração5          | -6 |
|    | Exemplos de exibições de frações5         | -8 |
|    | Arredondando Frações5                     | -8 |
|    | Frações em Equações5                      | -9 |
|    | Frações em Programas5-1                   | 0  |
| 6. | Inserindo e Avaliando Equações6-          | 1  |
|    | Como você pode usar equações6             | -1 |
|    | Sumário de Operações com Equações6        | -3 |
|    | Inserindo Equações na Lista de Equações6  | -4 |
|    | Variáveis nas Equações6                   | -4 |
|    | Números em Equações6                      | -5 |
|    | Funções em Equações6                      | -5 |
|    | Parênteses em Equações6                   | -6 |
|    | Exibindo e Selecionando Equações6         | -6 |
|    | Editando e Apagando Equações6             | -8 |
|    | Tipos de equações6                        | -9 |
|    | Avaliando Equações6-1                     | 0  |
|    | Usando ENTER para Avaliação6-1            | 1  |
|    | Usando XEQ para avaliação6-1              | 2  |
|    | Respondendo à Solicitações de Equações6-1 | 3  |
|    | A sintaxe das equações6-1                 | 4  |

|    | Ordem de Operadores                          | 6-14 |
|----|----------------------------------------------|------|
|    | Funções de equação                           | 6-16 |
|    | Erros de sintaxe                             | 6-19 |
|    | Verificando Equações                         | 6-19 |
| 7. | Resolvendo Equações                          | 7-1  |
|    | Resolvendo uma equação                       |      |
|    | Resolvendo Equação embutida                  | 7-6  |
|    | Entendendo e controlando o SOLVE             | 7-7  |
|    | Verificando o Resultado                      | 7-7  |
|    | Interrompendo um cálculo do SOLVE            | 7-8  |
|    | Escolhendo Estimativas Iniciais para o SOLVE |      |
|    | Para Maiores Informações                     | 7-12 |
| 8. | Integrando Equações                          | 8-1  |
|    | Integrando Equações (∫FN)                    | 8-2  |
|    | Precisão de Integração                       | 8-6  |
|    | Especificando a Precisão                     | 8-6  |
|    | Interpretando a Precisão                     | 8-6  |
|    | Para Maiores Informações                     | 8-8  |
| 9. | Operações com Números Complexos              | 9-1  |
|    | A Pilha Complexa                             |      |
|    | Operações Complexas                          |      |
|    | Usando Números Complexos em Notação Polar    | 9-5  |
|    | Números Complexos em Equações                |      |
|    | Número Complexo em Programa                  |      |
| 10 | .Vetor Aritmético                            | 10-1 |
|    | Operações com vetores                        |      |
|    | Valor absoluto do vetor                      | 10-3 |

| Produto escalar                                        | 10-4  |
|--------------------------------------------------------|-------|
| Ângulo entre os vetores                                | 10-5  |
| Vetores em Equações                                    | 10-6  |
| Vetores em Programas                                   | 10-7  |
| Criando Vetores a partir de Variáveis ou Registradores |       |
| 11.Conversões de Bases e Aritmética e Lógica           | 11-1  |
| Aritmética em Bases 2, 8 e 16                          | 11-4  |
| A Representação dos Números                            | 11-6  |
| Números Negativos                                      | 11-6  |
| Intervalo de Números                                   | 11-7  |
| Janelas para Números Binários Longos                   | 11-8  |
| Usando base em programa e equações                     | 11-8  |
| 12.Operações Estatísticas                              | 12-1  |
| Inserindo Dados Estatísticos                           | 12-1  |
| Inserindo Dados de Uma Variável                        | 12-2  |
| Inserindo Dados de Duas Variáveis                      | 12-2  |
| Corrigindo Erros na Entrada de Dados                   | 12-2  |
| Cálculos Estatísticos                                  | 12-4  |
| Média                                                  | 12-4  |
| Desvio Padrão da Amostra                               | 12-6  |
| Desvio Padrão da População                             | 12-7  |
| Regressão linear                                       | 12-7  |
| Limitações na Precisão dos Dados                       | 12-10 |
| Valores de Somatória e os Registradores Estatísticos   | 12-11 |
| Estatísticas de Somatórias                             |       |
|                                                        | 1010  |

# Parte 2. Programação

| 13.Programação Simples                      | 13-1  |
|---------------------------------------------|-------|
| Elaborando um Programa                      |       |
| Selecionando um Modo                        |       |
| Limites do Programa (LBL e RTN)             |       |
| Usando RPN, ALG e Equações nos Programas    |       |
| Entrada e Saída de Dados                    |       |
| Inserindo um Programa                       | 13-6  |
| Apagar funções e tecla de retrocesso        | 13-7  |
| Nomes das Funções nos Programas             |       |
| Executando um Programa                      | 13-10 |
| Executando um Programa (XEQ)                | 13-10 |
| Testando um Programa                        |       |
| Inserindo e Exibindo Dados                  | 13-12 |
| Usando INPUT para Inserir Dados             | 13-13 |
| Usando VIEW para Exibição de Dados          | 13-15 |
| Usando Equações para Exibir as Mensagens    | 13-16 |
| Exibindo Informação sem Interrupção         | 13-18 |
| Parando ou Interrompendo um Programa        | 13-19 |
| Programando uma Parada ou Pausa (STOP, PSE) | 13-19 |
| Interrompendo um Programa em Execução       | 13-19 |
| Interrupções por Erro                       | 13-19 |
| Editando um Programa                        | 13-20 |
| Memória do Programa                         | 13-21 |
| Visualizando a Memória do Programa          | 13-21 |
| Uso da Memória                              | 13-22 |
| O Catálogo de Programas (MEM)               | 13-22 |

| Limpando Um ou Mais Programas                                                                                                    | 13-23                                   |
|----------------------------------------------------------------------------------------------------|-----------------------------------------|
| Dígito Verificador                                                                                                    | 13-23                                   |
| Funções Não Programáveis                                                                                                    | 13-24                                   |
| Programando com BASE                                                                                                    | 13-25                                   |
| Selecionando um Modo Base em um Programa                                                                                         | 13-25                                   |
| Números Inseridos nas Linhas do Programa                                                                                         | 13-25                                   |
| Expressões de Polinômios e Método de Horner                                                                                      | 13-26                                   |
| 14.Técnicas de Programação                                                                                                    | 14-1                                    |
| Rotinas nos Programas                                                                                                    | 14-1                                    |
| Chamando Sub-rotinas (XEQ, RTN)                                                                                                  | 14-1                                    |
| Sub-Rotinas Aninhadas                                                                                                    | 14-2                                    |
| Desvio (GTO)                                                                                                    | 14-4                                    |
| Uma Instrução GTO Programada                                                                                                    | 14-5                                    |
| Usando GTO a Partir do Teclado                                                                                                   | 14-5                                    |
| Instruções Condicionais                                                                                                    | 14-6                                    |
| Teste de Comparação (x?y, x?0)                                                                                                   | 14-7                                    |
| Sinalizadores                                                                                                    | 14-9                                    |
| Loops                                                                                                    | 14-16                                   |
| Loops Condicionais (GTO)                                                                                                    | 14-17                                   |
| Loops com Contadores (DSE, ISG)                                                                                                  | 14-18                                   |
| Variáveis e Rótulos de Endereçamento Indireto                                                                                    | 14-20                                   |
| A Variável "I" e "J"                                                                                                    | 14-20                                   |
| O Enderecamento Indireto (I) e (I)                                                                                               | 14-21                                   |
|                                                                                                    |                                         |
| Controle do Programa com (I)/(J)                                                                                                 | 14-23                                   |
| Controle do Programa com (I)/(J)<br>Equações com (I)/(J)                                                                         | 14-23<br>14-23                          |
| Controle do Programa com (I)/(J)<br>Equações com (I)/(J)<br>Variáveis indiretas sem nome                                         | 14-23<br>14-23<br>14-23                 |
| Controle do Programa com (I)/(J)<br>Equações com (I)/(J)<br>Variáveis indiretas sem nome<br>15.Resolvendo e Integrando Programas | 14-23<br>14-23<br>14-23<br><b>14-23</b> |

| Usando o SOLVE em um Programa            |       |
|------------------------------------------|-------|
| Integrando um Programa                   |       |
| Usando Integração em um Programa         |       |
| Restrições sobre a Solução e Integração  | 15-11 |
| 16.Programas Estatísticos                | 16-1  |
| Ajuste de Curva                          |       |
| Distribuições Normais e Normais-Inversas |       |
| Desvio Padrão Agrupado                   |       |
| 17.Programas e Equações Diversas         | 17-1  |
| Valor do Dinheiro no Tempo               |       |
| Gerador de Número Primo                  |       |
| Produto Vetorial em Vetores              |       |

# Parte 3. Apêndices e Referências

| Α. | Suporte Técnico, Baterias e Serviços       | A-1  |
|----|--------------------------------------------|------|
|    | Suporte Técnico da Calculadora             | A-1  |
|    | Respostas para Perguntas Freqüentes        | A-1  |
|    | Limites Ambientais                         | A-2  |
|    | Trocando as Baterias                       | A-3  |
|    | Testando Operação da Calculadora           | A-4  |
|    | O Autoteste                                | A-5  |
|    | Garantia                                   | A-7  |
|    | Sustentação De Cliente                     | A-8  |
|    | Informações Sobre Regulamentos             | A-12 |
|    | Aviso da Comissão de Comunicações Federais | A-12 |
| B. | Memória do Usuário e a Pilha               | В-1  |
|    | Gerenciando a Memória da Calculadora       | В-1  |

|    | Reajustando a Calculadora                       | В-2         |
|----|-------------------------------------------------|-------------|
|    | Apagando a Memória                              | В-З         |
|    | O Estado de Elevação da Pilha                   | В-4         |
|    | Desativando as Operações                        | B-5         |
|    | Operações Neutras                               | В-5         |
|    | O Estado do Registrador LAST X                  | В-6         |
|    | Acessando Conteúdos do Registrador de Pilha     | <b>B-</b> 7 |
| С. | ALG: Resumo                                     | C-1         |
|    | Sobre ALG                                       | C-1         |
|    | Cálculos Aritméticos com Dois Argumentos em ALG | C-2         |
|    | Aritmética Simples                              | C-2         |
|    | Funções de Potência                             | C-3         |
|    | Cálculos de Percentuais                         | C-3         |
|    | Permutações e Combinações                       | C-4         |
|    | Quociente e Resto de Divisão                    | C-4         |
|    | Cálculo com Parênteses                          | C-4         |
|    | Funções Exponencial e Logarítmica               | C-5         |
|    | Funções Trigonométricas                         | C-6         |
|    | Funções hiperbólicas                            | C-6         |
|    | Partes de números                               | C-7         |
|    | Verificando a Pilha                             | C-7         |
|    | Integrando uma equação                          | C-8         |
|    | Operações com Números Complexos                 | C-8         |
|    | Aritmética em Bases 2, 8 e 16                   | C-10        |
|    | Inserindo Dados Estatísticos com Duas Variáveis | C-11        |
| D. | Mais Informações Sobre Solução                  | D-1         |
|    | Como SOLVE Encontra uma Raíz                    | D-1         |
|    | Interpretando Resultados                        | D-3         |
|    |                                                 |             |

|    | Quando o SOLVE Não Encontra uma Raíz             | D-8  |
|----|--------------------------------------------------|------|
|    | Erro por Arredondamento                          | D-13 |
| E. | Mais Informações Sobre Integração                | E-1  |
|    | Como a Integral é Avaliada                       | E-1  |
|    | Condições que Podem Causar Resultados Incorretos | E-2  |
|    | Condições Que Prolongam o Tempo do Cálculo       | E-7  |
|    |                                                  |      |

- F. Mensagens
- G. Índice de Operações
- H. Índice

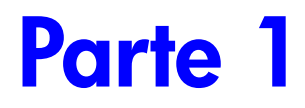

Operação básica

# Introdução ao Uso da Calculadora

Observe este símbolo na margem. Ele identifica exemplos ou teclas que são mostradas no modo RPN e devem ser utilizadas de forma diferente no modo ALG. O apêndice C explica como usar sua calculadora no modo ALG.

# Considerações Preliminares Importantes

## Ligando e Desligando a Calculadora

Para ligar a calculadora, pressione C. ON encontra-se impresso embaixo da tecla C.

Para desligar a calculadora, pressione 🔄 🖸 . Isto é, pressione e libere a tecla shift 🔄 e, em seguida, pressione 🖸 (que tem a palavra OFF impressa em amarelo acima dela). Uma vez que a calculadora tem *Memória contínua*, a sua desativação não afetará quaisquer informações que você haja armazenado.

Para economizar energia, a calculadora desliga-se automaticamente após 10 minutos de inatividade. Se você vê a exibição do indicador de bateria fraca () no visor, substitua as baterias o mais rápido possível. Consulte o Apêndice A para obter mais instruções.

## Ajustando o Contraste do Visor

O contraste do visor depende da iluminação, ângulo de visualização e da configuração do contraste. Para aumentar ou diminuir o contraste, mantenha pressionada a tecla C e pressione + ou .

# Aspectos Importantes do Teclado e do Visor

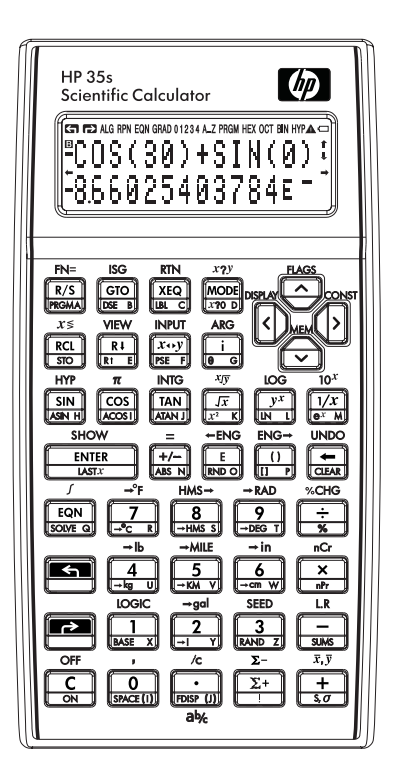

## **Teclas Prefixadas**

Cada tecla tem três funções: uma impressa em sua face, uma função ativada com o uso da tecla shift esquerda (amarelo) e uma função ativada com o uso da tecla shift direita (azul). Os nomes das funções *prefixadas* estão impressas em amarelo acima e em azul embaixo de cada tecla. Pressione a tecla shift apropriada (C) ou D) antes de pressionar a tecla da função desejada. Por exemplo, para desligar a calculadora, pressione e libere a tecla Shift e, em seguida, pressione C. Pressionando (C) ou (C) ativará o símbolo (C) ou (C) do *indicador* correspondente na parte superior do visor. O indicador permanecerá ativo até você pressionar a próxima tecla. Para cancelar uma tecla shift (e desativar o seu indicador), pressione a mesma tecla shift novamente.

### Teclas Alfabéticas

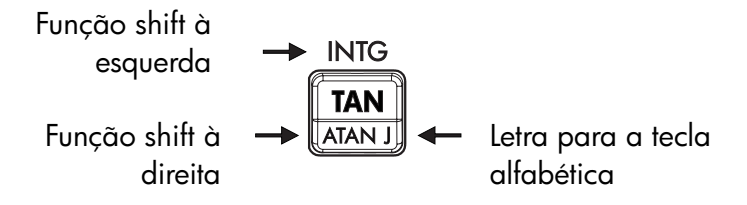

A maioria das teclas apresenta uma letra impressa no canto direito inferior delas, como é mostrado acima. Sempre que precisar digitar uma letra (por exemplo, um *rótulo* de variável ou de programa), o indicador **A..Z** será exibido no visor, indicando que as teclas alfabéticas estão "ativas".

As variáveis são tratadas no Capítulo 3; rótulos são tratados no Capítulo 13.

## Teclas do Cursor

Cada uma das quatro teclas de direção do cursor está marcada com uma flecha. Neste texto nós usaremos os gráficos  $\sum$ ,  $\checkmark$ ,  $\frown$  e  $\checkmark$  para referir a estas teclas.

## Uso do Retrocesso e Apagamento

As primeiras coisas que você precisa saber são como apagar uma entrada, corrigir um número, e apagar a exibição inteira para reiniciar.

| Tecla | Descrição                                                                                                    |
|-------|----------------------------------------------------------------------------------------------------|
| Ŧ     | Retrocesso.<br>Se uma expressão está em processo de ser entrado, apaga o<br>caracter à esquerda do cursor de entrada (_). Do contrário, com<br>uma expressão completada ou o resultado de um cálculo em linha<br>2, esubstitui o resultado com um zero. também apaga as<br>mensagens de erro e sai do menus. procede similarmente<br>quando a calculadora está nos modos de programa-entrada e<br>equação-entrada, como discutidos abaixo: |
|       | <ul> <li>Modo Entrada de Equação:<br/>Se uma equação está em processo de ser entrado ou<br/>editado,  apaga o caracter imediatamente à esquerda<br/>do cursor de inserção; do contrário, se a equação houver<br/>sido entrada (sem nenhum cursor de inserção presente),</li> <li>deleta a equação inteira.</li> </ul>                                                                                                    |
|       | <ul> <li>Modo Entrada de Programa:<br/>Se uma linha de programa está em processo de ser entrado<br/>ou editado, en apaga o caracter imediatamente à<br/>esquerda do cursor de inserção; do contrário, se a linha de<br/>programa houver sido entrada, en deleta a linha inteira.</li> </ul>                                                                                                    |
| C     | Apagar ou Cancelar.<br>Apaga o número exibido para zero ou <i>cancela</i> a situação atual<br>(tal como um menu, uma mensagem, uma solicitação, um<br>catálogo, ou modos de entrada de equação ou de entrada de<br>programa).                                                                                                    |

#### Teclas para Apagamento

### Teclas para Apagamento (continuação)

| Tecla | Descrição                                                                                                    |
|-------|----------------------------------------------------------------------------------------------------|
| CLEAR | O menu CLEAR (× VARS ALL Σ STK CLVAR×) contém<br>opções para apagar x (o número no registrador-X), todas as<br>variáveis diretas, toda a memória, todos os dados estatísticos,<br>todas as pilhas e variáveis indiretas.                                                                                                    |
|       | Se você pressionar 3, um novo menu CLR ALL? Y N será<br>exibido por isso você pode verificar sua decisão antes de apagar<br>tudo na memória.                                                                                                    |
|       | Durante a entrada de programa, 3ALL é substituído por 3PGM.<br>Se você pressionar 3 (3PGM), um novo menu CLR PGMS? Y<br>N será exibido de forma que você possa confirmar a sua decisão<br>antes de apagar todos os seus programas.                                                                                                    |
|       | Durante a entrada de equação, 3RLL é substituída por 3EQN.<br>Se você pressionar 3 (3EQN), o menu CLR EQN? Y N é<br>exibido, por isso você pode verificar sua decisão antes de<br>apagar todas as suas equações.                                                                                                    |
|       | Quando você seleciona <b>6</b> (CLVRR×), o comando é colado<br>na linha de comando com três espaços reservados. Você deve<br>entrar um número de 3-dígitos nos espaços em branco dos<br>espaços reservados. Em seguida todas as variáveis indiretas<br>cujos endereços são maiores do que o endereço entrado serão<br>apagados. Por exemplo: CLVAR056 apaga todas as variáveis<br>indiretas cujo endereço é maior que 56. |

## Usando Menus

Há muito mais recursos na HP 35s do que você consegue ver no teclado. Isto ocorre porque 16 das teclas são teclas de *menu*. Existem 16 menus ao todo, o que proporciona muito mais funções, ou um número maior de opções para mais funções.

| Nome do<br>menu | Descrição do menu                                                                                             | Capítulo |
|-----------------|----------------------------------------------------------------------------------------------------|----------|
|                 | Funções numéricas                                                                                             |          |
| L.R.            | ŷŕmь                                                                                                    | 12       |
|                 | Regressão linear: ajuste de curva e estimativa linear.                                                        |          |
| x,y             | $\overline{\mathbf{x}}$ $\overline{\mathbf{y}}$ $\overline{\mathbf{x}}$ w                                     | 12       |
|                 | Média aritmética dos valores estatísticos de x e y;<br>média ponderada dos valores estatísticos de x.         |          |
| s,σ             | ex en <sup>o</sup> x <sup>o</sup> n                                                                           | 12       |
|                 | Desvio padrão da amostra, desvio padrão da<br>população.                                                      |          |
| CONST           | Menu para acessar os valores de 41 constantes<br>físicas – consulte as "Constantes Físicas" na página<br>4–8. | 4        |
| SUMS            | η Σχ Συ Σχ <sup>2</sup> Συ <sup>2</sup> Σχυ                                                                   | 12       |
|                 | Somatórias de dados estatísticos.                                                                             |          |
| BASE            | DECHEXOCTBIN a h o b                                                                                          | 12       |
|                 | Conversões entre bases (decimal, hexadecimal, octal e binária).                                               |          |
| INTG            | SGN INT÷ Rmdr INTG FP IP                                                                                      | 4,C      |
|                 | Valor de sinal, divisão de inteiro, resto da divisão,<br>maior inteiro, parte fracionária, parte inteira      |          |
| logic           | AND XOR OR NOT NAND NOR                                                                                       | 11       |
|                 | Operadores lógicos                                                                                            |          |

#### Menus da HP 35s

|         | L                                                   |          |
|---------|-----------------------------------------------------|----------|
| FLAGS   | sf cf fs?                                           | 14       |
|         | Funcões para definir, apagar e testar flaas         |          |
|         | (singlizadores)                                     |          |
| x?y     | $\neq \leq \langle \rangle \geq =$                  | 14       |
| ,       | Testes para comparação dos registradores X e Y.     |          |
| x?0     | $\neq \leq \langle \rangle \geq =$                  | 14       |
|         | Testes para comparação do registrador X e zero.     |          |
|         | Outras funções                                      |          |
| MEM     | VAR PGM                                             | 1, 3, 12 |
|         | Estado da memória (bytes de memória disponíveis);   |          |
|         | catálogo de variáveis; catálogo de programas        |          |
|         | (rótulos de programas).                             |          |
| MODE    | DEG RAD GRAD ALG RPN                                | 4, 1     |
|         | Modos angulares e modo de operação                  |          |
| DISPLAY | FIX SCI ENG ALL. 1,000 1000 ×1.9                    | 1        |
|         | ×+yir8a                                             |          |
|         | Formatos de exibição fixa, científica, númerico com |          |
|         | ponto de flutuação completa, opções de símbolo de   |          |
|         | raíz (. ou ,); formato de exibição de número        |          |
|         | complexo (em modo RPN, somente xiy e ra estão       |          |
|         | disponíveis)                                        |          |
| R↓ R ↑  | ХҮХТ                                                | С        |
|         | Funções para verificar a pilha no modo ALG.         |          |
|         | Registradores -X-, Y-, Z-, T.                       |          |
| CLEAR   | Funções para apagar diferentes porções da           | 1, 3,    |
|         | memória—consulte 🖪 CLEAR) na tabela, na página      | 6, 12    |
|         | 1–5.                                                |          |

Para usar uma função de menu:

- 1. Pressione uma tecla de menu para exibir um conjunto de items de menu.
- Pressione > < ^ y para mover o sublinhado para o item que você deseja selecionar.</li>
- **3.** Pressione ENTER quando o item estiver sublinhado.

Com itens de menu numerados, você pode pressionar **ENTER** quando o item estiver sublinhado, ou apenas inserir o número do item.

#### Exemplo:

Neste exemplo, nós usamos o menu DISPLAY para fixar a exibição de números para 4 casas decimais e em seguida computamos 6÷7. O exemplo fecha usando o menu DISPLAY para retornar à exibição de números com ponto de flutuação completa.

| Teclas:        | Visor:           | Descrição:                     |
|----------------|------------------|--------------------------------|
|                | 0<br>0           | Exibição inicial               |
| <b>DISPLAY</b> | <u>1FIX</u> 2SCI | Entre o menu DISPLAY           |
|                | 3ENG 4ALL        |                                |
| 1 ou ENTER     | FIX_             | O comando Fix (Fixar) é colado |
|                |                  | na linha 2                     |
| 4              | 0.0000           | Fixar para 4 casas decimais    |
|                | 0,0000           |                                |
| 6 ENTER 7 ÷    | 0.0000           | Executar a divisão             |
|                | 0.8571           |                                |
| DISPLAY 4      | 0                | Retornar à precisão completa   |
|                | 8.57142857143E-  |                                |

Os menus lhe ajudam a executar inúmeras funções guiando-o a elas. Você não precisa se lembrar dos nomes de todas as funções incorporadas na calculadora nem procurar pelas funções impressas no teclado.

### Menus de Saída

Sempre que você executa uma função de menu, o menu desaparece automaticamente, como no exemplo acima. Se você deseja sair de um menu *sem* executar uma função, você tem três opções:

#### 1-8 Introdução ao Uso da Calculadora

- Pressionando retrocederá dois níveis do menu MEM ou CLEAR, um nível de cada vez. Consulte CLEAR na tabela da página 1–5.
- Pressionando 🗲 ou C cancelará qualquer outro menu.

| Teclas:      |                     |              | Visor: |   |
|--------------|---------------------|--------------|--------|---|
| 123.567      | 123,5678            | 3_           |        |   |
| 8<br>DISPLAY | <u>1FIX</u><br>3ENG | 2SCI<br>4RLL |        | ₽ |
| 🗲 ou C       | 123,5678            | 3_           |        |   |

 Pressionando uma outra tecla de menu substituirá o menu anterior por um novo.

| Teclas:        |             |       | Visor: |
|----------------|-------------|-------|--------|
| 123.567        | 123,5678    | 3_    |        |
| 8              |             |       |        |
| <b>DISPLAY</b> | <u>1FIX</u> | 2SCI  | -      |
|                | <b>3ENG</b> | 4RLL  |        |
| CLEAR          | <u>1X</u>   | 2VARS | ₽      |
|                | 3ALL        | 4Σ    |        |
| C              | 123,5678    | 3     |        |

### Modos RPN e ALG

A calculadora pode ser configurada para executar operações aritméticas no modo RPN (notação polonesa inversa) ou ALG (algébrico).

No modo de notação polonesa inversa (RPN), os resultados intermediários dos cálculos são armazenados automaticamente; portanto, você não precisa usar parênteses.

Em modo Algébrico (ALG), você pode executar operações aritméticas usando a seqüência padrão de operações.

#### Para selecionar o modo RPN:

Pressione MODE 5 (5RPN) para ajustar a calculadora para o modo RPN. Quando a calculadora está no modo RPN, o indicador **RPN** está ativo.

#### Para selecionar o modo ALG:

Pressione MODE 4 (4RLG) para ajustar a calculadora para o modo ALG. Quando a calculadora está no modo ALG, o indicador **ALG** está ativo.

#### Exemplo:

```
Suponha que você deseje efetuar o cálculo 1 + 2 = 3.
```

No modo RPN, você entra o primeiro número, pressiona a tecla ENTER, entra o segundo número e, finalmente, pressiona a tecla do operador aritmético: +.

No modo ALG, você entra o primeiro número, pressiona +, entra o segundo número e finalmente pressiona a tecla ENTER.

| Modo RPN    | Modo ALG    |
|-------------|-------------|
| 1 ENTER 2 + | 1 + 2 ENTER |

No modo ALG os resultados e os cálculos são exibidos. No modo RPN apenas os resultados são exibidos, não os cálculos.

| Nota | Você pode escolher o modo ALG (algébrico) ou o modo RPN       |
|------|---------------------------------------------------------------|
|      | (notação polonesa inversa) para os seus cálculos. Ao longo do |
|      | manual, o "🖍" na margem indica que os exemplos ou os          |
|      | pressionamentos de tecla no modo RPN devem ser executados de  |
|      | forma diferente no modo ALG. O Apêndice C explica como usar a |
|      | sua calculadora no modo ALG.                                  |

# Tecla Desfazer

#### A Tecla Desfazer

A operação da tecla Desfazer depende do contexto da calculadora, mas serve principalmente para recuperar da deleção de uma entrada ao invés de desfazer qualquer operação arbitrária. Veja *O Último Registrador X* no Capítulo 2 para obter detalhes de como rechamar a entrada na linha 2 do visor depois que uma função numérica for executada. Pressione SUNDO imediatamente depois de usar  $\frown$  ou  $\mathbb{C}$  para recuperar:

- uma entrada que você deletou
- uma equação deletada durante o modo de equação
- uma linha de programa deletada durante o modo de programa

Além disso, você pode usar Undo (Desfazer) para recuperar o valor de um registrador que acabou de ser apagado usando o menu CLEAR. A operação Undo (Desfazer) deve seguir imediatamente a operação deletar; quaisquer operações de intervenção manterão Undo (Desfazer) de recuperar o objeto deletado. Além de recuperar uma entrada inteira depois da sua deleção, Undo (Desfazer) pode ser usado também durante a edição de uma entrada. Pressione ISI (UNDO) durante a edição para recuperar:

- um dígito em uma expressão que você acabou de deletar usando
- uma expressão que você estava editando mas apagou usando C
- um caracter em uma equação ou programa que você acabou de deletar usando 
   (durante um modo de equação ou programa)

Note também que a operação Undo (Desfazer) é limitada pela quantidade de memória disponível.

## O Visor e os Indicadores

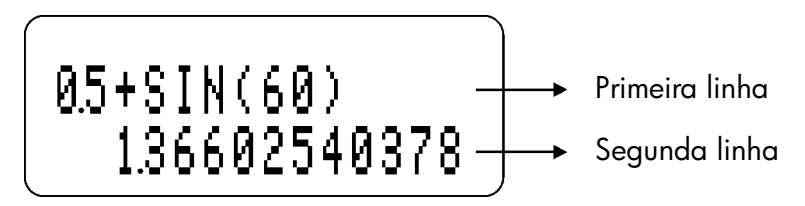

O visor compreende duas linhas e *indicadores*.

Entradas com mais de 14 caracteres se deslocarão para a esquerda. Durante a entrada de dados, a entrada é mostrada na primeira linha no modo ALG e na segunda linha em modo RPN. Todo cálculo é mostrado em até 14 dígitos, incluindo um sinal E (expoente), e o valor do expoente com até três dígitos.

| G | 🔁 ALG RPN EQN GRAD 01234 A.Z PRGM HEX OCT BIN HYP 🕰 📼 |  |
|---|-------------------------------------------------------|--|
| в | t                                                     |  |
|   | ¥                                                     |  |
| + | +                                                     |  |
|   |                                                       |  |
|   |                                                       |  |

Indicadores

Os símbolos no visor, mostrados na figura acima, são chamados de *indicadores*. Cada um tem um significado especial quando aparece no visor.

### Indicadores da HP 35s

| Indicador      | Significado                                                      | Capítulo |
|----------------|------------------------------------------------------------------|----------|
| В              | O indicador " <b>B</b> (ocupado)" aparece                        |          |
|                | enquanto uma operação, equação ou                                |          |
|                | programa esta em execução.<br>Quando no modo do ovibição Eraçãos | _        |
|                | (pressione P) (PDISP), apenas uma das                            | 5        |
| •              | metades "▲" ou "▼" do indicador "▲▼"                             |          |
|                | ficará ativa para indicar se o numerador                         |          |
|                | exibido é um pouco menor ou um pouco                             |          |
|                | maior que o valor <i>verdadeiro</i> . Se nenhuma                 |          |
|                | que o valor <i>exato</i> da fração está sendo                    |          |
|                | exibido.                                                         |          |
| 5              | Tecla shift esquerda está ativa.                                 | 1        |
| r <del>)</del> | Tecla shift direita está ativa.                                  | 1        |
| RPN            | O modo de notação polonesa inversa está                          | 1, 2     |
|                | ativo.                                                           |          |
| ALG            | O modo algébrico está ativo.                                     | 1, C     |
| PRGM           | A entrada do programa está ativa.                                | 13       |
| EQN            | O modo de entrada de equações está                               | 6        |
|                | ativo, ou a calculadora está avaliando uma                       |          |
|                | expressão ou executando uma equação.                             |          |
| 01234          | Indica quais sinalizadores estão definidos                       | 14       |
|                | (sinalizadores 5 a 11 não têm indicador).                        |          |
| RAD ou GRAD    | O modo angular em radianos ou graus está                         | 4        |
|                | ativo. O modo DEG (graus, padrão) não                            |          |
|                | tem indicador.                                                   |          |
| HEX OCT BIN    | Indica a base numérica ativa. O modo DEC                         | 11       |
|                | (base 10, padrão) não tem indicador.                             |          |
| НҮР            | Função hiperbólica está ativa.                                   | 4, C     |

### Indicadores da HP 35s (continuação)

| Indicador           | Significado                                                                                                    | Capítulo |
|---------------------|----------------------------------------------------------------------------------------------------|----------|
| ◆, ◆                | Existem mais caracteres à esquerda ou à<br>direita no visor da entrada na linha 1 ou linha<br>2. Ambos indicadores podem aparecer<br>simultâneamente, indicando que existem<br>caracteres à esquerda e à direita no visor de<br>uma entrada. Entradas na linha 1 com<br>caracteres ausentes mostrarão uma elipse ()<br>para indicar caracteres ausentes. Em modo<br>RPN, use as teclas D e C para deslocar<br>por uma entrada e veja os caracteres à<br>esquerda e à direita. No modo ALG, use P<br>D e P C para ver o resto dos<br>caracteres. | 1, 6     |
| <b>★</b> , <b>↓</b> | As teclas 💟 e 🛆 estão ativas para<br>verificação por uma lista de equação, um<br>catálogo de variáveis, linhas de um programa,<br>páginas de menu, ou programas no catálogo<br>de programa.                                                                                                    | 1, 6, 13 |
| AZ                  | As teclas alfabéticas estão ativas.                                                                                                    | 3        |
| A                   | Atenção! Indica uma condição especial ou um<br>erro.                                                                                                    | 1        |
|                     | A carga da bateria está baixa.                                                                                                    | А        |

# Digitando Números

### Tornando números negativos

A tecla 🖽 muda o sinal de um número.

- Para inserir um número negativo, digite o número e, em seguida, pressione +/\_,
- Em modo ALG, voce pode pressionar a tecla ± antes ou depois de digitar o número.
- Para trocar o sinal de um número que foi digitado anteriormente, simplesmente pressione +2. (Se o número tiver um expoente, 2. afetará somente a mantissa — a parte do número que não é o expoente.)

## Expoentes de Base Dez

#### **Expoentes no Visor**

Números com potências explícitas de dez (tal como 4,2x10<sup>-5</sup>) são exibidas com um **E** precedendo o expoente de 10. Assim 4,2x10<sup>-5</sup> é entrado e exibido como 4,2**E**-5.

Um número cuja magnitude seja muito grande ou muito pequena para o formato de exibição será automaticamente exibido no formato exponencial.

Por exemplo, no formato FIX 4 para quatro casas decimais, observe o efeito da seguinte combinação de teclas:

| Teclas:       | Visor:    | Descrição:                              |
|---------------|-----------|-----------------------------------------|
| $0 \cdot 0 0$ | 0.000062  | Mostra o número que está sendo          |
| 0062          | -         | inserido.                               |
| ENTER         | 0.0001    | Arredonda o número para ajustá-lo ao    |
|               |           | formato de exibição.                    |
| 0.00          | 4.2000E-5 | Usa automaticamente a notação           |
| 0042          |           | científica pois, de outra forma, nenhum |
| ENTER         |           | dígito signiticativo seria exibido.     |

#### Digitando Potências de Dez

A tecla **E** é usada para entrar potências de dez rapidamente. Por exemplo, ao invés de entrar um milhão como 1000000 você pode simplesmente entrar **1 E 6**. O exemplo seguinte ilustra o processo e também como a calculadora exibe o resultado.

#### Exemplo:

Suponha que você queira entrar a constante de Planck: 6,6261×10<sup>-34</sup>

| Teclas:              | Visor:                 | Descrição          |
|----------------------|------------------------|--------------------|
| 6.626                | 0                      | Entrar a mantissa  |
| 1                    | 6.6261_                |                    |
| E                    | 0 -                    | Equivalente a ×10× |
|                      | 6.621E                 | 4                  |
| <b>3 4</b> +/_ ENTER | 6.621E <sup>-</sup> 34 | Insira a equação:  |
|                      | 6.621E-34              | 1 /                |

Para uma potência de dez sem um multiplicador, como no exemplo de um milhão acima, pressione a tecla **1 E** seguida pelo expoente desejado de dez.

### 1-16 Introdução ao Uso da Calculadora

#### Outras funções exponenciais

Para calcular um expoente de dez (o antilogaritmo de base 10), use Para calcular o resultado de *qualquer* número elevado a uma potência (exponenciação), use (consulte o Capítulo 4).

### Compreendendo Cursor de Entrada

À medida que você digita um número, o cursor (\_) aparece e pisca no visor. O cursor lhe mostra onde o próximo dígito estará; e, portanto indica que o número não está completo.

| Teclas:                     | Visor:                    | Descrição:                                  |
|-----------------------------|---------------------------|---------------------------------------------|
| 123                         | 123_                      | Entrada <i>não</i> terminada: o número não  |
|                             |                           | está completo.                              |
| Se você <i>executa um</i> a | <i>função</i> para calcul | ar um <i>resultado,</i> o cursor desaparece |
| porque o número esto        | á completo — a ent        | rada está encerrada.                        |
| $\sqrt{x}$                  | 11.0905                   | Entrada está encerrada.                     |
| Pressionando ENTER          | encerrará a entra         | da. Para separar dois números, digite o     |
| primeiro número, pre        | ssione ENTER para         | a encerrar a entrada e, em seguida, digite  |
| o segundo número.           |                           |                                             |
| <b>123FNTER</b>             | 123.0000                  | Um número terminado                         |

|    | 123,0000 | Um número terminado.       |
|----|----------|----------------------------|
| 4+ | 127.0000 | Um outro número terminado. |

Se a entrada *não* estiver terminada (se o cursor estiver presente), er retrocede para apagar o último dígito. Se a entrada estiver terminada (sem cursor presente), er age como C e apaga o número inteiro. Experimente!

### Intervalo dos Números e OVERFLOW

O menor número disponível na calculadora é –9,99999999999 $\times$   $10^{499}$ , enquanto que o maior número é 9,99999999999 $\times$   $10^{499}.$ 

Se um cálculo gerar um resultado que exceda o maior número possível, será exibido –9.99999999999 × 10<sup>499</sup> ou 9,99999999999 × 10<sup>499</sup>, e a mensagem de advertência OVERFLOW será exibida.

### Introdução ao Uso da Calculadora 1-17

# Execução de Cálculos Aritméticos

O HP 35s pode operar ou no modo RPN ou no modo Algébrico (ALG). Estes modos afetam o modo como as expressões são entradas. As seções seguintes ilustram as diferenças de entrada para o argumento simples (ou unitário) e operações com dois argumentos (ou binário).

## Argumento Único ou Operações Unitárias

Alguma das operações numéricas do HP 35s requer um número único para entrada, tal como  $\frac{1}{2}$ ,  $\frac{1}{2}$ ,

#### Exemplo:

Calcula  $3,4^2$ , primeiro no modo RPN e em seguida no modo ALG.

| Teclas:       | Visor      | :     | Descrição:                         |
|---------------|------------|-------|------------------------------------|
| MODE 5 (5RPN) |            |       | Entre modo RPN (se necessário)     |
| 3•4           | 0<br>3,4   |       | Entre o número                     |
|               | 0<br>11.56 |       | Pressione o operador de quadrado   |
| MODE 4 (4RLG) |            |       | Alterne al modo ALG                |
|               | SQ()       |       | Entre a operação de quadrado       |
| 3•4           | SQ(3,4)    |       | Insira o número entre parênteses   |
| ENTER         | SQ(3,4)    |       | Pressione a tecla Enter para ver o |
|               |            | 11.56 | resultado                          |

No exemplo, o operador de quadrado é mostrado na tecla como  $x^2$  mas é exibido como SQ(). Existem diversos operadores de argumento único que são exibidos diferentemente no modo ALG do que aparecem no teclado (e também diferentemente do que aparecem no modo RPN). Estes operadores estão listados na tabela abaixo.

| Tecla           | No RPN, Programa RPN | Em Equação ALG, Programa ALG |
|-----------------|----------------------|------------------------------|
| $x^2$           | X <sup>2</sup>       | SQ()                         |
| $\sqrt{x}$      | √ x                  | SQRT()                       |
| $e^x$           | e <sup>x</sup>       | EXP()                        |
| 10 <sup>x</sup> | 10 <sup>×</sup>      | ALOG()                       |
| <u>1/x</u>      | 1/x                  | INV()                        |

### Operações com Dois Argumentos ou Binários

Operações com dois argumentos, tais como +, ÷,  $\checkmark$ , e nCr, são também entrados diferentemente dependendo do modo embora as diferenças sejam similares ao caso para operadores de argumento único. Em modo RPN, o primeiro número é entrado, em seguida o segundo número é colocado no registrador-x e a operação com dois argumentos é invocada. Em modo ALG, existem dois casos, um usando notação infixa tradicional e uma outra tomando uma aproximação mais voltada para função. Os exemplos seguintes ilustram as diferenças.

#### Exemplo

Calcula 2+3 e <sub>6</sub>C<sub>4</sub>, primeiro no modo RPN e em seguida no modo ALG.

| Teclas:       | Visor:   |    | Descrição:                             |
|---------------|----------|----|----------------------------------------|
| MODE 5 (5RPN) |          |    | Entre modo RPN (se necessário)         |
| 2 ENTER 3     | 2        |    | Entre 2, em seguida coloque 3 no       |
|               | 3        |    | registrador-x. Note o cursor piscando  |
|               | _        |    | depois de 3; não pressione Enter!      |
| +             | 0        |    | Pressione a tecla de adição para ver o |
|               | 5        |    | resultado.                             |
| 6 ENTER 4     | 6        |    | Entre 6, em seguida coloque 4 no       |
|               | 4        |    | registrador-x.                         |
| nCr           | 5        |    | Pressione a tecla de combinações para  |
|               | 15       |    | ver o resultado.                       |
| MODE 4 (4RLC) |          |    | Alterne al modo ALG                    |
| 2+3 ENTER     | 2+3      |    | Expressão e resultado são ambos        |
|               |          | 5  | mostrados.                             |
| <b>≤</b> nCr  | nCr())   |    | Entre a função de combinação.          |
| 6 > 4         | nCr(6,4) |    | Entre o 6, em seguida mova o cursor    |
|               |          |    | de edição adiante da vírgula e entre o |
|               |          |    | 4.                                     |
| ENTER         | nCr(6,4) |    | Pressione Enter para ver o resultado.  |
|               |          | 15 |                                        |

Em modo ALG, os operadores infixos são (+), (-),  $(\times)$ , (-),  $(\times)$ , (-), (-), (-), (-), (-), (-), (-). As outras operações com dois argumentos usam notação de função da forma f(x,y), onde x e y são o primeiro e o segundo operando na seqüência. Em modo RPN, os operandos para operações com dois argumentos são entrados em seqüência Y, em seguida X na pilha. Isto é, y é o valor no registrador-y e x é o valor no registrador-x.

A raíz x<sup>th</sup> de y (∛) é a exceção para esta regra. Por exemplo, para calcular ∛ no modo RPN, pressione **8** ENTER **3** EN ∛?. No modo ALG, a operação equivalente é teclada como EN ∛? **3** > **8** ENTER.

Assim como em operações de argumento único, algumas operações com dois argumentos são exibidos diferentemente em modo RPN do que no modo ALG. Estas diferenças são sumarizadas na tabela abaixo.

#### 1-20 Introdução ao Uso da Calculadora
| Tecla               | No RPN, Programa RPN | Em Equação ALG, Programa ALG |
|---------------------|----------------------|------------------------------|
| $\mathcal{Y}^{x}$   | у <sup>х</sup>       | ^                            |
| <i>x</i> √ <i>y</i> | х √ у                | XROOT(, )                    |
| INT÷                | INT÷                 | IDIV(, )                     |

Para operações comutativas tais como + e  $\times$ , a seqüência dos operandos não afeta o resultado calculado. Se você entrar errôneamente o operando para uma operação com dois argumentos não comutativa na seqüência errada em modo RPN, simplesmente pressione a tecla x + y para trocar os conteúdos nos registradores x- e y-. Isto é explicado em detalhes no Capítulo 2 (veja a seção entitulada *Troca de Registradores X- e Y-na Pilha*).

# Controlando o Formato de Exibição

Todos os números são armazenados com precisão de 12-dígitos; contudo, você pode controlar o número de dígitos usados na exibição de números através das opções no menu do Visor. Pressione IN <u>DISPLAY</u> para acessar este menu. As primeiras quatro opções (FIX, SCI, ENG, e ALL) controlam o número de dígitos na exibição de números. Durante alguns cálculos internos complicados, a calculadora usa a precisão de 15-dígitos para resultados intermediários. O número exibido é *arredondado* de acordo com o formato de exibição.

#### Formato com número fixo de casas decimais (FIX)

O formato FIX exibe um número com até 11 casas decimais (11 dígitos à *direita do* ponto decimal "·" ou "·") se houver espaço para a sua exibição. Após a solicitação de FIX\_, digite o número de casas decimais a serem exibidas. Para 10 ou 11 casas, pressione **•0** ou **•1**.

Por exemplo, no número 123,456,7089, o "7", o "0", o "8" e o "9" são os dígitos decimais que você vê quando a calculadora está configurada para o modo de exibição FIX 4.

Qualquer número que seja muito grande (10<sup>11</sup>) ou muito pequeno (10<sup>-11</sup>) para exibir na configuração de casa decimal atual será exibido automaticamente no formato científico.

## Formato científico (SCI)

Por exemplo, no número 1 · 2346E5, o "2", o "3", o "4" e o "6" são os dígitos decimais que você vê quando a calculadora está configurada para o modo de exibição SCI 4. O "5" em seguida ao "E" é o expoente de 10: 1,2346 × 10<sup>5</sup>.

Se você entrar ou calcular um número que tenha mais de 12 dígitos, a precisão adicional não será mantida.

#### Formato engenharia (ENG)

O formato ENG exibe um número de forma similar à notação científica, exceto que o expoente é um múltiplo de três (pode haver até três dígitos antes do ponto decimal "•" ou "•" sinal da raíz). Este formato é muito útil em cálculos científicos e de engenharia que usem unidades expressas em múltiplos de 10<sup>3</sup> (tais como as unidades micro, mili e quilogramas.)

Após a solicitação, ENG\_, digite o número de dígitos que você deseja após o primeiro dígito significativo. Para 10 ou 11 casas, pressione **0** ou **1**.

Por exemplo, no número 123.46E3, o "2", o "3", o "4" e o "6" são os dígitos significativos após o primeiro dígito significativo que você vê quando a calculadora está configurada para o modo de exibição ENG 4. O "3" em seguida ao "E" é o expoente (múltiplo de 3) de 10: 123,46 x 10<sup>3</sup>.

Pressionando I ← ENG ou I ENG→ fará com que o expoente no número em exibição seja alterado para múltiplos de 3, com a mantissa ajustada de acordo.

## 1-22 Introdução ao Uso da Calculadora

## Exemplo:

Este exemplo ilustra o comportamento do formato de Engenharia usando o número 12,346E4. Ele também mostra o uso das funções ▲ ENG e ▲ ENG →. Este exemplo usa o modo RPN.

| Teclas:              | Visor:                            | Descrição:                                              |
|----------------------|-----------------------------------|---------------------------------------------------------|
| DISPLAY 3 (3EN       | ENG_                              | Escolha formato de Engenharia                           |
| G)<br>4              | 0.0000E0<br>0.0000E0              | Entre 4 (para 4 dígitos significativos<br>depois do 1º) |
| 12·346<br>E4ENTER    | 123.46E3<br>123.46E3              | Entre 12,346E4                                          |
| S ← ENG OU<br>S ENG→ | 123,46E3<br>123,46E3              |                                                         |
|                      | 123,46E3                          | Aumenta o expoente por 3                                |
| <b>ENG→</b>          | 0.12346E6<br>123.46E3<br>123.46E3 | Reduz o expoente por 3                                  |

#### Formato ALL (RLL)

O formato All é o formato padrão, exibindo números com precisão de até 12 dígitos. Se todos os dígitos não couberem no visor, o número será exibido automaticamente no formato científico.

## Pontos e vírgulas em números (•) (·)

O HP 35s usa ambos pontos e vírgulas para fazer com que os números fiquem mais fáceis de ler. Você pode selecionar ou o ponto ou a vírgula como o ponto decimal (raíz). Além disso, você pode escolher se deseja separar ou não os dígitos em grupos de três usando separadores de milhar. O exemplo seguinte ilustra as opções.

#### Exemplo

Entre o número 12.345.678,90 e mude o ponto decimal para vírgula. Em seguida escolha para não ter o separador de milhar. Finalmente, retorne para as configurações padrões. Este exemplo usa modo RPN.

| Teclas:                               | Visor:                       | Descrição:                                                                                                    |
|---------------------------------------|------------------------------|----------------------------------------------------------------------------------------------------|
| <b>S</b> DISPLAY <b>4</b> (4 RL<br>L) |                              | Selecione precisão de ponto<br>flutuante completo (Formato ALL)                                                  |
| 12345<br>678.9<br>ENTER               | 12,345,678,9<br>12,345,678,9 | O formato padrão usa a vírgula<br>como separador de milhar e o<br>ponto como raíz.                               |
| ■ DISPLAY 6 (6 + )                    | 12,345,678,9<br>12,345,678,9 | Mude para usar a vírgula para a<br>raíz. Note que o separador de<br>milhar muda automaticamente para<br>o ponto. |
| <b>S</b> DISPLAY <b>8</b> (810        | 12345678,9<br>12345678,9     | Mude para não ter separador de<br>vírgula.                                                                       |
| <b>S</b> DISPLAY <b>5</b> (5 • )      | 12,345,678,9                 | Retorne ao formato padrão.                                                                                       |
| ■ DISPLAY 7 (71,                      | 12,345,678,9                 |                                                                                                    |
| 000)                                  |                              |                                                                                                    |

# Formato de exibição de número complexo (×iv, ×+vi, ×θa)

Números complexos podem ser exibidos em um número de formatos: × i y, ×+y i, e r θa, embora ×+y i seja disponível somente em modo ALG. No exemplo abaixo, o número complexo 3+4i é exibido em todas as três maneiras.

## Exemplo

Exibe o número complexo 3+4i em cada um dos formatos diferentes.

| Teclas:             | Visor:                       | Descrição:                                |
|---------------------|------------------------------|-------------------------------------------|
| MODE 4 (4RLG)       |                              | Ativa modo ALG                            |
| 3 i 4 ENTER         | 3 <b>1</b> ,4                | Entra o número complexo. Ele exibe        |
|                     | 3i,4                         | como 3i4, o formato padrão.               |
| <b>DISPLAY</b>      | 3j.4                         | Mude para formato x+yi.                   |
| 1(11×+⊻i.)          | 3+4 j.                       |                                           |
|                     | 3j.4                         | Mude para formato r $	heta$ a. O raio é 5 |
| <b>0</b> (10r0a) ou | 5 <del>0</del> 53.1301023542 | e o ângulo é aproximadamente              |
| DISPLAY ^           |                              | 53,13°.                                   |
| ∧ > ENTER           |                              |                                           |

## Mostrando (SHOW) a precisão total de 12 dígitos

Mudando o número de casas decimais exibidas afetará o que você vê, mas não afetará a representação interna dos números. Qualquer número armazenado sempre tem internamente 12 dígitos.

Por exemplo, no número 14,8745632019, você vê apenas "14,8746" quando o modo de exibição está configurado para FIX 4, mas os últimos seis dígitos ("632019") estão presentes internamente na calculadora.

Para exibir temporariamente um número com precisão total, pressione SHOW . Isto lhe mostra a *mantissa* (mas sem expoente) do número pelo tempo que você mantiver SHOW pressionada.

| Teclas:            | Visor:  | Descrição:                      |
|--------------------|---------|---------------------------------|
| 4 5 ENTER 1 ·      | 58,5000 | Quatro casas decimais exibidas. |
| 3×                 |         |                                 |
| DISPLAY 2 (2SCI)   | 5.85E1  | Formato científico: duas casas  |
| 2                  |         | decimais e um expoente.         |
| ■ DISPLAY 3 (3ENG) | 58.5E0  | Formato engenharia.             |
| 2                  |         |                                 |

| C DISPLAY 4 (4RLL)<br>C DISPLAY 1 (1FIX)<br>4 | 58.5<br>58.5000        | Todos os dígitos significativos,<br>zeros à direita suprimidos.<br>Quatro casas decimais, sem<br>expoente. |
|-----------------------------------------------|------------------------|----------------------------------------------------------------------------------------------------|
| <sup>1</sup> ∕x<br>≤ SHOW (segure)            | 0.0171<br>170940170940 | Recíproca de 58,5.<br>Mostra a precisão total até que<br>você libere <u>SHOW</u>                           |

# Frações

O HP 35s lhe permite entrar e operar nas frações, exibindo-as ou como decimais ou frações. O HP 35s exibe frações na forma a b/c, onde a é um inteiro e ambos b e c são números de contagem. Além disso, b é tal que 0≤b<c e c é tal que 1<c≤4095.

## Inserindo Frações

As frações podem ser inseridas na pilha a qualquer momento:

- Digite a parte inteira do número e pressione 

   O primeiro
   separa a parte inteira do número de sua parte fracionária.)
- Digite o numerador da fração e pressione 

   novamente. O segundo
   separa o numerador do denominador.
- Digite o denominador e, em seguida, pressione ENTER ou uma tecla de função para encerrar a entrada de dígitos. O número ou resultado será formatado de acordo com o formato de exibição atual.

O símbolo a b/c abaixo da tecla  $\therefore$  é um lembrete de que a tecla  $\therefore$  é usada duas vezes para a entrada de frações.

O exemplo seguinte ilustra a entrada e exibição de frações.

## 1-26 Introdução ao Uso da Calculadora

#### Exemplo

Entre o número misto 12 3/8 e exiba-o em forma de fração e decimal. Em seguida entre <sup>3</sup>/<sub>4</sub> e adicione-o à 12 3/8. Este exemplo usa modo RPN.

| Teclas: | Visor:             | Descrição:                                                                    |
|---------|--------------------|-------------------------------------------------------------------------------|
| 12•3    | 0<br>12.3          | O ponto decimal é interpretado de<br>maneira normal.                          |
| •8      | 0.0000<br>123/8_   | Quando 💽 é pressionado pela 2ª<br>vez, a exibição passa ao modo de<br>fração. |
| ENTER   | 12.3750<br>12.3750 | Com a entrada, o número é exibido<br>usando o formato de exibição atual.      |
| FDISP   | 12 3⁄8<br>12 3⁄8   | Passe para o modo de exibição de<br>fração.                                   |
| •3•4    | 12 3/8<br>0 3/4_   | Entre ¾. Note que você iniciou com                                            |
| +       | 0<br>13 1⁄8        | Soma ¾ a 12 3/8.                                                              |
| FDISP   | 0<br>13.1250       | Retorne ao modo de exibição atual.                                            |

Consulte o Capítulo 5, "Frações", para mais informações sobre o uso de frações.

## Mensagens

A calculadora responde às condições de erro através da exibição do indicador **A**. Geralmente, uma mensagem acompanhará também o indicador de erro.

Para apagar uma mensagem, pressione C ou +; em modo RPN, você retornará à pilha como era antes do erro. Em modo ALG, você retornará para a última expressão com o cursor de edição na posição do erro de modo que você possa corrigi-lo.  Qualquer outra tecla também pode apagar a mensagem, embora a função da tecla não haja sido entrada.

Se nenhuma mensagem for exibida, mas o indicador **A** aparece, então você terá pressionado uma tecla inativa ou inválida. Por exemplo, pressionando  $\bigcirc$   $\bigcirc$  exibirá **A** porque o segundo ponto decimal não tem nenhum significado neste contexto.

Todas as mensagens exibidas são explicadas no Apêndice F, "Mensagens".

# Memória da calculadora

O HP 35s tem 30KB de memória na qual você pode armazenar qualquer combinação de dados (variáveis, equações, ou linhas de programa).

## Verificando a memória disponível

Pressionando 🖪 MEM exibirá o seguinte menu:

<u>1VAR</u> 2 PGM nnn mm/mmm

Where

nnn é a quantidade de variáveis indiretas usadas.

mm , mmm é o número de bytes de memória disponível.

Pressionando o 1 (1VAR) exibe o catálogo de variáveis diretas (veja "Revendo Variáveis no Catálogo VAR" no capítulo 3). Pressionando o 2 (2PGM) exibe o catálogo de programas.

- Para entrar no catálogo de variáveis, pressione 1 (1VAR); para entrar no catálogo de programas, pressione 2 (2PGM).
- 2. Para rever os catálogos, pressione 🔽 ou 🔼
- Para deletar uma variável ou um programa, pressione 
   CLEAR enquanto o
  visualiza em seu catálogo.
- **4.** Para sair do catálogo, pressione **C**.

## 1-28 Introdução ao Uso da Calculadora

## Apagando tudo da memória

Apagando tudo da memória elimina todos os números, equações e programas que você armazenou. Isto não afeta as configurações de modo e formato. (Para apagar as configurações assim como os dados, consulte "Apagando a memória" no Apêndice B.)

#### Para apagar tudo da memória:

- Pressione (4) (4RLL). Você verá então a solicitação de confirmação CLR RLL? Y N, que protege contra o apagamento não intencional da memória.
- 2. Pressione (Y) ENTER.

# RPN: A Pilha Automática de Memória

Este capítulo explica como os cálculos são realizados na pilha automática de memória no modo RPN. *Você não precisa ler e entender este material para usar a calculadora,* mas compreendê-lo ajudará muito no uso que você fará da calculadora, especialmente durante a programação.

Na parte 2, "Programação", você aprenderá como a pilha pode ajudá-lo a manipular e organizar os dados dos programas.

# O que é a pilha

O armazenamento automático de resultados intermediários é a razão pela qual a HP 35s consegue processar facilmente cálculos complexos e o faz sem parênteses. A chave para o armazenamento automático é a *pilha de memória RPN, automática*.

A lógica de operação da HP é baseada em uma lógica matemática inequívoca, sem *parênteses conhecida* como "Notação Polonesa", desenvolvida pelo logista polonês Jan Łukasiewicz (1878 –1956).

Enquanto a notação algébrica convencional coloca os operadores entre os números ou variáveis relevantes, a notação de Łukasiewicz os coloca *antes* dos números ou variáveis. Para uma máxima eficiência da pilha, modificamos a notação para especificar os operadores após os números. Daí o termo *Notação Polonesa Inversa*, ou RPN (Reverse Polish Notation).

A pilha consiste de quatro locais de armazenamento, chamados *registradores*, que são "empilhados" um em cima do outro. Estes registradores — identificados como X, Y, Z e T — armazenam e manipulam quatro números ativos. O número "mais antigo" é armazenado no registrador T (*topo*). A pilha é a área de trabalho para os cálculos.

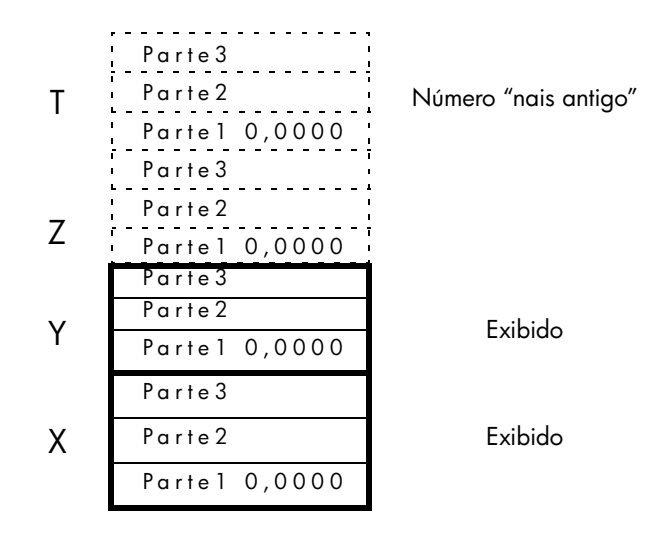

O número "mais recente" está no registrador X: este é o número que você vê na segunda linha do visor.

Todo registrador é separado em três partes:

- Um número real ou um vetor 1-D ocupará parte 1; parte 2 e parte 3 serão nulos neste caso.
- Um número complexo ou um vetor 2-D ocupará parte 1 e parte 2; parte 3 será nulo neste caso.
- Um vetor 3-D ocupará parte 1, parte 2, e parte 3.

Na programação, a pilha é usada para efetuar cálculos, para armazenar resultados intermediários temporariamente, para fornecer dados armazenados (variáveis) aos programas e sub-rotinas, para aceitar entrada de dados e para processar a saída de dados.

## 2-2 RPN: A Pilha Automática de Memória

# O Registradores X e Y Estão no Visor

Os registradores X e Y são o que você vê, *exceto* quando um menu, uma linha de equação, ou uma linha de programa está sendo exibida. Você deve ter percebido que diversos nomes de funções incluem um *x* ou *y*.

Isto não é nenhuma coincidência: estas letras referem-se aos registradores X e Y. Por exemplo,  $\square$   $10^x$  eleva dez à potência do número no registrador X.

# Apagando o registrador X

Pressionando CLEAR 1 (×) sempre apagará o registrador X (atribuindo-lhe o valor zero); isto é usado também para programar esta instrução. A tecla C, ao contrário disso, é sensível ao contexto. Ela apaga ou cancela o que está sendo exibido no visor, dependendo da situação: ela atua como CLEAR 1 (×) somente quando o registrador X está sendo exibido. Também atua como CLEAR 1 (×) quando o registrador X é exibido no visor *e* a entrada de dígitos é encerrada (sem cursor presente).

# Verificando a Pilha

## R↓ (Rola para baixo)

A *tecla* R (*rolar para baixo*) permite que você reveja o conteúdo inteiro da pilha ao fazê-la "rolar" para baixo, um registrador de cada vez. Você pode ver os números enquanto eles rodam pelos registradores x- y y-.

Suponha que a pilha esteja preenchida com 1, 2, 3, 4 (pressione **1** ENTER **2** ENTER **3** ENTER **4**). Pressionando **R** quatro vezes rolarão os números até o fim e de volta de onde eles começaram:

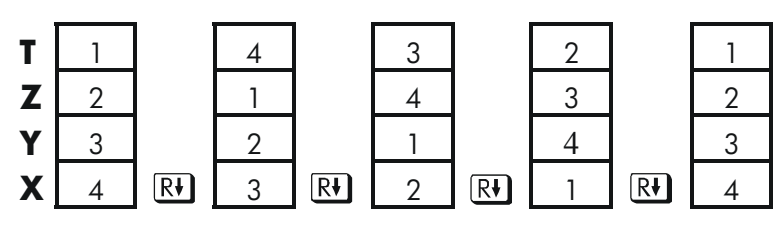

O que estava no registrador X é *rolado* para o registrador T, o conteúdo do registrador T é rolado para o registrador Z, etc. Observe que apenas o *conteúdos* dos registradores são rolados — os registradores em si mantêm as suas posições e somente os conteúdos dos registradores X e Y são exibido no visor.

## R↑ (Rola para cima)

A tecla **E R** (*rolar para cima*) tem uma função similar à **R** exceto que ela "rola" os conteúdos da pilha para cima, um registro de cada vez.

Os conteúdos do registrador X são rolados para o registrador Y; o que estava no registrador T é rolado para o registrador X, e assim por diante.

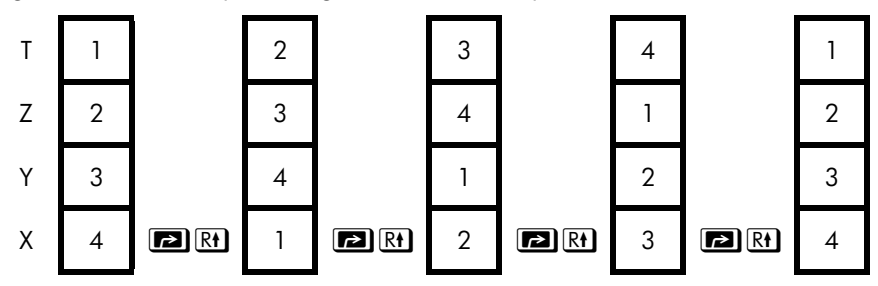

# Trocando os Registradores X e Y na Pilha

Uma outra tecla que manipula o conteúdo da pilha é  $x \rightarrow y$  (x troca com y). Esta tecla permuta os conteúdos dos registradores X e Y sem afetar o restante da pilha. Pressionando  $x \rightarrow y$  duas vezes restaurará a ordem original dos conteúdos dos registradores X e Y.

A x•y função é usada basicamente para trocar a ordem dos números em um cálculo.

Por exemplo, uma maneira de calcular 9 ÷ (13  $\times$  8):

Pressione **13** ENTER **8**  $\times$  **9**  $x \leftrightarrow y$  ÷.

A combinação de teclas para calcular esta expressão da *esquerda para a direita* é:

9 ENTER 1 3 ENTER 8 × ÷.

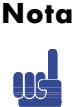

Compreenda que não há mais do que quatro números na pilha em qualquer momento dado - os conteúdos do registrador-T (o registrador superior) ficará perdido sempre que um quinto número seja entrado.

# Aritmética - como a pilha faz isso

O conteúdo da pilha move-se automaticamente para cima ou para baixo à medida que novos números são inseridos no registrador X *(elevação da pilha)* e à medida que os operadores combinam dois números nos registradores X e Y para produzir um novo número no registrador X *(abaixamento da pilha)*.

Suponha que a pilha esteja preenchida com os números 1, 2, 3 e 4. Veja como a pilha abaixa e eleva o seu conteúdo durante o cálculo

3 + 4 - 9

- A pilha "abaixa" o seu conteúdo. O registrador T (topo) duplica o seu conteúdo.
- 2. A pilha "eleva" o seu conteúdo. Os conteúdos do registrador T são perdidos.
- 3. A pilha abaixa.
- Observe que quando a pilha se eleva, ela substitue os conteúdos do registrador T (topo) pelos conteúdos do registrador Z, e que os conteúdos antigos do registrador T são perdidos. Você pode ver, portanto, que a memória da pilha está limitada a quatro números.
- Devido aos movimentos automáticos da pilha, você não precisa apagar o registrador X antes de efetuar um novo cálculo.
- A maioria das funções prepara a pilha para elevar o seu conteúdo quando o próximo número entra no registrador X. Consulte o Apêndice B para obter a lista das funções que desabilitam a elevação da pilha.

# Como a tecla ENTER funciona

Você sabe que **ENTER** separa dois números digitados um depois do outro. Em termos da pilha, como ela faz isso? Suponha que a pilha esteja preenchida novamente com 1, 2, 3 e 4. Agora digite e adicione dois novos números:

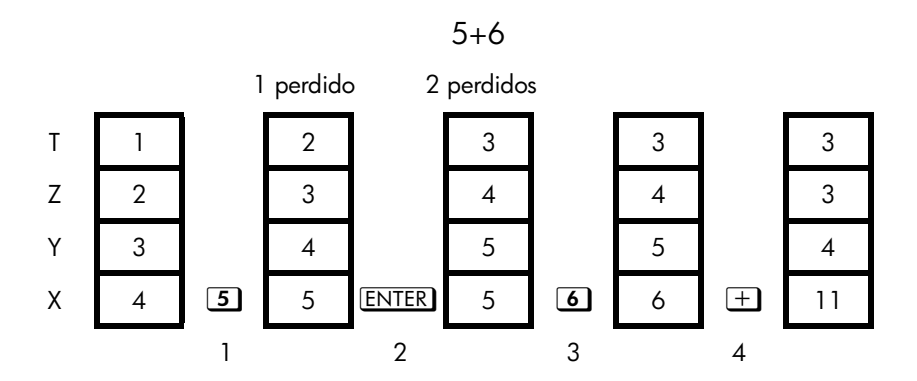

- 1. Eleva a pilha.
- 2. Eleva a pilha e duplica o registrador X.
- 3. Não eleva a pilha.
- 4. Abaixa a pilha e duplica o registrador T.

**ENTER** duplica os conteúdos do registrador X dentro do registrador Y. O próximo número que você digitar (ou recuperar) *será escrito* sobre a cópia do primeiro número deixado no registrador X. O efeito é simplesmente separar dois números digitados em seqüência.

Você pode usar o efeito de duplicação do <u>ENTER</u> para apagar rapidamente a pilha: pressione 0 <u>ENTER</u> <u>ENTER</u>. Todos os registradores da pilha agora contém zero. Note, entretanto, que você não *precisa* apagar a pilha antes de efetuar cálculos.

#### Usando um número duas vezes consecutivamente

Você pode usar o recurso de duplicação do <u>ENTER</u> para obter outras vantagens. Para somar um número a ele mesmo, pressione <u>ENTER</u> +.

## Preenchendo a pilha com uma constante

O efeito duplicador do ENTER em conjunto com o efeito duplicador do abaixamento da pilha (do registrador T para o Z) lhe permite preencher a pilha com uma constante numérica para cálculos.

## Exemplo:

Dada uma cultura de bactérias com uma taxa de crescimento constante de 50% por dia, qual seria o total de uma população de 100 ao final de 3 dias?

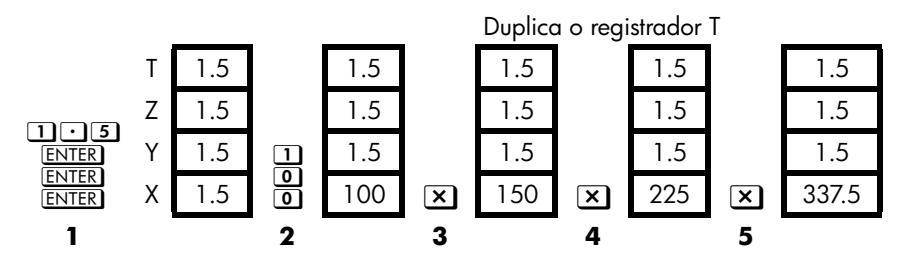

- 1. Preenche a pilha com a taxa de crescimento.
- 2. Digita a população inicial.
- **3.** Calcula a população após 1 dia.
- 4. Calcula a população após 2 dias.
- 5. Calcula a população após 3 dias.

# Como Apagar a Pilha

Limpando o registrador X coloca um zero no registrador X. O próximo número que você digitar (ou recuperar) *será escrito* sobre este zero.

Existem quatro maneiras de apagar os conteúdos do registrador-X, isto é, para limpar x:

- 1. Pressione C
- 2. Pressione 🗲
- Pressione CLEAR 1(1×) (usado principalmente durante a entrada de programas.)
- Pressione CLEAR 5 (5STK) para apagar os registradores X-, Y-, Z-, e Tpara zero.

Por exemplo, se você pretendia digitar 1 e 3 mas, indevidamente, digitou 1 e 2, isto é o que você deve fazer para corrigir o seu erro:

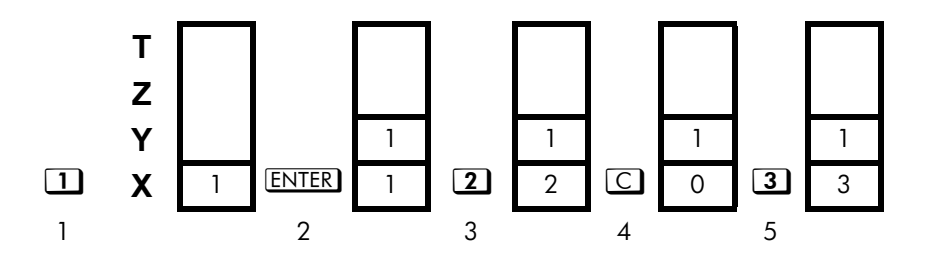

- 1. Eleva a pilha
- 2. Eleva a pilha e duplica o registrador X.
- 3. Sobrescreve o registrador X.
- **4.** Apaga x ao sobrescrever com zero.
- 5. Sobrescreve x (substitui o zero.)

# O registrador LAST X

O registrador LAST X é um parceiro para a pilha: ele mantém o número que estava no registrador X antes da execução da última função numérica. (Uma função numérica é uma operação que produz um resultado a partir de um outro número ou números, tal como  $\sqrt{x}$ ). Pressionando  $\boxed{R}$   $\boxed{LASTx}$  retornará este valor para o registrador X.

Esta capacidade de recuperar o "LAST x" tem duas utilizações principais:

- 1. Correção de erros.
- 2. Reutilização de um número em um cálculo.

Consulte o Apêndice B para obter uma lista abrangente das funções que salvam x no registrador LAST X (ÚLTIMO X).

# Corrigindo enganos com o LAST X

#### Função Errada com Argumento Único

Se você executar a função errada com argumento único, use 🗗 LASTX para recuperar o número de forma que você possa executar a função correta. (Pressione C primeiro se você deseja apagar o resultado incorreto da pilha.)

Uma vez que 🖪 🕅 e 🔄 <u>%CHG</u> não provocam a baixa da pilha, você pode recuperar a partir destas funções da mesma maneira que das funções com argumento único.

#### Exemplo:

Suponha que você tenha acabado de calcular 4,7839 × (3,879 × 10<sup>5</sup>) e gostaria de achar a sua raíz quadrada mas pressionou  $\mathbb{C}^{x}$  por engano. Você não precisa começar tudo de novo! Para achar o resultado correto, pressione  $\mathbb{C}$  LAST  $\sqrt{x}$ .

#### Enganos em uma função com Dois Argumentos

Se você cometer um engano em uma operação com dois argumentos (tal como +,  $y^x$ , ou <u>nCr</u>), você pode corrigi-lo usando **P**<u>LAST</u> e o inverso da operação com dois argumentos.

- Pressione LASTX para recuperar o segundo número (x antes da operação).
- **2.** Execute a operação inversa. Isto retorna o número que era originalmente o primeiro. O segundo número ainda está no registrador LAST X. Então:
  - Se você utilizou a função errada, pressione LASTX novamente para recuperar o conteúdo original da pilha. Agora execute a função correta.
  - Se você utilizou o segundo número errado, digite o número correto e execute a função.

Se você utilizou o *primeiro número errado*, digite o primeiro número correto, pressione LASTX para recuperar o segundo número e execute a função novamente. (Pressione C *primeiro* se você deseja apagar o resultado incorreto da pilha.)

## Exemplo:

Suponha que você cometeu um engano ao calcular

 $16 \times 19 = 304$ 

Há três tipos de enganos que você poderia ter cometido:

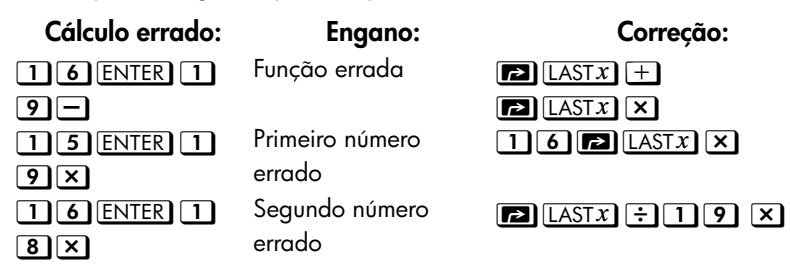

## Reutilizando números com LAST X

Você pode usar LASTX para reutilizar um número (tal como uma constante) em um cálculo. Lembre-se de entrar a constante em segundo lugar, pouco antes de executar a operação aritmética, de forma que a constante seja o último número no registrador X e, dessa forma, possa ser salva e recuperada com LASTX.

#### Exemplo:

Calcule 
$$\frac{96,704+52,3947}{52,3947}$$

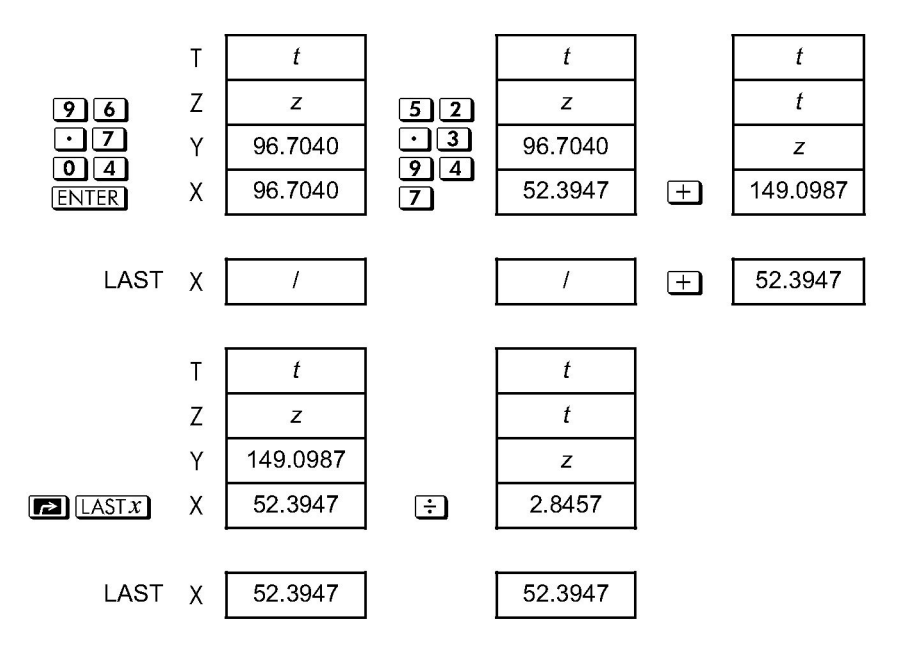

| Teclas:         | Visor:   | Descrição:                                     |
|-----------------|----------|------------------------------------------------|
| 96.704<br>ENTER | 96.7040  | Insere o primeiro número.                      |
| 52·394<br>7+    | 149.0987 | Resultado intermediário.                       |
|                 | 52,3947  | Retorna o que foi exibido no visor antes de 🛨. |
| ÷               | 2,8457   | Resultado final.                               |

## Exemplo:

Dois vizinhos estelares próximos da Terra são Rigel Centaurus (4,3 anos-luz de distância) e Sirius (8,7 anos-luz de distância). Use *c*, a velocidade da luz (9,5  $\times$  10<sup>15</sup> metros por ano) para converter as distâncias da Terra a estas estrelas em metros.

Até Rigel Centaurus: 4,3 anos × (9,5 ×  $10^{15}$  m/ano). Até Sirius: 8,7 anos × (9,5 ×  $10^{15}$  m/ano).

| Teclas:               | Visor:    | Descrição:                       |
|-----------------------|-----------|----------------------------------|
| 4 · 3 ENTER           | 4.3000    | Anos-luz até Rigel Centaurus.    |
| 9·5E15                | 9.5E15_   | Velocidade da luz, c.            |
| ×                     | 4.0850E16 | Distância até R. Centaurus, em   |
|                       |           | metros.                          |
| 8 • 7 P LAST <i>X</i> | 9.5000E15 | Recupera c.                      |
| ×                     | 8.2650E16 | Distância até Sirius, em metros. |

# Cálculos em Cadeia no Modo RPN

No modo RPN, a elevação e abaixamento automático do conteúdo da pilha permite que você retenha resultados intermediários sem precisar armazenar ou reinserir-los e sem o uso de parênteses.

## Resolvendo Cálculos com parênteses

Por exemplo, calcule  $(12 + 3) \times 7$ .

Se você estivesse resolvendo este problema em uma folha de papel, primeiro calcularia o resultado intermediário de (12 + 3) ...

(12 + 3) = 15

... e, em seguida, multiplicaria o resultado intermediário por 7:

$$(15) \times 7 = 105$$

Calcule a expressão da mesma maneira no HP 35s, iniciando dentro dos parênteses.

| Teclas:       | Visor:  | Descrição:                        |
|---------------|---------|-----------------------------------|
| 1 2 ENTER 3 + | 15.0000 | Calcula o resultado intermediário |
|               |         | primeiro.                         |

Você não precisa pressionar **ENTER** para salvar este resultado intermediário antes de prosseguir; já que este é um resultado *calculado*, ele é salvo automaticamente.

## 2-12 RPN: A Pilha Automática de Memória

Teclas:

Visor:

#### Descrição:

Pressionando a tecla de função produzirá a resposta. Este resultado pode ser usado em cálculos posteriores.

Agora estude os exemplos a seguir. Lembre-se que você precisa pressionar <u>ENTER</u> somente para separar números inseridos em seqüência, assim como no início de uma expressão. As operações por si só (+, -, etc.) separam números subseqüentes e salvam resultados intermediários. O último resultado salvo é o primeiro a ser recuperado quando necessário para efetuar o cálculo.

Calcule  $2 \div (3 + 10)$ :

7 X

| Teclas:                 | Visor:  | Descrição:                               |
|-------------------------|---------|------------------------------------------|
| 3 ENTER 10+             | 13.0000 | Calcula (3 + 10) primeiro.               |
| <b>2 x</b> • <b>y</b> ÷ | 0.1538  | Coloca 2 <i>antes de</i> 13 de forma que |
|                         |         | a divisão esteja correta: 2 ÷ 13.        |

## Calcule $4 \div [14 + (7 \times 3) - 2]$ :

| Teclas:     | Visor:  | Descrição:                                                |
|-------------|---------|-----------------------------------------------------------|
| 7 ENTER 3 × | 21.0000 | Calcula (7 × 3).                                          |
| 14+2-       | 33,0000 | Calcula o denominador.                                    |
|             | 33,0000 | Coloca 4 <i>antes de</i> 33 em preparo<br>para a divisão. |
| ÷           | 0.1212  | Calcula 4 ÷ 33, a resposta.                               |

Problemas que tenham parênteses múltiplos podem ser resolvidos da mesma maneira com o uso do armazenamento automático dos resultados intermediários. Por exemplo, para resolver (3 + 4) × (5 + 6) em uma folha de papel, você primeiro calcularia o resultado de (3 + 4). Em seguida, calcularia (5 + 6). Finalmente, multiplicaria os dois resultados intermediários para obter a resposta.

Resolva o problema da mesma maneira com a HP 35s, exceto que você não precisa escrever as respostas intermediárias—a calculadora faz isso para você.

| Teclas:     | Visor:  | Descrição:            |
|-------------|---------|-----------------------|
| 3 ENTER 4 + | 7.0000  | Primeiro some (3+4)   |
| 5 ENTER 6 + | 11.0000 | Em seguida some (5+6) |

×

77.0000

Em seguida multiplique os resultados intermediários para obter o resultado final.

## Exercícios

Calcule:

$$\frac{\sqrt{(16,3805x5)}}{0,05} = 181,0000$$

Solução:

## 16·3805ENTER 5× 🗷 ·05÷

Calcule:

$$\sqrt{[(2+3)\times(4+5)]} + \sqrt{[(6+7)\times(8+9)]} = 21,5743$$

Solução:

## 2 ENTER 3+4 ENTER $5+\times \overline{x}$ 6 ENTER 7+8 ENTER $9+\times \overline{x}+$

Calcule:

 $(10-5) \div [(17-12) \times 4] = 0,2500$ 

Solução:

17 ENTER 12-4×10 ENTER 5- X···Y ÷ ou 10 ENTER 5-17 ENTER 12-4× ÷

# Ordem de Cálculo

Recomendamos resolver cálculos em cadeia a partir dos parênteses mais internos para os mais externos. Contudo, você também pode optar por resolver os problemas em uma ordem da esquerda para a direita.

Por exemplo, você acabou de resolver:

## 2-14 RPN: A Pilha Automática de Memória

 $4 \div [14 + (7 \times 3) - 2]$ 

ao começar pelos parênteses mais internos (7 ×3) em direção aos mais externos, exatamente como você faria se estivesse resolvendo o problema com papel e lápis. A combinação de teclas pressionadas foi **7** ENTER **3 ×14+2 4** *X* •• *Y* ÷.

Se você quiser resolver o problema da esquerda para a direita, pressione

## 4 ENTER 1 4 ENTER 7 ENTER $3 \times + 2 - \div$ .

Este método exige que você pressione uma tecla adicional. Observe que o primeiro resultado intermediário ainda é o parêntese mais interno (7 × 3). A vantagem de resolver um problema da esquerda para a direita é que você não precisa usar (X+Y) para reposicionar operandos para funções *não comutativas* (— e ÷).

Contudo, o primeiro método (começando pelos parênteses mais internos) é freqüentemente o preferido porque:

- Ele exige que você pressione menos teclas.
- Ele requer menos registradores na pilha.

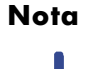

Ao usar o método da *esquerda para a direita*, certifique-se de que não mais que quatro números (ou resultados) intermediários serão necessários ao mesmo tempo (a pilha não pode lidar com mais de quatro números).

O exemplo acima, quando resolvido da *esquerda para a direita*, precisou de todos os registradores na pilha em um dado momento:

| Teclas:    | Visor:  | Descrição:                        |
|------------|---------|-----------------------------------|
| 4 ENTER 14 | 14.0000 | Salva 4 e 14 como resultados      |
| ENTER      |         | intermediários na pilha.          |
| 7 ENTER 3  | 3_      | Neste momento a pilha está cheia  |
|            |         | com os números para este cálculo. |
| ×          | 21.0000 | Resultado intermediário.          |

| +   | 35,0000 | Resultado intermediário. |
|-----|---------|--------------------------|
| 2 – | 33,0000 | Resultado intermediário. |
| ÷   | 0.1212  | Resultado final.         |

## Mais exercícios

Pratique usando o modo RPN ao resolver os seguintes problemas:

## Calcule:

 $(14 + 12) \times (18 - 12) \div (9 - 7) = 78,0000$ 

## Uma solução:

## 14 ENTER 12+18 ENTER 12-×9 ENTER 7-÷

## Calcule:

 $23^2 - (13 \times 9) + 1/7 = 412,1429$ 

#### Uma solução:

**23**  $x^2$  **13** ENTER **9** × **-7** l/x +

## Calcule:

 $\sqrt{(5,4 \times 0,8) \div (12,5-0,7^3)} = 0,5961$ 

## Solução:

5 • 4 ENTER • 8 × • 7 ENTER 3  $y^x$  1 2 • 5  $x \bullet y$  –  $\div \overline{x}$ 

ου

5 • 4 ENTER • 8 × 1 2 • 5 ENTER • 7 ENTER 3  $p^x$  — ÷  $\sqrt{x}$ 

## Calcule:

$$\sqrt{\frac{8,33 \times (4-5,2) \div [(8,33-7,46) \times 0,32]}{4,3 \times (3,15-2,75) - (1,71 \times 2,01)}} = 4,5728$$

## 2-16 RPN: A Pilha Automática de Memória

Uma solução:

| 4 ENTER 5 • 2 - 8 • 3 3 × 🗗 LAST x 7 • 4 6 -                        |   |
|---------------------------------------------------------------------|---|
| 0·32×÷3·15ENTER 2·75-4·3×                                           | ] |
| $1 \cdot 7 1 \text{ ENTER } 2 \cdot 0 1 \times - \div \overline{x}$ |   |

# Armazenando Dados em Variáveis

O HP 35s tem 30 KB de memória, onde você pode armazenar números, equações, e programas. Números são armazenados em locais chamados *variáveis*, cada um designado com uma letra de *A* a *Z*. (Você pode escolher a letra para lembrar-lhe do que está armazenado lá, tal como *B* para *balanço do banco* e *C* para a velocidade da luz.)

#### Exemplo:

Este exemplo lhe mostra como armazenar o valor 3 na variável A, primeiro no modo RPN e em seguida no modo ALG.

| Teclas:        | Visc          | or:    | Descrição:                           |
|----------------|---------------|--------|--------------------------------------|
| MODE 5 (5 RPN) |               |        | Alternar para o modo RPN (se         |
|                |               |        | necessário)                          |
| 3              | 0.0000        |        | Entre o valor (3)                    |
|                | 3_            |        |                                      |
| F STO          |               |        | O comando Armazenar fará             |
|                | STO_          |        | aparecer uma letra, note o indicador |
|                |               |        | AZ.                                  |
| A              | 0.0000        |        | O valor 3 está armazenado em A e     |
|                | 3,0000        |        | retornado para a pilha.              |
| MODE 4 (4 BLG) |               |        | Alternar para o modo ALG (se         |
|                |               | 3,0000 | necessário)                          |
|                | 3 <b>⊩</b> A_ |        | Novamente, o comando Store           |
|                |               |        | (Armazenar) fará aparecer uma letra  |
|                |               |        | e o indicador AZ aparecerá.          |
| ENTER          | 3∎R           |        | O valor 3 é armazenado em A e o      |
|                |               | 3.0000 | resultado é colocado na linha 2.     |
| ENTER          | 3∎R           | 7 0000 | O valor 3 é armazenado em A e o      |
|                |               | 3,0000 |                                      |

Em modo ALG, você pode armazenar uma expressão em uma variável; neste caso, o valor da expressão é armazenada na variável ao invés da própria expressão.

Exemplo:

| Teclas:     | Visor:  | Descrição:                    |
|-------------|---------|-------------------------------|
| 1+3÷4       | 1+3÷4⊫G | Entre a expressão, em seguida |
| STO G ENTER | 1.7500  | proceda como no exemplo       |
|             |         | anterior.                     |

Cada letra cor-de-rosa está associada com uma tecla e uma variável única. (O indicador **A..Z** no visor confirma isto.)

Observe que as variáveis, X, Y, Z e T são locais de armazenamento *diferentes* dos registradores X, Y, Z e T na pilha.

# Armazenando e Recuperando Números

Números e vetores são armazenados dentro, e rechamados a partir das variáveis alfabéticas através dos comandos Armazenar(E2 STO) e Rechamar (RCL). Números podem ser reais ou complexos, decimais ou fracionários, de base 10 ou outra suportados pelo HP 35s.

# Para armazenar uma cópia de um número exibido no visor (registrador X) para uma variável direta:

Pressione **E**STO a tecla alfabética **ENTER**.

#### Para recuperar a cópia de um número de uma variável direta para o visor:

Pressione RCL a tecla alfabética ENTER.

#### Exemplo: Armazenando números.

Armazene o número de Avogadro (aproximadamente 6,0221 × 10<sup>23</sup>) em A.

Teclas: Visor: Descrição:

## 3-2 Armazenando Dados em Variáveis

| 6.0221 | 6.0221E23_  | Número de Avogadro.                |
|--------|-------------|------------------------------------|
|        | 6,022152308 | "•" solicita a variávol            |
| ENTER  | 6.0221E23▶R | Armazena uma cópia do número de    |
|        | 6.0221E23   | Avogadro em A. Isto também encerra |
|        |             | a entrada de dígitos.              |
| C      | _           | Apaga o número no visor.           |
| RCL    | AZ          | O indicador AZ se Acende           |
| AENTER | R=          | Copia o número de Avogadro de A    |
|        | 6.0221E23   | para o visor.                      |

Para rechamar o valor armazenado em uma variável, use o comando Recall (Rechamar). O visor deste comando difere um pouco do modo RPN para o modo ALG, como é ilustrado no exemplo seguinte.

#### Exemplo:

Neste exemplo, nós rechamamos o valor de 1,75 que armazenamos na variável G no último exemplo. Este exemplo assume que o HP 35s ainda está no modo ALG no início.

| Teclas:     |   | Visor: | Descrição:                                               |
|-------------|---|--------|----------------------------------------------------------|
| RCL G ENTER | G |        | Pressionando RCL simplesmente                            |
|             |   | 1.7500 | ativa no modo AZ; nenhum<br>comando é colado na linha 1. |

Em modo ALG, Recall (Rechamar) pode ser usado para colar uma variável em uma expressão na linha de comando. Suponha que desejemos calcular 15-2×G, com G=1,75 a partir de cima.

| Teclas:   | Visor:  | Descrição: |
|-----------|---------|------------|
| 15-2×     | 15-2×G  |            |
| RCLGENTER | 11.5000 |            |

Nós iremos agora passar ao modo RPN e rechamaremos o valor de G.

| Teclas:<br>MODE 5 (5RPN) | Visor:                   | <b>Descrição:</b><br>Alternar para o modo RPN                                                          |
|--------------------------|--------------------------|----------------------------------------------------------------------------------------------------|
| RCL<br>G                 | RCL_<br>1,7500<br>1,7500 | Em modo RPN, <u>RCL</u> cola o<br>comando na linha de edição.<br>Não precisa pressionar <u>ENTER</u> . |

# Visualizando Uma Variável

# Usando o Catálogo MEM

O catálogo MEMORY (Memória) ( ( MEM) proporciona informação sobre a quantidade de memória disponível. O visor do catálogo tem o seguinte formato:

<u>1.VAR</u> 2. PGM

nnn mm/mmm

onde *mm,mmm* é o número de bytes de memória disponível e *nnn* é a quantidade de variáveis indiretas usadas.

Para mais informação sobre variáveis indiretas, veja Capítulo 14.

# O catálogo VAR

Por pré-definição, todas as variáveis diretas de A a Z contém o valor zero. Se você armazenar um valor não-zero em qualquer variável direta, o valor dessa variável pode ser vista no catálogo VAR (ES MEM 1(1VAR)).

## 3-4 Armazenando Dados em Variáveis

## Exemplo:

Neste exemplo, nós armazenaremos 3 em C, 4 em D, e 5 em E. Em seguida nós veremos através do Catálogo VAR e também apagaremo-los. Este exemplo usa modo RPN.

| Teclas:       | Visor: |   | Descrição:                        |
|---------------|--------|---|-----------------------------------|
| CLEAR 2 (2VAR |        |   | Apague todas as variáveis diretas |
| S)            |        |   |                                   |
| 3 🖻 STO C     | 4      |   | Armazena 3 em C, 4 em D, e 5 em   |
| 4 🖻 STO D     | 5      |   | E.                                |
| 5 🖻 STO E     |        |   |                                   |
|               | C=     |   | Entre o catálogo VAR.             |
|               |        | 3 |                                   |

| $\checkmark$ | D= |   | Rolar para baixo para a próxima       |
|--------------|----|---|---------------------------------------|
|              |    | 4 | variável direta com o valor não-zero: |
|              |    |   | D=4.                                  |
| $\checkmark$ | E= |   | Rolar para baixo uma vez mais para    |
|              |    | 5 | ver E=5.                              |
|              |    |   |                                       |

Enquanto nós estamos no catálogo VAR, podemos extender este exemplo para mostrar-lhe como apagar o valor de uma variável para zero, efetivamente deletando o valor atual. Nós deletamos E.

| CLEAR | C= | E não está mais no catálogo VAR, |
|-------|----|----------------------------------|
|       |    | 3 porque seu valor é zero. A     |
|       |    | próxima variável é C como        |
|       |    | mostrado.                        |
|       |    |                                  |

Suponha agora que você deseje copiar o valor de C para a pilha.

| ENTER | 5 | O valor de C=3 é copiado para o |
|-------|---|---------------------------------|
|       | 3 | registrador-x e 5 (a partir da  |
|       |   | definição prévia E=5) se move   |
|       |   | para o registrador-y.           |

Para deixar o catálogo VAR a qualquer momento, pressione  $\checkmark$  ou C. Um método alternativo para apagar uma variável é simplesmente armazenar o valor zero nele. Finalmente, você pode limpar todas as variáveis diretas pressionando [CLEAR] 2 (2VARS). Se todas as variáveis diretas tem o valor zero, então tente entrar o catálogo VAR e aparecerá a mensagem de erro "ALL VARS = @".

Se o valor de uma variável tem dígitos demais para ser exibido completamente, você pode usar > e < para ver os dígitos ausentes.

# Aritmética Com Variáveis Armazenadas

Armazenamento e recuperação aritmética lhe permite efetuar cálculos com um número armazenado em uma variável *sem recuperar a variável para dentro da pilha*. Um cálculo usa um número do registrador X e um número da variável determinada.

## Armazenamento em aritmética

Armazenamento em aritmética usa PSTO +, PSTO -, PSTO ×, ou PSTO ÷ para fazer aritmética na própria variável e armazenar nela o valor. Ela usa o valor no registrador X e não afeta a pilha.

Novo valor da variável = Valor anterior da variável {+, -,  $\times$ ,  $\div$ } x.

Por exemplo, suponha que você queira reduzir o valor em A(15) pelo número no registrador X (3, exibido no visor). Pressione STO A. Agora A = 12, enquanto 3 ainda está no visor.

## 3-6 Armazenando Dados em Variáveis

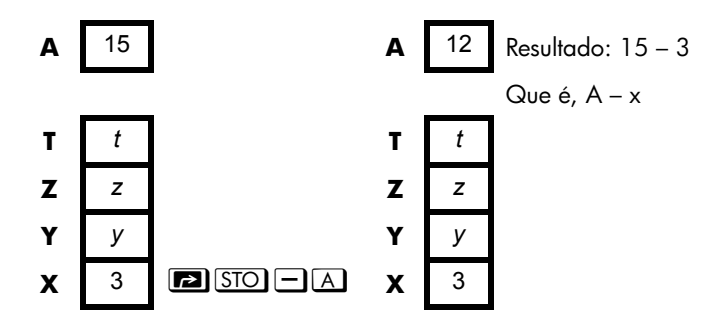

## Recuperação em Aritmética

Recuperação em aritmética usa RCL +, RCL -, RCL ×, ou RCL ÷ para fazer aritmética no registrador X usando um número recuperado e para deixar o resultado no visor. Somente o registrador X é afetado. O valor na variável permanece o mesmo e o resultado substitui o valor no registrador-x.

Novo x = x anterior  $\{+, -, \times, \div\}$  variável

Por exemplo, suponha que você queira dividir o número no registrador X (3, exibido no visor) pelo valor em A(12). Pressione  $\mathbb{RCL}$   $\div$  A. Agora x = 0,25, enquanto 12 ainda está em A. A recuperação em aritmética economiza memória nos programas: usando  $\mathbb{RCL}$  + A (uma instrução) utiliza metade da memória de  $\mathbb{RCL}$  A, + (duas instruções).

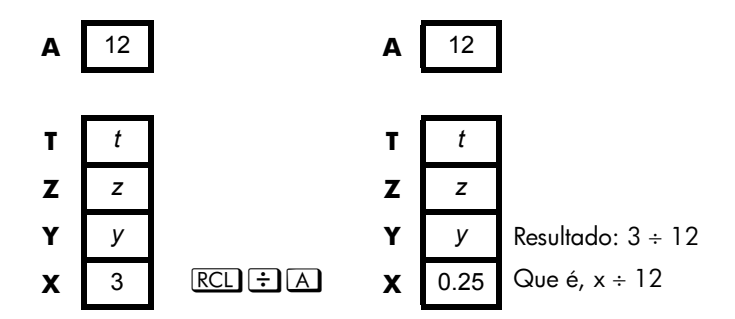

#### Exemplo:

Suponha que as variáveis *D*, *E* e *F* contenham os valores 1, 2 e 3. Use o armazenamento em aritmética para somar 1 a cada uma dessas variáveis.

| Teclas:   | Visor: | Descrição:                                                   |
|-----------|--------|--------------------------------------------------------------|
| 1 🗗 STO D | 1.0000 | Armazena os valores assumidos                                |
| 2 🖻 STO E | 2.0000 | dentro da variável.                                          |
| 3 P STO F | 3.0000 |                                                              |
|           |        | Soma 1 a D, E e F.                                           |
| + D 🗗 STO |        |                                                              |
| + E 🄁 STO | 1.0000 |                                                              |
| +F        |        |                                                              |
|           | D=     | Exibe o valor atual de D.                                    |
|           | 2.0000 |                                                              |
| VIEW E    | E=     |                                                              |
|           | 3,0000 |                                                              |
|           | F=     |                                                              |
|           | 4.0000 |                                                              |
| -         | 1,0000 | Apaga a exibição de VIEW; exibe o<br>registrador X povamente |
|           |        | registrador A novalletile.                                   |

Suponha que as variáveis *D*, *E* e *F* contenham os valores 2, 3 e 4 do último exemplo. Divida 3 por *D*, multiplique-o por *E* e some *F* ao resultado.

| Teclas:   | Visor: | Descrição:                |
|-----------|--------|---------------------------|
| 3 RCL ÷ D | 1,5000 | Calcula 3 ÷ D.            |
| RCL×E     | 4,5000 | $3 \div D \times E$ .     |
| RCL + F   | 8,5000 | $3 \div D \times E + F$ . |

# Permutando x Com Qualquer Variável

A tecla 🔄 📧 permite que você permute o conteúdo de x (o registrador X exibido no visor) com o conteúdo de qualquer variável. A execução desta função não afetará os registradores Y, Z ou T
#### Exemplo:

| Teclas:             | Visor:  | Descrição:                                              |
|---------------------|---------|---------------------------------------------------------|
| 12 P STO<br>A ENTER | 12.0000 | Armazena 12 na variável A.                              |
| 3                   | 3_      | Exibe x.                                                |
| <b>S</b> XIA        | 12.0000 | Permuta o conteúdo do registrador X<br>e da variável A. |
| s XS A              | 3,0000  | Permuta o conteúdo do registrador X<br>e da variável A. |

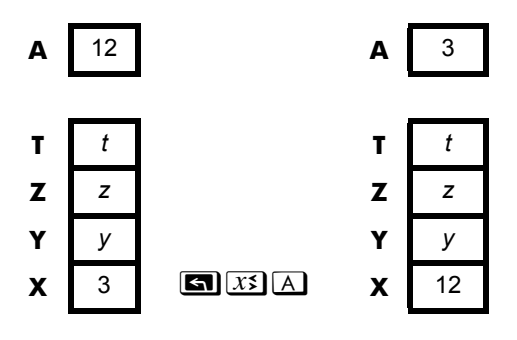

# A Variável "I" e "J"

Existem duas variáveis que você pode acessar diretamente: as variáveis l e J. Embora eles armazenem valores como as outras variáveis, l e J são especiais porque elas podem ser referidas à outras variáveis, incluindo os registradores estatísticos, usando os comandos (I) e (J). (I) é encontrado na tecla O, enquanto (J) está na tecla . Isto é uma técnica de programação chamada endereçamento indireto que é coberto sob "Endereçamento Indireto de Variáveis e Etiquetas" no capítulo 14.

# Funções de Número Real

Este capítulo trata da maioria das funções da calculadora que executam cálculos com números reais, incluindo algumas funções numéricas usadas em programas (tais como ABS, a função valor absoluto). Estas funções são endereçadas em grupos, como se segue:

- Funções exponencial e logarítmica.
- Quociente e resto de divisão.
- Funções de potência. (𝒴 e 🔄 🖅)
- Funções trigonométricas.
- Funções hiperbólicas.
- Funções de porcentagem.
- Constantes da Física.
- Funções de conversão de coordenadas, ângulos e unidades.
- Funções de probabilidade.
- Partes de números (funções de alteração de números).

Funções e cálculos aritméticos foram tratados nos Capítulos 1 e 2. As operações numéricas avançadas (radiciação, integração, números complexos, conversão entre bases e estatística) são descritas em capítulos posteriores. Os exemplos neste capítulo todo assume que o HP 35s está no modo RPN.

# Funções Exponencial e Logarítmica

Coloque o número no visor e, em seguida, execute a função - não há necessidade de pressionar ENTER.

| Para calcular:                     | Pressione:          |
|------------------------------------|---------------------|
| Logaritmo natural (base <i>e</i> ) |                     |
| Logaritmo comum (base 10)          |                     |
| Exponencial natural                | $e^x$               |
| Exponencial comum (antilogaritmo)  | $\blacksquare 10^x$ |

# Quociente e Resto de Divisão

Você pode usar INTG 2 (2INT÷) e INTG 3 (3Rmdr) para produzir o quociente inteiro e o resto inteiro, respectivamente, a partir da divisão de dois inteiros.

- 1. Digite o primeiro número inteiro.
- 2. Pressione ENTER para separar o primeiro número do segundo.
- 3. Digite o segundo número. (Não pressione ENTER).)
- 4. Pressione a tecla de função.

#### Exemplo:

Para exibir o quociente e o resto da divisão gerado por 58 ÷ 9

| Teclas:               | Visor: | Descrição:         |
|-----------------------|--------|--------------------|
| 5 8 ENTER 9 🔄         | 6.0000 | Exibe o quociente. |
| INTG 2 (2INT÷)        |        |                    |
| 58 ENTER 9 🕤          | 4.0000 | Exibe o resto.     |
| INTG <b>3</b> (3Rmdr) |        |                    |

### Funções de Potência

No modo RPN, para calcular um número y elevado a uma potência x, digite y <u>ENTER</u> x, em seguida, pressione <u>y</u>x. (Para y>0, x pode ser qualquer número; para y<0, x deve ser positivo.)

| Para calcular: | Pressione:                                   | Resultado:     |
|----------------|----------------------------------------------|----------------|
| 152            |                                              | 225.0000       |
| 106            | 6 🔄 10 <sup>x</sup>                          | 1,000,000.0000 |
| 54             | <b>5</b> ENTER <b>4</b> $y^x$                | 625.0000       |
| 2-1,4          | <b>2</b> ENTER <b>1</b> · <b>4</b> +/_ $y^x$ | 0.3789         |
| (-1,4)3        | $1\cdot 4$ +/_ ENTER 3 $y^x$                 | -2.7440        |

No modo RPN para calcular uma raíz x de um número y (a x<sup>a</sup> raíz de y), digite y ENTER x e depois pressione **S**. Para y < 0, x deve ser um número inteiro.

| Para calcular:                 | Pressione:                | Resultado: |
|--------------------------------|---------------------------|------------|
| √196                           | <b>196</b> √x             | 14.0000    |
| ∛−125                          | 125 +/_ ENTER 3 🕤<br>∛77  | -5.0000    |
| ∜625                           | 625ENTER 4 37             | 5.0000     |
| <sup>_1,</sup> <b>∜</b> ,37893 | • 37893ENTER 1<br>• 4 + 5 | 2.0000     |

# Trigonometria

### Inserindo $\pi$

Pressione  $\blacksquare$   $\pi$  para colocar os primeiros 12 dígitos de  $\pi$  no registrador X.

(O número exibido depende do formato de exibição.) Devido ao  $\square \overline{\pi}$  ser uma função que retorna uma aproximação de  $\pi$  para a pilha, não é necessário pressionar  $\boxed{\text{ENTER}}$ .

Note que a calculadora não pode representar *exatamente* o valor de  $\pi$ , uma vez que  $\pi$  é um número irracional.

## Configurando o Modo Angular

O modo angular especifica qual unidade de medida deve ser assumida para os ângulos usados nas funções trigonométricas. O modo *não* converte números já presentes (consulte "Funções de Conversão", mais adiante neste capítulo).

360 graus =  $2\pi$  radianos = 400 grados

Para configurar um modo angular, pressione <u>MODE</u>. Um menu será exibido no qual você poderá selecionar uma opção.

| Opção | Descrição                               | Indicador |
|-------|-----------------------------------------|-----------|
| DEG   | Fixa o modo de grau, que usa graus      | nenhum    |
|       | decimais ao invés de graus hexagesimais |           |
|       | (graus, minutos, segundos)              |           |
| RAD   | Configura o modo radianos               | RAD       |
| GRAD  | Configura o modo gradiente              | GRAD      |

### Funções Trigonométricas

Com x no visor:

| Para calcular:            | Pressione: |
|---------------------------|------------|
| Seno de <i>x</i> .        | SIN        |
| Coseno de x.              | COS        |
| Tangente de <i>x</i> .    | TAN        |
| Arco seno de x.           | ASIN       |
| Arco coseno de <i>x</i> . | ACOS       |
| Arco tangente de x.       | (ATAN)     |

#### Nota

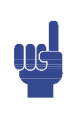

Cálculos com o número irracional  $\pi$  não podem ser expressos exatamente pela precisão interna de 15 dígitos da calculadora. Isto é particularmente notado na trigonometria. Por exemplo, o seno calculado de  $\pi$  (radianos) não é igual a zero mas é igual a  $-2,0676 \times 10^{-13}$ , um número muito pequeno, próximo a zero.

#### Exemplo:

Demonstre que o coseno de  $(5/7)\pi$  radianos e o coseno de 128,57° são iguais (com quatro dígitos significativos).

| Teclas:                            | Visor:  | Descrição:                                                |
|------------------------------------|---------|-----------------------------------------------------------|
| MODE 2 (2RAD)                      |         | Seleciona o modo Radianos;<br>indicador <b>RAD</b> ativo. |
| • 5 • 7 ENTER                      | 0.7143  | 5/7 em formato decimal.                                   |
| $\mathbf{\Pi} \pi \mathbf{X} \cos$ | -0.6235 | Coseno (5/7)π.                                            |
| MODE 1 (1DEG)                      | -0.6235 | Alterna para o modo Graus (sem<br>indicador).             |
| 128.57                             | -0.6235 | Calcula o coseno de 128,57°,                              |
|                                    |         | que é o mesmo que o coseno de<br>(5/7)π.                  |

#### Nota de programação:

As equações que usam funções trigonométricas inversas para determinar um ângulo  $\theta$ , freqüentemente se parecem com:

$$\theta = \arctan(y/x).$$

Se x = 0, então y/x é indefinido, resultando no erro: DIVIDE BY 0.

# Funções Hiperbólicas

Com x no visor:

| Para calcular:                          | Pressione: |
|-----------------------------------------|------------|
| Seno hiperbólico de x (SINH).           | HYP SIN    |
| Coseno hiperbólico de x (COSH).         | HYP COS    |
| Tangente hiperbólica de x (TANH).       | HYP TAN    |
| Arco seno hiperbólico de x (ASINH).     | HYP 🄁 ASIN |
| Arco coseno hiperbólico de x (ACOSH).   | HYP P ACOS |
| Arco tangente hiperbólico de x (ATANH). | HYP 🗗 ATAN |

# Funções de Porcentagem

As funções de porcentagem são especiais (comparadas com 🗷 e \Xi ) porque elas preservam o valor do número base (no registrador Y) quando retornam o resultado do cálculo de porcentagem (no registrador X). Você pode então efetuar cálculos subseqüentes usando tanto o número base quanto o resultado sem reinserir o número base.

| Para calcular:                          | Pressione:       |
|-----------------------------------------|------------------|
| x% de y                                 | y ENTER x 🄁 %    |
| Variação percentual de y para x. (y≠ 0) | y ENTER x 🖪 %CHG |

#### Exemplo:

Ache o imposto sobre vendas a 6% e o custo total de um item de \$15,76.

Use o formato de exibição FIX 2 para que os custos sejam arredondados corretamente.

| Teclas:                 | Visor:        | Descrição:                                            |
|-------------------------|---------------|-------------------------------------------------------|
|                         |               | Arredonda o valor exibido para<br>duas casas decimais |
| 2<br>15•76ENTER<br>6 28 | 15.76<br>0.95 | Calcula o imposto de 6%.                              |
| ±                       | 16.71         | Custo total (preço base + imposto<br>de 6%).          |

Suponha que o item de \$15,76 custou \$16,12 no ano passado. Qual é a variação percentual do preço do ano passado para este ano?

| Teclas:                   | Visor:  | Descrição:                                                     |
|---------------------------|---------|----------------------------------------------------------------|
| 16.12 ENTER               | 16.12   |                                                                |
| 15•765                    | -2,23   | Este ano o preço caiu                                          |
| %CHG                      |         | aproximadamente 2,2% em<br>relação ao preço do ano<br>passado. |
| DISPLAY 1 (1 F I X)     4 | -2.2333 | Restaura o formato FIX 4.                                      |

Nota A ordem dos dois números é importante para a função %CHG. A ordem influi se a variação percentual é considerada positiva ou negativa.

# Constantes da Física

Há 41 constantes físicas no menu CONST. Você pode pressionar 🔄 CONST para ver os itens a seguir.

| ltens | Descrição                            | Valor                                                                   |
|-------|--------------------------------------|-------------------------------------------------------------------------|
| С     | Velocidade da luz no vácuo           | 299792458 m s <sup>-1</sup>                                             |
| 9     | Aceleração padrão da<br>gravidade    | 9,80665 m s-2                                                           |
| G     | Constante de Newton de<br>gravitação | 6,673×10 <sup>-11</sup> m <sup>3</sup> kg <sup>-1</sup> s <sup>-2</sup> |
| Vm    | Volume molar do gás ideal            | 0,022413996 m <sup>3</sup> mol-1                                        |
| NR    | Constante de Avogadro                | 6,02214199×10 <sup>23</sup> mol-1                                       |
| R∞    | Constante de Rydberg                 | 10973731,5685 m <sup>-1</sup>                                           |
| eV    | Carga elementar                      | 1,602176462×10 <sup>−19</sup> C                                         |
| me    | Massa do elétron                     | 9,10938188×10− <sup>31</sup> kg                                         |
| mP    | Massa de próton                      | 1,67262158×10−27 kg                                                     |
| ΠD    | Massa do nêutron                     | 1,67492716×10−27 kg                                                     |
| ЧM    | Massa do múon                        | 1,88353109×10−28 kg                                                     |
| ĸ     | Constante de Boltzmann               | 1,3806503×10−23 J K−1                                                   |
| h     | Constante de Planck                  | 6,62606876×10− <sup>34</sup> J s                                        |
| h     | Constante de Planck sobre 2 pi       | 1,054571596×10 <sup>-34</sup> J s                                       |
| øo    | Quantum de fluxo magnético           | 2,067833636×10-15 Wb                                                    |
| 30    | Raio de Bohr                         | 5,291772083×10 <sup>-11</sup> m                                         |
| 60    | Constante elétrica                   | 8,854187817×10 <sup>-12</sup> F m <sup>-1</sup>                         |
| R     | Constante de gás molar               | 8,314472 J mol−1 k−1                                                    |
| F     | Constante de Faraday                 | 96485,3415 C mol−1                                                      |
| u     | Constante de massa atômica           | 1,66053873×10− <sup>27</sup> kg                                         |
| μο    | Constante magnética                  | 1,2566370614×10-6 NA <sup>-2</sup>                                      |
| μВ    | Magneton de Bohr                     | 9,27400899×10−24 J T <sup>−1</sup>                                      |
| μΝ    | Magneton nuclear                     | 5,05078317×10−27 J T <sup>−1</sup>                                      |
| μР    | Momento magnético do próton          | 1,410606633×10−26 J T <sup>−1</sup>                                     |
| μе    | Momento magnético do elétron         | -9.28476362×10−24 I T <sup>-1</sup>                                     |

I

### Menu CONST

| ltens | Descrição                                                    | Valor                                                   |
|-------|--------------------------------------------------------------|---------------------------------------------------------|
| un    | Momento magnético do nêutron                                 | –9,662364×10−27 J T <sup>−1</sup>                       |
| чч    | Momento magnético do múon                                    | -4,49044813×10−26 J T <sup>-1</sup>                     |
| re    | Raio do elétron clássico                                     | 2,817940285×10 <sup>−15</sup> m                         |
| Zo    | Impedância característica do<br>vácuo                        | 376,730313461 Ω                                         |
| λC    | Impedância característica do<br>vácuo                        | 2,426310215×10−12 m                                     |
| λCn   | Comprimento de onda de<br>nêutron Compton                    | 1,319590898×10− <sup>15</sup> m                         |
| λςρ   | Comprimento de onda de próton<br>Compton                     | 1,321409847×10 <sup>-15</sup> m                         |
| α     | Constante de estrutura fina                                  | 7,297352533×10− <sup>3</sup>                            |
| σ     | Constante de Stefan-Boltzmann                                | $5,6704 \times 10^{-8} \text{ W m}^{-2} \text{ K}^{-4}$ |
| t     | Temperatura Celsius                                          | 273,15                                                  |
| at∏   | Atmosfera padrão                                             | 101325 Pa                                               |
| γP    | Razão giromagnética do próton                                | 267522212 s <sup>-1</sup> T <sup>-1</sup>               |
| Ci    | Primeira constante de radiação                               | 374177107×10-16 W m <sup>2</sup>                        |
| C2    | Segunda constante de radiação                                | 0,014387752 m K                                         |
| Go    | Quantum de condutividade                                     | 7,748091696×10−5 S                                      |
| е     | O número de base do logaritmo<br>natural (constante natural) | 2,71828182846                                           |

Referência: Peter J. Mohr e Barry N. Taylor, CODATA Recommended Values of the Fundamental Physical Constants: 1998, Journal of Physical and Chemical Reference Data, Vol.28, No.6, 1999 e Reviews of Modern Physics, Vol.72, No. 2, 2000.

#### Para inserir uma constante:

- 1. Posicione o seu cursor na posição em que se deseja inserir a constante.
- 2. Pressione 🔄 CONST para exibir o menu de constantes físicas.
- Pressione > < ^ </li>
   (ou, você pode pressionar I CONST) para ter acesso às próximas páginas, uma página de cada vez) para rolar através do menu até que a constante desejada esteja sublinhada; em seguida pressione ENTER para inserir uma constante

Note que constantes devem ser referidos pelos seus nomes ao invés dos seus valores, quando usados em expressões, equações, e programas.

# Funções de Conversão

O HP 35s suporta quatro tipos de conversões. Você pode converter entre:

- formatos retângulares e polares para números complexos
- graus, radianos, e gradientes para medidas de ângulo
- formatos decimais e hexagesimais para tempo (e ângulos de grau)
- várias unidades suportadas (cm/in, kg/lb, etc)

Com exceção das conversões retangulares e polares, cada uma das conversões é associada com uma tecla particular. O shift esquerdo (amarelo) da tecla converte de um modo enquanto que o shift direito (azul) da mesma tecla converte de um outro modo. Para cada conversão deste tipo, assume-se que o número que você entrou deva ser medido usando a outra unidade. Por exemplo, ao usar → para converter um número para graus Fahrenheit, assume-se que o número que você entrou deve ser uma temperatura medida em graus Celsius. Os exemplos neste capítulo utiliza o modo RPN. No modo ALG, entre a função primeiro, em seguida o número a converter.

### Conversões Retangulares/Polares

As coordenadas polares  $(r, \theta)$  e as coordenadas retangulares (x, y) são medidas da maneira como mostrada na ilustração. O ângulo  $\theta$  usa unidades selecionadas pelo modo angular atual. Um resultado calculado de  $\theta$  estará entre –180° e 180°, entre – $\pi$  e  $\pi$  radianos, ou entre –200 e 200 grados.

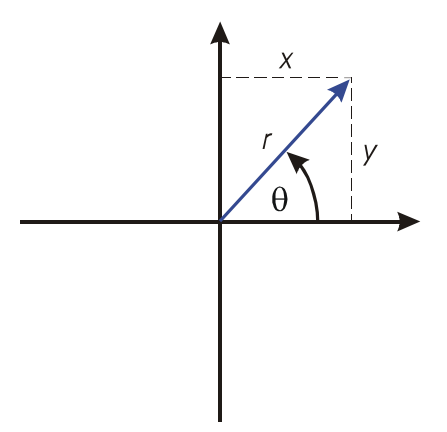

#### Para conversão entre coordenadas retangulares e polares:

O formato para representação de números complexos é uma configuração de modo. Você pode entrar um número complexo em qualquer formato; na entrada, o número complexo é convertido para o formato determinado pela configuração de modo. Aqui estão os passos requeridos para configurar um formato de número complexo:

- Entre seu valor desejado para coordenada (x i y, x + y i ou r
  a )
- **3.** Pressione ENTER

#### Exemplo: Conversão polar para retangular.

Nos triângulos retângulos a seguir, encontre os lados x e y no triângulo à esquerda e a hipotenusa r e o ângulo θ no triângulo à direita.

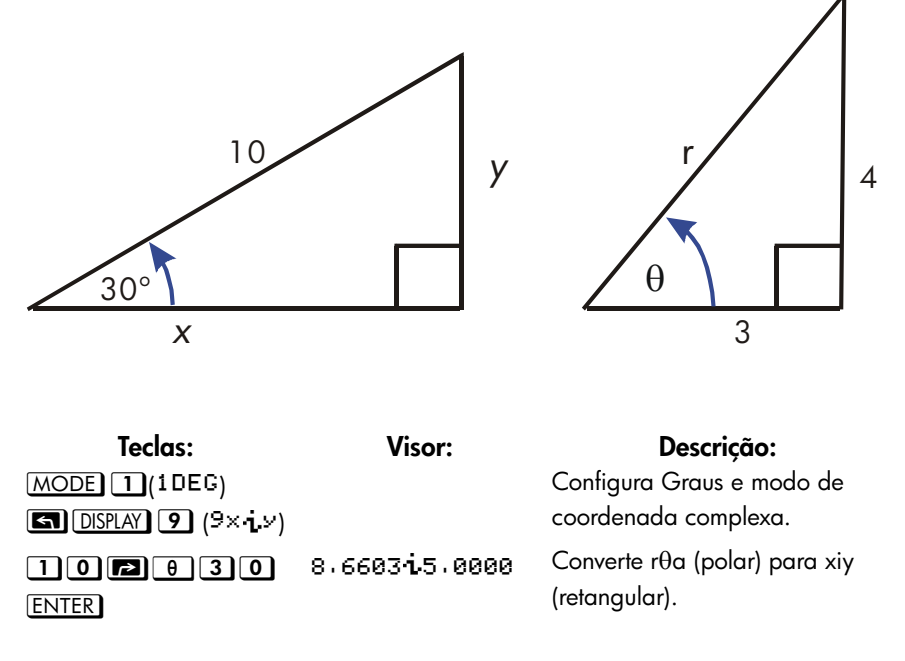

### Funções de Número Real 4-11

| S DISPLAY • O | 10.000 $_{0}$ 30.0000 | Configura modo de              |
|---------------|-----------------------|--------------------------------|
| (10r0a)       |                       | coordenada complexa.           |
| 3 i 4 ENTER   | $5.0000_{0}53.1301$   | Converte xiy (retangular) para |
|               |                       | r $\theta$ a (polar).          |

#### Exemplo: Conversão com vetores.

O engenheiro P.C. Bord determinou que no circuito de RC mostrado, a impedância total é de 77,8 ohms e o defasamento em atraso da tensão atual é de 36,5°. Quais são os valores da resistência R e da reatância capacitiva X<sub>C</sub> no circuito?

Use um diagrama de vetores como mostrado, com impedância igual à magnitude polar, r, e intervalo de tensão igual ao ângulo,  $\theta$ , em graus. Quando os valores são convertidos para coordenadas retangulares, o valor de x produz R, em ohms; o valor de y produz  $X_C$  em ohms.

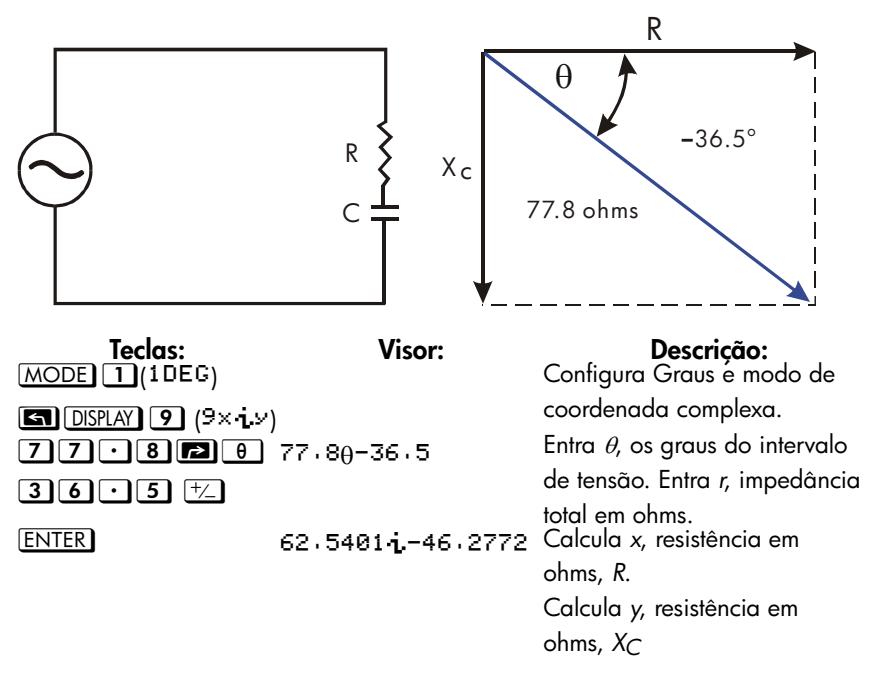

### Conversões de Tempo

O HP 35s pode converter entre formatos decimais e hexagesimais para números. Isto é especialmente útil para tempo e ângulos medido em graus. Por exemplo, em formato decimal um ângulo medido em graus é expresso como D.ddd..., enquanto que em hexagesimal o mesmo ângulo é representado como D.MMSSss, onde D é a parte inteira da medida de grau, ddd... é a parte fracionária da medida de grau, MM é o número inteiro de minutos, SS é a parte inteira do número de segundos, e ss é a parte fracionária do número de segundos.

#### Para converter entre formato decimal e horas, minutos, e segundos:

- 1. Entre o número que você deseja converter
- Pressione S +HMS para converter para horas/graus, minutos, e segundos ou pressione P HMS para converter de volta para o formato decimal.

#### Exemplo: Convertendo formatos de tempo.

Quantos minutos e segundos existem em 1/7 de uma hora? Use o formato de exibição FIX 6.

| Teclas:               | Visor:               | Descrição:                              |
|-----------------------|----------------------|-----------------------------------------|
| ► DISPLAY 1 (1 F I X) |                      | Configura o formato de exibição FIX     |
| 6                     |                      | 6.                                      |
| •1•7                  | 0.000000<br>01⁄7     | 1/7 como uma fração decimal.            |
|                       | 0.000000<br>0.083429 | Iguala a 8 minutos e 34,29<br>segundos. |
| DISPLAY 1 (1 F I X)   | 0.000000<br>0.0834   | Restaura o formato FIX 4.               |

### Conversões de ângulos

Ao converter para radianos, presume-se que o número no registrador x está em graus; ao converter para graus, presume-se que o número no registrador x está em radianos

#### Para converter um ângulo entre graus e radianos:

#### Exemplo

Neste exemplo, nós convertemos uma medida de ângulo de 30° para  $\pi/6$  radianos.

| Teclas: | Visor: | Descrição:                     |
|---------|--------|--------------------------------|
| 30      | 0.0000 | Entre o ângulo em graus.       |
|         | 30     |                                |
| I → RAD | 0.000  | Converta para radianos. Leia o |
|         | 0.5236 | resultado como 0,5236, uma     |
|         |        | aproximação decimal de π/6.    |

### Conversões de Unidades

O HP 35s tem dez funções para conversão de unidade no teclado: →kg, →lb, →°C, →°F, →cm, →in, →l, →gal, →MILE,→KM

| Para       | Para: | Pressione:       | Resultados exibidos:   |
|------------|-------|------------------|------------------------|
| converter: |       |                  |                        |
| 1 lb       | kg    |                  | 0.4536 (quilogramas)   |
| 1 kg       | lb    | 1 <b>S</b> +b    | 2 . 2046 (libras)      |
| 32 °F      | °C    | 32 ₽ →°C         | 0.0000 (°C)            |
| 100 ℃      | °F    | 100 <b>≤</b> →°F | 212.0000 (°F)          |
| 1 in       | cm    | 1 🔁 -cm          | 2 · 5400 (centímetros) |
| 100 cm     | in    | 1005 <b>-</b> in | 39,3701 (polegadas)    |
| 1 gal      | 1     | 1 🖻 🔸            | 3 - 7854 (litros)      |
| 11         | gal   | 1 ≤ →gal         | 0 - 2642 (galões)      |
| 1 MILE     | КМ    | 1 ► KM           | 1 - 6093 (KMS)         |
| 1 KM       | MILE  | 1 ≤ →MILE        | 0.6214 (MILES)         |

# Funções de Probabilidade

### Fatorial

Para calcular o *fatorial* de um número inteiro não negativo x ( $0 \le x \le 253$ ), inteiro positivo exibido no visor, pressione **P** (a tecla prefixada  $\Sigma$ + direita).

### Gama

Para calcular a *função gama* de um número não inteiro *x*,  $\Gamma(x)$ , digite (x - 1) e pressione **1**. A função *x*! calcula  $\Gamma(x + 1)$ . O valor de *x* não pode ser um número inteiro negativo.

## Probabilidade

#### Combinações

Para calcular o número de conjuntos possíveis de *n* itens, tomados *r* por vez, entre *n* primeiro, **(C)** <u>nCr</u>) e, em seguida *r* (apenas números não negativos). Nenhum item ocorre mais de uma vez em um conjunto, e seqüências diferentes dos mesmos *r* itens não são contadas separadamente.

#### Permutations

Para calcular o número de *arranjos* possíveis de *n* itens, tomados *r* por vez, entre *n* primeiro, *n*<sup>P</sup> e, em seguida *r* (apenas números inteiros não negativos). Nenhum item ocorre mais de uma vez em um arranjo, e seqüências diferentes dos mesmos *r* itens *são* contadas separadamente.

#### Semente

Para armazenar o número em *x* como uma nova semente para o gerador de números aleatórios, pressione **SEED**.

#### Gerador de números aleatórios

Para gerar um número aleatório no intervalo 0 < x < 1, pressione **P** RAND. (O número é parte de uma seqüência de números pseudo aleatórios uniformemente

distribuídos. Ela passa no teste espectral de D. Knuth, *The Art of Computer Programming,* vol. 2, *Seminumerical Algorithms*, London: Addison Wesley, 1981.)

A função RANDOM usa uma semente para gerar um número aleatório. Cada número aleatório gerado torna-se a semente para o próximo número aleatório. Portanto, uma seqüência de números aleatórios pode ser repetida ao se iniciar com a mesma origem. Você pode armazenar uma nova origem com a função SEED. Se a memória estiver limpa, a origem é reajustada para zero. Uma semente de zero aparecerá na calculadora gerando sua própria semente.

#### Exemplo: Combinações de Pessoas.

Uma empresa que emprega 14 mulheres e 10 homens está formando um comitê de segurança com seis pessoas. Quantas combinações diferentes de pessoas são possíveis?

| Teclas:      | Visor:       | Descrição:                       |
|--------------|--------------|----------------------------------|
| 24 ENTER 6   | 24           | Vinte e quatro pessoas agrupadas |
|              | 6            | seis a seis.                     |
| <b>≤</b> nCr | 134,596,0000 | Número total de combinações      |
|              |              | possíveis.                       |

Se os empregados são escolhidos aleatoriamente, qual a probabilidade de que o comitê tenha seis mulheres? Para encontrar a *probabilidade* de um evento, divida o número de combinações *para aquele evento* pelo número total de combinações.

| Teclas:          | Visor:       | Descrição:                                                                                                    |
|------------------|--------------|----------------------------------------------------------------------------------------------------|
| 14 ENTER 6       | 14           | Quatorze mulheres agrupadas                                                                                             |
|                  | 6            | seis a seis.                                                                                                    |
| <b>S</b> InCr    | 3,003.0000   | Número de combinações de seis<br>mulheres no comitê.                                                                    |
| <u>x +&gt; y</u> | 134,596.0000 | Coloca o número total de<br>combinações de volta no                                                                     |
| ÷                | 0.0223       | registrador X.<br>Divide a combinação de mulheres<br>pelo total de combinações para<br>encontrar a probabilidade em que |
|                  |              | qualquer combinação tenha<br>somente mulheres.                                                                          |

# Partes de Números

Estas funções são usadas basicamente em programação.

#### Parte inteira

Para remover a parte fracionária de x e substitui-la por zeros, pressione **SINTG 6** (6IP). (Por exemplo, a parte inteira de 14,2300 é 14,0000.)

#### Fractional part

Para remover a parte inteira de x e substitui-la por zeros, pressione (INTG) 5 (5FP). (Por exemplo, a parte fracionária de 14,2300 é 0,2300)

#### Valor absoluto

Para substituir um número no registrador-x com seu valor absoluto, pressione Para ABS. Para números complexos e vetores, o valor absoluto de:

- 1. um número complexo em formato rèa é r
- 2. um número complexo em formato xiy é  $\sqrt{x^2+y^2}$
- 3. um vetor [A1,A2,A3, ...An] é  $|A| = \sqrt{A_1^2 + A_2^2 + \dots + A_n^2}$

#### Valor de Argumento

Para extrair o argumento de um número complexo, use 🖪 ARG. O argumento de um número complexo:

- 1. em formato r $\theta$ a é a
- 2. em formato xiy é Atan(y/x)

#### Valor do sinal

Para indicar o sinal de *x*, pressione **E INTG 1**(1SGN). Se o valor de *x* é negativo, -1,0000 será exibido; se igual a zero, 0,0000 será exibido; se positivo, 1,0000 será exibido.

#### Maior número inteiro

Para obter o maior número inteiro igual ou menor que um dado número, pressione

#### Exemplo:

Este exemplo sumariza muitas das operações que extraem partes de números.

| Para calcular:               | Pressione:                      | Visor:  |
|------------------------------|---------------------------------|---------|
| A parte inteira de 2,47      | 2 • 4 7 <b>S</b> INTG 6 (6 I P) | 2,0000  |
| A parte fracionária de 2,47  | 2 • 4 7 <b>S</b> INTG 5 (5FP)   | 0.4700  |
| O valor absoluto de -7       | 7 +/_ P ABS                     | 7,0000  |
| O valor do sinal de 9        | 9 🔄 INTG 1 (1SGN)               | 1.0000  |
| O maior número inteiro igual | 5 • 3 +/_ 🕤 INTG 4              | -6.0000 |
| ou menor do que -5,3         | (4INTG)                         |         |

A função RND ( RND ) arredonda x internamente para um número de dígitos especificados pelo formato de exibição. (O número interno é representado por 12 dígitos). Consulte o Capítulo 5 sobre o comportamento de RND no modo de exibição para frações.

# Frações

Em Capítulo 1, a seção *Frações* introduziu os fundamentos de entrada, exibição, e cálculo com frações. Este capítulo dá mais informação sobre estes tópicos. Aqui está uma revisão curta das frações de entrada e exibição:

- Para entrar uma fração, pressione duas vezes: uma vez depois que a parte inteira de um número misto e novamente entre o numerador e denominador da parte fracionária do número. Para entrar 2 3/8, pressione 2.3.8. Para entrar 5/8, pressione ou 5.8 ou 0.5.8.
- Para alternar modo de exibição de Fração para ligar e desligar, pressione
   FDISP. Quando o modo de exibição de Fração está desligado, o visor reverte para o formato de exibição anterior através do menu Display (Visor). Escolhendo um outro formato através deste menu também desliga o modo de exibição de Fração, se estiver ativo.
- As funções trabalham com frações da mesma maneira que elas trabalham com números decimais - exceto para a RND, que será tratada mais adiante neste capítulo

Os exemplos neste capítulo todo utilizam modo RPN a menos que sejam notados de outra maneira.

# Inserindo Frações

Você pode digitar qualquer número como uma fração no teclado - inclusive uma fração imprópria (onde o numerador é maior do que o denominador).

#### Exemplo:

| Teclas:         | Visor: | Descrição:                              |
|-----------------|--------|-----------------------------------------|
| FDISP           |        | Ativa o modo de exibição de frações.    |
|                 | 1 1/2  | Entra 1,5; mostrado como uma<br>fração. |
| 1 • 3 • 4 ENTER | 1 3/4  | Entra 1 <sup>3</sup> / <sub>4</sub> .   |
| FDISP           | 1.7500 | Exibe x como um número decimal.         |
| FDISP           | 1 3/4  | Exibe x como uma fração.                |

Se você não obteve os mesmos resultados do exemplo, você pode ter mudado, acidentalmente, a maneira como as frações são exibidas. (Consulte "Mudando o modo de exibição de frações" mais adiante neste capítulo.)

O próximo tópico inclui mais exemplos de entradas de frações válidas e inválidas.

## Frações no Visor

No modo de exibição de fração, os números são avaliados internamente como números decimais, então eles são novamente exibidos usando as frações mais precisas possíveis. Além disso, os indicadores de precisão mostram a direção de qualquer imprecisão da fração comparada ao seu valor decimal de 12 dígitos. (A maioria dos registradores estatísticos são exceções — eles são sempre exibidos como números decimais.)

## Regras de exibição

A fração que você vê pode diferir daquela que você inseriu. Em sua condição padrão, a calculadora exibe um número fracionário em conformidade com as regras a seguir. (Para mudar as regras, consulte "Mudando o modo de exibição de frações" mais adiante neste capítulo.)

- O número tem uma parte inteira e, se necessário, uma fração própria (o numerador é menor que o denominador).
- O denominador não é maior que 4095.
- A fração é simplificada o máximo possível.

#### **Exemplos:**

Estes são exemplos de valores inseridos e os resultados exibidos. Para comparação, os valores internos de 12 dígitos também são mostrados. Os indicadores ▲ e ▼ na última coluna são explicados abaixo.

| Valor inserido                     | Valor interno | Fração exibida |
|------------------------------------|---------------|----------------|
| 2 3/8                              | 2,3750000000  | 2 3/8          |
| 14 15/ <sub>32</sub>               | 14,4687500000 | 14 15/32       |
| 54/12                              | 4,5000000000  | 4 1/2          |
| 6 <sup>18</sup> / <sub>5</sub>     | 9,6000000000  | 9 3/5          |
| 34/12                              | 2,83333333333 | 25/6 🔻         |
| 15/ <sub>8192</sub>                | 0,00183105469 | 07/3823 🔺      |
| 12345678 <sup>12345</sup> /3       | 12349793,0000 | 12349793       |
| 16 <sup>3</sup> / <sub>16384</sub> | 16,0001831055 | 16 1⁄4095      |

### Indicadores de Precisão

A precisão da fração exibida é indicada pelos indicadores ▲ e ▼ à direita do visor. A calculadora compara o valor da parte fracionária do número interno de 12 dígitos com o valor da fração exibida:

- Se nenhum indicador estiver aceso, a parte fracionária do valor interno de 12 dígitos corresponderá exatamente ao valor da fração exibida.
- Se o indicador ▼ estiver aceso, a parte fracionária do valor interno de 12 dígitos será um pouco menor que a fração exibida — o numerador exato não será mais do que 0,5 abaixo do numerador exibido.
- Se o indicador ▲ estiver aceso, a parte fracionária do valor interno de 12 dígitos será um pouco maior do que a fração exibida — o numerador *exato* não será maior do que 0,5 *acima do* numerador exibido.

Este diagrama mostra como a fração exibida se relaciona aos valores próximos -

- ▲ significa que o numerador exato está "um pouco acima" do numerador exibido
- e ▼ significa que o numerador exato está "um pouco abaixo".

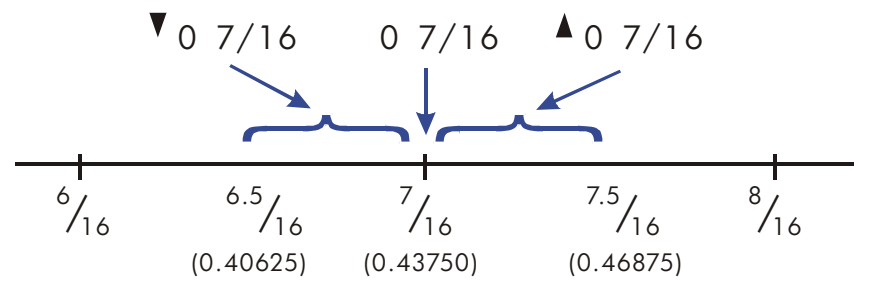

Isto é especialmente importante se você muda as regras sobre como as frações são exibidas. (Consulte "Mudando o modo de exibição de frações" mais adiante). Por exemplo, se você forçar todas as frações a terem 5 como denominador, então <sup>2</sup>/<sub>3</sub> será exibido como © 3×5 ▲ porque a fração exata é aproximadamente igual a <sup>3,3333/5,</sup> "um pouco acima" de <sup>3</sup>/5. De forma similar, -<sup>2</sup>/<sub>3</sub> será exibido como -© 3×5 ▲ porque o numerador verdadeiro está "um pouco acima" de 3.

Algumas vezes um indicador se acende quando você menos espera. Por exemplo, se você inserir  $2\frac{2}{3}$ , verá  $2\frac{2}{3}$ , mesmo que seja o número exato que você acabou de digitar. A calculadora sempre compara a parte fracionária do valor interno e o valor de 12 dígitos somente da fração. Se o valor interno tem uma parte inteira, sua parte fracionária contém menos que 12 dígitos — e ele não pode corresponder exatamente a uma fração que usa todos os 12 dígitos.

# Mudando o Modo de Exibição de Fração

Em sua condição padrão, a calculadora exibe um número fracionário em conformidade com certas regras. Contudo, você pode mudar as regras de acordo com a forma como você deseja exibir as frações:

- Você pode selecionar o denominador máximo que é usado.
- Você pode selecionar um dos três formatos de frações.

Os tópicos a seguir mostram como mudar a exibição de frações.

### Configurando o Denominador Máximo

Para qualquer fração, o denominador é selecionado com base em um valor armazenado na calculadora. Se você pensa em frações como a b/c, então /c corresponde ao valor que controla o denominador.

O valor /c define apenas o denominador *máximo* usado no modo de exibição de frações — o denominador específico que é usado é determinado pelo formato da fração (tratado no próximo tópico).

- Para configurar valor de denominador máximo, entre o valor e em seguida pressione (C). Modo de exibição de fração será ativado automaticamente. O valor que você entrou não pode exceder 4095.
- Para recuperar o valor /c para o registrador X, pressione 1 🖬 /c.
- Para restaurar o valor padrão para 4095, pressione Q A constructiva de la constructiva de la constructiv

A função /c usa o valor absoluto da parte inteira do número no registrador X. Ela não altera o valor no registrador LAST X.

#### Example:

Este exemplo ilustra os passos requeridos para configurar o denominador máximo para 3125 e em seguida mostra uma fração que é muito longa para o visor.

| Teclas:             | Visor:         | Descrição:                         |
|---------------------|----------------|------------------------------------|
| 31255               |                | Configure o denominador            |
| /c                  |                | máximo para 3125.                  |
| $\overline{14Pe^x}$ | 0              | Note que os dígitos ausentes no    |
|                     | 1202604 888/31 | denominador.                       |
| $\rightarrow$       | 0              | Role para direita para ver o resto |
|                     | 25             | do denominador.                    |

Notas:

 Em modo ALG, você pode entrar uma expressão na linha 1 e em seguida pressionar . Neste caso, a expressão é calculada e o resultado é usado para determinar o denominador máximo.

- Em modo ALG, você pode usar o resultado de um cálculo como o argumento para a função /c. Com o valor em linha 2, simplesmente pressione .
   O valor em linha 2 é exibido em formato de Fração e a parte inteira é usada para determinar o denominador máximo.
- Você não pode usar um número complexo ou um vetor como o argumento para o comando /c. A mensagem de erro "INVALID DATA" será exibida.

### Escolhendo um Formato de Fração

A calculadora possui três formatos de fração. Independente do formato, as frações exibidas são sempre as mais próximas dentro das regras para aquele formato.

- Frações mais precisas. As frações tem um denominador qualquer até o valor /c e elas são simplificadas o máximo possível. Por exemplo, se você está estudando conceitos de matemática com frações, você iria desejar que qualquer denominador fosse possível (valor de /c é 4095). Este é o formato padrão de fração.
- Fatores do denominador. As frações têm somente denominadores que são fatores do valor /c e elas são simplificadas ao máximo possível. Por exemplo, se você está calculando preços de ações, você iria desejar ver 53 1 × 4 e 37 7 × 8 (valor de /c é 8). Ou se o valor de /c é 12, os denominadores possíveis são 2, 3, 4, 6 e 12.
- Denominador fixo. As frações sempre usam o valor de /c como denominador – elas não são simplificadas. Por exemplo, se você está trabalhando com medidas de tempo, iria desejar ver 1 25/60 (valor de /c é 60).

Existem três sinalizadores que controlam o formato de fração. Estes sinalizadores estão numerados 7, 8, e 9. Cada sinalizador é apagado ou configurado. Suas finalidades são as seguintes:

- Sinalizador 7 alterna modo fração-exibição para ligar ou desligar; clear=desligar e set=ligar.
- Sinalizador 8 alterna entre o uso de qualquer valor menor que ou igual ao valor /c ou usando somente fatores do valor /c; clear = usar qualquer valor e set = usar somente fatores do valor /c.
- Sinalizador 9 opera somente se o Sinalizador 8 estiver configurado e alterna entre redução ou não redução de frações; clear = reduzir e set = não reduzir.

Com Sinalizadores 8 e 9 apropriadamente apagados ou configurados, você pode obter os formatos das três frações como mostrado na tabela abaixo:

| Para obter este formato de fração: | Mude estes sinalizadores: |             |
|------------------------------------|---------------------------|-------------|
|                                    | 8                         | 9           |
| Mais preciso                       | Apagar                    | —           |
| Fatores do denominador             | Configurado               | Apagar      |
| Denominador fixo                   | Configurado               | Configurado |

Você pode mudar os sinalizadores 8 e 9 para selecionar o formato de fração usando os passos relacionados aqui. (Dado que os sinalizadores são especialmente úteis nestes programas, seu uso é descrito em detalhes no capítulo 14.)

- 1. Pressione 🔄 FLAGS para exibir o menu do sinalizador.
- Para selecionar um sinalizador, pressione 1(1SF) e digite o número do sinalizador, tal como 8.

Para apagar um sinalizador, pressione 2(2°F) e digite o número do sinalizador.

Para ver se um sinalizador está selecionado, pressione 3(3FS?) e digite o número do sinalizador. Pressione C ou response a resposta YES ou NO response.)

#### Example:

Este exemplo ilustra a exibição de frações nos três formatos usando o número π. Este exemplo assume que o formato fração-exibição está ativo e que o Sinalizador 8 está no seu estado padrão (apagado).

| Teclas:                      | Visor:     | Descrição:                       |
|------------------------------|------------|----------------------------------|
| 40955                        |            | Configura o valor máximo /c de   |
| /c                           |            | volta ao padrão.                 |
| $\mathbf{G}\pi$              | 0          | Formato mais preciso             |
|                              | 3 16/113   | Sinalizador 8 = apagar.          |
| FLAGS 1(1SF)                 | 0          | Sinalizador 8 = configurar;      |
| 8                            | 3 116/819  | Fatores do formato do            |
| —                            |            | denominador; 819*5=4095          |
| FLAGS 1(1SF)                 | 0 0/4095   | Sinalizador 9 = configurar;      |
| 9                            | 3 580/4095 | Formato do denominador fixo      |
| FLAGS 2 (2CF)                | 0          | Retornar ao formato padrão (mais |
| 8 <b>S</b> FLAGS <b>2</b> (2 | 3 16/113   | preciso)                         |
| CF) 9                        |            |                                  |

### Exemplos de exibições de frações

A tabela a seguir mostra como o número 2,77 é exibido nos três formatos de fração para dois valores de /c.

| Formato                | Como 2,77 é exibido |          |          |          |
|------------------------|---------------------|----------|----------|----------|
| de fração              | /c = 4095           |          | /c = 16  |          |
| Mais preciso           | 2 77/100            | (2,7700) | 2 10/13▲ | (2,7692) |
| Fatores do Denominador | 2 1051/1365▲        | (2,7699) | 2 3/4▲   | (2,7500) |
| Denominador Fixo       | 2 3153/4095▲        | (2,7699) | 2 12/16▲ | (2,7500) |

A tabela a seguir mostra como números diferentes são exibidos nos três formatos de fração para um valor de /c igual a 16.

| Formato                   | Número entrado e fração exibida |        |          |         |                     |
|---------------------------|---------------------------------|--------|----------|---------|---------------------|
| de fração *               | 2                               | 2,5    | 2 2/3    | 2,9999  | 2 <sup>16</sup> /25 |
| Mais preciso              | 2                               | 2 1/2  | 2 2/3▲   | 3▼      | 2 9/14▼             |
| Fatores do<br>denominador | 2                               | 2 1/2  | 2 11/16▼ | 3▼      | 2 5/8▲              |
| Denominador fixo          | 2 0/16                          | 2 8/16 | 2 11/16▼ | 3 0/16▼ | 2 10/16▲            |
| * Para valor a /c de 16.  |                                 |        |          |         |                     |

# Arredondando Frações

Se o modo exibição de frações estiver ativo, a função RND converte o número no registrador X para a representação decimal mais próxima da fração. O arredondamento é feito de acordo com o valor atual de /c e os estados dos sinalizadores 8 e 9. O indicador de precisão é desativado se a fração corresponder exatamente à representação decimal. Caso contrário, o indicador de precisão permanece ativo. (Consulte "Indicadores de precisão", previamente explicado neste capítulo.)

Em uma equação ou um programa, a função RND executa arredondamento fracionário se o modo de exibição de frações estiver ativo.

#### Example:

Suponha que você tenha um espaço de 56 3/4 polegadas que deseja dividir em seis seções iguais. Qual a largura de cada seção, presumindo que você possa medir convenientemente incrementos de 1/16 de polegada? Qual é o erro cumulativo do arredondamento?

| Teclas:         | Visor:  | Descrição:                                                                                                    |
|-----------------|---------|----------------------------------------------------------------------------------------------------|
| FLAGS ENTER 8   |         | Configura o sinalizador 8                                                                                                    |
| 165/            |         | Seleciona o formato de fração<br>para incrementos de 1/16 de<br>polegada. (Os sinalizadores 8 e 9<br>devem ser os mesmos do exemplo<br>anterior.) |
| 56.3.4          | 56 3⁄4  | Armazena a distância em D.                                                                                                    |
| P STO D         |         |                                                                                                    |
| 6÷              | 97⁄16▲  | As seções são um pouco mais<br>largas que 9 <sup>7</sup> /16 polegadas.                                                                           |
| RND RND         | 97/16   | Arredonda a largura para este<br>valor.                                                                                                    |
| 6 ×             | 56 5⁄8  | Largura das seis seções.                                                                                                    |
| RCLD —          | -01/8   | O erro cumulativo do<br>arredondamento.                                                                                                    |
| FLAGS 2 (2CF) 8 | -01⁄8   | Limpa o sinalizador 8.                                                                                                    |
| FDISP FDISP     | -0.1250 | Desativa o modo de exibição de<br>frações.                                                                                                    |

### Frações em Equações

Você pode usar uma fração em uma equação. Quando uma equação é exibida, todos os valores numéricos na equação são mostrados em sua forma inteira. Também, modo fração-exibição está disponível para operações envolvendo equações.

Quando você está avaliando uma equação e é solicitado a inserir valores de variáveis, você pode inserir frações - os valores são exibidos usando o formato de exibição atual.

Consulte o Capítulo 6 para obter mais informações sobre como trabalhar com equações.

# Frações em Programas

Você pode usar uma fração em um programa da mesma forma como você pode em uma equação; valores numéricos são mostrados em suas formas inteiras.

Quando você está executando um programa, os valores exibidos são mostrados no modo de exibição de frações, se este estiver ativo. Se você é solicitado a inserir valores pelas instruções INPUT, você pode inserir frações. O resultado do programa é exibido usando o formato de exibição atual.

Um programa pode controlar a exibição da fração usando a função /c e selecionando e apagando os sinalizadores 7, 8 e 9. Consulte "Sinalizadores" no capítulo 14.

Consulte os Capítulos 13 e 14 para obter mais informações sobre como trabalhar com programas.

# Inserindo e Avaliando Equações

# Como você pode usar equações

Você pode usar as equações na HP 35s de diversas formas:

- Para especificar uma equação para avaliar (este capítulo).
- Para especificar uma equação para solucionar valores desconhecidos (Capítulo 7).
- Para especificar uma função para integrar (Capítulo 8).

#### Exemplo: Calculando com uma equação.

Suponha que você precise determinar com freqüência o volume de uma seção reta de tubo. A equação é

$$V = .25 \pi d^2 I$$

Onde *d* é o diâmetro interno do tubo e *l*, o seu comprimento.

Você pode digitar o cálculo repetidamente, por exemplo,  $\bigcirc$  2 5 ENTER  $\blacksquare$   $\pi$   $\times$  2  $\bigcirc$  5  $\blacksquare$   $x^2$   $\times$  1 6  $\times$  calcula o volume de 16 polegadas de um tubo de 2 1/2 polegadas de diâmetro (78,5398 polegadas cúbicas). Contudo, ao armazenar a *equação*, você usa a HP 35s para "lembrar" a relação entre diâmetro, comprimento e volume — assim você pode usá-la muitas vezes.

Coloque a calculadora no modo Equação e digite a equação usando as seguintes teclas:

| Teclas:              | Visor:                           | Descrição:                           |
|----------------------|----------------------------------|--------------------------------------|
| EQN                  | EQN LIST TOP                     | Seleciona o modo Equação,            |
|                      | ou a equação atual na<br>linha 2 | mostrado pelo indicador <b>EQN</b> . |
| RCL                  |                                  | Começa uma nova equação,             |
|                      |                                  | RCL ativa o indicador AZ de          |
|                      |                                  | forma que você possa inserir um      |
|                      | V=                               | nome de variável.<br>RCLIVI digita V |
| $\mathbf{\cdot} 2 5$ | V=0.25                           | A entrada de dígitos usa o cursor    |
|                      | -                                | de entrada "_".                      |
| XSAX                 | V=0.25×π×_                       | 🗙 finaliza o número.                 |
| RCL D $y^x$ 2        | V=0.25×π×D^2_                    | 🎐 digita ^.                          |
| × RCL L              | V=0.25×π×D^2×L_                  |                                      |
| ENTER                | V=0.25×π×D^2×L                   | Finaliza e exibe a equação.          |
| SHOW                 | CK=49CR                          | Mostra o dígito verificador e o      |
|                      | LN=14                            | comprimento da equação, de           |
|                      |                                  | forma que você possa confirmar       |
|                      |                                  | as teclas que foram pressionadas.    |

Pela comparação do dígito verificador e do comprimento de sua equação com aqueles no exemplo, você pode verificar se inseriu a equação corretamente. (Consulte "Verificando Equações" ao final deste capítulo para obter mais informações.)

Avalie a equação (para calcular V):

| Teclas: | Visor:       | Descrição:                                                      |
|---------|--------------|-----------------------------------------------------------------|
| ENTER   | D?           | Solicita variáveis no lado direito da                           |
|         | valor        | equação. Solicita <i>D</i> primeiro; o valor                    |
| 2.1.2   | D?           | e o atuat de D.<br>Entra 2 1/2 polegadas como uma               |
| R/S     | 2 1/2_<br>L? | fração.<br>Armazena D, solicita L; o valor é o                  |
| 16R/S   | valor<br>V=  | atual de <i>L.</i><br>Armazena <i>L;</i> calcula V em polegadas |
|         | 78.5398      | cúbicas e armazena o resultado em<br>V.                         |

# Sumário de Operações com Equações

Todas as equações que você cria são salvas na *lista de equações*. Esta lista está visível sempre que você ativar o modo Equação.

Você pode usar certas teclas para executar operações envolvendo equações. Elas são descritas em mais detalhes posteriormente.

Ao exibir equações na lista de equação, duas equações são exibidas de uma vez. A equação atualmente ativa é mostrada na linha 2.

| Tecla          | Operação                                               |
|----------------|--------------------------------------------------------|
| EQN            | Enters and leaves Equation mode.                       |
| ENTER          | Entra e sai do modo Equação.                           |
|                | Avalia a equação exibida. Se a equação é uma           |
|                | <i>atribuição</i> , avalia o lado direito e armazena o |
|                | resultado na variável no lado esquerdo. Se a equação   |
|                | é uma igualdade ou expressão, calcula seu valor        |
|                | como XEQ. (Consulte "Tipos de Equações"                |
|                | posteriormente neste capítulo.)                        |
| XEQ            | Avalia a equação exibida. Calcula o seu valor,         |
|                | substituindo "=" com "-" se um "=" estiver presente.   |
| SOLVE          | Resolve a equação exibida para a variável              |
|                | desconhecida que você especificar. (Consulte o         |
|                |                                                        |
|                | Infegra a equação exibida com respeito a variavei      |
|                | que voce especificar. (Consulte o Capitulo o.)         |
|                | osquerda de cursor                                     |
|                | Inicia a adição da oquação ovibida, somento            |
|                | movendo o cursor e não deletando penhum conteúdo       |
|                | Pela a tela de quibição da empreão etual               |
|                | kola a fela de exibição da equação afual.              |
| Ου             | Dá um passo acima ou abaixo da lista de equações.      |
| P \land ou P 🗸 | Salta para cima ou para baixo da lista de equação.     |
| SHOW           | Mostra o checksum (valor de verificação) e             |
|                | comprimento (bytes de memória) da equação exibida.     |
|                | Recupera o elemento ou equação mais recentemente       |
|                | deletado.                                              |
| C              | Sai do modo Equação.                                   |
| _              | -1                                                     |

Você também pode usar equações em programas - isto é tratado no Capítulo 13.

# Inserindo Equações na Lista de Equações

A lista de equações é uma coletânea de equações que você insere. A lista é salva na memória da calculadora. Cada equação que você entra é automaticamente salva na lista de equações.

#### Para inserir uma equação:

Você pode fazer uma equação em qualquer comprimento desejado – ela é limitada somente pela quantidade de memória disponível.

- Certifique-se de que a calculadora está em seu modo normal de operação, normalmente com um número no visor. Por exemplo, você não pode visualizar o catálogo de variáveis ou de programas.
- Pressione EQN. O indicador EQN mostra que o modo Equação está ativo, e uma entrada da lista de equações é exibida.
- Comece a digitar a equação. O visualização anterior é substituída pela equação que você está inserindo — a equação anterior não é afetada. Se você cometer um erro, pressione ou UNDO se necessário.
- Pressione ENTER para finalizar a equação e vê-la no visor. A equação é automaticamente salva na lista de equações logo após a entrada que foi exibida quando você começou a digitar. (Se, ao invés disso, você pressionar C a equação é salva, mas o modo Equação é desativado.)

As equações podem conter variáveis, números, vetores, funções e parênteses elas são descritas nos tópicos seguintes. O exemplo a seguir ilustra estes elementos.

### Variáveis nas Equações

Você pode usar qualquer uma das variáveis da calculadora na equação: A até *Z*,(I) e (J). Você pode usar cada variável quantas vezes quiser. (Para maiores informações sobre (I) e (J), consulte "Endereçamento Indireto de Variáveis e Rótulos" no Capítulo 14.)

Para inserir uma variável em uma equação, pressione RCL variável. Quando você pressiona RCL, o indicador A..Z mostra que você pode pressionar uma tecla de variável para entrar seu nome na equação.

#### 6-4 Inserindo e Avaliando Equações

### Números em Equações

Você pode entrar qualquer número válido em uma equação, incluindo base 2, 8 e 16, números reais, complexos, e fracionários. Números são sempre mostrados usando formato de exibição ALL, que exibe até 12 caracteres.

Para inserir um número em uma equação, você pode usar as teclas padrão para entrada de números, incluindo ⊡, ≒, e E. Não use ≒ para subtração.

### Funções em Equações

Você pode inserir muitas funções da HP 35s em uma equação. Uma lista completa é dada sob o título "Funções da Equação" posteriormente neste capítulo. O apêndice G, "Índice de Operações", também fornece esta informação.

Quando você insere uma equação, você entra as funções quase da mesma maneira como as coloca em equações algébricas comuns:

- Em uma equação, certas funções são mostradas normalmente entre os seus argumentos, tais como "+" e "÷". Para tais operadores infixos, insira-os em uma equação na mesma seqüência.
- Outras funções normalmente têm um ou mais argumentos após o nome da função, tais como "COS" e "LN". Para tais funções prefixadas, insira-as em uma equação onde a função ocorre — a tecla que você pressiona coloca um parêntese à esquerda após o nome da função de forma que você possa inserir seus argumentos.
- Se a função tiver dois ou mais argumentos, pressione 1 0 para separálos.

### Parênteses em Equações

Você pode incluir parênteses em equações para controlar a seqüência em que as operações são executadas. Pressione () para inserir parênteses. (Para maiores informações, consulte "Precedência de Operador" mais adiante neste capítulo.)

#### Exemplo: Inserindo uma equação.

Entre a equação  $r = 2 \times c \times (t - a) + 25$ 

| Teclas:                                                                     | Visor:                             | Descrição:                                                                       |
|-----------------------------------------------------------------------------|------------------------------------|----------------------------------------------------------------------------------|
| EQN                                                                         | V=0.25×π×D^2×L                     | Mostra a última equação usada<br>na lista de equações.                           |
| RCL R 🗲 =                                                                   | R=_                                | Começa uma nova equação com a variável <i>R</i> .                                |
| 2                                                                           | R= 2_                              | Entra um número                                                                  |
| ×RCLC×                                                                      | R=2×C×_                            | Entra operadores infixos.                                                        |
|                                                                             | R=2xCx()                           | Entra uma função prefixada com<br>um parêntese esquerdo.                         |
| $\begin{array}{c} \text{RCL} T - \text{RCL} \\ \text{A} > + 25 \end{array}$ | =2×C×(T-R)+ 25                     | Entra o argumento e o parêntese direito.                                         |
| ENTER<br>SHOW                                                               | R=2×C×(T-A)+25<br>CK=9E5F<br>LN=14 | Finaliza a equação e exibe-a.<br>Mostra seu dígito verificador e<br>comprimento. |
| C                                                                           |                                    | Sai do modo Equação.                                                             |

# Exibindo e Selecionando Equações

A lista de equação contém duas equações embutidas, 2\*2 lin. solve e 3\*3 lin. Solve, e as equações que você acabou de entrar. Você pode exibir as equações e selecionar uma a ser trabalhada.
## Para exibir equações:

- Pressione EQN. Isto ativa o modo Equação e o indicador EQN. O visor mostra uma entrada da lista de equações:
  - EQN LIST TOP se o indicador da equação estiver no topo da lista.
  - A equação atual (a última equação que você viu).
- Pressione 
   ou 
   para avançar pela lista de equações e visualizar cada equação. A lista "envolve" a parte de cima e a de baixo. EQN LIST TOP marca a "parte de cima" da lista.

#### Para visualizar uma equação longa:

- Exibe a equação na lista de equações, como descrito acima. Se a equação tiver mais de 14 caracteres de comprimento, apenas 14 caracteres serão mostrados. O indicador ⇒ indica que há mais caracteres à direita.
- Pressione >> para iniciar a edição da equação no início, ou pressione <</li>
   para iniciar a edição da equação no final. Em seguida pressione <</li>
   ou >> repetidamente para mover o cursor através da equação a um caracter por vez.

← e 
 → são exibidos quando houverem mais caracteres à esquerda ou direita.

 Pressione I 
 ou 
 para rolar as equações longas na linha 2 por uma tela.

#### Para selecionar uma equação:

Exibe a equação na lista de equações, como descrito acima. A equação exibida na linha 2 é aquela que é usada para todas as operações de equação.

#### Exemplo: Visualizando uma equação.

Veja a última equação que você inseriu.

| Teclas:           | Visor:                 | Descrição:                                     |
|-------------------|------------------------|------------------------------------------------|
| EQN               | R=2×C×(T-R)+25         | Exibe a equação atual na lista de              |
| $\mathbf{\Sigma}$ | <u>R</u> =2×C×(T-A)+25 | equações.<br>Ativa o cursor para a esquerda da |
|                   | =2×C×(T-A)+25          | equação<br>Ativa o cursor para a direita da    |
|                   | _                      | equação<br>Sai do modo Equação.                |

# Inserindo e Avaliando Equações 6-7

# Editando e Apagando Equações

Você pode editar ou apagar uma equação que você está digitando. Você pode editar também ou apagar equações salvadas na lista de equação. Contudo, você não pode editar ou apagar as duas equações embutidas 2\*2 lin. solve e 3\*3 lin. solve. Se você tentar inserir uma equação entre as duas equações embutidas, a nova equação será inserida depois da 3\*3 lin. solve.

## Para editar uma equação que você está digitando:

- Pressione ≤ ou > para mover o cursor permitindo-lhe de inserir caracteres antes do cursor.
- Mova o cursor e pressione repetidamente para deletar o número ou função indesejada. Pressionando reguando a linha de edição da equação estiver vazia não tem nenhum efeito, mas pressionando <u>ENTER</u> em uma linha de equação vazia a ser deletada. O visor então mostra a entrada anterior na lista de equação.
- 3. Pressione ENTER (ou C) para salvar a equação na lista de equações.

#### Para editar uma equação salva:

- Exiba a equação desejada, pressione > para ativar o cursor no início da equação ou pressione 
   para ativar o cursor no final da equação. (Veja "Exibindo e Selecionando Equações" acima.)
- Quando o cursor estiver ativo na equação, você pode editar a equação da mesma maneira como você faria ao entrar uma equação nova.
- **3.** Pressione ENTER (ou C) para salvar a equação editada na lista de equações, substituindo a versão anterior.

#### Usando menus durante a edição de uma equação:

- Ao editar uma equação, selecionando um menu de configuração (tal como MODE), S DISPLAY ou CLEAR), terminará o estado de edição de equação.
- Ao editar uma equação, selecionando inserir menu ou ver menu (tal como L.R.), S.J., P.S.J., P.S.J., P.BASE, S.LOGIC, R., S.MEM e S.CONST), a equação estará ainda no modo editar depois da inserção de item.
- 3. Os menus X?Y, FLAGS, PX?O são desativados em modo equação.

## 6-8 Inserindo e Avaliando Equações

## Para apagar uma equação salva:

Rolar a lista de equação para cima ou para baixo até que a equação desejada esteja na linha 2 do visor, e em seguida pressione 🗲.

### Para apagar todas as equações salvadas:

Em modo EQN, pressione CLEAR. Selecione 3(3EQN). O menu CLR EQN? Y N é exibido. Selecione () ENTER.

## Exemplo: Editando uma equação.

Remova 25 na equação do exemplo anterior.

| Visor:         | Descrição:                                                                  |
|----------------|-----------------------------------------------------------------------------|
| R=2×C×(T-R)+25 | Mostra a equação atual na lista de                                          |
|                | equações.                                                                   |
| =2xCx(T-R)+25_ | Ativa o cursor no final da equação                                          |
| =2xCxCOS(T-R)_ | Deleta o número 25.                                                         |
| R=2×C×(T-R)    | Mostra o final da equação editada                                           |
|                | na lista de equações.                                                       |
|                | Sai do modo Equação.                                                        |
|                | Visor:<br>R=2×C×(T-R)+25<br>=2×C×(T-R)+25_<br>=2×C×C0S(T-R)_<br>R=2×C×(T-R) |

# Tipos de equações

A HP 35s trabalha com três tipos de equações:

- Igualdades. A equação contém um "=" e o lado esquerdo contém mais do que apenas uma variável única. Por exemplo, x 2 + y 2 = r 2 é um igualdade.
- Atribuições. A equação contém um "=" e o lado esquerdo contém apenas uma variável única. Por exemplo, A = 0,5 × b × h é uma atribuição.

Expressões. A equação não contém um "=". Por exemplo, x<sup>3</sup> + 1 é uma expressão.

Quando você está calculando *com uma* equação, você pode usar qualquer tipo de equação — embora o tipo possa afetar a maneira como ela é avaliada. Quando você está resolvendo um problema com uma variável desconhecida, se usará provavelmente uma igualdade ou atribuição. Quando você está integrando uma função, se usará provavelmente uma expressão.

# Avaliando Equações

Uma das características mais úteis das equações é a sua capacidade de ser *avaliada* - para gerar valores numéricos. Isto é o que lhe habilita a calcular o resultado de uma equação. (Isto também lhe habilita a resolver e integrar equações, como descrito nos Capítulos 7 e 8).

Pelo fato de muitas equações terem dois lados separados por "=", o valor básico de uma equação é a *diferença* entre os valores dos dois lados. Para este cálculo, "=" em uma equação é tratado essencialmente como "-". O valor é uma medida para o balanceamento da equação.

A HP 35s tem duas teclas para a avaliação de equações: <u>ENTER</u> e <u>XEQ</u>. Suas ações diferem somente na maneira como elas avaliam as equações de *atribuição*:

- XEQ retorna o valor da equação, independente do tipo da equação.
- ENTER retorna o valor da equação a menos que seja uma equação do tipo atribuição. Para uma equação de atribuição, ENTER retorna somente o valor do lado direito, e também "entra" aquele valor na variável do lado esquerdo — ele armazena o valor na variável.

A seguinte tabela mostra as duas formas de avaliar as equações.

| Tipo de equação                                                    | Resultado para<br>ENTER      | Resultado para<br>XEQ       |
|--------------------------------------------------------------------|------------------------------|-----------------------------|
| lgualdade: g(x) = f(x)                                             | g(x) -                       | - f(x)                      |
| Exemplo: $x^2 + y^2 = r^2$                                         | $x^2 + y$                    | 2_ r <sup>2</sup>           |
| Atribuição: y = f(x)                                               | f(x) *                       | y – f(x)                    |
| Exemplo: $A = 0.5 \times b \times h$                               | 0,5 $	imes$ b $	imes$ h $st$ | $A - 0,5 \times b \times h$ |
| Expressão: f(x)                                                    | f(x)                         |                             |
| Exemplo: x <sup>3</sup> + 1                                        | x <sup>3</sup> + 1           |                             |
| * Armazena também o resultado na variável esquerda. A por exemplo. |                              |                             |

## Para avaliar uma equação:

- Exiba a equação desejada. (Consulte "Exibindo e Selecionando Equações" acima.)
- 2. Pressione ENTER ou XEQ. A equação solicita um valor para cada variável necessitada. (Se a base de um número na equação for diferente da base atual, a calculadora muda o resultado automaticamente para a base atual.)
- 3. Para cada solicitação, entre o valor desejado:
  - Se o valor exibido for bom, pressione **R/S**.
  - Se você deseja um valor diferente, digite o valor e pressione R/S. (Consulte também "Respondendo a Solicitações de Equações" mais adiante neste capítulo.)

Para parar um cálculo, pressione C ou R/S. A mensagem INTERRUPTED é mostrada na linha 2.

A avaliação de uma equação não toma valores da pilha — ela usa apenas números na equação e valores de variável. O valor da equação é retornado para o registrador X.

# Usando ENTER para Avaliação

Se uma equação é exibida na lista de equações, você pode pressionar <u>ENTER</u> para avaliar a equação. (Se você está no processo de *digitação da* equação, pressionando <u>ENTER</u> somente *finalizará* a equação — não fará a avaliação dela.)

- Se a equação é uma atribuição, apenas o lado direito é avaliado. O resultado é retornado para o registrador X e armazenado na variável do lado esquerdo, em seguida a variável é visualizada (com VIEW) no visor. Essencialmente, ENTER acha o valor da variável do lado esquerdo.
- Se a equação é uma igualdade ou expressão, a equação inteira é avaliada — simplesmente como ela é para XEQ. O resultado é devolvido para o registrador.

## Exemplo: Avaliando uma equação com ENTER.

Use a equação do começo deste capítulo para achar o volume de um tubo de 35 mm de diâmetro que tem 20 metros de comprimento.

| Teclas:           | Visor:          | Descrição:                                                                                                    |
|-------------------|-----------------|----------------------------------------------------------------------------------------------------|
| EQN               | V=0.25×π×D^2×L  | Exibe a equação desejada.                                                                                                    |
| ( 🔼 como exigido) |                 |                                                                                                    |
| ENTER             | D?<br>2.5       | Inicia a avaliação da<br>equação de atribuição e<br>assim o valor será<br>armazenado em V. Solicita<br>as variáveis à direita da<br>equação. O valor atual |
| 35R/S             | L?<br>16        | para D e 2,5.<br>Armazena D, solicita L, cujo<br>valor atual é 16.                                                                                         |
| 20×100            | V=              | Armazena <i>L</i> em milímetros,                                                                                                    |
|                   | 19,242,255,0033 | calcula V em milímetros                                                                                                    |
| <u>K/3</u>        |                 | cúbicos, armazena o                                                                                                    |
| ÷1E6<br>ENTER     | 19.2423         | resultado em V e exibe V.<br>Transforma milímetros<br>cúbicos em litros (mas não<br>altera V).                                                             |

# Usando XEQ para avaliação

Se uma equação é exibida na lista de equações, você pode pressionar XEQ para avaliar a equação. A equação inteira é avaliada, independente do tipo da equação. O resultado é devolvido ao registrador X.

## 6-12 Inserindo e Avaliando Equações

## Exemplo: Avaliação de uma equação com XEQ.

Use os resultados do exemplo anterior para determinar quanto o volume do tubo se altera se o diâmetro for mudado para 35,5 milímetros.

| Teclas:       | Visor:                                  | Descrição:                                                                                                    |
|---------------|-----------------------------------------|----------------------------------------------------------------------------------------------------|
| EQN<br>XEQ    | V=0.25×P×D^2×L<br>V?<br>19,242,255.0033 | Exibe a equação desejada.<br>Inicia a avaliação da equação<br>para achar o seu valor. Solicita<br><i>todas</i> as variáveis. |
| R/S           | D?<br>35                                | Mantém o mesmo V, solicita D.                                                                                                |
| 35•5<br>R/S   | L?<br>20,000                            | Armazena o novo D, solicita L.                                                                                               |
| R/S           | -553,705,7051                           | Mantém o mesmo L; calcula o<br>valor da equação — o<br>desequilíbrio entre os lados<br>esquerdo e direito.                   |
| ÷1E6<br>Enter | -0.5537                                 | Transforma milímetros cúbicos em<br>litros.                                                                                  |

O valor da equação é o volume antigo (de V) *menos* o novo volume (calculado com o uso do novo valor de D) — assim o volume antigo é menor pelo montante mostrado.

# Respondendo à Solicitações de Equações

Quando você avalia uma equação, aparece uma solicitação para entrar um valor para cada variável que seja necessária. A solicitação dá o nome de variável e seu valor atual, tal como X?2 · 5000. Se a variável indireta sem nome (I) ou (J) estiver em uma equação, não será lhe pedido pelo seu valor, já que o valor atual armazenado na variável indireta sem nome será usado automaticamente. (Veja capítulo 14)

Para manter o número inalterado, simplesmente pressione R/S.

- Para mudar o número, digite o novo número e pressione R/S. Este número novo sobrescreve o valor antigo no registrador-X. Você pode entrar um número como uma fração se você quiser. Se você precisar calcular um número, use cálculos de teclado normal, em seguida pressione R/S. Por exemplo, você pode pressionar 2 ENTER 5 *P*<sup>x</sup> R/S no modo RPN, ou pressione 2 *P*<sup>x</sup> 5 ENTER R/S no modo ALG. Antes de pressionar ENTER, a expressão será exibido na linha 2, e depois de pressionar ENTER, o resultado da expressão exibirá na linha 2.
- Para cancelar a solicitação, pressione C. O valor atual da variável permanece no registrador X e exibe no lado direito da linha dois. Se você pressionar C durante a entrada de dígitos, ela apagará o número e substituirá por zero. Pressione C novamente para cancelar a solicitação.
- Para exibir dígitos ocultos pela solicitação, pressione SHOW.

Em modo RPN, cada solicitação coloca o valor da variável no registrador-X e desativa o levantamento da pilha. Se você digitar um número na solicitação, ele substituirá o valor no registrador-X. Quando você pressiona **R/S**, o levantamento da pilha é ativado, por isso o valor é salvo na pilha.

# A sintaxe das equações

As equações seguem certas convenções que determinam como elas são avaliadas:

- Como os operadores interagem.
- Quais funções são válidas nas equações.
- Como as equações são verificadas relativamente a erros de sintaxe.

# Ordem de Operadores

Os operadores em uma equação são processados em uma determinada ordem para tornar a avaliação lógica e previsível:

| Ordem | Operação                       | Exemplo  |
|-------|--------------------------------|----------|
| 1     | Parênteses                     | (X+1)    |
| 2     | Funções                        | SIN(X+1) |
| 3     | Potência ( $\mathcal{Y}^{x}$ ) | X^3      |
| 4     | Menos unário (+ <u>)</u> )     | -R       |
| 5     | Multiplicação e divisão        | X×Y, R÷B |
| 6     | Adição e subtração             | P+Q, A-B |
| 7     | Igualdade                      | B=C      |

Assim, por exemplo, todas as operações *dentro* de parênteses são executadas *antes* das operações *fora* dos parênteses.

## **Exemplos:**

| Equações         | Significado                                             |
|------------------|---------------------------------------------------------|
| A×B^3=C          | $a \times (b^3) = c$                                    |
| (A×B)^3=C        | $(a \times b)^3 = c$                                    |
| A+B+C=12         | a + (b/c) = 12                                          |
| (A+B)÷C=12       | (a + b) / c = 12                                        |
| %CHG(T+12,R-6)^2 | [%CHG (( <i>t</i> + 12), ( <i>a</i> – 6))] <sup>2</sup> |

# Funções de equação

A tabela a seguir lista as funções que são válidas em equações. O apêndice G, "Índice de Operações," também fornece estas informações.

| ln               | log        | EXP   | ALOG         | SQ             | SQRT  |
|------------------|------------|-------|--------------|----------------|-------|
| INV              | IP         | FP    | rnd          | ABS            | !     |
| SGN              | INTG       | IDIV  | RMDR         |                |       |
| SIN              | COS        | TAN   | ASIN         | ACOS           | ATAN  |
| SINH             | COSH       | TANH  | ASINH        | ACOSH          | ATANH |
| →DEG             | →RAD       | HMS→  | →HMS         | %CHG           | XROOT |
| →L               | →GAL       | →MILE | →км          | nCr            | nPr   |
| →KG              | →LB        | →°C   | →°F          | →СМ            | →IN   |
| SEED             | ARG        | rand  | π            |                |       |
| +                | -          | ×     | ÷            | ^              |       |
| sx               | sy         | σx    | σγ           | $\overline{x}$ | ÿ     |
| $\overline{x}_w$ | <i>x</i>   | ŷ     | r            | т              | Ь     |
| n                | $\Sigma x$ | Σγ    | $\Sigma x^2$ | Σy2            | Σxy   |

Por conveniência, funções do tipo prefixada, que exigem um ou dois argumentos, exibem um parêntese esquerdo quando você as insere.

As funções prefixadas que exigem os dois argumentos são %CHG, XROOT, IDIV, RMDR, nCr e nPr. Separe os dois argumentos com uma vírgula.

Em uma equação, a função XROOT utilizam os seus argumentos na ordem inversa usada pelo RPN. Por exemplo, -8 ENTER 3 (3) é equivalente a XROOT (3)-8).

Todas as outras funções de dois argumentos utilizam esses argumentos na ordem Y, X usada na RPN. Por exemplo, 28 ENTER 4 ES InCr é equivalente a nCr (28,4).

Para funções com dois argumentos, tome cuidado se o segundo argumento for negativo. Estas são as equações válidas:

## 6-16 Inserindo e Avaliando Equações

%CHG(-X,-2) %CHG(X,(-Y))

Oito das funções de equação têm nomes que diferem de suas operações equivalentes:

| Operação RPN     | Função de equação |
|------------------|-------------------|
| x <sup>2</sup>   | SQ                |
| $\sqrt{x}$       | SQRT              |
| e <sup>x</sup>   | EXP               |
| 10×              | ALOG              |
| 1/x              | INV               |
| Х <sub>У</sub> У | XROOT             |
| ух               | ^                 |
| INT÷             | IDIV              |

## Exemplo: Perímetro de um Trapézio.

A equação a seguir calcula o perímetro de um trapézio. Este é o modo como a equação poderia aparecer em um livro:

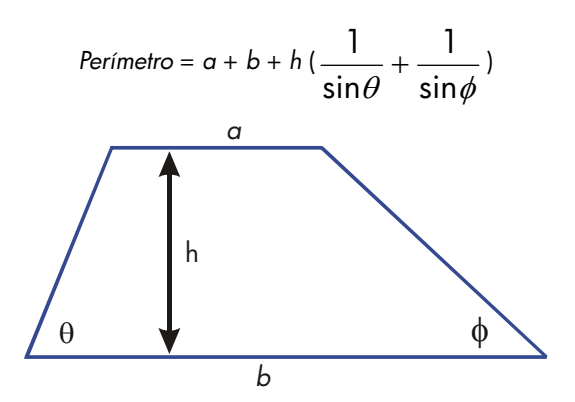

A equação a seguir obedece às regras de sintaxe para as equações da HP 35s:

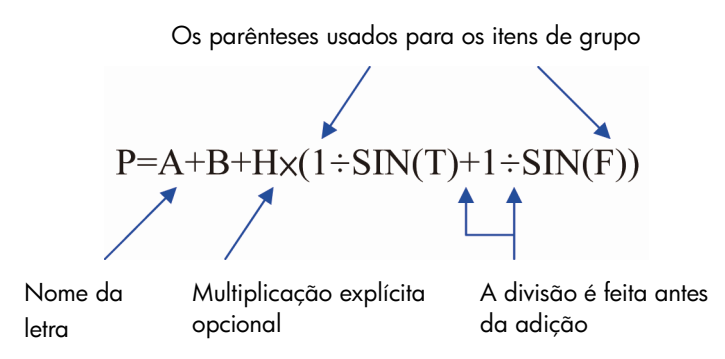

A próxima equação também obedece às regras de sintaxe. Esta equação usa a função inversa, INV(SIN(T)), ao invés da forma fracionária,  $1 \div SIN(T)$ . Observe que a função SIN (seno) está "alojada" dentro da função INV. (INV é digitada por  $\overline{I/x}$ .)

P=R+B+Hx(INV(SIN(T))+INV(SIN(F)))

## Exemplo: Área de um Polígono.

A equação para área de um polígono regular com *n* lados de comprimento *d* é:

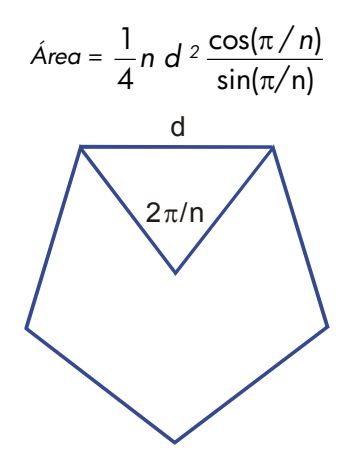

Você pode especificar esta equação como

R=0.25×N×D^2×COS(<sub>π</sub>÷N)÷SIN(<sub>π</sub>÷N)

Observe como os operadores e funções são combinados para fornecer a equação desejada.

Você pode inserir a equação na lista de equações usando as seguintes teclas:

# EQN RCL A $= \cdot 25 \times \text{RCL} \times \text{RCL} ) \xrightarrow{y^{\times}} 2 \times \text{COS}$ $= \pi \div \text{RCL} \times 25 \times \text{RCL} \times \text{RCL} \times$

# Erros de sintaxe

A calculadora não verifica a sintaxe de uma equação até que você avalie a equação. Se for detectado um erro, SYNTAX ERROR será exibida e o cursor é exibido no primeiro local de erro. Você precisa editar a equação para corrigir o erro. (Consulte "Editando e Apagando Equações" previamente neste capítulo.) Por não verificar a sintaxe da equação até a avaliação, a HP 35s lhe permite criar "equações" que podem ser, na verdade, mensagens. Isto é especialmente útil em programas, como descrito no Capítulo 13.

# Verificando Equações

Quando você está visualizando uma equação — e não enquanto você está digitando uma equação — você pode pressionar 🔄 SHOW) para mostrar duas coisas relativas à equação: o dígito verificador da equação e seu comprimento. Mantenha a tecla SHOW) pressionada para manter os valores no visor.

O dígito verificador é um valor hexadecimal de quatro dígitos que identifica exclusivamente esta equação. Se você entrar a equação incorretamente, ela não terá este dígito verificador. O comprimento é o número de bytes de memória da calculadora usados pela equação.

O dígito verificador e o comprimento permitem que você verifique quais as equações que foram digitadas corretamente. O dígito verificador e o comprimento de uma equação que você digita em um exemplo deverão corresponder aos valores mostrados neste manual.

## Exemplo: Dígito Verificador e Comprimento de uma Equação.

Encontre o dígito verificador e comprimento para a equação do volume de tubo no início deste capítulo.

| Teclas:                  | Visor:           | Descrição:                                                |
|--------------------------|------------------|-----------------------------------------------------------|
| EQN<br>( 🛆 como exigido) | V=0.25×π×D^2×L   | Exibe a equação desejada.                                 |
| SHOW (segure)            | CK=49CR<br>LN=14 | Exibe o dígito verificador e o<br>comprimento da equação. |
| (soltar)<br>C            | V=0.25×π×D^2×L   | Exibe novamente a equação.<br>Sai do modo Equação.        |

# Resolvendo Equações

No Capítulo 6 você viu como pode usar ENTER para achar o valor da variável do lado esquerdo em uma equação do tipo *atribuição*. Bem, você pode usar o SOLVE para achar o valor de *qualquer* variável em *qualquer* tipo de equação.

Por exemplo, considere a equação

$$x^2 - 3y = 10$$

Se você sabe o valor de y nesta equação, então o SOLVE pode resolver o x desconhecido. Se você sabe o valor de x, então o SOLVE pode resolver o y desconhecido Isto também funciona bem para "problemas literais":

Preço com margem de lucro × Custo = Preço

Se você sabe o valor de duas destas variáveis, então o SOLVE pode calcular o valor da terceira.

Quando a equação tem apenas uma variável, ou quando os valores conhecidos são fornecidos para todas as variáveis exceto uma, então para resolver o x significa encontrar uma *raiz* da equação. Uma raíz de uma equação ocorre onde uma equação de *igualdade* ou de *atribuição* apresenta balanceamento exato, ou onde uma equação de *expressão* se iguala a zero.

# Resolvendo uma equação

Para resolver uma equação (excluindo equações embutidas) para uma variável desconhecida:

 Pressione EQN e exiba a equação desejada. Se necessário, digite a equação como explicado no Capítulo 6 "Inserindo Equações na Lista de Equações."

- Pressione SOLVE then press the key for the unknown variable. For example, press SOLVE X to solve for x. The equation then prompts for a value for every other variable in the equation.
- 3. Para cada solicitação, entre o valor desejado:
  - Se o valor exibido for aquele que você deseja, pressione R/S.
  - Se quiser um valor diferente, digite ou calcule o valor e pressione R/S. (Para obter mais detalhes, consulte a seção "Respondendo às Solicitações das Equações" no Capítulo 6.)

Você pode interromper um cálculo em execução ao pressionar C ou **R/S**.

Quando a raíz é encontrada, é armazenada na variável relacional, e o valor da variável é vista no visor. Além disso, o registrador-X contém a raíz, o registrador-Y contém o valor estimado anterior ou Zero, e o registrador-Z contém o valor da raíz-D (que deve ser zero).

Para algumas condições matemáticas complexas, uma solução definitiva pode não ser encontrada — e a calculadora exibe NO ROOT FOUND. Consulte "Verificando o Resultado" mais adiante neste capítulo, e "Interpretando Resultados" e "Quando SOLVE Não Consegue a Raiz" no Apêndice D.

Para certas equações ele ajuda a fornecer uma ou duas *estimativas iniciais* para a variável desconhecida antes de resolver a equação. Isto pode acelerar o cálculo, direcionar a resposta para uma solução realista, e encontrar mais de uma solução, se for apropriado. Consulte "Escolhendo Estimativas Iniciais para Solução" mais adiante neste capítulo.

## Exemplo: Resolvendo a Equação de Movimento Linear.

A equação do movimento para um objeto em queda livre é:

$$d = v_0 t + 1/2 g t^2$$

onde *d* é a distância, v<sub>0</sub> é a velocidade inicial, *t* é o tempo, e *g* é a aceleração da gravidade.

Digite a equação:

| Teclas:                   | Visor:           | Descrição:                                            |
|---------------------------|------------------|-------------------------------------------------------|
| CLEAR 3 (3ALL)            |                  | Limpa a memória.                                      |
| < (Y) ENTER               |                  |                                                       |
| EQN                       | 3*3 lin, solve   | Seleciona o modo                                      |
|                           | EQN LIST TOP     | Equação.                                              |
| RCL D 🗲 = RCL             |                  | lnicia a equação.                                     |
| V X RCL T +               | D=VxT+_          |                                                       |
| • 5 × RCL G ×             | ■=VxT+0.5xGxT^2_ |                                                       |
| $RCL T \mathscr{Y}^{X} 2$ |                  |                                                       |
| ENTER                     | D=VxT+0.5xGxT^2  | Finaliza a equação e exibe<br>a extremidade esquerda. |
| SHOW)                     | CK=FB3C<br>LN=15 | Dígito verificador e<br>comprimento.                  |
|                           |                  |                                                       |

g (aceleração da gravidade) está incluída como uma variável de forma que você possa mudá-la para unidades diferentes (9,8 m/s<sup>2</sup> ou 32,2 ft/s<sup>2</sup>).

Calcule quantos metros um objeto cai em 5 segundos, partindo do repouso. Já que o modo Equação está ativo e a equação desejada já está no visor, você pode começar a resolução para *D*:

| Teclas:   | Visor:        | Descrição:                                       |
|-----------|---------------|--------------------------------------------------|
| SOLVE     | SOLVE_        | Solicita a variável<br>desconhecida.             |
| D         | V?<br>valor   | Seleciona D; solicita V.                         |
| O R/S     | T?<br>valor   | Armazena 0 em V; solicita<br>T.                  |
| 5 R/S     | G?<br>valor   | Armazena 5 em T; solicita<br>G.                  |
| 9 • 8 R/S | SOLVING<br>D= | Armazena 9,8 em <i>G</i> ;<br>resolve <i>D</i> . |
|           | 122.5000      |                                                  |

Tente um outro cálculo usando a mesma equação: quanto tempo levará para o objeto cair 500 metros partindo do repouso?

| Teclas: | Visor:          | Descrição:                                    |
|---------|-----------------|-----------------------------------------------|
| EQN     | D=VxT+0.5xGxT^2 | Exibe a equação.                              |
| SOLVE T | D?<br>122,5     | Resolve T; solicita D.                        |
| 500R/S  | V?<br>0         | Armazena 500 em D;<br>solicita V.             |
| R/S     | G?<br>9.8       | Retém 0 em V; solicita G.                     |
| R/S     | SOLVING<br>T=   | Retém 9,8 em <i>G</i> ; resolve<br><i>T</i> . |
|         | 10.1015         |                                               |

## Exemplo: Resolvendo a Equação da Lei dos Gases Ideais.

A Lei dos Gases Ideais descreve a relação entre pressão, volume, temperatura, e o número de moles de um gás ideal:

$$P \times V = N \times R \times T$$

onde *P* é a pressão (em atmosferas ou N/m<sup>2</sup>), *V* é o volume (em litros), *N* é o número de moles de gás, *R* é a constante universal dos gases (0,0821 litro-atm/mole -K ou 8,314 J/mole-K), e T é a temperatura (Kelvin: K=°C + 273,1).

Insira a equação:

| Teclas:       | Visor:     | Descrição:           |
|---------------|------------|----------------------|
| EQN RCL P ×   | P×_        | Seleciona o modo     |
|               |            | Equação e inicia a   |
|               |            | equação.             |
| RCL V 🗲 =     |            |                      |
| RCLNX         |            |                      |
| RCL R × RCL T | P×V=N×R×T_ |                      |
| ENTER         | P×V=N×R×T  | Finaliza e exibe a   |
|               |            | equação.             |
| SHOW          | CK=EDC8    | Dígito verificador e |
|               | LN=9       | comprimento.         |

Uma garrafa de 2 litros contém 0,005 moles de gás de dióxido de carbono a 24°C. Presumindo que o gás se comporta como um gás ideal, calcule sua pressão. Já que o modo Equação está ativado e a equação desejada já está no visor, você pode começar a resolução para *P*:

| Teclas:           | Visor:                  | Descrição:                                               |
|-------------------|-------------------------|----------------------------------------------------------|
| SOLVE P           | V?                      | Resolve para P; solicita V.                              |
| 2 R/S             | valor<br>N?<br>valor    | Armazena 2 em V; solicita<br>N.                          |
| •005R/S           | R?<br>valor             | Armazena ,005 em N;<br>solicita <i>R</i> .               |
| •0821R/S          | T?<br>valor             | Armazena ,0821 em R;<br>solicita T.                      |
| 24+273·<br>1ENTER | T?<br>297.1000          | Calcula T (Kelvin).                                      |
| R/S               | SOLVING<br>P=<br>0.0610 | Armazena 297,1 em T;<br>resolve para P em<br>atmosferas. |

Um frasco de 5 litros contém gás nitrogênio. A pressão é de 0,05 atmosferas quando a temperatura é de 18°C. Calcule a densidade do gás (*N* x 28/*V*, onde 28 é o peso molecular do nitrogênio).

| Teclas:      | Visor:                 | Descrição:                                        |
|--------------|------------------------|---------------------------------------------------|
| EQN          | P×V=N×R×T              | Exibe a equação.                                  |
| SOLVE N      | P?                     | Resolve para N; solicita P.                       |
| • 0 5 R/S    | 0.0610<br>V?<br>2.0000 | Armazena ,05 em P;<br>solicita V.                 |
| 5 R/S        | R?<br>0.0821           | Armazena 5 em V; solicita<br>R.                   |
| R/S          | T?<br>297.1000         | Retém o <i>R</i> anterior; solicita<br><i>T</i> . |
| 18 ENTER 273 | T?<br>291.1000         | Calcula T (Kelvin).                               |

| R/S   | SOLVING | Armazena 291,1 em T;   |
|-------|---------|------------------------|
|       | N=      | resolve N.             |
|       | 0.0105  |                        |
| 28×   | 0.2929  | Calcula a massa em     |
|       |         | gramas, N x 28.        |
| RCLV÷ | 0.0586  | Calcula a densidade em |
|       |         | gramas por litro.      |

# Resolvendo Equação embutida

As equações embutidas são: "2\*2 lin. solve" (Ax+By=C, Dx+Ey=F) e "3\*3 lin. Solve" (Ax+By+Cz=D, Ex+Fy+Gz=H, Ix+Jy+Kz=L). Se você selecionar um deles, a tecla XEQ, [ENTER] e [] não terá nenhum efeito. Pressionando o [] SOLVE] pedirá 6 variáveis (A a F) para o caso 2\*2 ou 12 variáveis (A a L) para o caso 3\*3, e os usará para encontrar x, y para um sistema de equação linear 2\*2 ou x, y e z para um sistema de equação linear 3\*3. O resultado será salvo nas variáveis x, y, e z. A calculadora pode detectar casos com muitas soluções infinitamente ou sem soluções.

Exemplo: resolva o x, y em equações simultâneas

 $\begin{cases} x+2y=5\\ 3x+4y=11 \end{cases}$ 

| Teclas:       | Visor:                                        | Descrição:                      |
|---------------|-----------------------------------------------|---------------------------------|
| EQN           | 3≭3lin,solve                                  | Entre o modo de equação.        |
| $\overline{}$ | EQN LIST TOP<br>EQN LIST TOP<br>2*2 Lip colum | Exibe a equação embutida        |
| SOLVE         | 8?                                            | Solicita A.                     |
| 1 R/S         | valor<br>B?                                   | Armazena 1 em A; solicita       |
| <b>2 R</b> /S | valor<br>C?                                   | B.<br>Armazena 2 em B; solicita |
|               | valor<br>D2                                   | C.                              |
| 5 R/S         | valor                                         | D.                              |
| 3 R/S         | E?                                            | Armazena 3 em D; solicita       |
|               | valor                                         | E.                              |

| 4 <b>R</b> /S | F?          | Armazena 4 em E; solicita |
|---------------|-------------|---------------------------|
|               | valor       | F.                        |
| 1 1 R/S       | X= 1        | Armazena 11 em F e        |
|               | 1.0000      | calcula x e y.            |
| $\checkmark$  | y= <b>1</b> | valor de y                |
|               | 2,0000      | ŀ                         |

# Entendendo e controlando o SOLVE

SOLVE tenta primeiro resolver a equação diretamente para a variável desconhecida. Se a tentativa falhar, SOLVE altera a um procedimento interativo (repetitivo). O procedimento começa pela avaliação da equação usando duas estimativas iniciais para a variável desconhecida. Com base nos resultados com essas duas estimativas, o SOLVE gera uma outra estimativa melhor. Através de sucessivas interações, o SOLVE encontra um valor para a variável desconhecida que faz o valor da equação igualar-se a zero.

Quando o SOLVE avalia uma equação, ele o faz da mesma maneira que o XEQ — qualquer "=" na equação é tratado como um "-". Por exemplo, a equação da Lei dos Gases Ideais é avaliada como P x V - (N x R x T). Isto assegura que uma equação de *igualdade* ou *atribuição* apresenta balanceamento na raiz, e que uma equação de *expressão* iguala-se a zero na raiz.

Algumas equações são mais difíceis de resolver do que outras. Em alguns casos, você precisa inserir as estimativas iniciais para encontrar uma solução. (Consulte "Escolhendo Estimativas Iniciais para SOLVE," abaixo.) Se o SOLVE for incapaz de encontrar uma solução, a calculadora exibirá NO ROOT FND.

Consulte o Apêndice D para maiores informações sobre como o SOLVE trabalha.

# Verificando o Resultado

Após o cálculo do SOLVE ser concluído, você pode verificar que o resultado é realmente uma solução da equação ao rever os valores deixados na pilha:

 O registrador X (pressione C para apagar a variável visualizada com VIEW) contém a solução (raiz) para a incógnita; isto é, o valor que faz a avaliação da equação igualar-se a zero.

- O registrador Y (pressione R) contém a estimativa prévia da raiz. Este número deve ser o mesmo que o valor no registrador X. Se não for, então a raíz retornada era apenas uma aproximação, e os valores nos registradores X e Y colocarão a raíz entre parênteses. Estes números entre parênteses deverão ser bem próximos.
- O registrador Z (pressione R) novamente) contém valor-D da equação na raiz. Para uma raíz exata, ela deve ser zero. Se não for zero, a raíz dada foi apenas uma aproximação; este número deverá ser próximo a zero.

Se um cálculo é concluído com NO ROOT FND a calculadora pode não convergir sobre uma raiz. (Você pode ver o valor no registrador X — a estimativa final da raíz — ao pressionar C ou  $\textcircled$  para apagar a mensagem.) Os valores nos registradores X e Y colocam entre parênteses o intervalo que foi o último pesquisado para encontrar a raiz. O registrador Z contém o valor da equação na estimativa final da raiz.

- Se os valores dos registradores X e Y não estão próximos, ou o valor do registrador Z não está próximo a zero, provavelmente a estimativa do registrador X não é uma raiz.
- Se os valores dos registradores X e Y estão próximos, e o valor do registrador Z está próximo a zero, a estimativa do registrador X pode ser uma aproximação de uma raiz.

# Interrompendo um cálculo do SOLVE

Para parar o cálculo, pressione C ou R/S e a mensagem "INTERRUPTED" será mostrada. A melhor avaliação atual da raíz está na variável desconhecida; use S VIEW para ve-la sem alterar a pilha, mas a resolução não pode ser retomada.

# Escolhendo Estimativas Iniciais para o SOLVE

As duas estimativas iniciais vêm:

- Do número atualmente armazenado na variável desconhecida.
- Do número no registrador X (o visor).

Estas fontes são usadas para estimativas quer você digite estimativas ou não. Se você digitar somente uma estimativa e armazená-la na variável, a segunda estimativa será do mesmo valor uma vez que o visor também retém o valor que você acabou de armazenar na variável. (Se for este o caso, a calculadora muda um pouco a estimativa de forma a ter duas estimativas diferentes.)

Inserindo as suas próprias estimativas tem as seguintes vantagens:

- Ao estreitar o intervalo da busca, as estimativas podem reduzir o tempo de procura de uma solução.
- Se há mais de uma solução matemática, as estimativas podem direcionar o procedimento do SOLVE para a resposta ou variação de respostas desejadas. Por exemplo, a equação do movimento linear

$$d = v_0 t + 1/2 gt^2$$

pode ter duas soluções para t. Você pode direcionar a resposta para a solução requerida inserindo as estimativas apropriadas.

O exemplo anterior neste capítulo que mostra o uso desta equação não exigiu que você inserisse estimativas antes de resolver para *T* porque na primeira parte daquele exemplo você armazenou um valor para *T* e resolveu por *D*. O valor que foi deixado em *T* foi um bom valor (realista), e assim foi usado como uma estimativa ao resolver para *T*.

Se uma equação não permite certos valores para a variável desconhecida, as estimativas podem prevenir que estes valores ocorram. Por exemplo,

$$y = t + \log x$$

resulta em um erro se  $x \le 0$  (mensagem NO ROOT FND).

No exemplo a seguir, a equação tem mais de uma raiz, mas as estimativas ajudam a encontrar a raíz desejada.

#### Exemplo: Usando Estimativas para Encontrar uma Raiz.

Usando uma peça retangular de folha metálica medindo 40 cm por 80 cm, faça uma caixa com abertura no topo e com um volume de 7500 cm<sup>3</sup>. Você precisa encontrar a altura da caixa (isto é, o montante a ser dobrado ao longo de cada um dos quatro lados) que fornece o volume especificado. Uma caixa *mais alta* é preferível a uma caixa *mais baixa*.

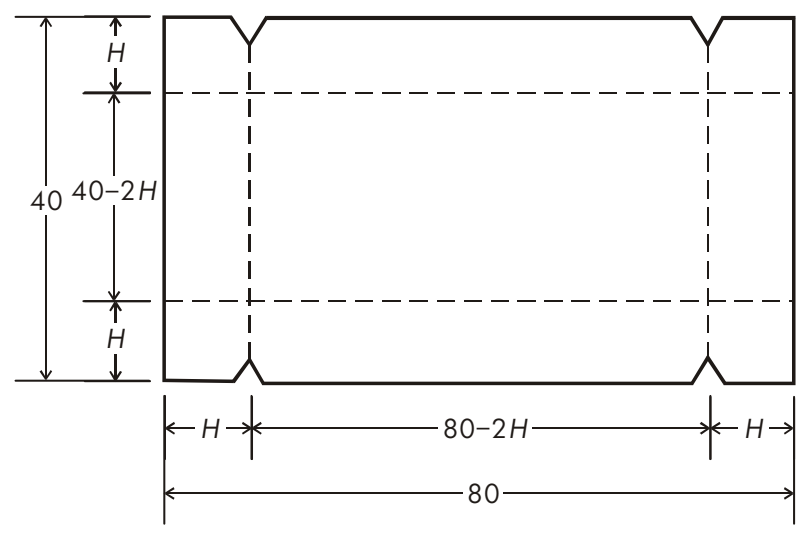

Se H é a altura, então o comprimento da caixa é (80 – 2H) e a largura é (40 –2H). O volume V é:

$$V = (80 - 2H) \times (40 - 2H) \times H$$

o que você pode simplificar e entrar como

Digite a equação:

| Teclas:   | Visor:    | Descrição:                 |
|-----------|-----------|----------------------------|
| EQN       | V=        | Seleciona o modo Equação e |
| RCL V 🗲 = | _         | inicia a equação           |
|           |           |                            |
| ()40-     |           |                            |
| RCL H >   | V=(40-H)_ |                            |

## 7-10 Resolvendo Equações

X()20-RCLH> X4XRCLH ENTER SHOW

(40-H)×(20-H)\_ H)×(20-H)×4×H\_ V=(40-H)×(20-H) Finaliza e exibe a equação. CK=49R4 Dígito verificador e comprimento. LN=19

Parece razoável que tanto uma caixa alta e estreita quanto uma baixa e plana possam ser feitas com o volume desejado. Uma vez que a caixa mais alta é a preferida, as estimativas iniciais de maior altura são razoáveis. Contudo, alturas maiores que 20 cm não são fisicamente possíveis porque a folha metálica tem apenas 40 cm de largura. As estimativas iniciais de 10 e 20 cm são, portanto, apropriadas.

| Teclas:     | Visor:          | Descrição:                        |
|-------------|-----------------|-----------------------------------|
| С           |                 | Sai do modo Equação.              |
|             |                 | Armazena as estimativas de limite |
| ENTER 20    | 20_             | inferior e superior.              |
| EQN         | V=(40-H)×(20-H) | Exibe a equação atual.            |
| SOLVE H     | V?              | Resolve H; solicita V.            |
|             | value           |                                   |
| 7 5 0 0 R/S | H=              | Armazena 7500 em V; resolve H.    |
|             | 15.0000         |                                   |

Agora verifique a qualidade desta solução — isto é, se ela retornou uma raíz exata — ao olhar para o valor da estimativa prévia da raíz (no registrador Y) e o valor da equação na raíz (no registrador Z).

| Teclas: | Visor:  | Descrição:                         |
|---------|---------|------------------------------------|
| R↓      | 15.0000 | Este valor do registrador Y é a    |
|         |         | estimativa feita pouco antes do    |
|         |         | resultado final. Uma vez que ela é |
|         |         | o mesma da solução, a solução é    |
|         |         | uma raíz exata.                    |
| R↓      | 0.0000  | Este valor do registrador Z mostra |
|         |         | que a equação é igual a zero na    |
|         |         | raiz.                              |

As dimensões da caixa desejada são 50 × 10 × 15 cm. Se você ignorou o limite superior na altura (20 cm) e usou as estimativas iniciais de 30 e 40 cm, você obteria uma altura de 42,0256 cm — uma raíz que não tem qualquer significado físico. Se você usou as estimativas iniciais pequenas tais como 0 e 10 cm, obteria uma altura de 2,9774 cm — produzindo uma caixa indesejável baixa e plana.

Se você não sabe quais estimativas usar, você pode usar um gráfico para ajudar a entender o comportamento da equação. Avalie a sua equação para vários valores da variável desconhecida. Para cada ponto no gráfico, exiba a equação e pressione  $\boxed{XEQ}$  — na solicitação de *x* entre a *coordenada de x*, e então obtenha o valor correspondente da equação, a *coordenada de y*. Para o problema acima, você deve sempre definir V = 7500 e variar o valor de *H* para produzir valores diferentes para a equação. Lembre-se que o valor para esta equação é a *diferença* entre os lados esquerdo e direito da equação. A plotagem do valor desta equação apresenta a seguinte forma.

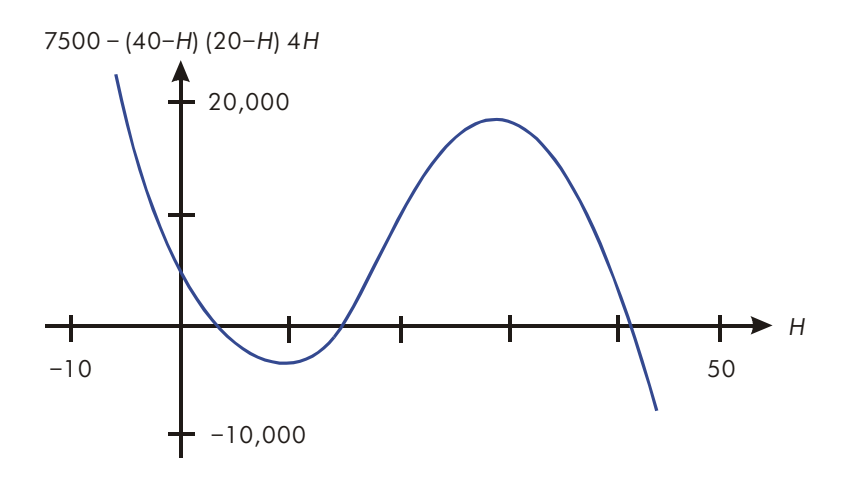

# Para Maiores Informações

Este capítulo lhe fornece instruções para a solução de incógnitas ou raízes sobre uma ampla gama de aplicações. O Apêndice D contém mais informações detalhadas sobre como o algoritmo para SOLVE funciona, como interpretar resultados, o que acontece quando nenhuma solução é encontrada, e as condições que podem causar resultados incorretos.

## 7-12 Resolvendo Equações

# Integrando Equações

Muitos problemas de matemática, ciência e engenharia exigem o cálculo da integral de uma função - Se a função é descrita por f(x) e o intervalo de integração é de *a* a *b*, então a integral pode ser expressa matematicamente como

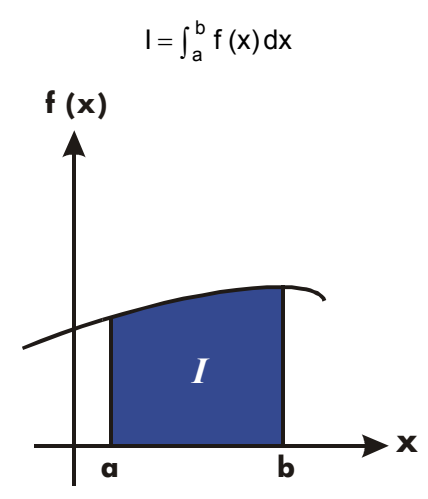

A quantidade *I* pode ser interpretada geometricamente como a área de uma região demarcada pelo gráfico da função f(x), o eixo *x*, e os limites x = a e x = b (contanto que f(x) não seja negativa no intervalo da integração).

A operação 🕖 (J FN) integra a equação atual com relação a uma variável específica (J FN d\_). A função pode ter mais de uma variável.

# Integrando Equações ( J FN)

## Para integrar uma equação:

- Se a equação que define a função do integrando não está armazenada na lista de equações, digite-a (consulte "Inserindo Equações na Lista de Equações" no Capítulo 6) e saia do modo Equação. A equação normalmente contém apenas uma expressão.
- Insira os limites da integração: digite o limite *inferior* e pressione ENTER, depois digite o limite superior.
- Selecione a variável de integração: Pressione S / variável. Isto inicia o cálculo.

✓ usa muito mais memória do que qualquer outra operação na calculadora. Se a execução de ✓ provoca a exibição da mensagem MEMORY FULL, consulte o Apêndice B.

Você pode parar um cálculo de integração em execução pressionando-se C ou **R/S** e a mensagem"INTERRUPTED" será mostrada na linha 2, mas a integração não pode ser retomada. Contudo, nenhuma informação sobre a integração está disponível até que o cálculo termine normalmente.

A seleção do formato de visor afeta o nível de precisão assumido para a sua função e usado para o resultado. A integração é mais precisa mas toma *muito* mais tempo nas seleções de formato RLL e superiores FIX, SCI, e ENG. A *incerteza* do resultado termina no registrador Y, empurrando os limites da integração para cima nos registradores T e Z. Para maiores informações, consulte "Precisão de Integração" mais adiante neste capítulo.

## Para integrar a mesma equação com informações diferentes:

Se você usar os mesmos limites da integração, pressione RI RI para movê-los para os registradores X e Y. Em seguida comece no passo 3 na lista acima. Se desejar usar limites diferentes, comece no passo 2.

Para trabalhar com um outro problema usando uma equação diferente, comece de novo a partir do passo 1 com uma equação que defina o integrando.

## 8-2 Integrando Equações

## Exemplo: Função de Bessel.

A função de Bessel do primeiro tipo de ordem O pode ser expressa como

$$J_0(x) = \frac{1}{\pi} \int_0^{\pi} \cos(x \sin t) dt$$

Encontre a função de Bessel para os valores de x 2 e 3.

Insira a expressão que define a função do integrando:

 $\cos(x \sin t)$ 

| Teclas:                     | Visor:                 | Descrição:                   |
|-----------------------------|------------------------|------------------------------|
| CLEAR 3                     |                        | Limpa a memória.             |
| (3ALL) < (Y) ENTER          |                        |                              |
|                             | 3≭3 lin, solve         | Seleciona o modo Equação.    |
|                             | EQN LIST TOP           |                              |
| COSRCLX                     | COS(X <u>)</u>         | Digita a equação.            |
| × SIN                       | COS(XxSIN( <u>)</u>    |                              |
| RCLT                        | COS(XxSIN(T <u>)</u> ) |                              |
| $\rightarrow$ $\rightarrow$ | COS(XxSIN(T))          |                              |
| ENTER                       | COS(XxSIN(T))          | Finaliza a expressão e exibe |
|                             |                        | sua extremidade esquerda.    |
| SHOW]                       | CK=E1EC                | Dígito verificador e         |
|                             | LN=13                  | comprimento.                 |
|                             |                        | Sai do modo Equação.         |

Agora integre esta função com relação a t<br/> de zero a  $\pi$  ; <br/> x=2.

| Teclas:       | Visor:        | Descrição:                     |
|---------------|---------------|--------------------------------|
| MODE 2 (2RAD) |               | Seleciona o modo Radianos.     |
|               | 3.1416        | Entre os limites de integração |
|               |               | (limite inferior primeiro).    |
| EQN           | COS(XxSIN(T)) | Exibe a função.                |
| 5             | ∫FN d         | Solicita a variável de         |
|               | · _           | integração.                    |

| T                    | X?                         | Solicita o valor de X.                                |
|----------------------|----------------------------|-------------------------------------------------------|
| 2 R/S                | valor<br>INTEGRATING<br>∫= | x = 2. Inicia a integração;<br>calcula o resultado de |
|                      | 0.7034                     | $\int_{0}^{\pi} f(t)$                                 |
| $\mathbf{G}$ $\pi$ ÷ | 0.2239                     | O resultado final para J <sub>O</sub> (2).            |

Agora calcule  $J_O(3)$  com os mesmos limites de integração. Você precisa especificar novamente os limites da integração (0,  $\pi$ ) já que eles foram retirados da pilha pela divisão subseqüente por  $\pi$ .

| Teclas:                            | Visor:        | Descrição:                     |
|------------------------------------|---------------|--------------------------------|
| <b>0</b> ENTER $\mathbf{\leq} \pi$ | 3.1416        | Entre os limites de integração |
|                                    |               | (limite inferior primeiro).    |
| EQN                                | COS(X×SIN(T)) | Exibe a equação atual.         |
| 5                                  | ∫FN d_        | Solicita a variável de         |
|                                    |               | integração.                    |
| Т                                  | Χ?            | Solicita o valor de X.         |
|                                    | 2.0000        |                                |
| 3 R/S                              | INTEGRATING   | x = 3. Inicia a integração e   |
|                                    | ∫ =           | calcula o resultado de         |
|                                    | -0.8170       | $\int_0^{\pi} f(t)  .$         |
| $\mathbf{K}$ $\pi$ $\div$          | -0.2601       | O resultado final para         |
|                                    |               | J <sub>O</sub> (3).            |

## Exemplo: Integral seno.

Certos problemas na teoria da comunicação (por exemplo, a transmissão de pulsos através de redes idealizadas) exigem o cálculo de uma integral (às vezes chamado de integral *seno*) da forma

$$S_i(t) = \int_0^t (\frac{\sin x}{x}) dx$$

Ache Si (2).

Insira a expressão que define a função do integrando:

# $\frac{\sin x}{x}$

Se a calculadora tentou avaliar esta função em x = 0, o limite inferior de integração, poderá resultar em um erro (DIVIDE BY @). Entretanto, o algoritmo de integração normalmente *não* avalia as funções em qualquer limite de integração, a menos que os limites do intervalo de integração estejam muito próximos ou o número de pontos da amostra seja extremamente grande.

| Teclas:       | Visor:         | Descrição:                          |
|---------------|----------------|-------------------------------------|
| EQN           | 3≭3 lin, solve | Seleciona o modo Equação.           |
|               | EQN LIST TOP   | •                                   |
| SIN RCL X     | SIN(X <u>)</u> | lnicia a equação.                   |
| $\rightarrow$ | SIN(X)         | O parêntese direito final é exigido |
|               | -              | neste caso.                         |
| ÷ RCL X       | SIN(X)÷X_      |                                     |
| ENTER         | SIN(X)÷X       | Finaliza a equação.                 |
| <b>SHOW</b>   | CK=0EE0        | Dígito verificador e comprimento.   |
|               | LN=8           |                                     |
| С             |                | Sai do modo Equação.                |

Agora integre esta função com relação a x (isto é, X) de zero a 2 (t = 2).

| Teclas:       | Visor:                      | Descrição:                                             |
|---------------|-----------------------------|--------------------------------------------------------|
| MODE 2 (2RAD) |                             | Seleciona o modo Radianos.                             |
| 0 STO X ENTER | 2_                          | Entra os limites da integração<br>(inferior primeiro). |
| EQN           | SIN(X)÷X                    | Exibe a equação atual.                                 |
|               | INTEGRATING<br>∫=<br>1,6054 | Calcula o resultado para <i>Si</i> (2).                |

# Precisão de Integração

Já que a calculadora não pode computar exatamente o valor de uma integral, ela o *aproxima*. A precisão desta aproximação depende da precisão da própria função do integrando, como é calculada pela sua equação. Isto é afetado pelo erro de arredondamento na calculadora e pela precisão das constantes empíricas.

Integrais de funções com certas características tais como picos ou oscilações muito rápidas *podem* ser calculadas de forma imprecisa, mas a probabilidade é muito pequena. As características gerais das funções que podem causar problemas, bem como as técnicas para lidar com elas, são tratadas no Apêndice E.

# Especificando a Precisão

A seleção do formato de exibição (FIX, SCI, ENG, ou ALL) determina a *precisão* do cálculo de integração, quanto maior for o número de dígitos exibidos, maior será a precisão da integral calculada (e maior será o tempo necessário para o seu cálculo). Quanto menor for o número de dígitos exibidos, mais rápido será o cálculo, mas a calculadora irá presumir que a função é precisa apenas para o número de dígitos especificados.

Para especificar a *precisão* da integração, ajuste o formato de visualização de forma que esta não exiba *mais* dígitos que o número que você considera preciso *nos valores do integrando*. Este mesmo nível de precisão e exatidão será refletido no resultado de integração.

Se o modo de exibição de frações estiver ativo (sinalizador 7 selecionado), a precisão será especificada pelo formato de exibição anterior.

# Interpretando a Precisão

Após calcular a integral, a calculadora coloca a *incerteza* estimada do resultado dessa integral no registrador Y. Pressione  $x \rightarrow y$  para ver o valor da incerteza.

Por exemplo, se a integral Si (2) é 1,6054  $\pm$  0,0002, então 0,0002 é a sua incerteza.

## Exemplo: Especificando a Precisão.

Com o formato do visor ajustado para SCI 2, calcule a integral na expressão para *Si*(2) (do exemplo anterior).

| Teclas:                                        | Visor:      | Descrição:                                                       |
|------------------------------------------------|-------------|------------------------------------------------------------------|
| <b>S</b> DISPLAY <b>2</b><br>(2SC I ) <b>2</b> | 1.61E0      | Seleciona a notação científica<br>com duas casas decimais,       |
|                                                |             | especificando que a função é<br>precisa até duas casas decimais. |
| Rŧ Rŧ                                          | 0.00E0      | Rola para baixo os limites de                                    |
|                                                | 2.00E0      | integração a partir dos                                          |
|                                                |             | registradores Z e T para dentro                                  |
|                                                |             | dos registradores X e Y.                                         |
| EQN                                            | SIN(X)÷X    | Exibe a equação atual.                                           |
| <b>S</b> / X                                   | INTEGRATING | A integral aproximou para duas                                   |
|                                                | ∫ =         | casas decimais.                                                  |
|                                                | 1.61E0      |                                                                  |
| <i>x</i> •• <i>y</i>                           | 1.61E-2     | A incerteza da aproximação da<br>integral.                       |

A integral é 1,61±0,0161. Já que a incerteza não afetará a aproximação até sua terceira casa decimal, você pode considerar que todos os dígitos exibidos nesta aproximação são precisos.

Se a incerteza de uma aproximação é maior do que aquele que você escolheu como tolerável, você poderá aumentar o número de dígitos no formato de visualização e repetir a integração (contanto que f(x) ainda seja calculada de forma precisa para o número de dígitos mostrados no visor). Em geral, a incerteza do cálculo de uma integração diminue por um fator de dez para cada dígito adicional, especificado no formato de exibição.

#### Exemplo: Mudando a Precisão.

Para a integral de *Si(2)* recém calculada, especifique que o resultado seja preciso para até quatro casas decimais ao invés de apenas duas.

| Teclas:           | Visor:                        | Descrição:                                                                                                    |
|-------------------|-------------------------------|----------------------------------------------------------------------------------------------------|
|                   | 1.6079E-2                     | Especifica a precisão para até<br>quatro casas decimais. A                                                                     |
|                   |                               | incerteza do último exemplo<br>ainda está no visor.                                                                            |
| RI RI             | 0.0000E0<br>2.0000E0          | Rola para baixo os limites da<br>integração a partir dos<br>registradores Z e T para dentro<br>dos registradores X e Y.        |
| EQN               | SIN(X)÷X                      | Exibe a equação atual.                                                                                                    |
| G / X             | INTEGRATING<br>∫=<br>1.605450 | Calcula o resultado.                                                                                                    |
| <u>x++y</u>       | 1.6056E-4                     | Observe que a incerteza é<br>aproximadamente 1/100 tanto<br>quanto a incerteza do resultado<br>de SCI 2 calculado previamente. |
| DISPLAY 1 (2SCI)4 | 0.0002                        | Restaura o formato FIX 4.                                                                                                    |
| MODE 1 (1DEG)     | 0.0002                        | Restaura o modo Graus.                                                                                                    |

Este valor de incerteza indica que o resultado *poderia* estar correto somente para três casas decimais. Na realidade, este resultado é preciso para até *sete* casas decimais quando comparado com o valor atual desta integral. Já que a incerteza de um resultado é calculada de forma conservativa, *a aproximação da calculadora, na maioria dos casos, é mais precisa do que a indicada pela sua incerteza*.

# Para Maiores Informações

Este capítulo lhe fornece instruções para o uso de integração na HP 35s para uma ampla gama de aplicações. O Apêndice E contém mais informações detalhadas sobre como o algoritmo de integração trabalha, condições que podem provocar resultados incorretos e condições que prolongam o tempo de cálculo, e a obtenção da aproximação atual para uma integral.

# **Operações com Números Complexos**

A HP 35s pode usar números complexos no formato

Ela tem operações de aritmética complexa (+, -, ×, ÷), trigonometria complexa (sin, cos, tan), e as funções matemáticas -*z*, 1/z,  $z_1^{z_2}$ , ln *z*, e *e* <sup>z</sup>. (onde *z*<sub>1 e</sub> *z*<sub>2</sub> são números complexos).

O formato, x+yi, é somente disponível em modo ALG.

## Para inserir um número complexo:

## Formato: ×iy

- 1. Digite a parte real.
- 2. Pressione i.
- 3. Digite a parte imaginária.

## Formato: ×+yi

- 1. Digite a parte real.
- 2. Pressione 🛨
- 3. Digite a parte imaginária.
- 4. Pressione i.

## Formato: 🕫 🕫

- 1. Digite o valor de r.
- 2. Pressione 🖻 🖲.
- **3.** Digite o valor de  $\theta$ .

Os exemplos neste capítulo todo utilizam modo RPN a menos que sejam notados de outra maneira.

# A Pilha Complexa

Um número complexo ocupa parte 1 e parte 2 de um nível de pilha. Em modo RPN, o número complexo ocupando parte 1 e parte 2 do registrador-X é exibido na linha 2, enquanto o número complexo ocupando parte 1 e parte 2 do registrador-Y é exibido na linha 1.

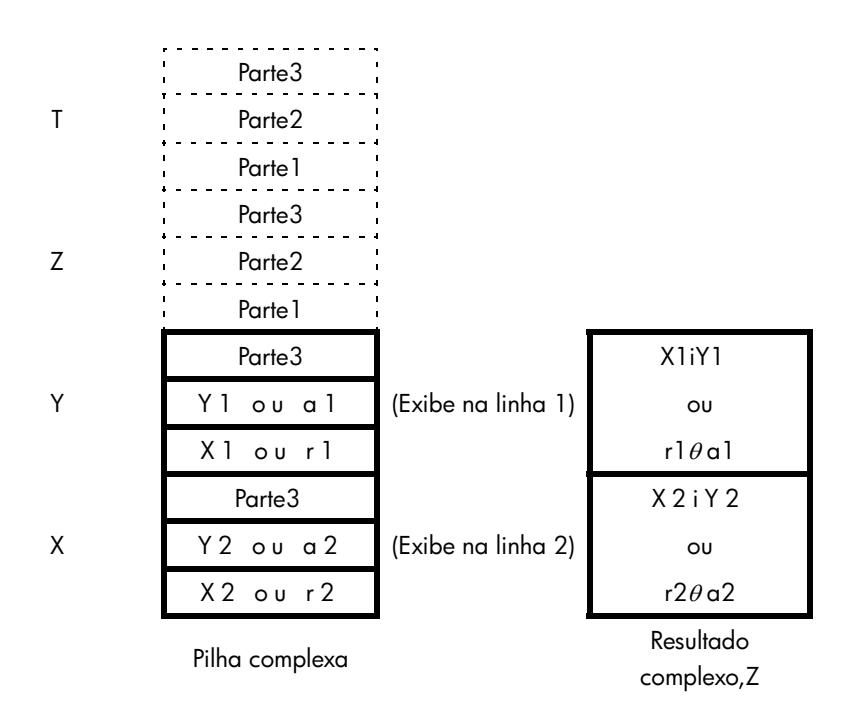

# **Operações Complexas**

Use as operações complexas do mesmo modo como você executa operações em modo ALG e RPN.

#### Para fazer uma operação com um número complexo:

- 1. Entre o número complexo z como descrito antes.
- 2. Selecione a função complexa.

# 9-2 Operações com Números Complexos
| Para calcular:                    | Pressione: |
|-----------------------------------|------------|
| Mudança de sinal, –z              | +/_        |
| Inversa, 1/z                      | <u>1/x</u> |
| Log natural, In z                 |            |
| Antilogaritmo natural, <i>e</i> z |            |
| Seno z                            | SIN        |
| Coseno z                          | COS        |
| Tangente z                        | TAN        |
| Valor absoluto, ABS(z)            | ABS        |
| Valor de Argumento, ARG(z)        | ARG ARG    |

### Funções de Um Número Complexo, z

### Para fazer uma operação aritmética com dois números complexos:

- 1. Insira o primeiro número complexo, z1 como descrito antes.
- **2.** Entre o segundo número complexo  $z_2$  como descrito antes.
- **3.** Selecione a operação aritmética:

### Aritmética Com Dois Números Complexos, z<sub>1</sub> e z<sub>2</sub>

| Para calcular:                                    | Pressione:        |
|---------------------------------------------------|-------------------|
| Adição, z1 + z2                                   | +                 |
| Subtração, z <sub>1</sub> – z <sub>2</sub>        |                   |
| Multiplicação, z 1 × z2                           | ×                 |
| Divisão, z <sub>1</sub> ÷ z <sub>2</sub>          | ÷                 |
| Função de potência, Z <sub>1</sub> <sup>z</sup> 2 | $\mathcal{Y}^{x}$ |

### **Examples:**

Aqui estão alguns exemplos de trigonometria e aritmética com números complexos:

Avalie o seno (2i3)

| Teclas:            | Visor:                                    | Descrição:                                     |
|--------------------|-------------------------------------------|------------------------------------------------|
| 国 DISPLAY 9 (9×屯ヶ) |                                           | Configura o formato de                         |
| <b>2 i 3</b> SIN   | 9.1545 <b>i-</b> 4.1689                   | exibição.<br>Resultado é 9,1545<br>i – 4,1689. |
| Avalie a expressão |                                           |                                                |
|                    | z 1 ÷ (z <sub>2</sub> + z <sub>3</sub> ), |                                                |

onde z $_1 = 23 i 13$ ,  $z_2 = -2i1 z_3 = 4 i - 3$ Execute o cálculo como

| Teclas:                        | Visor:                                          | Descrição:                                                     |
|--------------------------------|-------------------------------------------------|----------------------------------------------------------------|
| G DISPLAY 9 (9×↓×)             |                                                 | Configura o formato de<br>exibicão                             |
| 23 i 13 ENTER                  | 23.0000 <b>i</b> 13.0000                        | ENTÉR z 1                                                      |
| 2 +/_ i 1 ENTER                | 23.0000i13.0000<br>-2.0000i1.0000               | ENTER z2                                                       |
| <b>4 i 3</b> <sup>+</sup> /_ + | -2.000011.0000<br>23.0000113.0000               | (z <sub>2</sub> + z <sub>3</sub> ). Resultado é 2 <i>i</i> -2. |
| ÷                              | 2.5000 <b>1</b> -2.6000<br>2.5000 <b>1</b> 9000 | z 1 ÷(z2 + z3). Resultado é<br>2,5 i 9.                        |

Avalie  $(4 \ i - 2/5) \times (3 \ i - 2/3)$ .

| Teclas:           | Visor: | Descrição:             |
|-------------------|--------|------------------------|
| 」DISPLAY 9 (9×iv) |        | Configura o formato de |
|                   |        | exibição               |

| 4 i • 2 • 5 +⁄_ | 4.0000 <b>1-</b> 0.4000    | Entra 4i-2/5    |
|-----------------|----------------------------|-----------------|
| ENTER           | 4.0000 <b>1.</b> -0.4000   |                 |
| 3i•2•3+⁄_       | 4.00001-0.4000<br>71-0.277 | Entra 3i-2/3    |
| ×               | 11.7333 <b>i</b> -3.8667   | Resultado é     |
|                 |                            | 11,7333i-3,8667 |

Avalie  $e^{z^{-2}}$ , onde z = (1i 1).

| Teclas:                     | Visor:                   | Descrição:                                     |
|-----------------------------|--------------------------|------------------------------------------------|
| 1 i 1 ENTER                 | 1.0000 <b>i</b> 1.0000   | ENTER (Entre) 1i1 resultado                    |
|                             | 1.0000j.1.0000           | intermediário de                               |
| <b>2</b> +/_ y <sup>x</sup> | 0.0000 <b>1.</b> -5.0000 | Z−2, resultado é 0i-5                          |
|                             | 0.8776 <b>i.</b> -0.4794 | Resultado final é<br>0,8776 <i>i</i> – 0,4794. |

# Usando Números Complexos em Notação Polar

Muitas aplicações usam números reais na forma ou notação *polar*. Estas formas usam pares de números, como usados pelos números complexos, e por isso você pode realizar operações aritméticas com esses números usando as operações complexas.

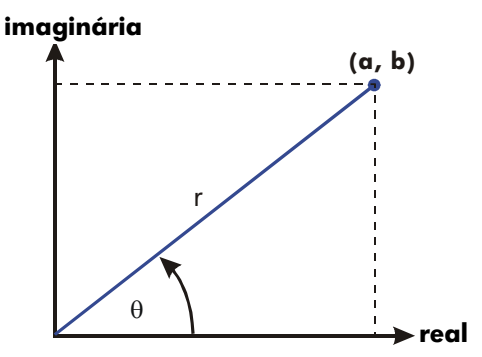

#### Exemplo: Adição de Vetores.

Some as três cargas a seguir.

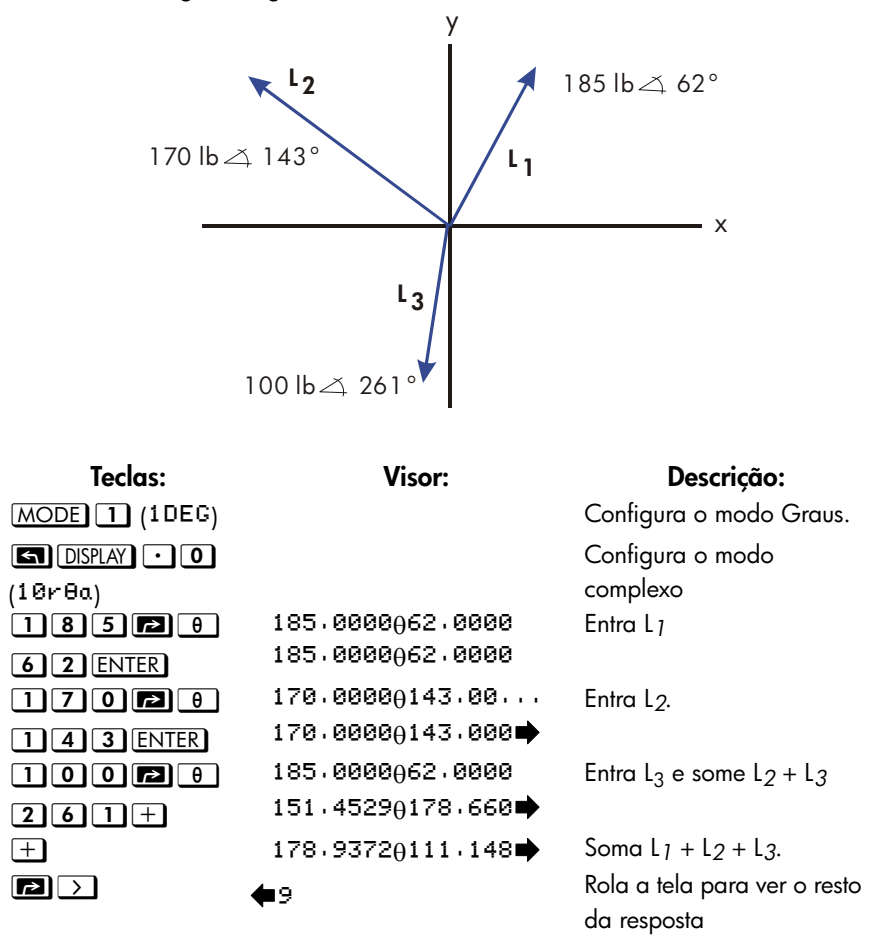

Você pode fazer uma operação complexa com números cujos formatos complexos são diferentes; contudo, o formato do resultado depende da configuração no menu DISPLAY. Avalie  $1i1+3\theta 10+5\theta 30$ 

| Teclas:       | Visor:                      | Descrição:                                           |
|---------------|-----------------------------|------------------------------------------------------|
| MODE 1 (1DEG) |                             | Configura o modo Graus.                              |
|               |                             | Configura o modo<br>complexo                         |
| (10r0a)       |                             | Entra 1:1                                            |
|               | 1.4142 <del>0</del> 45.0000 |                                                      |
|               | 1.4142045.0000              |                                                      |
| 3 ₱ 0 1 0     | 3.0000 + 10.0000            | Entra $3\theta$ 10                                   |
| ENTER         | 3.0000 + 10.0000            |                                                      |
| 5 🗗 8 3 0     | 1.4142 <del>0</del> 45.0000 | Insere $5\theta 30$ e some $3\theta 10$              |
| +             | 7.8861 <del>0</del> 22.5241 |                                                      |
| +             | 9.2088 <sub>0</sub> 25.8898 | Adiciona 1i1, resultado é<br>9,2088 <i>0</i> 25,8898 |

# Números Complexos em Equações

Você pode digitar números complexos nas equações. Quando uma equação é exibida, todos os formatos numéricos são mostrados do jeito como foram entrados, como xiy, ou rθ a

Quando você avalia uma equação e lhe é solicitado valores de variável, você pode entrar números complexos. Os valores e formato do resultado são controlados pela configuração de exibição. Isto é o mesmo como no cálculo em modo ALG.

Equações que contém números complexos podem ser resolvidos e integrados.

# Número Complexo em Programa

Em um programa, você pode digitar um número complexo. Por exemplo, 1i2+30 10+5

θ 30 em programa é:

Linhas do programa: (Modo ALG) F001 LBL F F002 11:2+3010+5030 F003 RTN Descrição Inicia o programa

Quando você está executando um programa e lhe são solicitados os valores através das instruções INPUT, você pode entrar números complexos. Os valores e formato do resultado são controlados pela configuração de exibição.

O programa que contém o número complexo pode ser também resolvido e integrado.

# 10

# Vetor Aritmético

De um ponto de vista matemático, um vetor é uma ordem de 2 ou mais elementos arranjados em uma fila ou uma coluna.

Vetores físicos que têm dois ou três componentes e podem ser usados para representar quantidades físicas tais como posição, velocidade, aceleração, forças, momentos, momento linear e angular, velocidade angular e aceleração, etc.

#### Para entrar um vetor:

- 1. Pressione 🗗 []
- 2. Entre o primeiro número para o vetor.
- 3. Pressione 🔄 🗩 e entre um segundo número para um vetor 2-D ou 3-D.
- 4. Pressione **S**, e entre um terceiro número para um vetor 3-D.
- O HP 35s não pode manejar vetores com mais de 3 dimensões.

# **Operações com vetores**

### Adição e subtração:

A adição e subtração de vetores requer que dois operandos de vetor tenham o mesmo comprimento. Tentativa de soma ou subtração de vetores de comprimento diferente produzem a mensagem de erro "INVALID DRTR".

- 1.Entre o primeiro vetor
- 2.Entre o segundo vetor
- 3.Pressione 🛨 ou 🗖

Calcule [1,5,-2,2]+[-1,5,2,2]

| Teclas:                 | Visor:           | Descrição:                                 |
|-------------------------|------------------|--------------------------------------------|
| MODE 5 (5RPN)           |                  | Alterna para o modo<br>RPN (se necessário) |
| <b>R</b> []]•5 <b>§</b> | E1.5000/-2.20003 | Entra [1,5,-2,2]                           |
| ,+ <u>/</u> 2·2         | E1.5000,-2.2000] |                                            |
| ENTER                   |                  |                                            |
|                         | E1.5000/-2.20003 | Entra [-1,5,2,2]                           |
| 5,2.2                   | E-1,5,2,23       |                                            |
| +                       | 0.0000           | Soma dois vetores                          |
|                         | E0.000,0.0000]   |                                            |

Calcule [-3,4,4,5]-[2,3,1,4]

| Teclas:                              | Visor:                                 | Descrição:                 |
|--------------------------------------|----------------------------------------|----------------------------|
| MODE 4 (4RLG)                        |                                        | Alterna para o modo<br>ALG |
| P [] + <u>/</u> 3 · 4<br>5 , 4 · 5 > | E-3.4,4.5]_                            | Entra [-3,4,4,5]           |
|                                      | <b>4</b> 3,4,4,53-E2,3,1,43            | Entra [2,3,1,4]            |
| ENTER                                | E-3,4,4,5]-E2,3,.,<br>E-5,7000,3,1000] | Subtrai dois vetores       |

### Multiplicação e divisão por um escalar:

- 1. Entra um vetor
- 2. Entra um escalar
- 3. Pressione 🗵 para multiplicação ou 主 para divisão

| Calcule $[3,4] \times 5$ |                      |                                            |
|--------------------------|----------------------|--------------------------------------------|
| Teclas:                  | Visor:               | Descrição:                                 |
| MODE 5 (5RPN)            |                      | Alterna para o modo RPN                    |
| 2 [] 3 5 , 4             | [3,0000,4,0000]      | Entra [3,4]                                |
| ENTER                    | [3,0000,4,0000]      |                                            |
| 5                        | [3,0000,4,0000]      | Entra 5 como um escalar                    |
|                          | 5_                   |                                            |
| ×                        | 0.0000               | Executa multiplicação                      |
|                          | [15.0000,20.0000]    |                                            |
| Calcule [-2,4]÷ 2        |                      |                                            |
| Teclas:                  | Visor:               | Descrição:                                 |
| MODE 4 (4RLG)            |                      | Alterna para o modo ALG                    |
| ₽ [] +∠ 2 ≤              | C-2,43_              | Entra [-2,4]                               |
| <b>, 4 </b> >            |                      |                                            |
|                          |                      | <b>–</b> , <b>–</b> , –                    |
| ÷ 2                      | C-2,4]÷2             | Entra 5 como um escalar                    |
|                          | C-2,4]÷2<br>C-2,4]÷2 | Entra 5 como um escalar<br>Executa divisão |

# Valor absoluto do vetor

A função do valor absoluto "ABS", quando aplicado a um vetor, produz a magnitude do vetor. Para um vetor A=(A1, A2, ...An), a magnitude é definida

como 
$$|A| = \sqrt{A_1^2 + A_2^2 + \dots + A_n^2}$$
.

- 1. Pressione 🖪 ABS
- 2. Entra um vetor
- 3. Pressione ENTER

Por exemplo: Valor absoluto do vetor [5,12]:

 ABS
 I
 S
 I
 I
 ENTER
 A resposta é 13. Em modo RPN:

 MODE
 5(5RPN)
 I
 I
 I
 ABS

# Produto escalar

Função DOT (escalar) é usado para calcular o produto escalar de dois vetores com o mesmo comprimento. Tentativa para calcular o produto escalar de dois vetores de comprimento diferente causa uma mensagem de erro "INVALID DATA".

Para vetores 2-D: [A, B], [C, D], produto escalar é definido como [A, B]•[C, D]= A x C +B x D.

Para vetores 3-D: [A, B, X], [C, D, Y], produto escalar é definido como [A, B, X]•[C, D, Y]= A x C +B x D+X x Y

- 1. Entre o primeiro vetor
- 2. Pressione 🗙
- 3. Entre o segundo vetor
- 4. Pressione ENTER

Nota: O sinal, 🕱, aqui significa "produto escalar" ao invés de "produto vetorial". Para produto vetorial, veja capítulo 17.

Calcule o produto escalar de dois vetores, [1,2] e [3,4]

| Teclas:           | Visor:      | Descrição:                                           |
|-------------------|-------------|------------------------------------------------------|
| MODE 4 (4RLG)     |             | Alterna para o modo ALG                              |
| 2 [] 1 5 , 2      | C1,2J_      | Entre o primeiro vetor [1,2]                         |
| )<br>XpII3G,<br>4 | [1,2]×[3,4] | Execute 🗵 para produto<br>escalar, e entre o segundo |
| ENTER             | 11.0000     | vetor<br>O produto escalar de dois<br>vetores é      |

Calcule o produto escalar de dois vetores, [9,5] e [2,2]

| Teclas:       | Visor:                             | Descrição:                    |
|---------------|------------------------------------|-------------------------------|
| MODE 5 (5RPN) |                                    | Alterna para o modo RPN       |
| E [] 9 G , 5  | E9.0000,5.0000]<br>E9.0000,5.0000] | Entre o primeiro vetor [9,5]  |
|               | [9,0000,5,0000]<br>[2,2]           | e entre o segundo vetor [2,2] |

Pressione 🗴 para produto escalar, e o produto escalar de dois vetores é 28

# Ângulo entre os vetores

O ângulo entre dois vetores, A e B, pode ser encontrado como  $\, heta$  =

 $ACOS(A \cdot B / |A||B|)$ 

Encontre o ângulo entre dois vetores: A=[1,0],B=[0,1]

| Teclas:       | Visor:                     | Descrição:                  |
|---------------|----------------------------|-----------------------------|
| MODE 4 (4RLG) |                            | Alterna para o modo ALG     |
| MODE 1 (1DEG) |                            | Configura o modo Graus      |
| ACOS          | ACOS()                     | AFunção Arco coseno         |
| P[]]5,0       | ACOS(E1,03)                | Entre vetor A [1,0]         |
| $\rightarrow$ |                            |                             |
| × P [] 0 5 ,  | ACOS(E1,03×E0,13)          | Entre vetor B [0,1] para    |
| 1 >           |                            | produto escalar de A e B    |
| ÷ 🄁 ABS 🔁 []  | 🗰/13÷RBS(E1/03) 🔿          | Encontre a magnitude de     |
| 1             |                            | vetor A [1,0]               |
| ÷ 🔁 ABS 🔁 []  | ( <b>●</b> 1,03÷RBS(E0,13) | Encontre a magnitude de     |
| 0 🖪 , 1       |                            | vetor B [0,1]               |
| ENTER         | ACOS(E1,03×E0,             | O ângulo entre dois vetores |
|               | 90.0000                    | é 90                        |

Encontre o ângulo entre dois vetores: A=[3,4],B=[0,5]

| Teclas:        | Visor:  | Descrição:                 |
|----------------|---------|----------------------------|
| MODE 5 (5RPN)  |         | Alterna para o modo RPN    |
| MODE 1 (1DEG)  |         | Configura o modo Graus     |
|                | 90      | Encontre o produto escalar |
| ENTER 🗗 [] 0 🕤 | 20.0000 | de dois vetores            |
| , 5 ×          |         |                            |
| 2]]35],4       | 20.0000 | Encontre a magnitude de    |
| ABS            | 5.0000  | vetor [3,4]                |

X

| 5.0000  | Encontre a magnitude de                                                 |
|---------|-------------------------------------------------------------------------|
| 5.0000  | vetor [0,5]                                                             |
| 20,0000 | Multiplica dois vetores                                                 |
| 25.0000 |                                                                         |
| 90      | Divide dois valores                                                     |
| 0,8000  |                                                                         |
| 90      | O ângulo entre dois vetores                                             |
| 36,8699 | é 36,8699                                                               |
|         | 5.0000<br>5.0000<br>20.0000<br>25.0000<br>90<br>0.8000<br>90<br>36.8699 |

# Vetores em Equações

Vetores podem ser usados em equações e em variáveis de equação exatamente como números reais. Um vetor pode ser entrado quando solicitado para uma variável.

Equações contendo vetores podem ser resolvidos, contudo o resolvedor tem habilidade limitada se o desconhecido for um vetor.

Equações contendo vetores podem ser integrados, contudo o resultado da equação deve ser um real ou um vetor 1-D ou um vetor com 0 como 2° e 3° elementos.

# Vetores em Programas

Vetores podem ser usados em números complexos da mesma maneira como números reais e complexos

Por exemplo, [5, 6] +2 x [7, 8] x [9, 10] em um programa é:

**Linhas do programa:** G0001 LBL G G0002 E5,6] + 2 × E7,8] ×E9,10] G0003 RTN **Descrição:** Inicia o programa [5,6]

Um vetor pode ser entrado quando for solicitado um valor para uma variável. Programas que contenham vetores podem ser usados para resolução e integração.

# Criando Vetores a partir de Variáveis ou Registradores

É possível criar vetores contendo os conteúdos de variáveis de memória, registradores de pilha, ou valores de registradores indiretos, em modos de execução ou programas.

Em modo ALG, inicie a entrada de vetor pressionando PO (1). Modo RPN funciona similarmente para o modo ALG, exceto que a tecla EQN deve ser pressionada primeiro, seguida pela pressão de PO (1).

Para entrar um elemento contendo o valor armazenado em uma variável alfabética, pressione **RCL** e a letra da *variável*.

Para entrar um elemento do registrador de pilha, pressione a tecla Rt e use as teclas D ou C para mover o símbolo sublinhado de modo que ele esteja sob o registrador de pilha para ser usado e pressione ENTER

Para entrar um elemento indiretamente indicado pelo valor no registrador I ou J, pressione  $\mathbb{RCL}$  e (I) ou (J).

Por exemplo, para construir o vetor [ C, REGZ, (J) ] no modo RPN, pressione EQN [] [], em seguida RCL C G , RI > ENTER G , RCL (J) ENTER .

11

# Conversões de Bases e Aritmética e Lógica

O menu BASE ( BASE ) lhe permite entrar números e força a exibição de números em base decimal, binário, octal e hexadecimal.

O menu LOGIC (
DGIC) proporciona acesso para funções lógicas.

| Rótulo do menu | Descrição                                                                           |
|----------------|-------------------------------------------------------------------------------------|
| DEC            | Modo Decimal. Este é o modo da calculadora normal                                   |
| HEX            | Modo Hexadecimal. O indicador HEX é exibido quando                                  |
|                | este modo está ativo. Números são exibidos em formato                               |
|                | hexadecimal. Em modo RPN, as teclas <u>SIN</u> , <u>COS</u> ,                       |
|                | TAN, $\sqrt{x}$ , $\frac{y^x}{y^x}$ e $\frac{1}{x}$ agem como atalho para entrar os |
|                | dígitos A a F. Em modo ALG, pressione RCL A, B, C, D,                               |
|                | E ou F para entrar os dígitos A a F.                                                |
| OCT            | Modo Octal. O indicador <b>OCT</b> é exibido quando este                            |
|                | modo está ativo. Números são exibidos em formato Octal.                             |
| BIN            | Modo Binário. O indicador BIN é exibido quando este                                 |
|                | modo estiver ativo. Números são exibidos em tormato                                 |
|                | Binário. Se um número tem mais de 12 dígitos, as teclas                             |
|                | 🖻 🕥 e 🗗 🔇 permitem ver o número completo                                            |
|                | (Veja "Windows para Números Binários Longos" mais                                   |
|                | tarde neste capítulo.)                                                              |
| d              | colocado no final de um número significa que este                                   |
|                | número é um número decimal.                                                         |
| h              | colocado no final de um número significa que este                                   |
|                | número é um número hexadecimal. Para entrar um                                      |
|                | número hexadecimal, digite o número seguido por "h"                                 |

### Menu BASE

| 0 | colocado no final de um número significa que este      |
|---|--------------------------------------------------------|
|   | número é um número octal. Para entrar um número octal, |
|   | digite o número seguido por "¤"                        |
| ь | colocado no final de um número significa que este      |
|   | número é um número binário. Para entrar um número      |
|   | binário, digite o número seguido por "¤"               |
|   |                                                        |

### Exemplos: Convertendo a Base de um Número.

As seqüências de teclas a seguir efetuam diversas conversões de base.

Converta 125,99<sub>10</sub> para números hexadecimais, octais e binários.

| Teclas:         | Visor:   | Descrição:                |
|-----------------|----------|---------------------------|
| 125 🖻 BASE      | 7Dh      | Converte o número decimal |
| 2 (2HEX)        |          | para base 16.             |
| BASE 3 (30CT)   | 1750     | Base 8.                   |
| ■ BASE 4 (4BIN) | 1111101ь | Base 2.                   |
| BASE 1 (IDEC)   | 125.0000 |                           |

Nota: Quando bases não decimais estão em uso, somente a parte inteira de números será usada para exibição. As partes fracionárias serão mantidas (a menos que as operações sejam executadas para apagá-las) e serão exibidas se a base decimal for selecionada.

Converta 24FF<sub>16</sub> para a base binária. O número binário terá mais que 14 dígitos (a exibição máxima) de extensão.

| Teclas:                     | Visor: | Descrição:                 |
|-----------------------------|--------|----------------------------|
| P BASE 2 (2HEX)             | 24FFh  | Use a tecla 🖅 para digitar |
| <b>2 4</b> 1/x 1/x <b>2</b> |        | "F".                       |
| BASE 6 (6h)                 |        |                            |

| ▶ BASE 4 (4BIN) |                | O número binário inteiro não  |
|-----------------|----------------|-------------------------------|
|                 | 10010011111111 | cabe no visor. O indicador 🕈  |
|                 |                | mostra que o número continua  |
|                 |                | para a esquerda.              |
|                 | €              | Exibe o restante do número. O |
|                 | <b>,</b> –     | número completo é             |
|                 |                | 10010011111111b.              |
|                 | 10010011111111 | Exibe os primeiros 14 dígitos |
|                 | · ,            | novamente.                    |
| BASE 1 (IDEC)   | 9,471,0000     | Restaura a base 10.           |

você pode usar menu (BASE) para entrar sinal de base-n b/o/d/h seguindo o operando para representar número de base 2/8/10/16 em qualquer modo de base. Um número sem um sinal de base é um número decimal

Nota:

No modo ALG:

- O modo de base do resultado é determinado pela configuração do modo de base atual.
- Se não houver linha de comando ativo (não há nenhum cursor piscante na linha 1), a troca de base atualizará a linha 2 para estar em uma base nova.
- Depois de pressionar ENTER ou mudar o modo de base, a calculadora somará automaticamente o sinal de base atual b/o/h seguindo o resultado para representar número de base 2/8/16 em linha 2.
- 4. Para editar a expressão novamente, pressionar 🗹 ou 🕥

Em modo RPN:

Quando você entrar um número em linha 2, pressione ENTER, e em seguida mude o modo de base, a calculadora converterá a base dos números em linha 1 e linha 2, e o sinal b/o/h será somado ao número seguinte para representar a base 2/8/16.

Para ver o conteúdo da tela seguinte na linha 2, pressione 🖪 🔇 ou 😰 > para mudar a tela.

### Menu LOGIC

| Rótulo do menu | Descrição                                             |
|----------------|-------------------------------------------------------|
| AND            | Bit-por-bit lógico "AND" de dois argumentos.          |
|                | Por exemplo: AND (1100b,1010b)=1000b                  |
| XOR            | Bit-por-bit lógico "XOR" de dois argumentos.          |
|                | Por exemplo: XOR (1101b,1011b)=110b                   |
| OR             | Bit-por-bit lógico "OR" de dois argumentos.           |
|                | Por exemplo: OR (1100b,1010b)=1110b                   |
| NOT            | Retorna o complemento de um dos argumentos. Cada bit  |
|                | no resultado é o complemento do bit correspondente no |
|                | argumento.                                            |
|                | Por exemplo: NOT (1011b)=                             |
|                | 111111111111111111111111111111111110100b              |
| NAND           | Bit-por-bit lógico "NAND" de dois argumentos.         |
|                | Por exemplo:                                          |
|                | NAND(1100b,1010b)=111111111111111111111111111         |
|                | 111111110111b                                         |
| NOR            | Bit-por-bit lógico "NOR" de dois argumentos.          |
|                | Por exemplo: NOR (1100b,1010b)=                       |
|                | 111111111111111111111111111111110001b                 |

O "AND", "OR", "XOR", "NOT", "NAND", "NOR" pode ser usado como funções lógicas. Argumentos fracionários, complexos, vetor serão vistos como um "INVALID DATA" em função lógica.

# Aritmética em Bases 2, 8 e 16

Você pode executar operações aritméticas usando +, -,  $\times$ , e  $\div$  em qualquer base. As únicas teclas de função que estão atualmente desativadas no modo HEX são  $\sqrt{x}$ ,  $e^x$ ,  $\ln$ ,  $p^x$ , l/x, e  $\Sigma$ +. Contudo, você deve reconhecer que a maioria das operações outras que as aritméticas não produzirão resultados significativos já que as partes fracionárias dos números estão truncados.

A aritmética em bases 2, 8 e 16 está na forma de complementos de 2 e usa somente inteiros:

Se um número tem uma parte fracionária, somente a parte inteira é usada para um cálculo aritmético.

### 11-4 Conversões de Bases e Aritmética e Lógica

 O resultado de uma operação é sempre um inteiro (qualquer parte fracionária é truncada).

Apesar das conversões mudarem somente a exibição do número mas não o número atual no registrador-X, aritmética altera o número no registrador-X.

Se o resultado de uma operação não pode ser representada em bits válidos, o visor exibe OVERFLOW e em seguida mostra o maior número positivo ou negativo possível.

 $12F_{14} + F_{9A_{14}} = ?$ 

### Exemplo:

Aqui estão alguns exemplos de aritmética nos modos Hexadecimal, Octal e Binário:

|                                                 | 1211012/10                                 |                                                                                          |
|-------------------------------------------------|--------------------------------------------|------------------------------------------------------------------------------------------|
| Teclas:<br>BASE 2 (2HEX)<br>1 2 1/x P BASE 6    | <b>Visor:</b><br>FC9h                      | <b>Descrição:</b><br>Configura a base 16;<br>indicador <b>HEX</b> ativado.<br>Resultado. |
| (6h) <u>ENTER</u> (9) SIN (2)<br>BASE 6 (6h) +  | 0                                          |                                                                                          |
|                                                 | 77608 - 43268 =?                           |                                                                                          |
| BASE 3 (30CT)                                   | 77110                                      | Seleciona a base 8:<br>indicador <b>OCT</b> ativo.<br>Converte o número exibido          |
| 7760 PBASE<br>7(70)ENTER 432<br>6 PBASE 7 (70)- | 3432o                                      | para octai.<br>Resultado.                                                                |
|                                                 | 100 <sub>8</sub> ÷ 5 <sub>8</sub> =?       |                                                                                          |
| 100 P BASE 7<br>(70)ENTER 5 P BASE<br>7 (70) ÷  | 140                                        | Parte inteira do resultado.                                                              |
|                                                 | 5A0 <sub>16</sub> + 1001100 <sub>2</sub> = | ?                                                                                        |
| BASE 2 (2HEX) 5<br>SIN 0 2 BASE 6<br>(6h) ENTER | 5AØh                                       | Configura a base 16;<br>indicador <b>HEX</b> ativado.                                    |

| ▶ BASE 4 (4BIN) | 1001100b     | Muda para a base 2;                                        |
|-----------------|--------------|------------------------------------------------------------|
| 1001100         |              | indicador <b>BIN</b> ativo. Isto                           |
|                 |              | finaliza a entrada de dígitos,                             |
|                 |              | assim nenhum ENTER é                                       |
| +               | 10111101100ь | necessário entre os números.<br>Resultado na base binária. |
| BASE 2 (2HEX)   | 5ECh         | Resultado na base                                          |
| BASE 1 (1DEC)   | 1,516,0000   | hexadecimal.<br>Restaura a base decimal.                   |

# A Representação dos Números

Embora a *exibição* de um número seja convertida quando a base é alterada, seu formato armazenado não é modificado, assim números decimais não são truncados — até que sejam usados em cálculos aritméticos.

Quando um número aparece em base hexadecimal, octal ou binária, ele é mostrado com até 36 bits (12 dígitos octais ou 9 dígitos hexadecimais). Os zeros à esquerda não são exibidos, mas são importantes porque indicam um número positivo. Por exemplo, a representação binária de 125<sub>10</sub> é exibida como:

### 1111101b

que é o mesmo que estes 36 dígitos:

### 

### Números Negativos

O bit mais à esquerda (mais significativo ou "mais alto") da representação de um número binário é o bit de sinal; ele é ativado (1) para números negativos. Se existirem zeros (não exibidos) à esquerda, então o bit de sinal é 0 (positivo). Um número negativo é o complemento de 2 de seu número binário positivo.

| Teclas:         | Visor: | Descrição:                   |
|-----------------|--------|------------------------------|
| 5 4 6 🖪 BASE    | 22     | 2h Entra um número decimal   |
| <b>2</b> (2HEX) |        | positivo; em seguida         |
|                 |        | converte-o para hexadecimal. |

### 11-6 Conversões de Bases e Aritmética e Lógica

| +/_ <b>5 4 6</b><br>ENTER | FFFFFDDEh                        | Complemento de 2 (sinal<br>mudado).                                                                                |
|---------------------------|----------------------------------|----------------------------------------------------------------------------------------------------|
| BASE 4 (4BIN)             | 11111111111111                   | Versão binária; ➡ indica a<br>existência de mais dígitos. O                                                        |
|                           | <b>◆</b> 11111111111101 <b>→</b> | número é negativo já que o<br>bit mais alto é 1.<br>Exibe o resto do número<br>através do rolamento de uma<br>tela |
|                           | ф11011110ь                       | Exibe a janela localizada<br>mais à direita;                                                                       |
| BASE 1 (1DEC)             | -546.0000                        | Número decimal negativo.                                                                                           |

### Intervalo de Números

O tamanho do número binário de 36-bit determina a faixa de números que podem ser representados em bases hexadecimal (9 dígitos), octal (12 dígitos), e binário (36 dígitos), e a faixa de números decimais (11 dígitos) que podem ser convertidos a estas outras bases.

Intervalo de Números para Conversões de Bases

| Base        | Inteiro Positivo de Maior<br>Magnitude | Inteiro Negativo de Maior<br>Magnitude  |
|-------------|----------------------------------------|-----------------------------------------|
| Hexadecimal | 7FFFFFFFFh                             | 800000000h                              |
| Octal       | 377777777777o                          | 400000000000                            |
| Binária     | 011111111111111111111111               | 100000000000000000000000000000000000000 |
|             | 1111111111111b                         | 000000000000                            |
| Decimal     | 34,359,738,367                         | -34,359,738,368                         |

Números fora desta faixa não podem ser entrados quando uma base não decimal for selecionado.

Em BIN/OCT/HEX, Se um número entrado na base decimal estiver fora da faixa dada acima, ela produzirá então a mensagem TOO BIG. Qualquer operação usando TOO BIG causa uma condição de excesso, que substitui o maior número positivo ou negativo possível para número muito grande.

### Janelas para Números Binários Longos

O número binário mais longo pode ter 36 dígitos. Cada exibição de 14 dígitos de um número longo é chamada de *janela*.

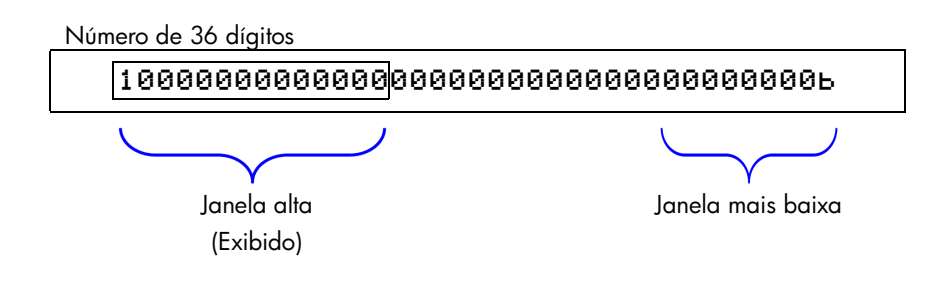

Quando um número binário é maior do que 14 dígitos, o indicador ← ou → (ou ambos) aparece, indicando em qual direção estão os dígitos adicionais. Pressione a tecla indicada ((ヱ) < ou ヱ) para visualizar a janela oculta.

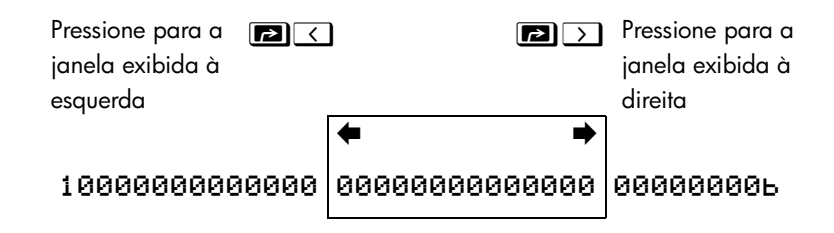

### Usando base em programa e equações

Equações e programa são afectados pela configuração de base e números binários, octais e hexadecimais que podem ser entrados em equação e em programa e também quando a calculadora solicita uma variável. Resultados serão exibidos de acordo com a base atual.

### 11-8 Conversões de Bases e Aritmética e Lógica

# **Operações Estatísticas**

Os menus de estatísticas na HP 35s fornecem funções para analisar estatisticamente um conjunto de dados com uma ou duas variáveis (números reais):

- Desvios padrão da média, da amostra e da população.
- Regressão linear e estimativa linear ( x̂ e ŷ).
- Média ponderada (x ponderado por y).
- Estatística de somatórias: n,  $\Sigma x$ ,  $\Sigma y$ ,  $\Sigma x^2$ ,  $\Sigma y^2$ , e  $\Sigma xy$ .

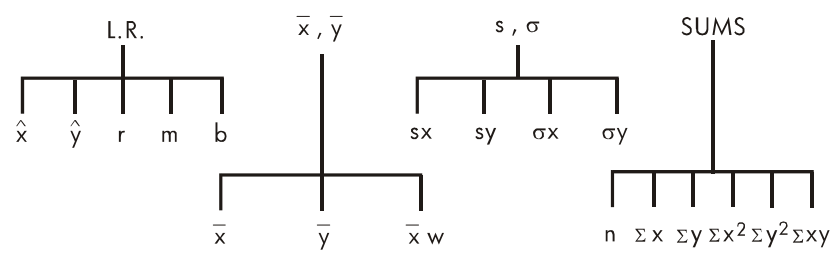

# Inserindo Dados Estatísticos

Os dados estatísticos com uma e duas variáveis são inseridos (ou deletados) de maneira similar, usando-se a tecla  $\Sigma$ + (ou  $\Box$   $\Sigma$ - ). Os valores dos dados são acumulados como somatórias estatísticas em seis *registradores estatísticos* (-27 a -32), cujos nomes são exibidos no menu SUMS. (Pressione  $\Box$  SUMS e n  $\Sigma \times \Sigma y$  $\Sigma \times 2 \Sigma y^2 \Sigma \times y$ ).

# Nota US

Sempre apague os registradores estatísticos antes de inserir um novo conjunto de dados estatísticos (pressione  $\square$  (4 $\Sigma$ )).

# Inserindo Dados de Uma Variável

- 1. Pressione  $\square$  CLEAR (4 $\Sigma$ ) para apagar os dados estatísticos existentes.
- **2.** Digite cada valor de x e pressione  $\Sigma^+$ .
- **3.** O visor mostra *n*, o número de valores de dados estatísticos agora acumulados.

Pressionando  $\Sigma^+$  na verdade inserirá duas variáveis nos registradores estatísticos porque o valor que já está no registrador Y está acumulado como o valor y. Por esta razão, a calculadora executará a regressão linear e lhe mostrará valores baseados em y mesmo quando você tiver inserido apenas dados para x — ou mesmo se você tiver inserido um número desigual de valores x e y. Não ocorre nenhum erro, mas os resultados são obviamente, sem significado.

Para recuperar um valor para o visor *imediatamente após ele ter sido inserido,* pressione **I**<u>LAST</u>**x**<u>)</u>.

# Inserindo Dados de Duas Variáveis

Se o dado é um par de variáveis, entre primeiro a variável dependente (a  $2^{a}$  variável do par) e pressione  $\boxed{\text{ENTER}}$ , e em seguida entre a variável independente (a primeira variável do par) e pressione  $\boxed{\Sigma^{+}}$ .

- 1. Pressione 🕞 CLEAR (4∑) para apagar os dados estatísticos existentes.
- 2. Digite o valor y primeiro e pressione ENTER.
- **3.** Digite o valor x correspondente e pressione  $\Sigma^+$ .
- 4. O visor mostra n, o número de pares de dados estatísticos que você acumulou.
- 5. Continue inserindo os pares x, y. O valor n é atualizado a cada entrada.

Para recuperar um valor x para exibi-lo imediatamente após a sua entrada, pressione 🖪 LAST.X.

# Corrigindo Erros na Entrada de Dados

Se você cometer um erro durante a entrada de dados estatísticos, deleta os dados incorretos e insira os dados corretos. Mesmo se somente um valor de um par *x*, *y* esteja incorreto, você deve deletar e entrar novamente os *dois* valores.

### Para corrigir dados estatísticos:

- Insira novamente os dados incorretos e, ao invés de pressionar ∑+, pressione
   ∑-. Isto exclui o(s) valor(es) e decrementa o n.
- **2.** Insira o(s) valor(es) correto(s) usando  $\Sigma^+$ .

Se os valores incorretos foram os recém inseridos, pressione  $\square$   $\square AST x$  para recuperá-los e, em seguida, pressione  $\square$   $\square^-$  para deletá-los. (O valor y incorreto ainda estava no registrador Y, e o seu valor x foi salvo no registrador LAST X.). Depois de deletar o dado estatístico incorreto, a calculadora exibirá o valor do registrador-Y na linha 1 e o valor de n na linha 2.

### Exemplo:

Digite os valores de x, y à esquerda, em seguida faça as correções mostradas à direita:

| x, y inicial | x, y corrigido |
|--------------|----------------|
| 20, 4        | 20, 5          |
| 400, 6       | 40, 6          |

| Teclas:                              | Visor:                     | Descrição:                                                                                            |
|--------------------------------------|----------------------------|----------------------------------------------------------------------------------------------------|
| $\square CLEAR 4 (4\Sigma)$          |                            | Limpa os dados estatísticos<br>existentes.                                                            |
| <b>4</b> ENTER <b>2 0</b> $\Sigma^+$ | 4.0000<br>1.0000           | Entre o primeiro par de<br>dados novos.                                                               |
| 6 ENTER 400<br>Σ+<br>Ε ΙΙΑST Χ       | 6,0000<br>2,0000<br>6,0000 | O visor mostra <i>n</i> , o número<br>de pares de dados inseridos.<br>Traz de volta o último valor x. |
|                                      | 400.0000                   | O último y ainda está no<br>registrador Y.                                                            |
| <b>Δ</b> Σ-                          | 6.0000<br>1.0000           | Deleta o último par de<br>dados.                                                                      |
| $6 \text{ ENTER } 40 \Sigma^+$       | 6.0000<br>2.0000           | Reinsere o último par de<br>dados.                                                                    |
| 4 ENTER 20 5                         | 4.0000<br>1.0000           | Deleta o primeiro par de<br>dados.                                                                    |

### **5** ENTER **20** $\Sigma^+$

5.0000 2.0000 Reinsere o primeiro par de dados. Existe ainda um total de dois pares de dados nos registradores estatísticos.

# Cálculos Estatísticos

Uma vez que você tenha inserido os seus dados, você pode usar as funções nos menus estatísticos.

| Menus | Estatísticos |
|-------|--------------|
|       |              |

| Menu                                              | Tecla                                      | Descrição                                     |
|---------------------------------------------------|--------------------------------------------|-----------------------------------------------|
| L.R.                                              | L.R.                                       | O menu de regressão linear: estimativa linear |
|                                                   |                                            | X Y e ajuste de curva F 🖬 E. Consulte         |
|                                                   |                                            | "Regressão Linear" mais adiante neste         |
|                                                   |                                            | capítulo.                                     |
| $\overline{\mathbf{X}}$ , $\overline{\mathbf{Y}}$ | $\blacksquare  \overline{x}, \overline{y}$ | O menu de média: 😿 👿 🕱 µ . Consulte           |
| -                                                 |                                            | "Média" abaixo.                               |
| 5.0                                               | <b>⊳</b> S,σ                               | O menu de desvio padrão: ร× รy σ× σy.         |
| 3,0                                               |                                            | Consulte "Desvio Padrão da Amostra" e         |
|                                                   |                                            | "Desvio padrão da População" mais adiante     |
|                                                   |                                            | neste capítulo.                               |
| SUMS                                              | SUMS                                       | O menu de somatória: Π Σx Σy Σx2 Σy2          |
|                                                   |                                            | Σxy. Consulte "Estatísticas de Somatórias"    |
|                                                   |                                            | mais adiante neste capítulo.                  |

# Média

Média é a média aritmética de um grupo de números.

- Pressione  $\blacksquare$   $\overline{x,\overline{y}}$  ( $\overline{x}$ ) para a média de valores-x.
- Pressione  $\overbrace{\overline{x},\overline{y}} \sum (\overline{y})$  para a média de valores-y.
- Pressione  $\blacksquare \overline{x}\overline{y} \ge \supseteq (\overline{x} H)$  para a *média ponderada* dos valores x usando os valores y como pesos ou freqüências. Os pesos podem s er inteiros ou não inteiros.

#### **Operações Estatísticas** 12-4

### Exemplo: Média (Uma Variável).

A supervisora de produção May Kitt deseja determinar o tempo médio que um certo processo demanda. Ela escolhe seis pessoas aleatoriamente, observa cada uma a medida em que ele ou ela executa o processo, e registra o tempo necessário (em minutos):

| 15,5 | 9,25 | 10,0 |
|------|------|------|
| 12,5 | 12,0 | 8,5  |

Calcule a média dos tempos. (Trate todos os dados como valores-x.)

| Teclas:                                                                    | Visor:        | Descrição:                     |
|----------------------------------------------------------------------------|---------------|--------------------------------|
| $\square$ CLEAR <b>4</b> (4 $\Sigma$ )                                     |               | Apaga os registradores         |
|                                                                            |               | estatísticos.                  |
| $15 \cdot 5 \Sigma^+$                                                      | 1.0000        | Entra o primeiro tempo.        |
| 9·25 <u></u> +10                                                           |               | Entra os dados restantes; seis |
| $\Sigma$ + 1 2 · 5 $\Sigma$ + 1                                            | 6.0000        | pontos de dados                |
| <b>2</b> Σ+ <b>8</b> • 5 Σ+                                                |               | acumulados.                    |
| $\overline{\mathbf{x}}, \overline{\mathbf{y}}$ ( $\overline{\mathbf{x}}$ ) | 호 ㅠ 호교        | Calcula o tempo médio para     |
|                                                                            | <u>v</u> v vw | completar o processo.          |
|                                                                            | 11,2917       |                                |

#### Exemplo: Média Ponderada (Duas Variáveis).

Uma compainha fabricante compra uma certa peça quatro vezes por ano. No último ano as compras foram:

| Preço por Peça (x)  | \$4,25 | \$4,60 | \$4,70 | \$4,10 |
|---------------------|--------|--------|--------|--------|
| Número de Peças (y) | 250    | 800    | 900    | 1000   |

Encontre o preço médio (pesado para a quantidade de compra) para esta peça. Lembre-se de inserir y, o peso (fregüência), antes do x, o preço.

| Teclas:                 | Visor:   | Descrição:                        |
|-------------------------|----------|-----------------------------------|
| $\square$ (4 $\Sigma$ ) |          | Apaga os registradores            |
|                         |          | estatísticos.                     |
| 2 5 0 ENTER 4 ·         |          | Insere os dados; exibe <i>n</i> . |
| <b>2 5</b> Σ+           |          |                                   |
| 800 ENTER 4 ·           |          |                                   |
| <b>6</b> Σ+             |          |                                   |
| 900 ENTER 4 ·           | 900,0000 |                                   |
| <b>7</b> Σ+             | 3,0000   |                                   |

| 1000ENTER 4                                                                                     | 1,000.0000                                                                     | Quatro pares de dados |
|-------------------------------------------------------------------------------------------------|--------------------------------------------------------------------------------|-----------------------|
| 1Σ+                                                                                             | 4.0000                                                                         | acumulados.           |
| $\blacksquare \overline{\overline{x}, \overline{y}} \rightarrow \rightarrow (\overline{X} \mu)$ | $\overline{\mathbf{X}} \overline{\mathbf{U}} \overline{\mathbf{X}} \mathbf{W}$ | Calcula o preço médio |
|                                                                                                 | 4.4314                                                                         | ponderado para a      |
|                                                                                                 |                                                                                | guantidade comprada.  |

### Desvio Padrão da Amostra

O desvio padrão da amostra é uma medida de quão dispersos os valores dos dados estão em relação à média. O desvio padrão da amostra presume que os dados são uma amostragem de um conjunto de dados completo, maior, e é calculado usando n-1 como um divisor.

- Pressione DS. (SX) para o desvio padrão dos valores de x.
- Pressione 🖪 S. (5) (5) para o desvio padrão dos valores de y.

Os items (σ×) e (σ<sup>y</sup>) neste menu são descritos na próxima seção, "Desviação Padrão da População".

### Exemplo: Desvio Padrão da Amostra.

Usando os mesmos tempos de processo do exemplo da "média" acima, May Kitt agora deseja determinar o tempo de desvio padrão (s<sub>x</sub>) do processo:

| 15,5 | 9,25 | 10,0 |
|------|------|------|
| 12,5 | 12,0 | 8,5  |

Calcule o desvio padrão dos tempos. (Trate todos os dados como valores-x.))

| Teclas:                                                                             | Visor:                         | Descrição:                                                                            |
|-------------------------------------------------------------------------------------|--------------------------------|---------------------------------------------------------------------------------------|
| $\square$ CLEAR <b>(</b> 4 $\Sigma$ )                                               |                                | Apaga os registradores<br>estatísticos                                                |
| $15 \cdot 5\Sigma^{+}$ 9 \cdot 2 5\Sigma^{+} 10 $\Sigma^{+} 12 \cdot 5\Sigma^{+} 1$ | 1.0000                         | Entra o primeiro tempo.<br>Entra os dados restantes; seis<br>pontos de dados entrados |
| $2\Sigma + 8 \cdot 5\Sigma +$                                                       | 6.0000                         |                                                                                       |
| ₽ <u>5</u> ,0 (5×)                                                                  | <u>sx</u> sy бх бу<br>2 , 5808 | Calcula o tempo de desvio<br>padrão.                                                  |

# Desvio Padrão da População

O desvio padrão da população é uma medida de quão dispersos os valores dos dados estão em relação à média. O desvio padrão da população presume que os dados constituem um conjunto *completo* de dados, e é calculado usando n como um divisor.

- Pressione S.σ > > (σ×) para o desvio padrão da população dos valores x.
- Pressione S.σ > > > (σ<sup>y</sup>) para o desvio padrão da população dos valores y.

### Exemplo: Desvio Padrão da População.

A avó Hinkle tem quatro filhos adultos com alturas de 170, 173, 174 e 180 cm. Encontre o desvio padrão da população de suas alturas.

| Teclas:                                                      | Visor:             | Descrição:                     |
|--------------------------------------------------------------|--------------------|--------------------------------|
| CLEAR 4 (4∑)                                                 |                    | Apaga os registradores         |
|                                                              |                    | estatísticos.                  |
| $170\Sigma + 173$                                            |                    | Insere os dados. Quatro pontos |
| Σ+174Σ+18                                                    |                    | de dados acumulados.           |
| Ο Σ+                                                         | 4.0000             |                                |
| $\square S \sigma \rightarrow \rightarrow (\sigma^{\times})$ | sx sy <u>6x</u> бу | Calcula o desvio padrão da     |
|                                                              | 3.6315             | população.                     |

### **Regressão linear**

A regressão linear, L.R. (também chamada *estimativa linear*) é um método estatístico para encontrar uma linha reta que melhor se ajuste a um conjunto de dados de *x*, *y*.

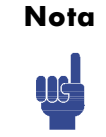

Para evitar uma mensagem STAT ERROR, insira os seus dados *antes de executar* qualquer uma das funções do menu L.R..

### Menu L.R. (Regressão Linear)

| Tecla de Menu | Descrição                                                                                                    |
|---------------|----------------------------------------------------------------------------------------------------|
| Ŷ             | Estima (prevê) x para um dado valor hipotético de y,<br>baseado na linha calculada para ajustar os dados.                                                                                 |
| ŷ             | Estima (prevê) y para um dado valor hipotético de x,<br>baseado na linha calculada para ajustar os dados.                                                                                 |
| r             | O coeficiente de correlação para os dados (x, y). O<br>coeficiente de correlação é um número no intervalo de –1<br>a +1 que mede quão próximo é o ajuste da linha<br>calculada aos dados. |
| m             | Inclinação da linha calculada.                                                                                                    |
| ь             | Intersecção y da linha calculada.                                                                                                    |

Para encontrar um valor estimado para x (ou y), digite um dado valor hipotético para y (ou x), então pressione SLR. (x̂) (ou SLR.) (ŷ).

### Exemplo: Ajuste de Curva.

A colheita de uma nova variedade de arroz depende de sua taxa de fertilização com nitrogênio. Para os dados a seguir, determine o relacionamento linear: o coeficiente de correlação, a inclinação e a intersecção y.

| Teclas:<br><b>E</b> CLEAR <b>4</b> $(4\Sigma)$                    | Vi   | sor:  | Apaga t<br>estatístic | <b>Descriç</b> i<br>odos os do<br>os anterio | <b>ão:</b><br>ados<br>res. |
|-------------------------------------------------------------------|------|-------|-----------------------|----------------------------------------------|----------------------------|
| <b>Y, Colheita de Grão</b><br>(toneladas métricas por<br>hectare) | 4,63 | 5,78  | 6,61                  | 7,21                                         | 7,78                       |
| X, Nitrogênio aplicado                                            | 0,00 | 20,00 | 40,00                 | 60,00                                        | 80,00                      |

| 4.63 ENTER 0                                    |                  | Insere os dados; exibe <i>n</i> .  |
|-------------------------------------------------|------------------|------------------------------------|
| $\Sigma^+$                                      |                  |                                    |
| 5.78 ENTER 2                                    |                  |                                    |
| Ο Σ+                                            | 7,2100           |                                    |
| 6.61 ENTER 4                                    | 4.0000           |                                    |
| Ο Σ+                                            |                  |                                    |
| 7.21 ENTER 6                                    |                  |                                    |
| Ο Σ+                                            |                  |                                    |
| 7 • 7 8 ENTER 8                                 | 7,7800           | Cinco pares de dados               |
| Ο Σ+                                            | 5,0000           | inseridos.                         |
| $\blacksquare L.R. \rightarrow \rightarrow (r)$ | <u>х́у́г</u> ть  | Exibe o menu de regressão          |
|                                                 | 0.9880           | linear.                            |
|                                                 |                  | Coeficiente de correlação;         |
|                                                 |                  | dados bem próximos de uma          |
|                                                 |                  | linha reta.<br>Inclinação da linha |
| $\mathbf{\Sigma}$                               | х́у́г <u>т</u> ь | inclinăção da linha.               |
|                                                 | 0.0387           | Intersecção v                      |
|                                                 | х́ўгт <u>ь</u>   |                                    |
|                                                 | 4.8560           |                                    |
|                                                 |                  |                                    |
| У                                               |                  |                                    |
| ,<br>I                                          |                  |                                    |
|                                                 |                  |                                    |
| 8 50                                            |                  |                                    |
| 0.00                                            |                  | /                                  |
|                                                 |                  | <b>X</b> •                         |
| 7.50                                            |                  | (70, ŷ)                            |
| 7.50                                            | 0.0000           |                                    |
| r =                                             | = 0.9000         |                                    |
|                                                 | •/               |                                    |
| 6.50 +                                          |                  |                                    |
|                                                 | m = 0.03         | 887                                |
| •                                               | ,                |                                    |
| 5.50 +                                          |                  |                                    |
|                                                 |                  |                                    |
| b = 4                                           | .8560            |                                    |
| 4.50                                            |                  | × ×                                |
| 0 2                                             | 0 40 6           | 50 80                              |
|                                                 |                  |                                    |

E se 70 kg de fertilizante com nitrogênio fossem aplicados no campo de arroz? Faça a previsão da colheita de grãos com base nas estatísticas acima.

| Teclas: | Visor:                          | Descrição:                                       |
|---------|---------------------------------|--------------------------------------------------|
| C70     | 7.7800                          | Insere o valor hipotético de <i>x</i> .          |
| ⊆ (ŷ)   | 70_<br>х <u>у</u> гть<br>7,5615 | A colheita prevista em toneladas<br>por hectare. |

# Limitações na Precisão dos Dados

Uma vez que a calculadora usa precisão finita, ela segue as limitações nos cálculos devidas ao arredondamento. Aqui estão dois exemplos:

### Normalizando Números Grandes e Próximos

A calculadora pode não ter a habilidade de calcular corretamente o desvio padrão e a regressão linear para uma variável cujos dados diferem com um valor relativamente pequeno. Para evitar isto, normalize os dados inserindo cada valor como a diferença em relação a um valor central (tal como a média). Para valores normalizados de x, esta diferença deve ser então somada novamente ao cálculo de

 $\overline{x} \in \hat{x}$ , e  $\hat{y} \in b$  precisam também ser ajustados. Por exemplo, se os seus valores de x fossem 7776999, 7777000, e 7777001, você deveria entrar os dados como –1, 0, e 1; em seguida somar 7777000 novamente a  $\overline{x} \in \hat{x}$ . Para b, some novamente 7777000 × *m*. Para calcular  $\hat{y}$ , certifique-se de fornecer um valor de x que seja menor que 7777000.

Imprecisões similares podem resultar se os seus valores x e y tiverem magnitudes muito diferentes. Novamente, a adaptação dos dados pode evitar este problema.

### Efeito dos Dados Deletados

Executando I ∑- não deleta quaisquer erros de arredondamento que possam ter sido gerados nos registradores estatísticos pelos valores originais dos dados. Esta diferença não é séria a menos que os dados incorretos tenham uma magnitude que seja enorme se comparada com os dados corretos; neste caso, seria prudente apagar e inserir novamente todos os dados.

### 12-10 Operações Estatísticas

# Valores de Somatória e os Registradores Estatísticos

Os registradores estatísticos são seis locais exclusivos na memória que armazenam o acúmulo dos seis valores de somatória.

### Estatísticas de Somatórias

Pressionando 🗩 SUMS dará acesso ao conteúdo dos registradores estatísticos:

- (n) para rechamar o número de conjuntos de dados acumulados.
- Pressione \(\sum (\sum x)\) para recuperar a somatória dos valores de x.
- Pressione >>> (∑y) para recuperar a somatória dos valores de y.

Se você inseriu dados estatísticos, você poderá ver o conteúdo dos registradores estatísticos. Pressione (MEM 1)(1VAR)(ENTER), em seguida use e para visualizar os registradores estatísticos.

### Exemplo: Visualizando os Registradores Estatísticos.

Use  $\Sigma^+$  para armazenar pares de dados (1,2) e (3,4) nos registradores estatísticos. Em seguida, visualize os valores estatísticos armazenados.

| Teclas:                      | Visor:                               | Descrição:                                                                                                    |
|------------------------------|--------------------------------------|----------------------------------------------------------------------------------------------------|
| CLEAR 4 (4∑)                 |                                      | Apaga os registradores estatísticos.                                                                              |
| 2 ENTER 1 Σ+<br>4 ENTER 3 Σ+ | 2.0000<br>1.0000<br>4.0000<br>2.0000 | Armazena o primeiro par de dados<br>(1,2).<br>Armazena o segundo par de dados<br>(3,4).                           |
| (1 VAR)                      | n=<br>2.0000<br>∑×y=<br>14.0000      | <ul> <li>Exibe o catálogo VAR e visualiza o</li> <li>registro n.</li> <li>Visualiza o registrador Σxy.</li> </ul> |

| <u>^</u> | ∑y <sup>2</sup> =       | ▲ Visualiza o registrador Σy <sup>2</sup> .                              |
|----------|-------------------------|--------------------------------------------------------------------------|
| ^        | Σx <sup>2</sup> =       | <ul> <li>◆</li> <li>◆ Visualiza o registrador Σx<sup>2</sup>.</li> </ul> |
| ^        | 10.0000<br>Σν=          | ↓<br>↑ Visualiza o registrador Σy.                                       |
| <u> </u> | 5.0000<br>Σ×=<br>4.0000 | <ul> <li>↓</li> <li>↓</li> <li>↓</li> </ul>                              |
| ^        | n=<br>2.0000            | ▲ Visualiza o registrador n.                                             |
| C        | 4.0000                  | Sai do catálogo VAR.                                                     |

### Acesso aos Registradores Estatísticos

As atribuições do registrador estatístico no HP 35s são mostradas na tabela seguinte. Registradores de somatória devem ser referidos por nomes e não pelos números em expressão, equações e programas.

| Registrador  | Número | Descrição                              |
|--------------|--------|----------------------------------------|
| n            | -27    | Número dos pares de dados acumulados.  |
| $\Sigma x$   | -28    | Somatória dos valores acumulados de x. |
| Σγ           | -29    | Somatória dos valores acumulados de y. |
| $\Sigma x^2$ | -30    | Somatória dos quadrados de valores     |
|              |        | acumulados de x.                       |
| Σy2          | -31    | Somatória dos quadrados de valores     |
|              |        | acumulados de y.                       |
| Σxy          | -32    | Somatória dos produtos dos valores     |
|              |        | acumulados de x e y.                   |

### **Registradores Estatísticos**

Você pode carregar um registrador estatístico com uma somatória armazenando o número (-27 a -32) do registrador desejado em *I ou J* e em seguida armazenando a somatória (*valor* STO (1) ou (1)). Similarmente, você pode pressionar VIEW (1) ou (1) (ou RCL (1) ou (1)) para ver (ou rechamar) um valor de registrador — o visor está rotulado com o nome do registrador. O menu SUMS contém funções para rechamar os valores do registrador. Veja "Endereçando Indiretamente Variáveis e Rótulos" no capítulo 14 para maior informação.
# Parte 2

## Programação

## Programação Simples

A Parte 1 deste manual lhe apresentou às funções e operações que você pode usar *manualmente*, isto é, pressionando uma tecla para cada operação individual. E você viu como pode usar as equações para repetir os cálculos sem precisar usar sempre a mesma combinação de teclas.

Na parte 2, você aprenderá como usar os *programas* para os cálculos repetitivos — os cálculos que podem envolver maior controle de entrada ou saída ou mais lógica complexa. Um programa lhe permite a repetição das operações e cálculos exatamente como você deseja.

Neste capítulo você aprenderá também como programar uma série de operações. No próximo capítulo, em "Técnicas de Programação", você aprenderá como utilizar as sub-rotinas e instruções condicionais.

#### Exemplo: Um Programa Simples.

Para encontrar a área de um círculo com um raio de 5, é necessário usar a

fórmula  $A = \pi r^2$  e pressione

Modo RPN: 5  $x^2$   $\pi$  ×

Modo ALG: 5  $\mathcal{Y}^{x}$  2  $\times$   $\square$   $\square$  ENTER

para obter o resultado para este círculo, 78,5398.

Mas o que você faria se quisesse encontrar a área de diversos círculos diferentes?

Ao invés de repetir as teclas acima a cada vez (variando apenas o "5" para o raio diferente), você pode colocar as combinação de teclas repetidas em um programa:

| Modo RPN | Modo ALG                  |
|----------|---------------------------|
| 0001 ×2  | 0001 SQ(x) $\times_{\pi}$ |
| 0002 π   |                           |
| 0003 ×   |                           |

Este mesmo programa assume que o valor para o raio está no registrador X- (o visor) quando o programa começa a ser executado. Ele computa a área e deixa-a no registrador X.

No modo RPN, para inserir este programa em uma memória de programa, faça o seguinte:

| Teclas:<br>(No modo RPN) | Visor:     | Descrição:                                                             |
|--------------------------|------------|------------------------------------------------------------------------|
| CLEAR 3                  |            | Limpa a memória.                                                       |
| (3ALL) < (Y) ENTER       |            |                                                                        |
| PRGM                     |            | Ativa o modo entrada do<br>programa (indicador <b>PRGM</b><br>ligado). |
| GTO ···                  | PRGM TOP   | Reajusta o indicador de programa<br>para PRGM TOP.                     |
|                          | 0001 ×2    | (Raio) <sup>2</sup>                                                    |
| $\mathbf{k}$             | 0002 $\pi$ |                                                                        |
| ×                        | 0003 ×     | Área = $\pi x^2$                                                       |
| PRGM                     |            | Sai do modo de entrada do                                              |
|                          |            | programa.                                                              |

Tente executar este programa para encontrar a área de um círculo com um raio de 5:

| Teclas:<br>(No modo RPN) | Visor:  | Descrição:                                      |
|--------------------------|---------|-------------------------------------------------|
| GTO · ·                  |         | lsto configura o programa para o<br>seu início. |
| 5 <b>R/S</b>             | 78,5398 | A resposta!                                     |

No modo ALG, para entrar este programa na memória do programa, faça o seguinte:

| Teclas:       | Visor: | Descrição: |
|---------------|--------|------------|
| (No modo ALG) |        |            |

|                                                                    |              |                    | Limpa a memória.                                                                                                    |
|--------------------------------------------------------------------|--------------|--------------------|----------------------------------------------------------------------------------------------------|
| (3ALL) < (Y) <u>ENTER</u><br>PRGM<br>GTO • •<br>PXRCL X > ×<br>S π | PRGN<br>000: | 1 TOP<br>L SQ(X)×π | Ativa o modo entrada do<br>programa (indicador <b>PRGM</b><br>ligado).<br>Reajusta o indicador de programa<br>para PRGM TOP.<br>Área = $\pi x^2$ |
|                                                                    |              |                    | Sai do modo de entrada do<br>programa.                                                                                                    |
| Tente executar este programa                                       | para e       | encontrar a ár     | rea de um círculo com um raio de 5:                                                                                                    |
| Teclas:<br>(No modo ALG)                                           | ,            | Visor:             | Descrição:                                                                                                    |
| GTO · · · · · · · · · · · · · · · · · · ·                          | 5 <b>₽</b> X |                    | lsto configura o programa para o<br>seu início.<br>Armazena 5 em X                                                                               |
| R/S                                                                |              | 5.0000<br>78.9358  | A resposta!                                                                                                    |

Continuaremos a usar o programa acima para a área de um círculo, ilustrando os conceitos e métodos de programação.

## Elaborando um Programa

Os seguintes tópicos mostram quais instruções você pode colocar em um programa. O que você coloca em um programa afeta a visualização e o funcionamento, ao ser executado.

## Selecionando um Modo

Programas criados e salvados em modo RPN devem ser editados e executados em modo RPN, e programas ou passos criados e salvados em modo ALG devem ser editados e executados em modo ALG. Senão, o resultado pode ser incorreto.

## Limites do Programa (LBL e RTN)

Se você quiser mais de um programa armazenado na memória do programa, é necessário inserir um *rótulo* nele para marcár o seu início (tal como ROO1 LBL R) e um *retorno* para marcar seu final (tal comoi ROO5 RTN).

Observe que os números da linha adquirem um <sup>R</sup> para combinar aos seus rótulos.

#### Rótulos de Programa

Os programas e segmentos de programas (chamados *rotinas*) devem começar com um rótulo. Para gravar um rótulo, pressione:

#### tecla alfabética 🖻 💷

O rótulo é uma letra única de A até Z. As teclas de letra são usadas sem alteração para as variáveis (conforme discutido no Capítulo 3). Você não pode atribuir o mesmo rótulo mais de uma vez (isto gera a mensagem DUPLICAT·LBL) mas um rótulo pode usar a mesma letra que a variável usa.

É possível ter um programa (do topo) na memória sem qualquer rótulo. Contudo, os programas adjacentes precisam de um rótulo entre eles para mantê-los distintos.

Programas não podem ter mais do que 999 linhas.

#### Retorno do Programa

Os programas e sub-rotinas devem terminar com uma instrução de retorno. As teclas são:

#### RTN

Quando um programa termina sua execução, a última instrução RTN retorna o indicador de programa para PRGM TOP, ao topo da memória do programa.

#### Usando RPN, ALG e Equações nos Programas

Você pode calcular nos programas da mesma forma que calcula no teclado:

- Usando as operações RPN (que funcionam com a pilha, conforme explicado no Capítulo 2).
- Usando as operações ALG (conforme explicado no Apêndice C).
- Usando as equações (conforme explicado no Capítulo 6).

O exemplo anterior usou uma série de *operações RPN* para calcular a área do círculo. Em vez disso, você pode usar uma *equação* no programa (um exemplo segue mais adiante neste capítulo.) Diversos programas são uma combinação de RPN *e* equações usando as capacidades de ambos.

#### Capacidades das Operações RPN

#### Capacidades das Equações e Operações ALG

Use menos memória. Executa mais rapidamente. Mais fácil de escrever e ler. *Pode* solicitar automaticamente.

Quando um programa executa uma linha contendo uma equação, esta é avaliada da mesma forma que XEQ avalia uma equação na lista de equações. Para a avaliação do programa, "=" em uma equação é essencialmente tratada como "-". (Não existe equivalente programável ao ENTER) para uma equação de atribuição - outra que não seja escrever a equação como uma expressão, e em seguida usando STO para armazenar o valor na variável).

Para ambos os tipos de cálculos, você pode incluir as instruções RPN para controlar a entrada, saída e fluxo de programa.

#### Entrada e Saída de Dados

Para os programas que precisam de mais de uma entrada ou os que retornam mais de uma saída, você pode decidir como quer que o programa insira e retorne a informação.

Para entrada, você pode solicitar uma variável com a instrução INPUT, pode obter uma equação para solicitar as suas variáveis ou pode tomar valores inseridos antecipadamente na pilha. Para saída, você pode exibir uma variável com a instrução VIEW (Ver), você pode exibir uma mensagem derivada de uma equação, você pode exibir processo em linha 1, você pode exibir o resultado do programa em linha 2, ou você pode deixar valores desmarcados na pilha.

Estes são tratados posteriormente neste capítulo sob o título "Inserindo e Exibindo os Dados."

## Inserindo um Programa

Ao pressionar PRGM a calculadora pode entrar ou sair do modo entrada de programa — ativa e desativa o indicador **PRGM**. As teclas no modo entrada do programa são armazenadas como linhas do programa na memória. Cada instrução (comando) ou expressão ocupa uma linha do programa. Em modo ALG, você pode entrar uma expressão diretamente em um programa.

#### Para inserir um programa na memória:

- 1. Pressione 🖻 PRGM) para ativar o modo entrada de programa.

Se não precisar de quaisquer outros programas na memória, limpe a memória do programa pressionando CLEAR 3 (3PGM). Para confirmar que você deseja que *todos* os programas sejam deletados, pressione  $\checkmark$  (Y) ENTER depois da mensagem CLR PGMS? Y\_N.

Dê um rótulo ao programa — uma única letra de A a Z. Pressione a letra
 ELL. Escolha uma letra que lhe lembrará do programa, como "A" para "área."

Se a mensagem DUPLICAT · LBL for exibida, use uma letra diferente. Ao invés disso, você pode limpar o programa existente — pressione (CLEAR e C.

4. Para gravar as operações da calculadora, como instruções de programa, pressione as mesmas teclas que você usaria para fazer uma operação manualmente. Lembre-se que muitas funções não aparecem no teclado, mas devem ser acessadas usando os menus.

Para inserir uma equação em uma linha de programa, consulte as instruções abaixo.

#### 13-6 Programação Simples

- Finalize o programa com uma instrução de *retorno*, que configura o indicador de programa de volta para PRGM TOP depois da execução do programa. Pressione INTN.
- 6. Pressione C (ou PRGM) para cancelar a entrada do programa.

Os números nas linhas do programa são armazenados exatamente da forma que você os inseriu e são exibidos usando os formatos ALL ou SCI. (se um número longo for encurtado no visor, pressione SI SHOW) para ver todos os dígitos).

#### Para inserir uma equação em uma linha de programa:

- 1. Pressione EQN para ativar o modo entrada de equação. O indicador EQN se acende.
- Insira a equação da mesma forma que você faria na lista de equações. Consulte o Capítulo 6 para obter mais detalhes. Use para corrigir os erros durante a digitação.
- **3.** Pressione ENTER para finalizar a equação e exibir sua extremidade esquerda. (A equação *não* se torna parte da lista de equações.)

Depois de inserir uma equação, você pode pressionar SHOW) para ver sei dígito verificador e comprimento. Mantenha a tecla SHOW) pressionada para manter os valores no visor.

Para uma equação longa, os indicadores ➡ e ⇐ mostram que a rolagem está ativa para esta linha do programa. Você pode usar 🗗 < e 🗗 > para rolar o visor.

## Apagar funções e tecla de retrocesso

Observe estas condições especiais durante a entrada do programa:

- C cancela sempre a entrada do programa. Nunca deleta um número para zero.
- No estado de vista de linha do programa, deleta a linha do programa atual e 
   inicia o estado de edição. Em estado de edição da linha de programa, deleta um caracter antes do cursor.
- Para programar uma função para deletar os dados no registrador X, use
   CLEAR 1 (1×).

Quando você insere ou apaga uma linha em um programa, declarações GTO e XEQ são automaticamente atualizadas se necessário.

Por exemplo:

A001 LBL A A002 2+3 A003 1+2 A004 GTO A003

Agora, apagar linha A002, e linha A004 muda para "A003 GTO A002"

#### Nomes das Funções nos Programas

O nome de uma função que é usada em uma linha de programa *não* é necessariamente o mesmo que o nome da função na sua tecla, no seu menu ou em uma equação. O nome usado em um programa é normalmente uma abreviação mais completa do que aquela que pode ser usada em uma tecla ou em um menu.

#### Exemplo: Inserindo um Programa com Rótulo.

As seguintes teclas apagam os programas anteriores para a área de um círculo e inserem um novo programa que inclui um rótulo e uma instrução de retorno. Se você cometer um erro durante a digitação, pressione 🗲 para apagar a linha atual do programa, depois insira novamente a linha de forma correta.

| Teclas:<br>(No modo RPN) | Visor:              | Descrição:                           |
|--------------------------|---------------------|--------------------------------------|
|                          |                     | Ativa o modo entrada de              |
|                          |                     | Programa ( <b>PRGM</b><br>ativado).  |
| CLEAR 3                  |                     | Apaga 'tudo na memória               |
| (3PGM) < (Y)             | PRGM TOP            | do programa.                         |
| ENTER                    |                     |                                      |
| P LBL A                  | A001 LBL A          | Marca esta rotina de                 |
|                          |                     | programa A (para "área").            |
|                          | R002 × <sup>2</sup> | Insere as três linhas do             |
| $\mathbf{L}$             | R003 π              | programa.                            |
| ×                        | A004 ×              |                                      |
| S RTN                    | A005 RTN            | Finaliza o programa.                 |
| (2PGM) (2) (2PGM)        | LBL R               | Exibe o rótulo A e o                 |
|                          | LN=15               | comprimento do programa<br>em bytes. |

| SHOW |
|------|
|------|

CC

CK=DAF1 LN=15 Dígito verificador e comprimento do programa. Cancela a entrada do programa (indicador **PRGM** desativado).

Um dígito verificador diferente significa que o programa não foi inserido exatamente como dado aqui.

Exemplo: Inserindo um Programa com uma Equação.

O programa a seguir calcula a área de um círculo usando uma equação, em vez de usar a operação RPN como no programa anterior.

| Teclas:<br>(No modo RPN) | Visor:                 | Descrição:                                                                               |
|--------------------------|------------------------|------------------------------------------------------------------------------------------|
| PRGM GTO •               | PRGM TOP               | Ativa o modo entrada de<br>Programa; configura o<br>indicador para o topo da<br>memória. |
| E LBL E                  | E001 LBL E             | Marca esta rotina de<br>programa E (para<br>"equação").                                  |
| P STO R                  | E002 STO R             | Armazena o raio na<br>variável R                                                         |
| EQN S                    |                        | Seleciona modo entrada                                                                   |
| × RCL R                  |                        | de Equações; insere a                                                                    |
| yx 2 ENTER               | E003 <sub>π</sub> ×R^2 | equação; retorna para o<br>modo entrada de<br>Programa.                                  |
| SHOW)                    | CK=7E5B<br>LN=5        | 5                                                                                        |
| RTN RTN                  | E004 RTN               | Finaliza o programa.                                                                     |
| <b>MEM 2</b> (2PGM)      | LBL E                  | Exibe o rótulo E e o                                                                     |
|                          | LN=17                  | comprimento do programa<br>em bytes.                                                     |
| SHOW SHOW                | CK=2073                | Dígito verificador e                                                                     |
| CC                       | LN=17                  | comprimento do programa.<br>Cancela a entrada do                                         |
|                          |                        | programa.                                                                                |

#### Executando um Programa

Para *executar* um programa, a entrada de programa não pode estar ativa (não será exibido nenhum número de linha do programa; **PRGM** desativado.) Pressionando **C** cancelará o modo entrada de programa.

## Executando um Programa (XEQ)

Pressione XEQ rótulo para executar o programa marcado com esta letra:

Para executar um programa desde seu início, pressione XEQ rótulo ENTER. Por exemplo, pressione XEQ A ENTER. O visor mostrará "XEQ A001" e a execução iniciará na parte de cima do Rótulo A.

Você pode executar também um programa iniciando de uma outra posição pressionando XEQ rótulo Linha número, por exemplo XEQ A 005.

Se houver somente um programa na memória, você pode também executá-lo depois de mover o indicador para cima da linha do programa e pressionando tecla **R/S** (executar / parar). O indicador **PRGM** exibe e o indicador **E** se ativa enquanto o programa estiver executando.

Se for necessário, insira os dados antes de executar o programa.

#### Exemplo:

Execute os programas marcados A e E para encontrar as áreas de três círculos diferentes com raios 5; 2,5 e 2π. Lembre-se de inserir o raio antes de executar A ou E.

| Teclas:<br>(No modo RPN) | Visor:   | Descrição:                                  |
|--------------------------|----------|---------------------------------------------|
| 5 XEQ A ENTER            | RUNNING  | Insere o raio e depois inicia o             |
|                          | 78,5398  | programa A. A área resultante é<br>exibida. |
| 2 • 5 XEQ E              | 19.6350  | Calcula a área do segundo                   |
| ENTER                    |          | círculo usando o programa E.                |
| 2 <b>S</b>               |          | Calcula a área do terceiro círculo.         |
| XEQ A ENTER              | 124,0251 |                                             |

## Testando um Programa

Caso você verifique um erro no programa, mas não tenha certeza onde ele se encontra, então uma boa forma de testar o programa é executando etapas gradativas. É também uma boa idéia testar um programa longo e complexo antes de confiar totalmente nele. Verificando sua execução passo a passo, uma linha de cada vez, você poderá ver o resultado depois que cada linha de programa for executada, e poderá observar o progresso de dados conhecidos cujos valores corretos são também conhecidos.

- 1. Quanto à execução regular, certifique-se de que a entrada de programa não esteja ativa (indicador **PRGM** desativado).
- Configure o indicador do programa para o início do programa (isto é, na sua instrução LBL). A instrução move o indicador do programa sem iniciar a execução.
- Pressione e mantenha pressionado . Isto exibe a linha atual do programa. Ao soltar , a linha é executada. O resultado desta execução é então exibido (está no registrador X). Para mover para a linha *anterior*, você pode pressionar . Nenhuma execução ocorrerá.
- 4. O indicador de programa se move para a próxima linha. Repita o passo 3 até que você encontre um erro (um resultado incorreto ocorrerá) ou até que alcance o final do programa.

Se o modo entrada do programa estiver ativo, então 🗹 ou 🔿 altera simplesmente o indicador de programa, sem executar as linhas. Mantendo a tecla do cursor pressionada durante a entrada do programa faz com que as linhas rolem automaticamente.

#### Exemplo: Testando um Programa.

Percorra a execução do programa marcado como A. Use um raio de 5 para os dados de teste. Verifique se o modo entrada de programa *não* está ativo antes de iniciar:

| Teclas:<br>(No modo RPN) | Visor:              | Descrição:                         |
|--------------------------|---------------------|------------------------------------|
| 5 GTO A                  | 5,0000              | Move o contador de programa para o |
| ENTER                    |                     | rótulo A.                          |
| ✓ (sequre) (soltar)      | A001 LBL A          |                                    |
|                          | 5.0000              |                                    |
| ✓ (segure) (soltar)      | R002 x <sup>2</sup> | Entrada de quadrados.              |
|                          | 25.0000             |                                    |

| (segure) (soltar)   | R003 $_{\pi}$ | Valor de π.                     |
|---------------------|---------------|---------------------------------|
|                     | 3.1416        |                                 |
| ✓ (sequre) (soltar) | R004 ×        | 25π.                            |
|                     | 78.5398       |                                 |
| ✓ (sequre) (soltar) | R005 RTN      | Fim do programa. Resultado está |
|                     | 78.5398       | correto.                        |

## Inserindo e Exibindo Dados

As *variáveis* da calculadora são usadas para armazenar entrada de dados, resultados intermediários e finais. (Variáveis, conforme explicado no Capítulo 3, são identificadas por uma letra de *A* a *Z*, mas os nomes das variáveis não tem nenhuma relação com os rótulos dos programa).

Em um programa, você pode obter os dados das seguintes formas:

- A partir de uma instrução INPUT, que solicita o valor de uma variável (Esta é a técnica mais prática.)
- A partir da pilha. (Você pode usar STO para armazenar o valor na variável para uso posterior.)
- A partir de variáveis que já tenham valores armazenados.
- A partir da solicitação de equação automática (se ativada pelo sinalizador 11).

(Isto é prático também se você estiver usando equações.)

Em um programa, você pode exibir a informação das seguintes formas:

- Com uma instrução VIEW, que mostra o nome e valor de uma variável. (Esta é a técnica mais prática).
- Na pilha apenas os valores nos registradores X e Y são visíveis. (Você pode usar PSE para uma visualização de 1 segundo nos registradores X e Y).
- Em uma equação exibida (se ativada pelo sinalizador 10). (A "equação" é normalmente uma mensagem, não uma equação verdadeira.)

Algumas dessas técnicas de entrada e saída são descritas nos tópicos a seguir.

## Usando INPUT para Inserir Dados

A instrução INPUT ( INPUT) *Variável*) interrompe um programa em execução e exibe uma solicitação para a variável dada. Esta visualização inclui o valor existente para a variável, tal como

R? 0.0000 onde "R" é o nome da variável.

"?" é a solicitação para a informação e
0,0000 é o valor atual armazenado na variável.

Pressione **R/S** (executar/interromper) para reiniciar o programa. O valor inserido sobrescreve o conteúdo do registrador X e é armazenado na variável dada. Se você não tiver alterado o valor exibido, então este valor será retido no registrador X.

O programa para a área de um de círculo com uma instrução INPUT é apresentada a seguir:

| Modo RPN     | Modo ALG                  |
|--------------|---------------------------|
| R001 LBL R   | A001 LBL A                |
| R002 INPUT R | R002 INPUT R              |
| A003 x2      | R003 SQ(R) $\times_{\pi}$ |
| R004 π       | R004 RTN                  |
| R005 x       |                           |
| 8006 RTN     |                           |
|              |                           |

#### Para usar a função INPUT em um programa:

 Decida quais os valores de dados que serão necessários e atribua-lhes nomes. (No exemplo da área de um círculo a única entrada necessária é o raio, que podemos atribuir a *R*.) 2. No início do programa, insira uma instrução de INPUT para cada variável cujo valor será necessário. Posteriormente no programa, ao escrever a parte do cálculo que precisa de um valor dado, insira uma instrução RCL variável para levar esse valor de volta á pilha.

Uma vez que a instrução INPUT mantém também o valor que você acabou de inserir no registrador X, não é *necessário* recuperar a variável posteriormente — você pode inseri-la (INPUT) e usá-la quando for necessário. Talvez você economize algum espaço de memória agindo desta forma. Contudo, em um programa longo é mais simples inserir apenas todos os seus dados e depois recuperar as variáveis individuais quando for necessário.

Lembre-se também de que o usuário do programa pode fazer os cálculos enquanto o programa estiver interrompido, esperando pela entrada de dados. Isto pode alterar o conteúdo da pilha, podendo afetar o próximo cálculo a ser feito pelo programa. Assim o programa não deve assumir que o conteúdo dos registradores X-, Y- e Z será o mesmo antes e depois da instrução INPUT. Se você agrupar todos os dados no início e depois recuperá-los quando forem necessários para o cálculo, isto evitará que o conteúdo da pilha seja alterado pouco antes de um cálculo.

#### Para responder à solicitação:

Ao executar o programa, ele será interrompido em cada entrada INPUT e lhe solicitará essa variável, como R?0.0000. O valor exibido (e o conteúdo do registrador X) será o conteúdo atual de R.

- Para manter o número inalterado, simplesmente pressione R/S.
- Para mudar o número, digite o número novo e pressione R/S. Este número novo sobrescreve sobre o valor antigo no registrador-X. Você pode entrar um número como uma fração se você quiser. Se você precisar calcular um número, use cálculos de teclado normal, em seguida pressione R/S. Por exemplo, você pode pressionar 2 ENTER 5 y<sup>x</sup> R/S em modo RPN, ou pressionar 2 y<sup>x</sup> 5 ENTER R/S em modo ALG (Antes de pressionar ENTER), a expressão será exibida na linha 2. Depois de você pressionar ENTER, o resultado da expressão substituirá a expressão a ser exibido na linha 2 e será salvo no registrador-X).

Para cancelar a solicitação INPUT, pressione C. O valor atual para a variável permanece no registrador X. Se você pressionar R/S para reiniciar o programa, a solicitação INPUT cancelada será repetida. Se você pressionar C durante a entrada de dados, ele deletará o número para zero. Pressione C novamente para cancelar a solicitação INPUT.

## Usando VIEW para Exibição de Dados

A instrução VIEW programada (S) VIEW variável) interrompe uma programa em execução e exibe e identifica o conteúdo da variável dada, tal como

A= 78.5398

Isto é *somente uma exibição* e não copia o número para o registrador X. Se o modo exibição de fração estiver ativo, o valor será exibido como uma fração.

- Pressionando ENTER copiará este número para o registrador X.
- Se o número é maior do que 14 caracteres, tais como números binários, complexos, vetores, pressionando PC e PD mostrará o resto.
- Pressionando C (ou ) apagará a exibição VIEW e mostrará o registrador X.
- Pressionando D CLEAR limpará os conteúdos da variável exibida.

Pressione **R/S** para continuar o programa.

Se você não quiser que o programa seja interrompido, consulte "Exibindo Informação sem Interrupção" abaixo.

Por exemplo, consulte o programa para "Distribuição Normal e Normal-Inversa" no Capítulo 16. As linhas T015 e T016 no final da rotina T exibem o resultado para X. Observe também que esta instrução VIEW neste programa é precedida por uma instrução RCL. A instrução RCL não é necessária, mas é conveniente porque traz a variável VIEWed para o registrador X, deixando-a disponível para os cálculos manuais (Pressionando <u>ENTER</u>) durante a visualização de VIEW no visor terá o mesmo efeito). Os outros programas aplicativos nos Capítulos 16 e 17 asseguram também que a variável visualizada VIEWed está no registrador X.

## Usando Equações para Exibir as Mensagens

As equações não são verificadas quanto à sintaxe válida até que sejam avaliadas. Isto significa que você pode inserir *quase todas* as seqüências de caracteres em um programa como uma equação — você as insere do modo como inseriria *qualquer* equação. Em qualquer linha de programa, pressione EQN para iniciar a equação. Pressione as teclas numéricas e matemáticas para obter os números e os símbolos. Pressione RCL antes de cada letra. Pressione ENTER para concluir a equação.

Se o sinalizador 10 for configurado, as equações serão *exibidas* em vez de *avaliadas*. Isto significa que você pode exibir qualquer mensagem que inserir como equação. (Os sinalizadores são apresentados em detalhes no Capítulo 14.)

Quando a mensagem é exibida, o programa é interrompido — pressione **R/S** para reiniciar a execução. Se a mensagem exibida for maior do que 14 caracteres, o indicador ➡ se ativa quando a mensagem for exibida. Você pode então usar **I** > e **I** < para rolar a visualização.

Se você não quiser que o programa seja interrompido, consulte "Exibindo Informação sem Interrupção" abaixo.

#### Exemplo: INPUT, VIEW e Mensagens em um Programa.

Escreva uma equação para encontrar a área e o volume da superfície de um cilindro dado seu raio e altura. Marque o programa *C* (para *cilindro*) e use as variáveis *S* (área de superfície), *V* (volume), *R* (raio) e *H* (altura). Use estas fórmulas:

 $V = \pi R^2 H$ 

 $S = 2\pi R^2 + 2\pi RH = 2\pi R (R + H)$ 

| Teclas:<br>(No modo RPN) | Visor:       | Descrição:                                    |
|--------------------------|--------------|-----------------------------------------------|
|                          |              | Programa, entrada, apaga a                    |
| CLEAR 3 (3PGM)           | PRGM TOP     | memória do programa.                          |
| <pre>(Y) ENTER</pre>     |              |                                               |
|                          | C001 LBL C   | Marca o programa.                             |
| S INPUT R                | C002 INPUT R |                                               |
| (INPUT) H                | C003 INPUT H | Instruções para solicitar o<br>raio e altura. |

| Teclas:<br>(No modo RPN)                                | Visor:                   | Descrição:                                     |  |
|---------------------------------------------------------|--------------------------|------------------------------------------------|--|
| EQN $\square \pi \times$<br>RCL R $\mathcal{Y}^{x}$ 2 × |                          | Calcula o volume.                              |  |
| RCL H ENTER                                             |                          |                                                |  |
|                                                         | C004 <sub>π</sub> ×R^2×H |                                                |  |
| SHOW                                                    | CK=74FE                  | Dígito veriticador e                           |  |
|                                                         | LN=7                     | comprimento da equação.                        |  |
| STO V                                                   | C005 STO V               | Armazena o volume em V.                        |  |
| EQN 2 × 🕤                                               |                          | Calcula a área da superfície.                  |  |
| $\pi \times \text{RCL} \mathbb{R} \times$               |                          |                                                |  |
| () RCL R +                                              |                          |                                                |  |
| RCL H ENTER                                             | C006 2×π×R×(R+🗭          |                                                |  |
| SHOW                                                    | CK=19B3                  | Dígito verificador e                           |  |
|                                                         | LN=11                    | comprimento da equação.                        |  |
| STOS                                                    | C007 STO S               | Armazena a área da                             |  |
|                                                         |                          | superfície em S.<br>Configura o singlizador 10 |  |
|                                                         | C008 SE 10               | para exibir equações.                          |  |
|                                                         |                          | Exibe mensagem nas                             |  |
|                                                         |                          | equações                                       |  |
|                                                         |                          |                                                |  |
|                                                         |                          |                                                |  |
|                                                         |                          |                                                |  |
|                                                         |                          |                                                |  |
| RCL A ENTER                                             | C009 VUL + HRE           |                                                |  |
| FLAGS 1                                                 |                          | Limpa o sinalizador 10.                        |  |
| (2CF) • •                                               | C010 CF 10               |                                                |  |
|                                                         |                          | Exibe volume.                                  |  |
|                                                         | CU12 VIEW S              | Exibe área de superfície.                      |  |
|                                                         | CU13 RIN                 | Finaliza o programa.                           |  |
| MEM 2                                                   |                          | Exibe o rótulo C e o                           |  |
| (2PGM)                                                  | LN=67                    | comprimento do programa                        |  |
| SHOW)                                                   | СК=97С3                  | em bytes.<br>Dígito verificador e              |  |
|                                                         | LN=67                    | comprimento do programa.                       |  |
| CC                                                      |                          | Cancela a entrada do                           |  |
|                                                         |                          | programa.                                      |  |

## Programação Simples 13-17

Agora encontre o volume e a área da superfície de um cilindro com um raio de 2  $^{1}/_{2}$  cm e uma altura de 8 cm.

| Teclas:<br>(No modo RPN) | Visor:     | Descrição:                                                          |
|--------------------------|------------|---------------------------------------------------------------------|
| XEQ C ENTER              | R?         | Começa a execução de C;                                             |
|                          | valor      | solicita <i>R</i> . (Exibe qualquer valor que esteja em <i>R</i> .) |
| 2.1.2                    | H?         | Insere 2 <sup>1</sup> / <sub>2</sub> como uma função.               |
| R/S                      | valor      | Solicita <i>H</i> .                                                 |
| 8 R/S                    | VOL + AREA | Mensagem exibida.                                                   |
| R/S                      | V=         | Volume em cm <sup>3</sup> .                                         |
|                          | 157,0796   |                                                                     |
| R/S                      | S=         | Área de superfície em cm <sup>2</sup> .                             |
|                          | 164.9336   | •                                                                   |

#### Exibindo Informação sem Interrupção

Normalmente, um programa é interrompido quando exibe uma variável com VIEW ou exibe uma mensagem de equação. Normalmente é necessário pressionar **R/S** para reiniciar a execução.

Se quiser, você pode fazer com que o programa continue enquanto a informação for exibida. Se a *próxima* linha do programa — depois da instrução VIEW ou de uma equação visualizada — contém uma instrução PSE (*pausa*), a informação é exibida *e* a execução continua depois de 1 segundo de pausa. Neste caso, nenhuma rolagem do visor ou entrada de dados com o teclado é permitida.

O visor é limpo por outras operações de exibição e pela operação RND se o sinalizador 7 estiver configurado (arredondado para uma fração).

Pressione PSE para inserir PSE em um programa.

As linhas VIEW e PSE — ou a equação e linhas PSE — são tratadas como uma operação quando você executa uma linha de cada vez.

## Parando ou Interrompendo um Programa

## Programando uma Parada ou Pausa (STOP, PSE)

- Pressionando R/S (executar/interromper) durante a entrada do programa inserirá uma instrução STOP. Isto mostrará os conteúdos do registrador-X e interromperá um programa em execução até que você o reinicie, pressionando R/S no teclado. Você pode usar STOP em vez de RTN para finalizar um programa sem retornar o indicador para o topo da memória.
- Pressionando PSE durante a entrada do programa inserirá uma instrução PSE (pausa). Isto suspenderá um programa em execução e exibirá o conteúdo do registrador X por aproximadamente 1 segundo com a seguinte exceção. Se PSE segue imediatamente uma instrução VIEW ou uma equação que está sendo exibida (sinalizador 10 configurado), a variável ou equação é exibida em seu lugar e a visualização se mantém depois da pausa de 1 segundo.

#### Interrompendo um Programa em Execução

Você pode interromper um programa em execução a qualquer momento pressionando C ou R/S. O programa conclui sua instrução atual antes de ser interrompido. Pressione R/S (*executar/interromper*) para reiniciar o programa.

Se você interromper um programa e depois pressionar XEQ, GTO, ou RTN, você *não* poderá reiniciar o programa com R/S. Ao invés disso execute novamente o programa (XEQ) *rótulo*).

#### Interrupções por Erro

Se ocorrer um erro durante a execução de um programa, a execução é interrompida e uma mensagem de erro aparece no visor. (Existe uma lista de mensagens e condições no Apêndice F.)

Para ver a linha no programa que contém a instrução causadora do erro, pressione **PRGM**. O programa deve ter parado neste ponto, (por exemplo, pode ser uma instrução ÷, que causou uma divisão ilegal por zero.)

## Editando um Programa

Você pode modificar um programa na memória inserindo, deletando e editando as linhas do programa. Se uma linha do programa contiver uma equação, você pode editá-la.

#### Para deletar uma linha de programa:

- Selecione o programa ou rotina relevante, e pressione volución ou para localizar a linha do programa que deve ser alterada. Mantenha a tecla do cursor pressionada para continuar a rolagem.
- Delete a linha que você deseja mudar pressione diretamente (Função Undo (Desfazer) está ativa). O indicador se moverá então para a linha precedente. (Se você estiver deletando mais de uma linha de programa consecutiva, inicie com a última linha no grupo.)
- 3. Digite a nova instrução, se houver. Isto substituirá a instrução deletada.
- 4. Saia da entrada do programa ( C ou PRGM ).

#### Para inserir uma linha de programa:

- Localize e mostre a linha de programa que está antes do local onde você gostaria de inserir uma linha.
- 2. Digite a nova instrução; ela é inserida depois da linha de exibição atual.

Por exemplo, se você quiser inserir uma nova linha entre as linhas A004 e A005 do programa, exiba primeiro a linha A004, depois digite a instrução ou instruções. As linhas subseqüentes do programa, iniciando com a linha original A005, são movidas para baixo e renumeradas de acordo.

#### Para editar operando, expressão ou equação na linha do programa:

- 1. Localize ou exiba a linha do programa que você deseja editar.
- Pressione > ou < para iniciar a edição da linha do programa. Isto ligará o cursor de edição "\_", mas não deletará nada na linha do programa. Tecla > ativa o cursor para a esquerda da linha do programa Tecla < ativa o cursor para o final da linha do programa</li>

Mova o cursor "\_" e pressione repetidamente para deletar o número ou função indesejada, em seguida redigite o resto da linha do programa. (Depois de pressionar , a função Undo (Desfazer) se ativa).

#### Aviso:

- Quando você está editando uma linha do programa (cursor ativo), e a linha do programa está vazio, usando 
   não terá nenhum efeito. Se você quiser apagar a linha do programa, pressione <a>ENTER</a>) e a linha do programa será apagada.
- Você pode usar a tecla D ≥ e
   C para revisar linhas de programa longo e sem editá-las.
- **4.** Em modo ALG, ENTER não pode ser usado como uma função, ele é usado para validar uma linha de programa.
- Uma equação pode ser editada em qualquer modo sem importar de que modo ele foi entrado.

## Memória do Programa

#### Visualizando a Memória do Programa

Pressionando PRGM ativará e desativará a entrada do programa (indicador **PRGM** ativado, linhas do programa exibidas). Quando o modo entrada do programa estiver ativo, os conteúdos da memória do programa são exibidos.

A memória do programa se inicia em PRGM TOP. A lista de linhas de programas é circular, para que você possa movimentar o indicador do programa da parte inferior ao topo e inversamente. Enquanto a entrada do programa estiver ativa, existem quatro formas de alterar o indicador do programa (a linha exibida):

- e P v lhe permite mover de rótulo a rótulo. Se nenhum rótulo for definido, ele se moverá para cima e para baixo do programa.
- Para mover mais de uma linha de cada vez, ("rolagem"), mantenha pressionada a tecla vou .

#### Programação Simples 13-21

- Pressione GTO •• para mover o indicador do programa para PRGM TOP.
- Pressione rótulo GTO nnn para mover para uma linha específica.

Se o modo entrada de programa não estiver ativo (se nenhuma linha de programa estiver sendo exibida), você pode mover também o indicador de programa pressionando GTO rótulo linha número.

Cancelando o modo entrada de programa *não* altera a posição do indicador de programa.

## Uso da Memória

Se durante a entrada do programa você encontrar a mensagem MEMORY FULL, então não existe espaço suficiente na memória de programa para a linha que você acabou de inserir. Você pode aumentar o espaço disponível limpando os programas ou outros dados. Consulte "Limpando Um ou Mais Programas" abaixo ou "Gerenciando a Memória da Calculadora" no Apêndice B.

## O Catálogo de Programas (MEM)

O catálogo de programas é uma lista de todos os rótulos de programa com o número de bytes da memória usada por cada rótulo e linhas associadas a ele. Pressione IMEM 2 (2<sup>P</sup>G<sup>M</sup>) para exibir o catálogo e pressione volta ou para se mover dentro da lista. Você pode usar este catálogo para:

- Verificar os rótulos na memória do programa e o total de memória de cada programa ou rotina marcada.
- Executar um programa marcado. (Pressione XEQ ou R/S enquanto o rótulo é exibido.)
- Exibir um programa marcado. (Pressione PRGM) enquanto o rótulo é exibido.)
- Deletar programas específicos. (Pressione CLEAR) enquanto o rótulo é exibido.)
- Ver o dígito verificador associado a um segmento de programa dado. (Pressione SI SHOW).)

O catálogo lhe mostra quantos bytes de memória são utilizados por cada segmento de programa marcado. Os programas são identificados pelo rótulo de programa:

#### 13-22 Programação Simples

LBL C

LN=67

onde 67 é o número de bytes usados pelo programa.

#### Limpando Um ou Mais Programas

#### Para limpar um programa específico da memória

- Pressione ▲ MEM 2 (2<sup>PGM</sup>)ENTER e mostre (usando ✓ e ⌒) o rótulo do programa.
- 2. Pressione 🔁 CLEAR.
- 3. Pressione C para cancelar o catálogo ou 🗲 para retornar.

#### Para limpar todos os programas da memória:

- 1. Pressione PRGM para exibir as linhas do programa (indicador PRGM ativado).
- 2. Pressione 🖪 CLEAR 3 (3PGM) para limpar a memória do programa.
- 4. Pressione PRGM para cancelar a entrada do programa.

Apagando toda memória (ED CLEAR 3 (3ALL)) também apaga todos os programas.

## Dígito Verificador

O *Dígito verificador* é um valor hexadecimal específico para cada rótulo de programa dado e suas linhas associadas (até o próximo rótulo). Este número é útil para comparação com um dígito verificador conhecido para um programa existente que foi gravado na memória do programa. Se o Dígito verificador conhecido e o mostrado pela sua calculadora forem iguais, então você inseriu corretamente todas as linhas do programa. Para visualizar seu Dígito verificador:

- Pressione 
   MEM 2 (2PGM) ENTER para ver o catálogo de rótulos de programa.
- 2. Exiba o rótulo apropriado usando as teclas de cursor, se necessário.
- **3.** Pressione e mantenha pressionado **SHOW** para exibir <sup>CK</sup>=dígito verificador e LN=comprimento.

Por exemplo, para consultar o Dígito verificador do programa atual (o programa "cilindro"):

| Teclas:<br>(No modo RPN) | Visor:  | Descrição:                    |
|--------------------------|---------|-------------------------------|
| MEM 2                    | LBL C   | Exibe o rótulo C, que utiliza |
| (2PGM)ENTER              | LN=67   | 67 bytes.                     |
| SHOW (sequre)            | CK=97C3 | Dígito verificador e          |
| _ 、 5 ,                  | LN=67   | comprimento.                  |

Se seu dígito verificador *não* coincidir com este número, então você não inseriu o programa corretamente.

Você poderá observar que todos os programas de aplicação apresentados nos Capítulos 16 e 17 incluem valores do dígito verificador, com cada rotina marcada, para que você possa verificar a exatidão de sua entrada de programa.

Além disso, cada equação em um programa tem um dígito verificador. Consulte a seção "Para inserir uma equação em uma linha de programa", apresentado anteriormente neste capítulo.

## Funções Não Programáveis

As seguintes funções da HP 35s não são programáveis:

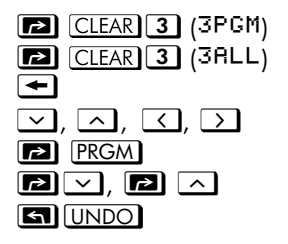

GTO •• GTO • rótulo linha número GTO • rótulo linha número GTO • SHOW EQN FDISP FDISP CLEAR 6 (6CLVAR×)

## Programando com BASE

Você pode programar instruções para alterar o modo base usando **P** <u>BASE</u>. Estas configurações funcionam nos programas exatamente como nas funções executadas a partir do teclado. Isto permite que você escreva os programas que aceitem números em qualquer uma das quatro bases, faça operações aritméticas e exiba os resultados em qualquer base.

Ao gravar programas que usem números em uma base que não seja 10, configure o modo base como a configuração atual para a calculadora e no programa (como uma instrução).

#### Selecionando um Modo Base em um Programa

Insira uma instrução BIN, OCT ou HEX no início do programa. Você deve normalmente incluir uma instrução DEC no final do programa para que a configuração da calculadora reverta para o modo Decimal quando o programa estiver terminado.

Uma instrução em um programa para alterar o modo de base determinará como a entrada será interpretada e como a saída será exibida *durante e depois da execução do programa,* mas *não* afetará as linhas do programa durante sua inserção.

#### Números Inseridos nas Linhas do Programa

Antes de iniciar a entrada d programa, configure o modo de base. A configuração atual para o modo de base determina o resultado do programa.

Um indicador lhe diz que base é a configuração atual. Compare as linhas do programa abaixo no modo decimal e não-decimal. Todos os números decimais e não-decimais são justificados à esquerda no visor da calculadora.

| Configuração modo Decimal: |     | Conjunto de modo binário:                    |          |                                                        |
|----------------------------|-----|----------------------------------------------|----------|--------------------------------------------------------|
|                            | :   |                                              | :        |                                                        |
| PRGM                       | -   |                                              | PRGM BIN |                                                        |
| A009                       | BIN |                                              | A009 BIN |                                                        |
| A010                       | 10  | Número decimal<br>pode omitir o<br>sinal "d" | А010 10ь | Número binário<br>deve somar o<br>sinal de base<br>"b" |

: : :

## Expressões de Polinômios e Método de Horner

Algumas expressões, tais como polinômios, usam a mesma variável diversas vezes para a sua solução. Por exemplo, a expressão

 $Ax^4 + Bx^3 + Cx^2 + Dx + E$ 

usa a variável x em quatro vezes diferentes. Um programa para calcular tal expressão usando as operações RPN poderia reativar repetidamente uma cópia armazenada de x da variável.

#### Exemplo:

Escreva um programa usando operações RPN para  $5x^4 + 2x^3$ , em seguida avalieo para x = 7.

| Teclas:<br>(No modo RPN) | Visor:                | Descrição:                        |
|--------------------------|-----------------------|-----------------------------------|
| PRGM GTO                 |                       |                                   |
| $\cdot \cdot$            | PRGM TOP              |                                   |
|                          | A001 LBL A            |                                   |
|                          | A002 INPUTX           |                                   |
| 5                        | A003 5                | 5                                 |
| RCLX                     | R004 RCL X            | •                                 |
| 4                        | R005 4                |                                   |
| $\mathcal{Y}^{x}$        | X A006 v <sup>X</sup> | x <sup>4</sup>                    |
| X                        | R007 x                | 5x <sup>4</sup>                   |
| RCL X                    | R008 RCL X            |                                   |
| 3                        | R009 3                |                                   |
| $y^x$                    | A010 v <sup>X</sup>   | <b>x</b> 3                        |
| 2                        | A011 2                | ~                                 |
| ×                        | R012 ×                | 2x3                               |
| <br>[+]                  | R013 +                | $5x^4 \pm 2x^3$                   |
|                          | R014 RTN              | JX + ZX-                          |
| <b>MEM 2</b>             | LBL R                 | Exibe o rótulo A, que             |
| (2PGM)                   | LN=46                 | ocupa 46 bytes.                   |
| SHOW                     | CK=ER18               | Dígito verificador e              |
|                          | LN=46                 | comprimento.                      |
| CC                       |                       | Cancela a entrada do<br>programa. |

Agora avalia este polinômio para x = 7.

| Teclas:<br>(No modo RPN) | Visor:               | Descrição:  |
|--------------------------|----------------------|-------------|
| XEQ A ENTER              | Х?                   | Solicita x. |
| 7 R/S                    | valor<br>12,691,0000 | Resultado.  |

Uma forma mais geral deste programa para qualquer equação  $Ax^4 + Bx^3 + Cx^2 + Dx + E$  seria:

A001 LBL A A002 INPUT A A003 INPUT B A004 INPUT C A005 INPUT D A006 INPUTE A007 INPUT X A008 RCL X A009 RCL×A A010 RCL+ B A011 RCL×X A012 RCL+ C A013 RCL×X A014 RCL+ D A015 RCLx X A016 RCL+E A017 RTN

Dígito verificador e comprimento: 9E5E 51

## Técnicas de Programação

O Capítulo 13 abrangeu as características básicas de programação. Este capítulo explora técnicas mais sofisticadas mas úteis:

- Usando sub-rotinas para simplificar programas através da separação e marcação de partes do programa que são dedicadas às tarefas particulares. O uso de sub-rotinas também diminui um programa que deve executar uma série de etapas mais de uma vez.
- Usando instruções condicionais (comparações e sinalizadores) para determinar quais instruções ou sub-rotinas deverão ser usadas.
- Usando loops com contadores para executar um conjunto de instruções em um certo número de vezes.
- Usando endereçamento indireto para acessar diferentes variáveis que utilizam a mesma instrução de programa.

## **Rotinas nos Programas**

Um programa é composto de uma ou mais *rotinas*. Uma rotina é uma unidade de função que executa algo específico. Os programas mais complexos precisam de rotinas para agrupar e separar as tarefas. Isto faz com que um programa se torne mais fácil de escrever, ler, entender e alterar.

Uma rotina tipicamente inicia com um rótulo e termina com uma instrução que pára a execução do programa/desvio tal como RTN ou STOP.

## Chamando Sub-rotinas (XEQ, RTN)

Uma *sub-rotina* é uma rotina que é *chamada a partir* de (executada por) outra rotina e *retorna* para a mesma rotina quando a sub-rotina é concluída.

- Se você planeja ter somente um programa na memória da calculadora, você pode separar a rotina em vários rótulos. Se você planeja ter mais de um programa na memória da calculadora, é melhor ter a parte de rotinas do rótulo de programa principal, iniciando em um número de linha específico.
- sub-rotina pode chamar outras sub-rotinas.

Os diagramas de fluxo neste capítulo usam esta notação:

| A005 GTO B001 → ① | Execução de programa se desvia a partir desta |
|-------------------|-----------------------------------------------|
|                   | linha para o número da linha marcada 🗲 🛈      |
|                   | ("desde 1").                                  |
| B001 LBL B ← ①    | Execução de programa se desvia a partir de um |
|                   | número de linha marcada → ① ("a 1") até esta  |
|                   | linha.                                        |

O exemplo abaixo lhe mostra que se deve chamar uma sub-rotina para mudar o sinal do número que você entra. Sub-rotina E que é chamado a partir da rotina D pela linha D003 XEQ E001 muda o sinal do número. Sub-rotina E termina com uma instrução RTN que envia a execução do programa de volta para a rotina D (para armazenar e exibir o resultado) na linha D004. Veja os diagramas de fluxo abaixo.

| D001 LBL D    |     | Inicia aqui.             |
|---------------|-----|--------------------------|
| D002 INPUT X  |     |                          |
| D003 XEQ E001 | → ① | Chama a sub-rotina E.    |
| D004 STO X    | ← ② | Retorna aqui.            |
| D005 VIEW X   |     |                          |
| D006 RTN      |     |                          |
| EØØ1 LBL E    | ← ① | Inicia a sub-rotina.     |
| E002 +/-      |     | Muda o sinal do número   |
| E003 RTN      | → ② | Retorna para a rotina D. |
|               |     |                          |

## Sub-Rotinas Aninhadas

Uma sub-rotina pode chamar uma outra sub-rotina e esta pode chamar ainda uma outra sub-rotina. Este "aninhamento" — a chamada de uma sub-rotina dentro de outra sub-rotina — é limitado para uma pilha de sub-rotinas de até 20 níveis (sem contar o nível de programa mais elevado). A operação das sub-rotinas aninhadas é mostrada a seguir:

#### PROGRAMA PRINCIPAL

(Nível superior)

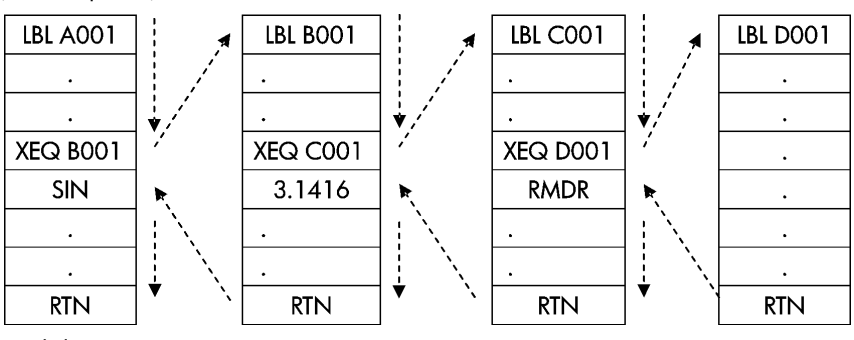

Final do programa

A tentativa para executar uma sub-rotina aninhada mais do que 20 níveis irá causar erro XEQ OVERFLOW.

#### Exemplo: Uma Sub-Rotina Aninhada.

A seguinte sub-rotina, marcada S, calcula o valor da expressão

$$\sqrt{a^2+b^2+c^2+d^2}$$

como parte de um cálculo maior em um programa maior. A sub-rotina chama uma outra sub-rotina (aninhada), marcada Q, para fazer os quadrados e adições repetidas. Isto economiza a memória mantendo o programa menor do que seria sem a sub-rotina. No modo RPN,

```
S001 LBL S
                                         Inicia sub-rotina aqui.
           S002 INPUT A
                                         Insere A.
           S003 INPUT B
                                         Insere B.
           S004 INPUT C
                                         Insere C.
           S005 INPUT D
                                         Insere D.
           S006 RCL D
                                         Recupera os dados.
           S007 RCL C
           S008 RCL B
           S009 RCL A
           S010 x<sup>2</sup>
                                         A2.
           S011 XEQ Q001 → ①
                                         A^{2} + B^{2}
    (2) → S012 XEQ Q001 → (3)
                                         A^2 + B^2 + C^2
    ④ → S013 XEQ Q001 → ⑤
                                         A^2 + B^2 + C^{2+} D^2
                                         \sqrt{A^2 + B^2 + C^2 + D^2}
    ⑥ → S014 √×
           SØ15 RTN
                                         Retorna para a rotina principal.
           Q001 LBL Q
                             ← ①③⑤ Sub-rotina aninhada
           Q002 x<>y
           Q003 x2
           0004 +
                                         Adjciona x^2
246 ← 0005 RTN
                                         Retorna para a sub-rotina S.
```

## Desvio (GTO)

Como já vimos com as sub-rotinas, é sempre indicado transferir a execução para uma parte do programa ao invés da próxima linha. Isto é chamado de **desvio**.

Desvio incondicional usa a instrução GTO (*ir para*) para desviar para uma linha de programa específico (rótulo e número de linha).

## Uma Instrução GTO Programada

A instrução do rótulo GTO (pressione GTO) rótulo linha número) transfere a execução de um programa em execução para a linha do programa especificado. O programa continua sendo executado do novo local e *nunca* retorna automaticamente ao seu ponto de origem, por isso GTO não é usado para subrotinas.

Por exemplo, considere o programa "Ajuste de Curva" no Capítulo 16. A instrução GTO Z 001 desvia a execução a partir de qualquer uma das três rotinas de inicialização independentes para LBL Z, a rotina que é o ponto de entrada comum ao núcleo do programa:

| S001 LBL S    |            | Pode começar aqui. |
|---------------|------------|--------------------|
| S004 GTO Z001 | <b>→</b> ① | Desvia para Z001.  |
| L001 LBL L    |            | Pode começar aqui. |
| L004 GTO Z001 | <b>→</b> ① | Desvia para Z001.  |
| E001 LBL E    |            | Pode começar aqui. |
| E004 GTO Z001 | <b>→</b> ① | Desvia para Z001.  |
| 2001 LBL Z    | ←①         | Desvia para cá.    |

## Usando GTO a Partir do Teclado

Você pode usar GTO para mover o indicador de programa para um rótulo especificado número de linha *sem* começar uma execução de programa.

- Para PRGM TOP: GTO .
- Para um número de linha específico: GTO rótulo linha número (número de linha < 1000). Por exemplo, GTO A 0 0 5. Por exemplo, pressione GTO A 0 0 5. O visor mostrará "GTO RØØ5".</p>
- Se você quiser ir para a primeira linha de um rótulo, por exemplo, A001:
   GTO A ENTER (pressione e segure), o visor mostrará "GTO RØØ1".

#### Instruções Condicionais

Outra forma de alterar a seqüência de execução do programa é através de um teste *condicional*, um teste de verdadeiro/falso que compara dois números e salta a próxima instrução do programa se a proposição for falsa.

Por exemplo, se a instrução condicional na linha A005 é ×=®? (isto é, *x é igual a zero*?), então o programa compara o conteúdo do registrador X com zero. Se o registrador X *contiver* zero, então o programa vai para a próxima linha. Se o registrador X *não* contiver zero, então o programa *salta* a próxima linha, assim desviando para a linha A007. Esta regra é normalmente conhecida como "Faça se for verdadeiro".

|                 |       | A001 LBL A    |     |                |
|-----------------|-------|---------------|-----|----------------|
|                 |       |               |     |                |
|                 |       |               |     |                |
|                 |       | ·             |     | <b>c</b> . I:  |
| Continue se for |       | A005 ×=0?     | → ② | Salte para a   |
| verdadeiro.     | . (1) | A006 GTO B001 |     | próxima se tor |
|                 |       | R007 LN       | ← ② | falso.         |
|                 |       | A008 STO A    |     |                |
|                 |       |               |     |                |
|                 |       |               |     |                |
|                 |       |               |     |                |
|                 | ① →   | 8001 LBL B    |     |                |
|                 |       | •             |     |                |
|                 |       |               |     |                |
|                 |       |               |     |                |

O exemplo acima ressalta uma técnica comum usada com os testes condicionais: a linha imediatamente depois do teste (que é apenas executada no caso "verdadeiro") é uma *desvio* para outro rótulo. Então o efeito final do teste é o de desviar para uma rotina diferente sob certas circunstâncias.
Existem três categorias de instruções condicionais:

- Testes de comparação. Estes comparam os registradores X e Y ou o registrador X e zero.
- Testes de sinalizadores. Estes verificam o estado dos sinalizadores, que tanto podem ser configurados como não configurados.
- Contadores de loops. Estes são normalmente usados para fazer loops em um número especificado de vezes.

## Teste de Comparação (x?y, x?0)

Existem 12 comparações disponíveis para programação. Pressionando 🔄 😿 ou 📧 🕼 ou exibirá um menu para uma das duas categorias de testes:

- x?y para testes de comparação entre x e y.
- x?0 para testes de comparação entre x e 0.

Lembre-se de que x se refere ao número no registrador-X, e y se refere ao número no registrador-Y. Estes *não* comparam as *variáveis* X e Y. Você pode usar x?y e x?O para comparar dois números, se um deles não for número real, ele retornará uma mensagem de erro INVALID DATA.

Selecione a categoria de comparação, depois pressione a tecla de menu para a instrução condicional desejada.

| x?y                                                  | x?0                 |
|------------------------------------------------------|---------------------|
| ≠ para x ≠ y?                                        | ≠ para <i>x</i> ≠0? |
| ≤ para x≤y?                                          | ≤ para x≤0?         |
| < para x <y?< th=""><th>&lt; para x&lt;0?</th></y?<> | < para x<0?         |
| > para x>y?                                          | > para x>0?         |
| ≥ para x≥y?                                          | ≥ para x≥0?         |
| = para $x=y$ ?                                       | = para x=0?         |

#### Os Menus de Teste

Se você executar um teste condicional no teclado, a calculadora exibirá YES ou NO.

Por exemplo, se x = 2 e y = 7, faça um teste x < y.

|             | Teclas:                                                               | Visor: |
|-------------|-----------------------------------------------------------------------|--------|
| No modo RPN | <b>7</b> ENTER <b>2</b> $x_{2y} \rightarrow (<)$ ENTER                | YES    |
| No modo ALG | <b>7</b> $x \leftrightarrow y$ <b>2</b> $x ? y \rightarrow (<)$ ENTER | YES    |

#### Exemplo:

O programa "Distribuições Normais e Normais-Inversas" no Capítulo 16 usa a condicional x<y? na rotina T:

| Linhas do Programa:<br>(No modo RPN) | Descrição                                                                                                    |  |
|--------------------------------------|----------------------------------------------------------------------------------------------------|--|
| ·<br>·                               |                                                                                                    |  |
| T009÷                                | Calcula a correção para X <sub>guess</sub> .                                                                        |  |
| T010 STO+ X                          | Soma a correção para produzir um novo X <sub>quess</sub> .                                                          |  |
| T011 ABS                             | C C                                                                                                    |  |
| T0120.0001                           |                                                                                                    |  |
| Т013 x <sub>&lt;</sub> y?            | Testa para ver se a correção é significativa.                                                                       |  |
| T014 GTO T001                        | Retorna para o início do loop se a colocação for<br>significativa. Continua se a correção não for<br>significativa. |  |
| T015 RCL X                           | -                                                                                                    |  |
| TØ16 VIEW X                          | Exibe o valor calculado de X.                                                                                       |  |
| •                                    |                                                                                                    |  |
|                                      |                                                                                                    |  |

A linha T009 calcula a correção para X<sub>guess</sub>. A linha T013 compara o valor absoluto da correção calculada com 0,0001. Se o valor for menor que 0,0001 ("Faça se for verdadeiro"), o programa executa a linha T014; se o valor for igual ou maior que 0,0001, o programa passa para a linha T015.

# Sinalizadores

Um sinalizador (flag) é um indicador de estado. Ele tanto pode estar *configurado* (*verdadeiro*) como não configurado (*falso*). O *teste de um sinalizador* é outro teste condicional que segue a regra "Faça se for verdadeiro": a execução do programa prossegue imediatamente se o sinalizador de teste for configurado e salta uma linha se o sinalizador não estiver configurado.

#### Significado dos Sinalizadores

A calculadora HP 35s possui 12 sinalizadores numerados de 0 a 11. Todos os sinalizadores podem ser configurados, não configurados e testados a partir do teclado ou por uma instrução de programa. O estado padrão de todos os 12 sinalizadores é não *configurado*. A operação com três teclas para limpeza da memória, descrita no Apêndice B, apaga todas as configurações dos sinalizadores. Os sinalizadores *não* são afetados por **CLEAR 3** (3RLL) (Y) <u>ENTER</u>.

- Sinalizadores 0, 1, 2, 3 e 4 não têm significados pré-definidos. Isto é, o significado de seus estados será aquele que você quiser definir em um dado programa. (consulte o exemplo abaixo).
- Sinalizador 5, quando configurado, interromperá um programa quando ocorrer um excesso dentro do programa, exibindo DVERFLOW e ▲. Um *excesso* ocorre quando um resultado excede o maior número que a calculadora pode manipular. O maior número possível é substituído pelo resultado excedente (overflow). Se o sinalizador 5 não estiver configurado, um programa com excesso não será interrompido, embora a mensagem DVERFLOW possa ser exibida brevemente quando o programa for interrompido eventualmente.
- Sinalizador 6 é automaticamente configurado pela calculadora toda vez que ocorre um TOO BIG em excesso (embora você possa também configurar sinalizador 6 por si mesmo). Ele não tem nenhum efeito, mas pode ser testado. Além disso, ao usar bases não-decimais em programas, sinalizador 6 também fica configurado para TOO BIG nos programas.

Os sinalizadores 5 e 6 lhe permite controlar resultados que excedam as condições de limite (overflow) durante um programa. Ao configurar o sinalizador 5 você interrompe um programa na linha exatamente após a ocorrência do excesso. Ao testar o sinalizador 6 em um programa, você pode alterar o fluxo do programa ou alterar um resultado sempre que ocorrer um excesso (overflow).

Sinalizadores 7, 8 e 9 controlam a exibição de frações. O sinalizador 7 pode também ser controlado a partir do teclado. Quando o modo de exibição de frações é alternado entre ativado e desativado pressionando-se FDISP, o sinalizador 7 pode ser também configurado ou não.

| Estado do                     | Fração - Sinalizadores de Controle                                        |                                                             |                                                                                                    |  |
|-------------------------------|---------------------------------------------------------------------------|-------------------------------------------------------------|----------------------------------------------------------------------------------------------------|--|
| Sinalizador                   | 7                                                                         | 8                                                           | 9                                                                                                    |  |
| Sem                           | Visor de fração                                                           | Denominadores                                               | Reduz a fração à                                                                                      |  |
| <b>Configurar</b><br>(padrão) | desativado; Exibe<br>os números reais<br>no formato de<br>exibição atual. | de fração não<br>maiores que o<br>valor /c.                 | sua menor forma.                                                                                      |  |
| Configurado                   | Visor de fração<br>ativado; Exibe<br>números reais<br>como frações.       | Denominadores<br>de frações são<br>fatores do valor /<br>c. | Nenhuma<br>redução de<br>frações. (Usado<br>somente se o<br>sinalizador 8<br>estiver<br>configurado.) |  |

Sinalizador 10 controla a execução do programa de equações: Quando o sinalizador 10 não estiver configurado (estado padrão), as equações nos programas em execução são avaliadas e o resultado colocado na pilha.

Quando o sinalizador 10 for configurado, as equações nos programas em execução são exibidas como mensagens, fazendo com que se comportem como uma expressão VIEW:

- 1. A execução do programa é interrompida.
- 2. O indicador de programa se move para a próxima linha do programa.
- A equação é exibida sem afetar a pilha. Você pode limpar o visor pressionando ou . Pressionando qualquer outra tecla executará aquela função da tecla.
- **4.** Se a próxima linha do programa é uma instrução PSE, a execução continua depois de 1 segundo de pausa.

O estado do sinalizador 10 é controlado somente pela execução das operações SF e CF no teclado ou pelas expressões SF e CF nos programas.

Sinalizador 11 controla as solicitações ao executar as equações em um programa — ele não afeta a solicitação automática durante a execução no teclado:

Quando o sinalizador 11 não está configurada (estado padrão), a avaliação, SOLVE e ∫ FN das equações nos programas prosseguem sem interrupção. O valor atual de cada variável na equação é automaticamente recuperado cada vez que a variável é encontrada. A solicitação INPUT não é afetada.

Quando o sinalizador 11 estiver configurado, cada variável será solicitada na primeira vez que for encontrada na equação. A solicitação para a variável ocorre apenas uma vez, independentemente do número de vezes que a variável aparece na equação. Durante a resolução, nenhuma solicitação ocorrerá para a incógnita; durante a integração, nenhuma solicitação ocorrerá para a variável de integração. As solicitações interrompem a execução. Pressionando **R/S** reiniciará o cálculo usando o valor para a variável que você digitou ou o valor exibido (atual) da variável se **R/S** for sua única resposta à solicitação.

O sinalizador 11 é automaticamente limpado depois da avaliação, SOLVE ou ∫ FN de uma equação em um programa. O status do sinalizador 11 é também controlado pela execução das operações SF e CF no teclado ou por expressões SF e CF nos programas.

### Técnicas de Programação 14-11

#### Indicadores para os Sinalizadores Configurados

Os Sinalizadores 0, 1, 2, 3 e 4 têm indicadores no visor que podem ser ativados quando o sinalizador correspondente for configurado. A presença ou ausência de **0**, **1**, **2**, **3** ou **4** lhe permite saber a qualquer momento se qualquer um destes cinco sinalizadores está configurado ou não. Contudo, não há tal indicação para o estado dos sinalizadores 5 a 11. Os estados destes sinalizadores podem ser determinados executando a instrução no teclado. (Consulte "Usando Sinalizadores" a seguir.).

#### Usando os Sinalizadores

Pressionando 🔄 FLAGS) exibirá o menu de SINALIZADORES: SF CF FS?

Depois de selecionar a função desejada, você será solicitado a fornecer o número do sinalizador (0-11). Por exemplo:, pressione **S** FLAGS 1(1SF) **O** para configurar o sinalizador 0; pressione **S** FLAGS 1(1SF) **O** para configurar o sinalizador 10; pressione **S** FLAGS 1(1SF) **O** para configurar o sinalizador 11.

| Tecla de Menu | Descrição                                    |
|---------------|----------------------------------------------|
| SF n          | Configura sinalizador. Configura sinalizador |
|               | n.                                           |
| CF n          | Apaga o sinalizador. Apaga o sinalizador     |
|               | n.                                           |
| FS? n         | O sinalizador está configurado? Testa o      |
|               | estado do sinalizador <i>n</i> .             |

#### Menu de FLAGS (Sinalizadores)

Um teste de sinalizador é um teste condicional que afeta a execução do programa exatamente como fazem os testes de comparação. A instrução FS? *n* testa se um dado sinalizador está configurado. Se estiver, então a próxima linha no programa será executada. Se não estiver, então a próxima linha será saltada. Esta é a regra "Faça se for verdadeiro", ilustrada em "Instruções Condicionais" anteriormente neste capítulo.

Se você testar um sinalizador a partir do teclado, a calculadora exibirá "YES" ou "N0".

### 14-12 Técnicas de Programação

Seria uma boa prática verificar se no programa quaisquer condições que você esteja testando serão acionadas em um estado conhecido. As configurações atuais do sinalizador dependem da maneira como elas foram deixadas nos programas anteriores após a execução. Você não deve *assumir* que um determinado sinalizador não esteja configurado, por exemplo, ou que ele apenas será configurado se algo no programa o fizer. *Certifique-se* disto limpando o sinalizador antes que uma condição se apresente e possa configurá-lo. Veja o exemplo abaixo.

#### Exemplo: Usando os Sinalizadores.

| Linhas do Programa:<br>(No modo RPN) | Descrição                                     |
|--------------------------------------|-----------------------------------------------|
| S001 LBL S                           |                                               |
| S002 CF 0                            | Limpa sinalizador 0, o indicador para In X.   |
| S003 CF 1                            | Limpa o sinalizador 1, o indicador para In Y. |
| S004 INPUT X                         | Solicita e armazena X                         |
| S005 FS? 0                           | Se o sinalizador 0 for configurado            |
| 5006 LN                              | toma o log natural da entrada X               |
| S007 STO X                           | Armazena esse valor em X depois do teste de   |
|                                      | sinalizador                                   |
| S008 INPUT Y                         | Solicita e armazena Y                         |
| S009 FS?1                            | Se o sinalizador 1 for configurado            |
| S010 LN                              | toma o log natural da entrada Y               |
| S011 STO Y                           | Armazena esse valor em Y depois do teste de   |
|                                      | sinalizador                                   |
| S012 VIEW X                          | Exibe o valor                                 |
| SØ13 VIEW Y                          | Exibe o valor                                 |
| S014 RTN                             |                                               |
| Dígito verificador e comprin         | nento: 16B3 42                                |

Se você escrever linhas S002 CF0 e S003 CF1 (como mostrado acima), os sinalizadores 0 e 1 são apagados de modo que as linhas S006 e S010 não tomam logaritmos naturais das entradas X e Y.

Se você substituir linhas S002 e S003 por SF 0 e CF 1, então o sinalizador 0 será configurado de modo que a linha S006 toma o log natural da entrada-X.

Se você substituir linhas S002 e S003 por CF 0 e SF 1, então o sinalizador 1 será configurado de modo que a linha S010 toma o log natural da entrada-Y.

#### Técnicas de Programação 14-13

Se você substituir linhas S002 e S003 por SFO e SF1, então os sinalizadores 0 e 1 estarão configurados de modo que as linhas S006 e S010 tomem os logaritmos naturais das entradas X- e Y-.

| Teclas:<br>(No modo RPN) | V                    | isor:  | Descrição:                                                         |
|--------------------------|----------------------|--------|--------------------------------------------------------------------|
| XEQ S ENTER              | Χ?                   |        | Executa rótulo S; solicita valor X                                 |
| 1 <b>R</b> /S            | valor<br>Y?<br>valor |        | Armazena 1 em X; solicita valor Y                                  |
| 1 <b>R/S</b>             | X=                   |        | Armazena 1 em X; exibe valor X                                     |
| R/S                      | Y=                   | 1.0000 | depois do teste do sinalizador<br>Exibe valor Y depois do teste do |
|                          |                      | 1,0000 | sinalizador                                                        |

Use o programa acima para ver como usar os sinalizadores.

Você pode experimentar nos outros três casos. Lembre-se de pressionar FLAGS 2(2CF) 0 e FLAGS 2(2CF) 1 para apagar o sinalizador 1 e 0 depois de você experimentá-los.

#### Exemplo: Controlando a Exibição de Fração.

O programa a seguir permite que você exercite a capacidade de exibição da fração da calculadora. O programa solicita e usa suas entradas para um número fracionário e um denominador (o valor /c). O programa contém também exemplos de como os três sinalizadores para exibição de frações (7, 8 e 9) e o sinalizador de "exibição de mensagem" (10) são usados.

Mensagens neste programa são listadas como MESSAGE e são inseridas como equações:

- Configure o modo de entrada para Equação pressionando EQN (o indicador EQN é ativado).
- Pressione RCL letra para cada caracter alfabético da mensagem; pressione
   SPACE para cada caracter de espaço.
- **3.** Pressione ENTER para inserir a mensagem na linha atual do programa e finalize o modo de entrada para Equação.

### 14-14 Técnicas de Programação

|           | Linhas do Programa:<br>(No modo RPN) | Descrição:                                                                                                    |
|-----------|--------------------------------------|----------------------------------------------------------------------------------------------------|
| F001      | LBL F                                | Inicia o programa de frações.                                                                                   |
| F002      | CF 7                                 | Limpa três sinalizadores de fração.                                                                             |
| F003      | CF 8                                 | ,                                                                                                    |
| F004      | CF 9                                 |                                                                                                    |
| F005      | SF 10                                | Exibe as mensagens.                                                                                             |
| F006      | DEC                                  | Seleciona a base decimal.                                                                                       |
| F007      | INPUT V                              | Solicita um número.                                                                                             |
| F008      | INPUT D                              | Solicita o denominador (2 – 4095).                                                                              |
| F009      | RCL V                                | Exibe a mensagem e depois mostra o número                                                                       |
|           |                                      | decimal                                                                                                    |
| F010      | DECIMAL                              |                                                                                                    |
| F011      | PSE                                  |                                                                                                    |
| F012      | STOP                                 |                                                                                                    |
| F013      | RCL D                                |                                                                                                    |
| F014      | 7C                                   | Configura valor de /c e o sinalizador 7.                                                                        |
| F015      | RCL V                                | g                                                                                                    |
| F016      | MOST PRECISE                         | Exibe mensaaem e depois mostra a fração.                                                                        |
| F017      | PSE                                  | ji i ji i ji i i ji i i ji i i ji i i ji i i ji i i ji i i ji i i ji i i ji i i i ji i i i ji i i i i i i i i i |
| FØ18      | STOP                                 |                                                                                                    |
| F019      | SF 8                                 | Configura o sinalizador 8.                                                                                      |
| F020      | FACTOR DENOM                         | Exibe mensagem e depois mostra a fração.                                                                        |
| F021      | PSE                                  | 5                                                                                                    |
| F022      | STOP                                 |                                                                                                    |
| F023      | SF 9                                 | Configura o sinalizador 9.                                                                                      |
| F024      | FIXED DENOM                          | Exibe mensagem e depois mostra a fração.                                                                        |
| F025      | PSE                                  | <b>G</b>                                                                                                    |
| F026      | STOP                                 |                                                                                                    |
| F027      | GTO F001                             | Vai para o início do programa.                                                                                  |
| Dígito ve | erificador e comprimento             | : BE54 123                                                                                                    |

Use o programa acima para ver as diferentes formas de exibição de frações:

| Teclas:<br>(No modo RPN)  | Visor:                                                | Descrição:                                                                                                    |
|---------------------------|-------------------------------------------------------|----------------------------------------------------------------------------------------------------|
| XEQ F ENTER               | V?                                                    | Executa o rótulo F; solicita um                                                                                                    |
| 2•53R/S                   | valor<br>D?<br>valor                                  | número fracionário (V).<br>Armazena 2,53 em V; solicita o<br>denominador (D).                                                                                                    |
| 16 R/S                    | DECIMAL                                               | Armazena 16 como o valor /c.                                                                                                    |
| <u>R/S</u>                | 16.0000<br>2.5300<br>MOST PRECISE<br>28/15 ▼<br>28/15 | Exibe a mensagem depois o número<br>decimal.<br>A mensagem indica o formato da<br>fração (o denominador não é maior<br>do que 16), então mostra a fração.<br>▼ Indica que o numerador está "um<br>pouco abaixo de" 8. |
| R/S                       | FACTOR DENOM                                          | A mensagem indica o formato da                                                                                                    |
|                           | 2 1⁄2 ▲<br>2 1⁄2                                      | fração (denominador é fator de 16),<br>em seguida mostra a fração.                                                                                                    |
| R/S                       | FIXED DENOM                                           | A mensagem indica o formato da                                                                                                    |
|                           | 28⁄16 ▲                                               | fração (denominador é16), em<br>seguida mostra a fração.                                                                                                    |
| R/S C 🔄 FLAGS             | 2,5300                                                | Interrompe o programa e limpa o                                                                                                    |
| <b>2</b> (2CF) • <b>0</b> | 2.5300                                                | sinalizador 10                                                                                                    |

# Loops

Desviar para trás — isto é, para um rótulo em uma linha anterior — possibilita a execução da parte de um programa mais de uma vez. Isto é chamado de *looping*.

D001 LBL D D002 INPUT M D003 INPUT N D004 INPUT T D005 GTO D001 Esta rotina é um exemplo de um *loop infinito*. Ele pode ser usado para coletar os dados iniciais. Depois de entrar os três valores, pode interromper manualmente este loop pressionando XEQ rótulo linha número para executar outras rotinas.

# Loops Condicionais (GTO)

Quando se deseja fazer uma operação até que uma certa condição seja satisfeita, mas você não sabe quantas vezes o loop precisa se repetir, você pode criar um loop com um teste condicional e uma instrução GTO.

Por exemplo, a seguinte rotina usa um loop para diminuir um valor A pelo valor constante *B* até que o *A* resultante seja menor ou igual a *B*.

| Linhas do<br>Programa:<br>(No modo RPN)                 | Descrição:                                                        |
|---------------------------------------------------------|-------------------------------------------------------------------|
| S001 LBL S                                              |                                                                   |
| S002 INPUT A                                            |                                                                   |
| S003 INPUT B                                            |                                                                   |
| S004 RCL A                                              | É mais fácil de recuperar A do que lembrar de seu lugar na pilha. |
| S005 RCL- B                                             | Calcula A – B.                                                    |
| S006 STO R                                              | Substitui A antigo pelo novo resultado.                           |
| S007 RCL B                                              | Recupera a constante para comparação.                             |
| S008 x <y?< td=""><td>É B &lt; que o novo A?</td></y?<> | É B < que o novo A?                                               |
| S009 GTO S004                                           | Sim: loops para repetir a subtração.                              |
| S010 VIEW A                                             | Não: Exibe o novo A.                                              |
| SØ11 RTN                                                |                                                                   |
| Dígito verificador e                                    | comprimento: 2737 33                                              |

# Loops com Contadores (DSE, ISG)

Quando quiser executar um loop a um número específico de vezes, use as teclas de função condicional S (incremento; salta se for maior do que) ou S (decremento; salta se for menor do que ou igual a). Cada vez que a função loop for executada em um programa, decrementa ou incrementa automaticamente um valor de contador armazenado em uma variável. Ele compara o valor atual do contador a um valor final e depois continua ou sai do loop dependendo do resultado.

Para um loop de contagem regressiva, use 🖪 DSE variável

Para um loop de contagem progressiva, use 🖪 ISG variável

Estas funções obtêm o mesmo resultado de um loop FOR-NEXT no BASIC:

FOR variable = initial-value TO final-value STEP increment

NEXT variável

Uma instrução DSE é como um loop FOR-NEXT com um incremento negativo.

Depois de pressionar uma tecla shift para ISG ou DSE (SG) ou DSE), lhe será solicitada uma variável que contenha o *número de controle do loop* (descrito abaixo).

#### O Número de Controle do Loop

A variável especificada deve conter um número de controle do loop ±cccccc.fffii, onde:

- ±ccccccc é o valor atual do contador (1 a 12 dígitos). Este valor é alterado com a execução do loop.
- fff é o valor final do contador (deve ter três dígitos). Este valor não se altera enquanto o loop estiver sendo executado. Um valor não especificado para fff é assumido como 000.

### 14-18 Técnicas de Programação

ii é o intervalo de incremento e decremento (deve ser dois dígitos ou não especificado). Este valor não é alterado. Um valor não especificado para ii é assumido como 01 (incremento/decremento por 1).

Dado o número de controle do loop *ccccccc.fffii*, DSE decrementa *ccccccc* a *ccccccc — ii*, compara o novo *ccccccc* com *fff* e faz com que a execução do programa salte a próxima linha do programa se este *ccccccc* ≤ *fff*.

Dado o número de controle do loop ccccccc.fffii, ISG incrementa ccccccc a ccccccc + ii, compara o novo ccccccc com fff e faz com que a execução do programa salte a próxima linha do programa se este ccccccc > fff.

|                                                               | (1)→                | W001 LBL W                                                      |          |                                                     |
|---------------------------------------------------------------|---------------------|-----------------------------------------------------------------|----------|-----------------------------------------------------|
| Se o valor atual ><br>valor final,<br>continue com o<br>loop. |                     | :<br>W009 DSE A<br>W010 GTO W001<br>W011 XEQ X001               | →2<br>←2 | Se o valor atual<br>≤ valor final,<br>saia do loop. |
| Se o valor atual ≤<br>valor final,<br>continue com o<br>loop. | <ol> <li></li></ol> | W001 LBL W<br>:<br>W009 ISG A<br>W010 GTO W001<br>W011 XEQ X001 | →2<br>←2 | Se o valor atual<br>> valor final,<br>saia do loop. |

Por exemplo, o número de controle do loop 0,050 para ISG significa: comece a contar em zero, conte até 50 e aumente o número em 1 a cada loop.

Se o número de controle do loop for um número complexo ou vetor, ele usará a parte real ou a primeira parte para controlar o loop.

O seguinte programa usa ISG para fazer o loop 10 vezes em modo RPN. O contador de loop (1,010) é armazenado na variável Z. Zeros à esquerda e à direita podem ser ignorados.

### Técnicas de Programação 14-19

L001 LBL L L002 1 - 01 L003 ST0 Z L004 ISG Z L005 GT0 L004 L006 RTN

Pressione XEQ L ENTER, em seguida pressione S VIEW Z para ver se o número de controle do loop é atualmente 11,0100.

# Variáveis e Rótulos de Endereçamento Indireto

Endereçamento indireto é uma técnica usada na programação avançada para especificar uma variável ou rótulo *sem definir de antemão exatamente qual será*. Isto é determinado quando o programa é executado e por isso depende dos resultados (ou entradas) intermediários do programa.

O endereçamento indireto usa quatro teclas diferentes: 🕕, 🔟 , J , e 🕖.

Estas teclas estão ativas para muitas funções que levam A a Z como variáveis ou rótulos.

- I e J são variáveis cujo conteúdo pode referir-se a uma outra variável. Ela mantém um número exatamente como qualquer outra variável (A a Z).
- (I) e (J) são funções de programação que direcionam, "Use o número em I ou J para determinar qual variável ou rótulo a endereçar."
   Este é um endereçamento indireto. (A a Z são endereçamentos diretos.)

Ambos 🔲 e 🔟 são usados juntos para criar um endereço indireto e isto se aplica a ambos 🗍 e também a 🕖.

Por si, (I) ou (J) é ou indefinido (sem número em (I) ou (J)) ou não controlado (usando qualquer número que esteja à esquerda sobre I ou J).

### A Variável "I" e "J"

Você pode armazenar, rechamar, e manipular os conteúdos de l ou J do mesmo modo como você faria com os conteúdos de outras variáveis. Você pode até mesmo resolver *I, J* e *integrada* usando l ou J. As funções listadas abaixo podem usar variável "*i*" (a variável J é a mesma).

### 14-20 Técnicas de Programação

| STO I           | INPUT I | DSE I |
|-----------------|---------|-------|
| RCL I           | VIEW I  | ISG I |
| STO +,-, × ,÷ I | ∫FN d I | x < > |
| RCL +,-, × ,÷ I | SOLVE I |       |

### O Endereçamento Indireto, (I) e (J)

Muitas funções que usam A a Z (como variáveis ou rótulos) podem usar (I) ou (J) para se referirem ao A a Z (variáveis ou rótulos) ou a registradores estatísticos *indiretamente*. A função (I) ou (J) usa o valor na variável *I a J* para determinar qual variável, rótulo ou registrador deverá ser endereçado. A seguinte tabela mostra como.

| Se I/J contém:              | Então (I)/(J) endereçará a:        |
|-----------------------------|------------------------------------|
| -1                          | variável A ou rótulo A             |
| •                           | •                                  |
|                             |                                    |
| -26                         | variável Z ou rótulo Z             |
| -27                         | Registrador n                      |
| -28                         | Registrador $\Sigma x$             |
| -29                         | Registrador $\Sigma y$             |
| -30                         | Registrador $\Sigma x^2$           |
| -31                         | Registrador Σy <sup>2</sup>        |
| -32                         | Registrador $\Sigma xy$            |
| 0                           | Início das variáveis Indiretas Não |
|                             | Nomeadas                           |
|                             |                                    |
|                             |                                    |
| 800                         | O Endereço Máx. é 800              |
| I<-32 OU I>800 OU variaveis | erro: INVALID (I)                  |
| J<-32 ou I>800 ou variáveis | erro: INVALID (J)                  |
| indefinidas                 |                                    |

Os rótulos das operações INPUT(I) ,INPUT(J) and VIEW(I) ,VIEW(J) aparecem com o nome da variável ou registrador indiretamente endereçado.

O menu SUMS permite que você recupere os valores dos registradores estatísticos. Contudo, é necessário usar endereçamento indireto para fazer as outras operações, tais como STO, VIEW e INPUT.

As funções listadas abaixo podem usar (1) **ou** (J) como um endereço. Para FN=, (1) **ou** (J) refere-se a um rótulo; para todas as outras funções (1) **ou** (J) refere-se a uma variável ou registrador. STO(I)/(J) RCL(I)/(J) STO +, -,× ,÷, (I)/(J) RCL +, -,× ,÷, (I)/(J) X<>(I)/(J) FN=(I)/(J) INPUT(I)/(J) VIEW(I)/(J) DSE(I)/(J) ISG(I)/(J) SOLVE(I)/(J) ∫ FN d(I)/(J)

Você não pode resolver ou integrar variáveis sem nome ou registradores de estatística.

## Controle do Programa com (I)/(J)

Já que os conteúdos de *I* podem mudar cada vez que um programa se executa ou até mesmo em partes diferentes do mesmo programa — uma instrução de programa tal como STO (I) ou (J) pode armazenar valor a uma variável diferente em momentos diferentes. Por exemplo, STO (-1) indica armazenamento de valor na Variável A. Isto mantém flexibilidade deixando aberto (até que o programa se execute) exatamente a variável ou rótulo de programa que será necessitado.

O endereçamento indireto é muito útil para contar e controlar os loops. A variável *I ou J* serve como um *índice* mantendo o endereço da variável que contém o número de controle do loop para as funções DSE e ISG.

# Equações com (I)/(J)

Você pode usar (I) **ou** (J) em uma equação para especificar uma variável indiretamente. Observe que (I) ou (J) significa a variável especificada pelo número na variável *I ou J* (uma referência *indireta*), mas que *I* ou J e (I) ou (J) (onde as parênteses do usuário são usadas ao invés da tecla (I) ou (J)) significa variável I ou J.

### Variáveis indiretas sem nome

Colocando um número positivo dentro da variável I ou J lhe permite acessar até 801 variáveis indiretas. O exemplo seguinte indica como usá-los.

| Linhas do Programa:<br>(No modo RPN) | Descrição:                                       |
|--------------------------------------|--------------------------------------------------|
| A001 LBL A                           |                                                  |
| A002 100                             |                                                  |
| A003 STO I                           |                                                  |
| R004 12345                           |                                                  |
| A005 STO (I)                         | Faixa de endereço de armazenamento definido "O-  |
|                                      | 100" e salvo "12345" dentro do endereço 100.     |
| A006 150                             |                                                  |
| R007 STO I                           |                                                  |
| A008 67890                           |                                                  |
| A009 STO (I)                         | Salva "67890" dentro do endereço 150. A faixa de |
|                                      | armazenagem indireta definida é agora "0-150".   |
| A010 100                             |                                                  |
| A011 STO I                           |                                                  |
| R012 0                               |                                                  |
| A013 STO (I)                         | Armazena 0 dentro do registrador indireto 100. A |
|                                      | faixa definida é ainda "0-150".                  |
| R014 170                             |                                                  |
| A015 STO I                           |                                                  |
| A016 RCL(I)                          | Exibe "INVALID (I)", porque o endereço "170" é   |
|                                      | indefinido                                       |
| A017 RTN                             |                                                  |

Nota:

- Se você quiser rechamar o valor a partir de um endereço de armazenamento indefinido, a mensagem de erro "INVALID (I)" será mostrado." (Veja A014)
- A calculadora aloca a memória para variável 0 para a última variável nãozero. É importante armazenar 0 nas variáveis depois de usá-los para liberar a memória. Cada registrador indireto alocado usa 37 bytes de memória de programa.
- 3. Há um máximo de 800 variáveis.

# Resolvendo e Integrando Programas

# Resolvendo um Programa

No capítulo 7 você viu como se pode inserir uma equação — adicionando-a à lista de equações — e depois resolvendo-a para qualquer variável. Você pode também inserir um *programa* que calcule uma função e em seguida resolvê-la para qualquer variável. Isto é especialmente útil se a equação que você está resolvendo se altera para certas condições ou se ela exige cálculos repetidos.

#### Para resolver uma função programada:

- Insira um programa que defina a função. (Consulte "Para escrever um programa para SOLVE" abaixo.)
- 2. Selecione o programa a ser resolvido: pressione o S FN= rótulo. (Você pode saltar esta etapa se estiver resolvendo novamente o mesmo programa).
- 3. Resolva para a variável incógnita: pressione DISOLVE variável.

Observe que FN= é necessário se você estiver resolvendo uma função programada, mas não se estiver resolvendo uma equação da lista de equações.

Para parar um cálculo, pressione C ou R/S e a mensagem INTERRUPTED aparecerá na linha 2. A melhor estimativa atual da raíz está na variável desconhecida; use S VIEW para vê-la sem perturbar a pilha. Para continuar o cálculo, pressione R/S.

#### Para escrever um programa para SOLVE:

O programa pode usar equações, operações ALG e RPN — em qualquer combinação que seja mais conveniente.

- Inicie o programa com um rótulo. Este rótulo identifica a função que você deseja avaliar através do SOLVE(FN=rótulo).
- 2. Inclui uma instrução de INPUT para cada variável incluindo a incógnita. As instruções INPUT permitem que você resolva para qualquer variável em uma função multivariável. INPUT para a *incógnita* é ignorada pela calculadora, portanto é necessário escrever somente um programa que contenha uma instrução INPUT separada para toda variável (incluindo a incógnita).

Se você não incluir nenhuma instrução INPUT, o programa usará os valores armazenados nas variáveis ou inseridos nas solicitações da equação.

- 3. Insira as instruções para avaliar a função.
  - Uma função programada como uma linha múltipla RPN ou seqüência ALG deve estar na forma de uma expressão que vai até zero na solução. Se sua equação é f(x) = g(x), seu programa deverá calcular f(x) - g(x). "=0" está implícito.
  - Uma função programada como uma equação pode ser qualquer tipo de equação — igualdade, atribuição ou expressão. A equação é avaliada pelo programa e seu valor vai até zero na solução. Se você quiser que a equação solicite os valores das variáveis ao invés de incluir as instruções INPUT, certifique-se de que o sinalizador 11 seja configurado.
- **4.** Finalize o programa com uma RTN. A execução do programa deve terminar com o valor da função no registrador X.

#### Exemplo: Programa usando ALG.

Escreva um programa usando as operações ALG que resolvam qualquer incógnita na equação para a "Lei dos Gases Ideais." A equação é:

$$P \times V = N \times R \times T$$

onde

P = Pressão (atmosferas ou  $N/m^2$ ).

V = Volume (litros).

N = Número de moles do gás.

R = A constante universal do gás

(0,0821 litros-atm/mole-K ou 8,314 J/mole-K).

T = Temperatura (Kelvin; K =  $^{\circ}$ C + 273, 1).

### 15-2 Resolvendo e Integrando Programas

Para começar, coloque a calculadora no modo Programa; se for necessário, posicione o indicador do programa no topo da memória do programa.

| Teclas:<br>(No modo AIG)             | Visor:              | Descrição:                         |
|--------------------------------------|---------------------|------------------------------------|
| PRGM                                 |                     | Configura modo Programa.           |
| GTO · ·                              | PRGM TOP            |                                    |
| Digite no programa:                  |                     |                                    |
| Linhas do programa:<br>(No modo ALG) |                     | Descrição:                         |
| G001 LBL G                           | Identifica a função | o programada.                      |
| G002 INPUT P                         | Armazena P para     | pressão                            |
| G003 INPUT V                         | Armazena V para     | volume                             |
| G004 INPUT N                         | Armazena N para     | número de moles de gás             |
| G005 INPUT R                         | Armazena R para     | constante de gás                   |
| G006 INPUT T                         | Armazena T para     | temp.                              |
| G007 $P_XV=N_XR_XT$                  | Pressione EQN       |                                    |
|                                      | Pressão × volume    | = Moles × constante de gás × temp. |
| G008 RTN                             | Finaliza o prograr  | na.                                |

Dígito verificador e comprimento: F425 33

Pressione C para cancelar o modo entrada de programa.

Use o programa "G" para resolver a pressão de 0,005 moles de dióxido de carbono em uma garrafa de 2 litros à 24°C.

| Teclas:<br>(No modo ALG) | Visor:               | Descrição:                                                                             |
|--------------------------|----------------------|----------------------------------------------------------------------------------------|
| FN= G                    |                      | Seleciona "G" — o programa.                                                            |
|                          | V?                   | SOLVE avalia para encontrar o valor da variável incógnita.<br>Seleciona P; solicita V. |
| 2 R/S                    | valor<br>N?<br>valor | Armazena 2 em V; solicita <i>N</i> .                                                   |

| R?                      | Armazena ,005 em N; solicita R.                                         |
|-------------------------|-------------------------------------------------------------------------|
| valor<br>T?             | Armazena ,0821 em R; solicita T.                                        |
| valor<br>T?<br>297.1000 | Calcula T.                                                              |
| SOLVING<br>P=           | Armazena 297,1 em T; resolve P.<br>Pressão é de 0,0610 atm.             |
|                         | R?<br>valor<br>T?<br>valor<br>T?<br>297.1000<br>SOLVING<br>P=<br>0.0610 |

#### Exemplo: Programa Usando Equação.

Escreva um programa que use uma equação para resolver a "Lei dos Gases Ideais."

| Teclas:<br>(No modo RPN) | Visor:         | Descrição:                                                                     |
|--------------------------|----------------|--------------------------------------------------------------------------------|
| PRGM                     |                | Seleciona o modo entrada de                                                    |
| GTO ··                   | PRGM TOP       | Programa. Move o indicador de<br>programa para o topo da lista de<br>programas |
|                          | H001 LBL H     | Marca o programa.                                                              |
| FLAGS 1                  |                | Ativa a solicitação da equação.                                                |
| (1SF) • 1                | H002 SF 11     |                                                                                |
| EQN                      |                | Avalia a equação, limpando o                                                   |
| RCL P ×                  |                | sinalizador 11. (Dígito verificador                                            |
| RCL V 🗲 =                |                | e comprimento: EDC8 9).                                                        |
| RCL N ×                  |                |                                                                                |
| RCL R ×                  |                |                                                                                |
| RCL T ENTER              | H003 P×V=N×R×T |                                                                                |
| RTN RTN                  | H004 RTN       | Finaliza o programa.                                                           |
| C                        | 0.0610         | Cancela o modo entrada de<br>Programa.                                         |

Dígito verificador e comprimento do programa: DF52 21

Calcule agora a alteração na pressão do dióxido de carbono se sua temperatura cair para 10°C a partir do exemplo anterior.

| Teclas:<br>(No modo RPN) | Visor:            | Descrição:                                                                                                    |
|--------------------------|-------------------|----------------------------------------------------------------------------------------------------|
| ▶ STO L                  | 0.0610            | Armazena a pressão anterior.                                                                                                    |
| FN= H                    | 0.0610            | Seleciona o programa "H."                                                                                                    |
| SOLVE P                  | V?                | Seleciona a variável P; solicita V.                                                                                                    |
| R/S                      | 2,0000<br>N?      | Retém 2 em V; solicita N.                                                                                                    |
| R/S                      | 0,0050<br>R?      | Retém ,005 em N; solicita R.                                                                                                    |
| R/S                      | 0,0821<br>T?      | Retém ,0821 in R; solicita T.                                                                                                    |
| ENTER 10 -               | 7?                | Calcula o novo T.                                                                                                    |
| R/S                      | SOLVING<br>P=     | Armazena 287,1 em T; resolve o<br>novo P.                                                                                                    |
|                          | 0,0021<br>-0,0021 | Calcula a alteração da pressão do<br>gás quando a temperatura cair de<br>297,1 K para 287,1 K (o resultado<br>negativo indica queda na pressão). |

# Usando o SOLVE em um Programa

Você pode usar a operação SOLVE como parte de um programa.

Se for apropriado, inclua ou solicite as estimativas iniciais (na variável incógnita e no registrador X) antes de executar a instrução da *variável* SOLVE. As duas instruções para resolver uma equação para uma variável incógnita aparecem em programas como:

FN= label

SOLVE variável

A instrução SOLVE *programada* não produz uma exibição marcada (*variável* = *valor*), uma vez que isto pode não representar a saída significativa para seu programa (isto é, você talvez queira fazer outros cálculos com este número antes de exibi-lo). Se você quiser exibir este resultado, adicione uma instrução VIEW *variável* depois da instrução SOLVE.

Se nenhuma solução for encontrada para a variável incógnita, então a próxima linha do programa será saltada (de acordo com a regra "Faça se for verdadeiro" explicada no Capítulo 14). O programa deve então tratar da questão de não encontrar uma raiz, tal como a escolha de novas estimativas iniciais ou alteração de um valor de entrada.

#### Exemplo: O SOLVE em um Programa.

O trecho a seguir provém de um programa que permite resolver para x ou y pressionando XEQ X ou Y.

### Linhas do programa: (No modo RPN)

#### Descrição:

X001 LBL X Configuração para X. X002 24 Índice para X. X003 GTO L001 Desvia para rotina principal. Dígito verificador e comprimento: 62A0 11 Y001 LBL Y Configuração para Y. Y002 25 Índice para Y. Y003 GTO L001 Desvia para rotina principal. Dígito verificador e comprimento: 221E 11 L001 LBL L Rotina principal. L002 STO I Armazena o índice em I. L003 FN= F Define o programa para resolução. L004 SOLVE(I) Resolve a variável apropriada. L005 VIEW(I) Exibe a solução. 1 006 RTN Finaliza o programa. Dígito verificador e comprimento: D45B 18 FØØ1 LBL F Calcula f(x, y). Inclui INPUT ou solicitação de equação conforme necessário. F010 RTN

# Integrando um Programa

No Capítulo 8 você viu como inserir uma equação (ou expressão) — ela é adicionada à lista de equações — e depois integrada em relação a qualquer variável. Você pode também inserir um *programa* que calcule uma função e depois integrá-la em relação a qualquer variável. Isto é especialmente útil se a função que você estiver integrando se altera sob certas condições ou requer cálculos repetidos.

#### Para integrar uma função programada:

 Insira um programa que defina a função do integrando. (Consulte "Para escrever um programa para ∫ FN" abaixo).

- Selecione o programa que define a função para integrar: pressione FN= rótulo. (Você pode saltar esta etapa se estiver reintegrando o mesmo programa.)
- Insira os limites da integração: digite o limite inferior e pressione ENTER, depois digite o limite superior.
- Selecione a variável de integração e inicie o cálculo: pressione S // variável .

Observe que FN= é necessário se você estiver integrando uma função programada, mas não é necessário se estiver integrando uma equação da lista de equações.

Você pode parar um cálculo de integração em execução pressionando-se **C** ou **R/S** e a mensagem INTERRUPTED aparecerá na linha 2. Entretanto, o cálculo não pode ser continuado. Nenhuma informação sobre a integração é disponível até que o cálculo termine normalmente.

Pressionando XEQ enquanto um cálculo de integração estiver executando cancelará a operação 7 FN=. Neste caso, você iniciará 7 FN= novamente desde o início.

#### Para escrever um programa para J FN:

O programa pode usar equações, operações ALG ou RPN — em qualquer combinação que seja mais conveniente.

- Inicie o programa com um rótulo. Este rótulo identifica a função que se deseja integrar (FN=rótulo).
- 2. Inclua uma instrução INPUT para cada variável incluindo a variável de integração. As instruções INPUT lhe permite integrar em relação a qualquer variável em uma função multi-variável. INPUT para a variável da integração é ignorada pela calculadora, por isso é necessário escrever somente um programa que contenha uma instrução INPUT separada para cada variável (incluindo a variável de integração).

Se você não incluir nenhuma instrução INPUT, o programa usará os valores armazenados nas variáveis ou inseridos nas solicitações da equação.

3. Insira as instruções para avaliar a função.

#### 15-8 Resolvendo e Integrando Programas

- Uma função programada como uma multi-linha RPN ou sequência ALG deve calcular os valores da função que você deseja integrar.
- Uma função programada como uma equação é normalmente incluída como uma expressão especificando o integrando — embora ela possa ser qualquer tipo de equação. Se você quiser que a equação solicite os valores da variável ao invés de incluir as instruções INPUT, certifique-se de que o sinalizador 11 esteja configurado.
- Finalize o programa com uma RTN. A execução do programa deve terminar com o valor da função no registrador X.

#### Exemplo: Programa Usando Equação.

A função integral de seno no exemplo do capítulo 8 é

$$Si(t) = \int_0^t (\frac{\sin x}{x}) dx$$

Esta função pode ser avaliada através da integração de um programa que defina o integrando:

| S001 LBL S               | Define a função.                                   |
|--------------------------|----------------------------------------------------|
| S002 SIN(X)÷X            | A função como uma expressão. (Dígito verificador e |
|                          | comprimento: 0EE0 8).                              |
| S003 RTN                 | Finaliza a sub-rotina                              |
| Dígito verificador e com | primento do programa: D57E 17                      |

Insira este programa e integre a função integral do seno em relação a x de 0 a 2 (t = 2).

| Teclas:<br>(No modo RPN) | Visor:            | Descrição:                                                |
|--------------------------|-------------------|-----------------------------------------------------------|
| MODE 2 (2RAD)            |                   | Seleciona o modo Radianos.                                |
| FN= S                    |                   | Seleciona o rótulo S como o<br>integrando.                |
| 0 ENTER 2                | 2_                | Insere os limites inferior e o<br>superior da integração. |
|                          | INTEGRATING<br>∫= | Integra a função de 0 a 2; Exibe o resultado.             |
|                          | 1,6054            |                                                           |

# Usando Integração em um Programa

A integração pode ser feita a partir de um programa. Lembre-se de incluir ou solicitar os limites de integração antes de executá-la e lembre-se de que a exatidão e duração da execução são controladas pelo formato de exibição no momento em que o programa é executado. As duas instruções de integração aparecem no programa como:

FN= rótulo

∫FN d variável

A instrução programada  $\int$  FN não produz uma exibição marcada ( $\int = valor$ ), uma vez que isto pode não ser o resultado significativo do seu programa (isto é, talvez você queira fazer outros cálculos com este número antes de exibi-lo). Se você quiser exibir este resultado, adicione uma instrução PSE (  $\square$   $\square$   $\square$  ) ou STOP ( $\square$ ) para exibir o resultado no registrador X depois da instrução  $\int$  FN.

Se a instrução PSE seguir imediatamente uma equação que seja exibida (Conjunto de Sinalizador 10) durante cada iteração de integração ou resolução, a equação será exibida por 1 segundo e a execução continuará até o final de cada iteração. Durante a exibição da equação, nenhum rolamento ou entrada de teclado será permitida.

#### Exemplo: J FN em um Programa.

O programa "Distribuições Normais e Normais Inversas" no capítulo 16 incluem uma integração da equação da função de densidade normal

$$\frac{1}{S\sqrt{2\pi}}\int_{M}^{D} e^{-(\frac{D-M}{S})^{2}/2} dD.$$

A função  $e^{((D-M)+S)^2+2}$  é calculada pela rotina rotulada F. Outras rotinas solicitam por valores conhecidos e fazem os outros cálculos para encontrar Q(D), a área da cauda superior de uma curva normal. A integração por si é configurada e executada desde a rotina Q:

### 15-10 Resolvendo e Integrando Programas

| Q001 LBL Q  |                                                       |
|-------------|-------------------------------------------------------|
| Q002 RCL M  | Recupera o limite inferior de integração.             |
| Q003 RCL X  | Recupera o limite superior de integração. (X = D.)    |
| Q004 FN= F  | Especifica a função.                                  |
| Q005∫FN d D | Integra a função normal usando a variável fictícia D. |
|             |                                                       |

# Restrições sobre a Solução e Integração

As instruções SOLVE variável e  $\int$  FN d variável não podem chamar uma rotina que contenha outra instrução SOLVE ou  $\int$  FN. Isto é, nenhuma destas instruções pode ser usada de forma repetida. Por exemplo, a tentativa de calcular uma integral múltipla resultará em um erro  $\int \langle \int FN \rangle$ . Além disso, SOLVE e  $\int$  FN não podem chamar uma rotina que contenha instrução FN=*rótulo*; se for tentado, ocorrerá um erro SOLVE RCTIVE ou  $\int$  FN RCTIVE. O SOLVE não pode chamar uma rotina que contenha uma instrução  $\int$  FN instruction (produz um erro SOLVE( $\int$ FN), da mesma forma que  $\int$  FN não pode chamar uma rotina que contenha uma instrução  $\int$  SOLVE).

As instruções SOLVE *variável* e∫FN d *variável* em um programa utilizam um dos 20 retornos de sub-rotinas pendentes na calculadora. (Consulte "Sub-Rotinas Aninhadas" no Capítulo 14).

# Programas Estatísticos

# Ajuste de Curva

Este programa pode ser usado para adaptar um dos quatro modelos de equações aos seus dados. Estes modelos são a linha reta, a curva logarítmica, a curva exponencial e a curva de potência. O programa aceita dois ou mais pares de dados (*x*, *y*) e em seguida calcula o coeficiente de correlação, *r* e os dois coeficientes de regressão, *m* e *b*. O programa inclui uma rotina para calcular as estimativas  $\hat{x} \in \hat{y}$ . (Para definições destes valores, veja "Regressão Linear" no Capítulo 12).

As amostras das curvas e as equações relevantes são mostradas abaixo. As funções internas de regressão da HP 35s são usadas para computar os coeficientes de regressão.

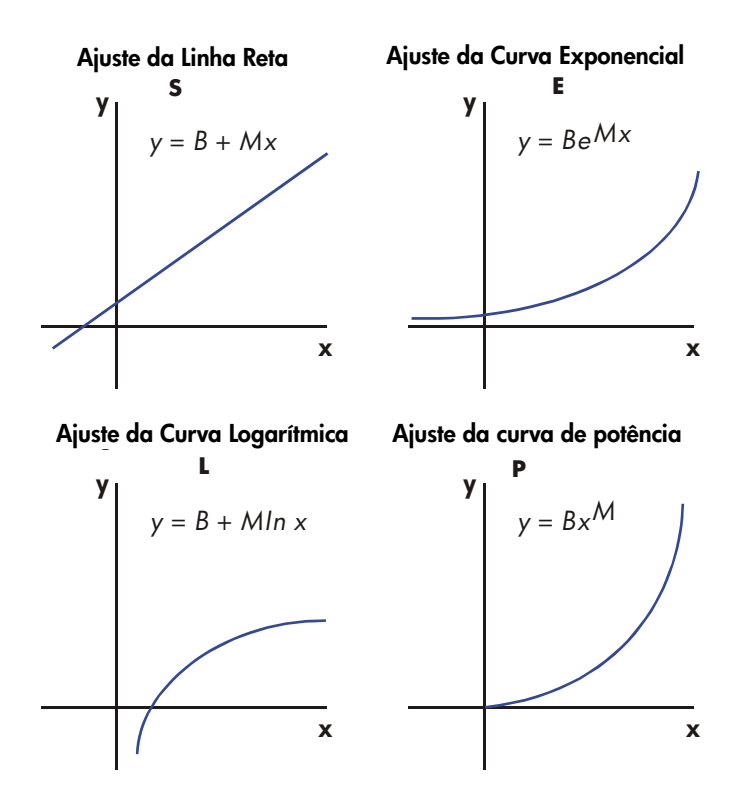

Para ajustar as curvas logarítmicas, os valores de x devem ser positivos. Para ajustar as curvas exponenciais, os valores de y devem ser positivos. Para ajustar as curvas de potência, ambos x e y devem ser positivos. Um erro LOG(NEG) ocorrerá se um número negativo for inserido nestes casos.

Os valores dos dados de grande magnitude, mas com diferenças relativamente pequenas podem gerar problemas de precisão, como podem valores de dados de grande diferença de magnitudes. Consulte "Limitações na Exatidão de Dados" no capítulo 12.

### 16-2 Programas Estatísticos

Listagem do Programa:

| Linhas do<br>programa:<br>(No modo RPN) | Description                                                                                                |
|-----------------------------------------|----------------------------------------------------------------------------------------------------|
| S001 LBL S                              | Esta rotina configura o estado para o modelo de linha reta.                                                |
| S002 CF 0                               | Limpa o sinalizador 0, o indicador para ln X.                                                              |
| S003 CF 1                               | Limpa o sinalizador 1, o indicador para In Y.                                                              |
| SØØ4 GTO ZØØ1<br>Dígito verificador e   | Desvia para o ponto de entrada comum Z.<br>comprimento: 8E85 12                                            |
| L001 LBL L                              | Esta rotina configura o estado para o modelo logarítmico.                                                  |
| L002 SF 0                               | Configura o sinalizador 0, o indicador para ln X.                                                          |
| L003 CF 1                               | Limpa o sinalizador 1, o indicador para ln Y                                                               |
| L004 GTO Z001<br>Dígito verificador e   | Desvia para o ponto de entrada comum Z.<br>comprimento: AD1B 12                                            |
| E001 LBL E<br>E002 CF 0                 | Esta rotina configura o estado para o modelo exponencial.<br>Limpa o sinalizador 0, o indicador para In X. |
| E003 SF 1                               | Configura o sinalizador 1, o indicador para ln Y.                                                          |
| E004 GTO Z001                           | Desvia para o ponto de entrada comum Z.                                                                    |
| Dígito verificador e                    | comprimento: D6F1 12                                                                                       |
| P001 LBL P                              | Esta rotina configura o estado para o modelo de potência.                                                  |
| P002 SF 0                               | Configura o sinalizador 0, o indicador para ln X.                                                          |
| P003 SF 1                               | Configura o sinalizador 1, o indicador para ln Y.                                                          |
| Dígito verificador e                    | comprimento: 3800 9                                                                                        |
| 2001 LBL Z                              | Define o ponto de entrada comum para todos os modelos.                                                     |
| 2002 CLΣ                                | Apaga os registradores estatísticos. Pressione                                                             |
| Z003 0                                  | Configura o contador do loop a zero para a primeira entrada.                                               |
| Dígito verificador e                    | comprimento: 8611 10                                                                                       |
| W001 LBL W                              | Define o início do loop de entrada.                                                                        |
| W002 1                                  | Ajusta o contador do loop a um para a solicitação de entrada.                                              |
| W003 +                                  |                                                                                                    |
| W004 STO X                              | Armazena o contador do loop em X para que apareça na solicitação para X.                                   |

| Linhas do<br>programa:<br>(No modo RPN)   | Description                                                                 |  |
|-------------------------------------------|-----------------------------------------------------------------------------|--|
| W005 INPUT X                              | Exibe o contador com a solicitação e armazena a entrada X.                  |  |
| W006 FS? 0                                | Se o sinalizador 0 for configurado                                          |  |
| W007 LN                                   | toma o log natural da entrada X.                                            |  |
| W008 STO B                                | Armazena este valor para a rotina de correção.                              |  |
| W009 INPUT Y                              | Solicita e armazena Y.                                                      |  |
| W010 FS? 1                                | Se o sinalizador 1 for configurado                                          |  |
| W011 LN                                   | toma o log natural da entrada Y.                                            |  |
| W012 STO R                                |                                                                             |  |
| W013 RCL B                                |                                                                             |  |
| W014                                      | Acumula $B \in R$ como par de dados $x, y$ em registradores de estatística. |  |
| W015 GTO W001                             | Loop para outro par de X, Y.                                                |  |
| Dígito verificador e comprimento: 9560 46 |                                                                             |  |
| U001 LBL U                                | Define o início da rotina "undo".                                           |  |
| U002 RCL R                                | Recupera o par de dados mais recente.                                       |  |
| U003 RCL B                                |                                                                             |  |
| U004 Z-                                   | Exclui este par do acúmulo estatístico.                                     |  |
| U005 GTO W001                             | Loop para outro par de X, Y.                                                |  |
| Dígito verificador e                      | e comprimento: A79F 15                                                      |  |
| R001 LBL R                                | Define o início da rotina de saída                                          |  |
| R002 r                                    | Calcula o coeficiente de correlação.                                        |  |
| R003 STO R                                | Armazena-o em R.                                                            |  |
| R004 VIEW R                               | Exibe o coeficiente de correlação.                                          |  |
| R005 ь                                    | Calcula o coeficiente b.                                                    |  |
| R006 FS? 1                                | Se o sinalizador 1 for configurado toma o antilog natural de $b$ .          |  |
| R007 eX                                   |                                                                             |  |
| R008 STO B                                | Armazena b em B.                                                            |  |
| R009 VIEW B                               | Exibe o valor.                                                              |  |
| R010 m                                    | Calcula o coeficiente <i>m</i> .                                            |  |
| R011 STO M                                | Armazena <i>m</i> em <i>M</i> .                                             |  |
| R012 VIEW M                               | Exibe o valor.                                                              |  |
| Dígito verificador e                      | comprimento: 850C 36                                                        |  |

#### Linhas do Description programa: (No modo RPN) Y001 LBL Y Define o início do loop de estimativa (projeção). Y002 INPUT X Exibe, solicita e, se for alterado, armazena o valor x em X. Y003 FS?0 Se o sinalizador 0 for configurado . . . Y004 GTO K001 Desvia para K001 Y005 GTO M001 Desvia para M001 Y006 STO Y Armazena o valor $\hat{y}$ em Y. Exibe, solicita e, se for alterado, armazena o valor de y em Y. Y007 INPUT Y Y008 FS?0 Se o sinalizador 0 for configurado . . . Y009 GTO 0001 Desvia para O001 Y010 GTO N001 Desvia para N001 Y011 STO X Armazena $\hat{x}$ no X para o próximo loop. Y012 GTO Y001 Loop para outra estimativa. Dígito verificador e comprimento: C3B7 36 A001 LBL A Esta sub-rotina calcula $\hat{y}$ para o modelo de linha reta. A002 RCL M A003 RCLx X Calcula $\hat{y} = MX + B$ . A004 RCL+ B A005 RTN Retorna para a rotina de chamada. Dígito verificador e comprimento: 9688 15 G001 LBL G Esta sub-rotina calcula $\hat{x}$ para o modelo de linha reta. G002 RCL Y G003 RCL- B G004 RCL÷ M Calcula $\hat{x} = (Y - B) \div M$ . Retorna para a rotina de chamada. G005 RTN Dígito verificador e comprimento: 9C0F 15 B001 LBL B Esta sub-rotina calcula $\hat{y}$ para o modelo logarítmico. B002 RCL X B003 LN B004 RCL× M 8005 RCL+ B Calcula $\hat{y} = M \ln X + B$ . Retorna para a rotina de chamada. 8006 RTN

#### Linhas do programa: (No modo RPN)

#### Description

Dígito verificador e comprimento: 889C 18

H001 LBL H Esta sub-rotina calcula  $\hat{x}$  para o modelo logarítmico. H002 RCL Y H003 RCL- B H004 RCL÷ M H005 eX Calcula  $\hat{x} = e(Y - B) \div M$ Retorna para a rotina de chamada. H006 RTN Dígito verificador e comprimento: ODBE 18 Esta sub-rotina calcula  $\hat{y}$  para o modelo exponencial. C001 LBL C C002 RCL M C003 RCLx X C004 eX Calcula  $\hat{y} = Be^{MX}$ . C005 RCL x B Desvia para M005 C006 GTO M005 Dígito verificador e comprimento: 9327 18 I001 LBL I Esta sub-rotina calcula  $\hat{x}$  para o modelo exponencial. 1002 RCL Y 1003 RCL÷ B 1004 LN 1005 RCL÷ M Calcula  $\hat{x} = (\ln (Y \div B)) \div M.$ Vai para N005 1006 GTO N005 Dígito verificador e comprimento: 7219 18 D001 LBL D Esta sub-rotina calcula  $\hat{y}$  para o modelo de potência. D002 RCL X D003 RCL M D004 yX D005 RCL× B Calcula Y = B(XM). Vai para K005 D006 GTO K005 Dígito verificador e comprimento: 11B3 18 J001 LBL J Esta sub-rotina calcula  $\hat{x}$  para o modelo de potência.

### 16-6 Programas Estatísticos
| Linhas do<br>programa:<br>(No modo RPN) | Description                                    |
|-----------------------------------------|------------------------------------------------|
| J002 RCL Y                              |                                                |
| J003 RCL÷ B                             |                                                |
| J004 RCL M                              |                                                |
| J005 1∕×                                |                                                |
| J006 уX                                 | Calcula $\hat{x} = (Y/B)^{1/M}$                |
| J007GTO 0005                            | Vai para O005                                  |
| Dígito verificador                      | e comprimento: 8524 21                         |
| K001 LBL K                              | Determina se D001 ou B001 devem ser executados |
| K002 FS?1                               | Se o sinalizador 1 for configurado             |
| K003 XEQ D001                           | Executa D001                                   |
| K004 XEQ B001                           | Executa B001                                   |
| K005 GTO Y006                           | Vai para Y006                                  |
| Dígito verificador                      | e comprimento: 4BFA 15                         |
| M001 LBL M                              | Determina se C001 ou A001 devem ser executados |
| M002 FS?1                               | Se o sinalizador 1 for configurado             |
| M003 XEQ C001                           | Executa COO1                                   |
| M004 XEQ R001                           | Executa A001                                   |
| M005 GTO Y006                           | Vai para Y006                                  |
| Dígito verificador                      | e comprimento: 1C4D 15                         |
| 0001 LBL 0                              | Determina se J001 ou H001 devem ser executados |
| 0002 FS?1                               | Se o sinalizador 1 for configurado             |
| 0003 XEQ J001                           | Executa J001                                   |

0004 XEQ H001 Executa H001

0005 GTO Y011 Vai para Y011

Dígito verificador e comprimento: 0AA5 15

| N001 LBL N           | Determina se 1001 ou G001 devem ser executados |
|----------------------|------------------------------------------------|
| N002 FS?1            | Se o sinalizador 1 for configurado             |
| N003 XEQ 1001        | Executa 1001                                   |
| N004 XEQ G001        | Executa G001                                   |
| N005 GTO Y011        | Vai para Y011                                  |
| Dígito verificador e | comprimento: 666D 15                           |

### Sinalizadores Usados:

O sinalizador 0 é configurado se um log natural for necessário na entrada X. O sinalizador 1 é configurado se um log natural for necessário na entrada Y.

Se o sinalizador 1 for configurado na rotina N, então 1001 é executado. Se o sinalizador 1 estiver apagado, G001 é executado.

### Instruções do programa:

- 1. Digite as rotinas do programa; pressione C ao terminar.
- **2.** Pressione XEQ e selecione o tipo de curva que você deseja ajustar pressionando:
  - **S**ENTER para uma linha estreita;
  - L ENTER para uma curva logaritmica;
  - E ENTER para uma curva exponencial; ou
  - P ENTER para uma curva de potência.
- **3.** Digite o valor x e pressione **R/S**.
- **4.** Digite o valor y e pressione **R**/**S**.
- 5. Repita os passos 3 e 4 para cada par de dados. Se você descobrir que cometeu um erro depois de pressionar R/S no passo 3 (com a solicitação de valor Y? ainda visível), pressione R/S novamente (exibindo a solicitação de valor X?) e pressione XEQ U ENTER para desfazer (remover) o último par de dados. Se descobrir que cometeu um erro depois do passo 4, pressione XEQ U ENTER. Em ambos os casos continue no passo 3.
- 6. Depois que todos os dados forem digitados, pressione XEQ R ENTER para ver o coeficiente de correlação, *R*.
- **7.** Pressione  $\mathbb{R}/S$  para ver o coeficiente de regressão *B*.
- **8.** Pressione  $\mathbb{R}/\mathbb{S}$  para ver o coeficiente de regressão M.
- **10.** Se você deseja estimar  $\hat{y}$  baseado em x, digite x na solicitação de valor X?, em seguida pressione **R/S** para ver  $\hat{y}$  (Y?).
- **11.** Se você deseja estimar  $\hat{x}$  baseado em y, pressione **R/S** até que você veja a solicitação de *valor* Y?, digite y, em seguida pressione **R/S** para ver  $\hat{x}$  (X?).
- **12.** Para obter mais estimativas, vá para o passo 10 ou 11.

### 16-8 Programas Estatísticos

13. Para um novo caso, vá para o passo 2.

### Variáveis Usadas:

| В                          | O coeficiente de regressão (interseção y de uma linha reta); também usado para partida.                                                                            |
|----------------------------|----------------------------------------------------------------------------------------------------|
| М                          | Coeficiente de regressão (inclinação de uma linha reta).                                                                                                    |
| R                          | Coeficiente de correlação; também usado para partida.                                                                                                    |
| Χ                          | O valor x de um par de dados quando você insere os                                                                                                    |
| Y                          | dados; o x hipotético ao projetar $\hat{y}$ ; ou $\hat{x}$ (estimativa<br>de x) quando dado um y hipotético.<br>O valor y de um par de dados quando você insere os |
|                            | dados; o y hipotético ao projetar $\hat{x}$ ; ou $\hat{y}$ (estimativa de y) quando dado um x hipotético.                                                          |
| Registradores estatísticos | Acumulação estatística e cálculos.                                                                                                    |

#### Exemplo 1:

Ajuste uma linha reta para os dados abaixo. Faça um erro intencional ao digitar o terceiro par de dados e corrija com a rotina undo. Além disso, faça a estimativa do y para um valor x de 37. E faça a estimativa do x para um valor y de 101.

| Х | 40,5  | 38,6 | 37,9 | 36,2 | 35,1 | 34,6 |
|---|-------|------|------|------|------|------|
| Y | 104,5 | 102  | 100  | 97,5 | 95,5 | 94   |

| Teclas:<br>(No modo RPN) | Visor:       | Descrição:                        |
|--------------------------|--------------|-----------------------------------|
| XEQ S ENTER              | X?<br>1.0000 | Inicia a rotina da linha reta.    |
| 40.5 R/S                 | Y?<br>valor  | Insere o valor x do par de dados. |

| 104.5   | Χ?       | Insere o valor y do par de dados. |
|---------|----------|-----------------------------------|
| R/S     | 2.0000   |                                   |
| 38•6R/S | Y?       | Insere o valor x do par de dados. |
|         | 104.5000 |                                   |
| 102R/S  | Χ?       | Insere o valor y do par de dados. |
|         | 3.0000   |                                   |

Agora insira intencionalmente 379 em vez de 37,9 para ver como corrigir as entradas incorretas.

| Teclas:<br>(No modo RPN) | Visor:   | Descrição:                               |
|--------------------------|----------|------------------------------------------|
| 3 7 9 R/S                | Y?       | Insere o valor x errado do par de        |
|                          | 102.0000 | dados.                                   |
| R/S                      | X?       | Recupera a solicitação X?.               |
|                          | 4,0000   |                                          |
| XEQ U ENTER              | Χ?       | Deleta o último par. Agora proceda       |
|                          | 3,0000   | com a entrada de dados correta.          |
| 37.9R/S                  | Y?       | Enters correct <i>x</i> do par de dados. |
|                          | 102.0000 |                                          |
| 100R/S                   | X?       | Insere o valor y do par de dados.        |
|                          | 4,0000   |                                          |
| $36 \cdot 2R/S$          | Y?       | Insere o valor x do par de dados.        |
|                          | 100.0000 |                                          |
| 97•5R/S                  | X?       | Insere o valor y do par de dados.        |
|                          | 5,0000   |                                          |
| $35 \cdot 1 R/S$         | Υ?       | Insere o valor x do par de dados.        |
|                          | 97,5000  |                                          |
| 95•5R/S                  | X?       | Insere o valor y do par de dados.        |
|                          | 6.0000   |                                          |
| $34 \cdot 6 \text{R/S}$  | Y?       | Insere o valor <i>x</i> do par de dados. |
|                          | 95.5000  |                                          |
| 94 R/S                   | X?       | Insere o valor y do par de dados.        |
|                          | 7.0000   |                                          |
| XEQ R ENTER              | R=       | Calcula o coeticiente de correlação.     |
|                          | 0,9955   |                                          |

| R/S        | B=            | Calcula o coeficiente de regressão       |
|------------|---------------|------------------------------------------|
|            | 33,JZ71<br>M- | B.<br>Calcula a confiniente de regressão |
| R/S        | n=<br>1.7601  | M.                                       |
| <u>R/S</u> | X?<br>7.0000  | Solicita o valor hipotético de x.        |
| 37R/S      | Y?<br>98.6526 | Armazena 37 no X e calcula $\hat{y}$ .   |
| 101R/S     | X?<br>38.3336 | Armazena 101 no Y e calcula $\hat{x}$ .  |

### Exemplo 2:

Repita o exemplo 1 (usando os mesmos dados) para ajustes de curva logarítmicos, exponenciais e de potência. A tabela abaixo lhe oferece o rótulo inicial de execução e os resultados (os coeficientes de correlação e regressão e as estimativas x e y) para cada tipo de curva. Será necessário reinserir os valores dos dados cada vez que você executar o programa para um ajuste de curva diferente.

|                           | Logarítmico | Exponencial | Potência    |
|---------------------------|-------------|-------------|-------------|
| Para iniciar:             | XEQ L ENTER | XEQ E ENTER | XEQ P ENTER |
| R                         | 0,9965      | 0,9945      | 0,9959      |
| В                         | -139,0088   | 51,1312     | 8,9730      |
| М                         | 65,8446     | 0,0177      | 0,6640      |
| Y (ŷ quando <i>X</i> =37) | 98,7508     | 98,5870     | 98,6845     |
| X (                       | 38,2857     | 38,3628     | 38,3151     |

### Distribuições Normais e Normais-Inversas

A distribuição normal é freqüentemente usada para modelar o comportamento da variação aleatória com relação à uma média. Este modelo assume que a distribuição da amostra é simétrica com relação à média, M, com um desvio padrão, S, e a curva se aproxima ao formato de um sino mostrado abaixo. Dado um valor x, este programa calcula a probabilidade de que um dado da seleção aleatória dos dados da amostra tenha um valor maior. Isto é conhecido como uma área de cauda superior, Q(x). Este programa também fornece a inversa: dado um valor Q(x), o programa calcula o valor correspondente x.

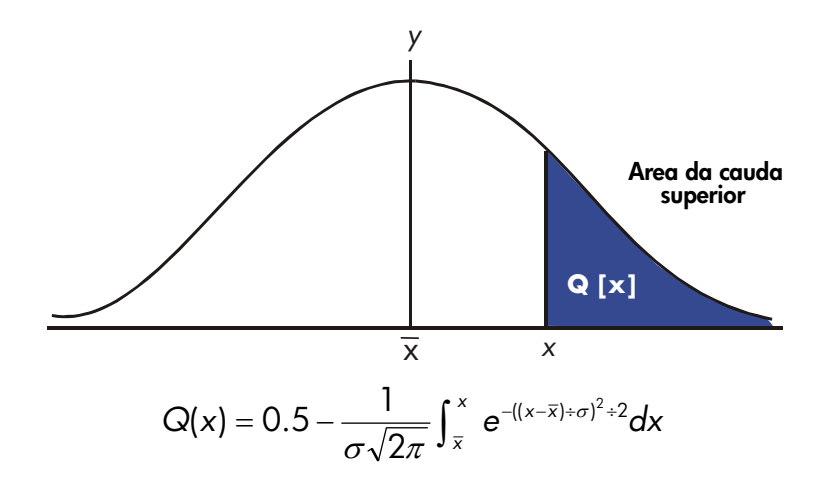

Este programa usa a característica de integração incorporada da HP 35s para integrar a equação da curva de freqüência normal. A inversa é obtida usando o método de Newton para buscar iterativamente um valor de x que resulte na probabilidade Q(x) dada. Listagem do Programa:

| Linhas do                | Descrição                                                                                                    |
|--------------------------|----------------------------------------------------------------------------------------------------|
| programa:                |                                                                                                    |
|                          | The second second second second second second second second second second second second second second second se |
| S001 LBL S               | Esta rotina inicializa o programa normal de distribuição.                                                       |
| 5002 0<br>C007 CTO M     | Armazena o valor padrão para a média.                                                                           |
|                          |                                                                                                    |
| 2004 INFUL N             | Solicita e armazena a media, M.                                                                                 |
| CORFETO C                | Armazena o valor padrao do desvio padrao.                                                                       |
|                          |                                                                                                    |
| CORO DTH                 | Solicita e armazena o desvio padrao, S.                                                                         |
| Dínite confirmation      | Interrompe o valor exibiao ao aesvio paarao.                                                                    |
| Digito verificador e o   | comprimento: 70BF 20                                                                                            |
|                          | Este estine colorle OVA dada X                                                                                  |
|                          | Solicita o armazona Y                                                                                           |
|                          | Calcula a área da cauda superior                                                                                |
| D000 N20 0001            | Armazena o valor em Q para que a função VIEW possa                                                              |
|                          | exibi-lo.                                                                                                    |
| D005 VIEW Q              | Exibe Q(X).                                                                                                    |
| D006 GTO D001            | Loop para calcular outra Q(X).                                                                                  |
| Dígito verificador e o   | comprimento: 042A 18                                                                                            |
|                          |                                                                                                    |
| I001 LBL I               | Esta rotina calcula X dado Q(X).                                                                                |
| I002 INPUT Q             | Solicita e armazena Q(X).                                                                                       |
| 1003 RCL M               | Recupera a média.                                                                                               |
| 1004 STO X               | Armazena a média como uma estimativa de X, chamada                                                              |
|                          | Aguess.                                                                                                    |
| Digito verificador e o   | comprimento: A970 12                                                                                            |
| TOOLIDE T                | Este vétule define e inícia de le constanyative                                                                 |
| T001 202 1               | Este roluio define o fincio do loop fierdivo.                                                                   |
| 7002 AL& &001            | $Calcula (Q( \land_{guess}) - Q(\land)).$                                                                       |
| TOOS KULH Q              |                                                                                                    |
| 1004 RUL A               |                                                                                                    |
| T005 510 D               |                                                                                                    |
| 1000 KW<br>1007 VEO E001 | Calcula a dominada em V                                                                                         |
| 1001 AL& F001            | Culcula a derivada em Aguess.                                                                                   |

| Linhas do<br>programa:<br>(No modo RPN)                                        | Descrição                                                                                    |
|--------------------------------------------------------------------------------|----------------------------------------------------------------------------------------------|
| T008 RCL÷ T                                                                    |                                                                                              |
| T009÷                                                                          | Calcula a correção para X <sub>auess</sub> .                                                 |
| T010 STO+ X                                                                    | Soma a correção para produzir um novo X <sub>auess</sub> .                                   |
| TØ11 ABS                                                                       |                                                                                              |
| T012 0.0001                                                                    |                                                                                              |
| T013 x <y?< td=""><td>Testa para ver se a correção é significativa.</td></y?<> | Testa para ver se a correção é significativa.                                                |
| T014 GTO T001                                                                  | Retorna para começar o loop se a correção for                                                |
|                                                                                | significativa. Continua se a correção não for significativa.                                 |
| T015 RCL X                                                                     |                                                                                              |
| T016 VIEW X                                                                    | Exibe o valor calculado de X.                                                                |
| T017 GTO I001                                                                  | Loop para calcular outro X.                                                                  |
| Dígito verificador e c                                                         | comprimento: EDF4 57                                                                         |
| Q001 LBL Q                                                                     | Esta sub-rotina calcula a área da cauda superior Q(x).                                       |
| Q002 RCL M                                                                     | Recupera o limite inferior da intearação.                                                    |
| Q003 RCL X                                                                     | Recupera o limite superior da integração.                                                    |
| Q004 FN= F                                                                     | Seleciona função definida pela LBL F para a integração.                                      |
| Q005∫FN d D                                                                    | Integra a função normal usando a variável fictícia D.                                        |
| Q006 2                                                                         | -                                                                                            |
| Q007 π                                                                         |                                                                                              |
| Q008 ×                                                                         |                                                                                              |
| Q009 √×                                                                        |                                                                                              |
| Q010 RCL× S                                                                    | Calcula $S 	imes \sqrt{2\pi}$ .                                                              |
| Q011 STO T                                                                     | Armazena o resultado temporariamente para a rotina inversa.                                  |
| Q012÷                                                                          |                                                                                              |
| Q013 +/-                                                                       |                                                                                              |
| Q014 0.5                                                                       |                                                                                              |
| Q015 +                                                                         | Adiciona metade da área sob a curva já que integramos usando a média como o limite inferior. |
| Q0016 RTN                                                                      | Retorna para a rotina de chamada.                                                            |
| Dígito verificador e c                                                         | comprimento: 8387 52                                                                         |

| Linhas do<br>programa:<br>(No modo RPN) | Descrição                                                                              |
|-----------------------------------------|----------------------------------------------------------------------------------------|
| F001 LBL F                              | Esta sub-rotina calcula o integrando para a função normal $e^{-((X-M)\div S)^2\div 2}$ |
| F002 RCL D                              |                                                                                        |
| F003 RCL- M                             |                                                                                        |
| F004 RCL÷ S                             |                                                                                        |
| F005 ×2                                 |                                                                                        |
| F006 2                                  |                                                                                        |
| F007÷                                   |                                                                                        |
| F008 +/-                                |                                                                                        |
| F009 eX                                 |                                                                                        |
| F010 RTN                                | Retorna para a rotina de chamada.                                                      |
| Dígito verificador e                    | comprimento: B3EB 31                                                                   |

### Sinalizadores Usados:

Nenhum.

#### Observações:

A exatidão deste programa depende da configuração do visor. Para entradas na área entre ±3 desvios padrões, um modo de exibição de quatro números significativos, é adequado para a maioria das aplicações.

Para precisão total, o limite de entrada se torna ±5 desvios padrões. A duração do cálculo é significativamente menor com um número inferior de dígitos exibidos.

Na rotina Q, a constante 0,5 pode ser substituída por 2 e  $\frac{1}{x}$ .

Não é necessário digitar na rotina inversa (na rotina l e T) se você não estiver interessado na capacidade inversa.

#### Instruções do programa:

- 1. Digite as rotinas do programa; pressione C ao terminar.
- 2. Pressione XEQ S ENTER.
- Depois da solicitação para M, digite a média da população e pressione R/S. (se a média for zero, simplesmente pressione R/S.)

### Programas Estatísticos 16-15

- Depois de solicitar S, digite o desvio padrão da população e pressione R/S.
  (Se o desvio padrão for 1, simplesmente pressione R/S.)
- 5. Para calcular X dado Q(X), salte para o passo 9 destas instruções.
- 6. Para calcular Q(X) dado X, XEQ D ENTER.
- Depois da solicitação, digite o valor de X e pressione R/S. O resultado, Q(X), é exibido.
- Para calcular Q(X) para um novo X com a mesma média e desvio padrão, pressione R/S e vá para o passo 7.
- 9. Para calcular X dado Q(X), pressione XEQ [] ENTER.
- **10.** Depois da solicitação, digite o valor de Q(X) e pressione  $\mathbb{R}/S$ . O resultado, X, é exibido.
- Para calcular X para um novo Q(X) com a mesma média e desvio padrão, pressione R/S e vá para o passo 10.

### Variáveis Usadas:

- D Variável fictícia de integração.
- M Média da população, valor padrão zero.
- Q Probabilidade correspondente à área da cauda superior.
- S Desvio padrão da população, valor padrão de 1.
- T Variável usada temporariamente para passar o valor S  $\times \sqrt{2\pi}$  para o programa inverso.
- χ Valor de entrada que define o lado esquerdo na área da cauda superior.

### Exemplo 1:

Seu amigo lhe informa que a indivíduo com você vai se encontrar tem inteligência " $3\sigma$ ". Você entende que esta pessoa é mais inteligente do que a população local exceto com relação às pessoas que tenham o desvio padrão superior a três acima da média.

Suponha que você perceba que a população local contenha 10,000 indivíduos que poderiam possivelmente ter um encontro com você. Quantas pessoas estariam na faixa "3 $\sigma$ "? Já que este problema é determinado em termos de desvio padrão, use o valor padrão de zero para *M* e 1 para *S*.

| Teclas:<br>(No modo RPN) | Visor:       | Descrição:                        |
|--------------------------|--------------|-----------------------------------|
| XEQ S ENTER              | M?<br>0.0000 | Inicia a rotina de inicialização. |

### 16-16 Programas Estatísticos

| R/S                        | S?                     | Aceita o valor padrão de zero para M.                                                                                                    |
|----------------------------|------------------------|----------------------------------------------------------------------------------------------------|
| <b>R/S)</b><br>XEQ D ENTER | 1,0000<br>1,0000<br>X? | Aceita o valor padrão de 1 para S.<br>Inicia o programa de distribuição e                                                                                                    |
| 3 R/S                      | valor<br>Q=<br>0.0013  | solicita X.<br>Insere 3 para X e inicia o cálculo de<br>Q(X). Exibe a taxa da população mais                                                                                                    |
| 10000<br>X                 | 13.4984                | inteligente do que qualquer um dentro<br>dos três desvios padrões da média.<br>Multiplica pela população. Exibe o<br>número aproximado de indivíduos<br>para encontros na população local<br>que atende ao critério. |

Dado que seu amigo é famoso por exagerar de vez em quando, você decide ver quão raro um'indivíduo " $2\sigma$ " poderia ser. Observe que o programa pode ser executado novamente simplesmente pressionando **R/S**.

| Teclas:<br>(No modo RPN) | Visor:       | Descrição:                                            |
|--------------------------|--------------|-------------------------------------------------------|
| R/S                      | X?<br>3,0000 | Reinicia o programa.                                  |
| 2 R/S                    | Q=<br>0.0228 | Insere 2 como valor de X e calcula<br>Q(X).           |
| 10000<br>×               | 227,5012     | Multiplica pela população para a estimativa revisada. |

#### Exemplo 2:

A média de um conjunto de notas em um teste é 55. O desvio padrão é 15,3. Supondo que a curva normal padrão modela corretamente a distribuição, quall é a probabilidade que um estudante selecionado aleatóriamente tire ao menos 90 na nota? Qual é a nota que será superada por somente 10 porcento dos estudantes? Qual seria a nota que apenas 20 por cento dos estudantes teriam falhado em alcançar?

| Teclas:<br>(No modo RPN) | Visor:       | Descrição:                                              |
|--------------------------|--------------|---------------------------------------------------------|
| XEQ S ENTER              | M?<br>0.0000 | lnicia a rotina de inicialização.                       |
| 55R/S                    | S?<br>1,0000 | Armazena 55 para a média.                               |
| 15•3R/S                  | 15.3000      | Armazena 15,3 para o desvio padrão.                     |
| XEQ D ENTER              | X?<br>valor  | Inicia o programa de distribuição e solicita <i>X</i> . |
| 90 R/S                   | Q=<br>0.0111 | Insere 90 para X e calcula Q(X).                        |

Assim, esperaríamos que apenas aproximadamente 1 por cento dos estudantes obtivessem notas mais altas que 90.

| Teclas:<br>(No modo RPN) | Visor:        | Descrição:                                                    |
|--------------------------|---------------|---------------------------------------------------------------|
| XEQ   ENTER              | Q?<br>0.0111  | lnicia a rotina inversa.                                      |
| $0 \cdot 1 R/S$          | X=<br>74,6077 | Armazena 0,1 (10 por cento) em Q(X)<br>e calcula X.           |
| R/S                      | Q?<br>0.1000  | Reinicia a rotina inversa.                                    |
| 0 • 8 R/S                | X=<br>42.1232 | Armazena 0,8 (100 por cento menos<br>20) em Q(X) e calcula X. |

## Desvio Padrão Agrupado

O desvio padrão de dados agrupados, Sxy, é o desvio padrão dos pontos de dados  $x_1, x_2, \ldots, x_n$ , que ocorrem nas freqüências do número inteiro  $f_1, f_2, \ldots, f_n$ .

$$S_{xg} = \sqrt{\frac{\sum x_i^2 f_i - \frac{(\sum x_i f_i)^2}{\sum f_i}}{(\sum f_i) - 1}}$$

### 16-18 Programas Estatísticos

Este programa lhe permite inserir dados, corrigir entradas e calcular o desvio padrão e a média ponderada dos dados agrupados.

| Listagem do Programa:                                              |                                                                                                    |
|--------------------------------------------------------------------|----------------------------------------------------------------------------------------------------|
| Linhas do programa:<br>(No modo ALG)                               | Description                                                                                                    |
| S001 LBL S<br>S002 CL∑<br>S003 0                                   | Inicia o programa de desvio padrão agrupado.<br>Limpa registradores estatísticos (-27 até -32).                                                        |
| SØØ4 STO N<br>Dígito verificador e com                             | Limpa a contagem N.<br>orimento: E5BC 13                                                                                                    |
| I001 LBL I<br>I002 INPUT X<br>I003 INPUT F<br>I004 1<br>I005 STO B | Entra pontos de dados estatísticos.<br>Armazena o ponto de entrada em X.<br>Armazena a freqüência do ponto de dados em F.<br>Insere incremento para N. |
| I 006 RCL F<br>Dígito verificador e com                            | Recupera a freqüência de ponto de dado f <sub>i</sub> .<br>orimento: 3387 19                                                                           |
| F001 LBL F<br>F002 -27                                             | Acumula somatórias.                                                                                                    |
| F003 STO I<br>F004 RCL F                                           | Armazena o índice para o registrador -27.                                                                                                    |
| F005 STO+(I)                                                       | Atualiza $\sum f_i$ no registrador -27.                                                                                                    |
| F006 RCL× X<br>F007 STO Z<br>F008 -28                              | x <sub>i</sub> t <sub>i</sub>                                                                                                    |
| F009 STO I<br>F010 RCL Z                                           | Armazena o índice para o registrador -28.                                                                                                    |
| FØ11 STO+(I)<br>FØ12 RCL× X                                        | Atualiza $\sum x_i f_i$ no registrador -28.<br>$x_i^2 f_i$                                                                                             |
| F013 STO Z<br>F014 -30<br>F015 STO I<br>F016 RCL Z                 | Armazena o índice para o registrador -30.                                                                                                    |

#### Linhas do programa: Description (No modo ALG) Atualiza $\sum x_i^2 f_i$ no registrador -30. F017 ST0+(I) F018 RCL B F019 ST0+ N Incrementa (ou decrementa) N. F020 RCL N F021 RCL F F022 ABS F023 ST0 F F024 VIEW N Exibe o número atual de pares de dados. E025 GTO 1001 Vai para o rótulo / para a próxima entrada de dados. Dígito verificador e comprimento: F6CB 84 G001 LBL G Calcula as estatísticas para os dados agrupados. G002 sx Desvio padrão agrupado. G003 STO S G004 VIEW S Exibe o desvio padrão agrupado. G005 X Média ponderada. G006 STO M G007 VIEW M Exibe a média ponderada. G008 GTO 1001 Retorna para obter mais pontos. Dígito verificador e comprimento: DAF2 24 U001 LBL U Desfaz os erros nos dados de entrada. U002 -1 Insere o decremento em N. U003 STO B **U004 RCL F** Recupera a última entrada de freqüência de dados. Muda o sinal de $f_i$ . U005 +/-U006 STO F U007 GTO F001 Ajusta a contagem e somatórias.

Dígito verificador e comprimento: 03F4 23

### Sinalizadores Usados:

Nenhum.

### Instruções do programa:

- 1. Digite as rotinas do programa; pressione C ao terminar.
- 2. Pressione XEQ S ENTER para iniciar a inserção de dados novos.
- **3.** Digite o valor  $x_i$  (ponto de dado) e pressione **R/S**.
- **4.** Digite o valor  $f_i$  (freqüência) e pressione **R/S**.
- 5. Pressione **R/S** depois de usar VIEW para ver o número de pontos inseridos.
- 6. Repita os passos 3 a 5 para cada ponto de dados.

Se você descobrir que cometeu um erro na entrada de dados ( $x_i$  ou  $f_i$ ) depois de pressionar **R/S** no passo 4, pressione XEQ U ENTER e depois pressione **R/S** novamente. Em seguida retorne para o passo 3 para inserir o dado correto.

- 7. Quando o último par de dados for inserido pressione XEQ G ENTER para calcular e exibir o desvio padrão agrupado.
- 8. Pressione **R/S** para exibir a média ponderada dos dados agrupados.
- **9.** Para adicionar pontos de dados adicionais, pressione **R/S** e continue no passo 3.

Para iniciar um novo problema, inicie no passo 2. Variáveis Usadas:

| Х               | Ponto de Dados.                                                                            |
|-----------------|--------------------------------------------------------------------------------------------|
| F               | Freqüência do ponto de dados.                                                              |
| N               | Contador do par de dados.                                                                  |
| S               | Desvio padrão agrupado.                                                                    |
| М               | Média ponderada.                                                                           |
| i               | A variável do índice usada para endereçar indiretamente o registrador estatístico correto. |
| Registrador -27 | Somatória $\Sigma f_i$ .                                                                   |
| Registrador -28 | Somatória $\Sigma x_i f_i$ .                                                               |
| Registrador -30 | Somatória $\sum x_i^2 f_i$ .                                                               |

### Exemplo:

Insira os dados seguintes e calcule o desvio padrão agrupado.

| Grupo | 1  | 2  | 3  | 4  | 5  | 6   |
|-------|----|----|----|----|----|-----|
| xi    | 5  | 8  | 13 | 15 | 22 | 37  |
| fi    | 17 | 26 | 37 | 43 | 73 | 115 |

| Teclas:<br>(No modo ALG) | Visor:  | Descrição:                           |
|--------------------------|---------|--------------------------------------|
| XEQ S ENTER              | X?      | Solicita a primeira x <sub>i</sub> . |
|                          | valor   |                                      |
| 5 R/S                    | F?      | Armazena 5 em X; solicita o          |
|                          | valor   | primeiro f <sub>i</sub> .            |
| 1 7 R/S                  | N=      | Armazena 17 em F; Exibe o            |
|                          | 1,0000  | contador.                            |
| R/S                      | Χ?      | Solicita a segunda x <sub>i</sub> .  |
|                          | 5,0000  | 5 1                                  |
| 8 R/S                    | F?      | Solicita a segunda f <sub>i</sub> .  |
|                          | 17.0000 |                                      |
| 26 R/S                   | N=      | Exibe o contador.                    |
|                          | 2.0000  |                                      |
| R/S                      | Χ?      | Solicita a terceira x <sub>i</sub> . |
|                          | 8.0000  |                                      |
| 14R/S                    | F?      | Solicita a terceira f <sub>i</sub> . |
|                          | 26,0000 |                                      |
| 37 R/S                   | N=      | Exibe o contador.                    |
|                          | 3.0000  |                                      |

Você errou inserindo 14 em vez de 13 para x<sub>3</sub>. Desfaça seu erro executando a rotina U:

| XEQ U ENTER | N=      | Remove os dados errados; exibe            |  |
|-------------|---------|-------------------------------------------|--|
|             | 2.0000  | o contador verificado.                    |  |
| R/S         | X?      | Solicita a nova terceira x <sub>i</sub> . |  |
|             | 14.0000 |                                           |  |
| 13 R/S      | F?      | Solicita a nova terceira f <sub>i</sub> . |  |
|             | 37,0000 |                                           |  |
| R/S         | N=      | Exibe o contador.                         |  |
|             | 3,0000  |                                           |  |
| R/S         | Χ?      | Solicita a quarta x <sub>i</sub> .        |  |
|             | 13,0000 |                                           |  |
| 1 5 R/S     | F?      | Solicita a quarta f <sub>i</sub> .        |  |
|             | 37.0000 |                                           |  |

### 16-22 Programas Estatísticos

| 4 3 R/S     | N=      | Exibe o contador.                         |  |
|-------------|---------|-------------------------------------------|--|
|             | 4.0000  |                                           |  |
| R/S         | X?      | Solicita a quinta x <sub>i</sub> .        |  |
|             | 15.0000 |                                           |  |
| 2 2 R/S     | F?      | Solicita a quinta t <sub>i</sub> .        |  |
|             | 43.0000 |                                           |  |
| 7 3 R/S     | N=      | Exibe o contador.                         |  |
|             | 5,0000  |                                           |  |
| R/S         | X?      | Solicita a sexta x <sub>i</sub> .         |  |
|             | 22.0000 |                                           |  |
| 3 7 R/S     | F?      | Solicita a sexta t <sub>i</sub> .         |  |
|             | 73.0000 |                                           |  |
| 1 1 5 R/S   | N=      | Exibe o confador.                         |  |
|             | 6,0000  |                                           |  |
| XEQ G ENTER | 8=      | Calcula e exibe o desvio padrao           |  |
|             | 11.4118 | agrupado ( <i>sx</i> ) dos seis pontos de |  |
|             |         | entradas.                                 |  |
| R/S         | M=      | Calcula e exibe a média                   |  |
|             | 23.4084 | ponderada ( 🔽 ).                          |  |
|             | 27.4084 | Limpa VIEW                                |  |
|             | 20.1004 |                                           |  |

## Programas e Equações Diversas

### Valor do Dinheiro no Tempo

Dado quatro dos cinco valores da "Equação Valor do Dinheiro no Tempo" (TVM), você pode resolver o quinto valor. Esta equação é útil em uma ampla variedade de aplicações financeiras tais como empréstimos imobiliários e ao consumidor e contas de poupança.

A equação TVM é:

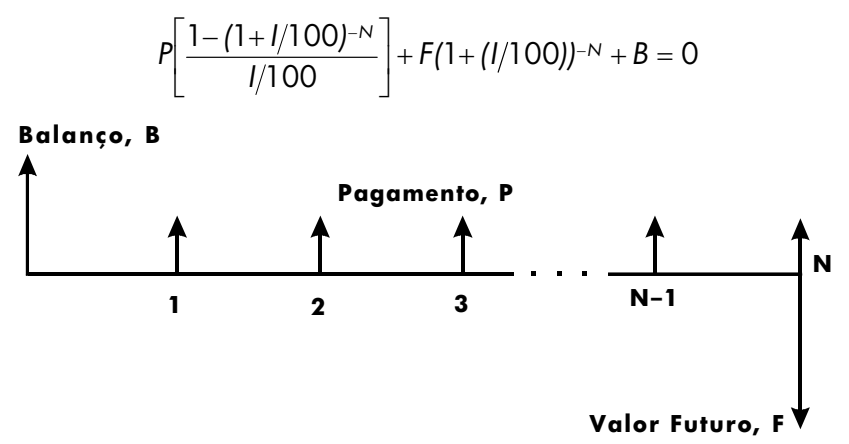

Os sinais dos valores monetários (saldo, *B*; pagamento, *P*; saldo futuro, *F*) correspondem à direção do fluxo de caixa. Dinheiro que você recebe tem um sinal positivo enquanto aquele que você paga tem um sinal negativo. Observe que qualquer problema pode ser visto de duas perspectivas. O mutuante e o mutuário visualizam o mesmo problema com sinais invertidos.

### Entrada da equação:

Digite esta equação:

Px100x(1-(1+I+100)^-N)+I+Fx(1+I+100)^-N+B

| Teclas:<br>(No modo RPN) | Visor:                      | Descrição:                                   |
|--------------------------|-----------------------------|----------------------------------------------|
| EQN                      | EQN LIST TOP                | Seleciona o modo                             |
|                          | ou equação atual<br>Px 100_ | Equação.<br>Inicia a inserção da<br>equação. |
| × ()1 -                  | P×100×(1- <u>)</u>          |                                              |
| () 1 +                   | Px100x(1-(1+ <u>)</u> )     |                                              |
| RCL   ÷ 100              | (€0×(1-(1+I÷100))           |                                              |
| $\searrow y^x$           | (1-(1+I÷100)^) →            |                                              |
| $+$ _RCLN>               | <b>(</b> 1+I÷100)^−N)       |                                              |
| ÷ RCL I + RCL F          | <b>∉</b> 100)^-N)÷I+F×_     |                                              |
| ×                        |                             |                                              |
| () 1 + RCL I             | <pre></pre>                 |                                              |
| $\div$ 100 >             | <b>↓</b> I+F×(1+I÷100)_     |                                              |
| $y^x + RCL N$            | <b>∉</b> x(1+I÷100)^-N_     |                                              |
| + RCL B                  | <b>↓</b> 1+I÷100)^-N+B_     |                                              |
| ENTER                    | P×100×(1−(1+I÷ \min         | Finaliza a equação.                          |
| SHOW (segure)            | CK=CEFA<br>LN=41            | Dígito verificador e<br>comprimento.         |

### Observações:

A equação TVM requer que *I* seja diferente de-zero para evitar o erro DIVIDE BY <sup>10</sup>. Se estiver resolvendo *I* e não estiver seguro de seu valor atual, pressione 11 I STO 11 antes de começar o cálculo SOLVE (I SOLVE 11). A ordem em que serão solicitados os valores depende da variável que você está resolvendo.

### Instruções SOLVE:

- Se seu primeiro cálculo TVM é o de resolver a taxa de juros, l, pressione 1
  STO 1.
- Pressione EQN. Se for necessário, pressione ou para rolar através da lista de equações até encontrar a equação TVM.
- **3.** Faça uma das cinco operações seguintes:
  - Pressione SOLVE N para calcular o número de períodos compostos.
  - b. Pressione 💽 SOLVE 💷 para calcular os juros periódicos .

Para pagamentos mensais, o resultado retornado para *l* é a taxa de juros *mensal, i*; pressione 12 🗵 para ver a taxa de juro anual.

- **c.** Pressione **E** <u>SOLVE</u> **B** para calcular o balanço inicial de um empréstimo ou conta de poupança.
- d. Pressione 🖪 SOLVE P para calcular o pagamento periódico.
- e. Pressione SOLVE F para calcular valor futuro ou balanço de um empréstimo.
- Digite os valores das quatro variáveis conhecidas a medida que forem solicitadas, pressione R/S depois de cada valor.
- Ao pressionar o último R/S, o valor da variável incógnita é calculado e exibido.
- **6.** Para calcular uma nova variável ou recalcular a mesma variável usando dados diferentes, vá para o passo 2.

SOLVE funciona de modo eficiente nesta aplicação sem estimativas iniciais.

### Variáveis Usadas:

| N | O número de períodos compostos.                                                                                                    |
|---|----------------------------------------------------------------------------------------------------|
| I | A taxa de juros <i>periódica</i> como um percentual. (Por exemplo, se a taxa de juro <i>anual</i> é de 15% e há 12 pagamentos por ano, a taxa de juro <i>periódica</i> , <i>i</i> , é $15 \div 12=1,25\%$ .) |
| В | O saldo inicial de contas de empréstimo ou poupança.                                                                                                    |
| Р | O pagamento periódico.                                                                                                    |
| F | O valor futuro de uma conta de poupança ou saldo de um<br>empréstimo.                                                                                                    |

### Exemplo:

**Parte 1.** Você está financiando a compra de um carro com um empréstimo de 3 anos (36 meses) com juros anuais de 10,5% capitalizados mensalmente. O preço de compra do carro é \$7.250. Sua entrada é de \$1.500.

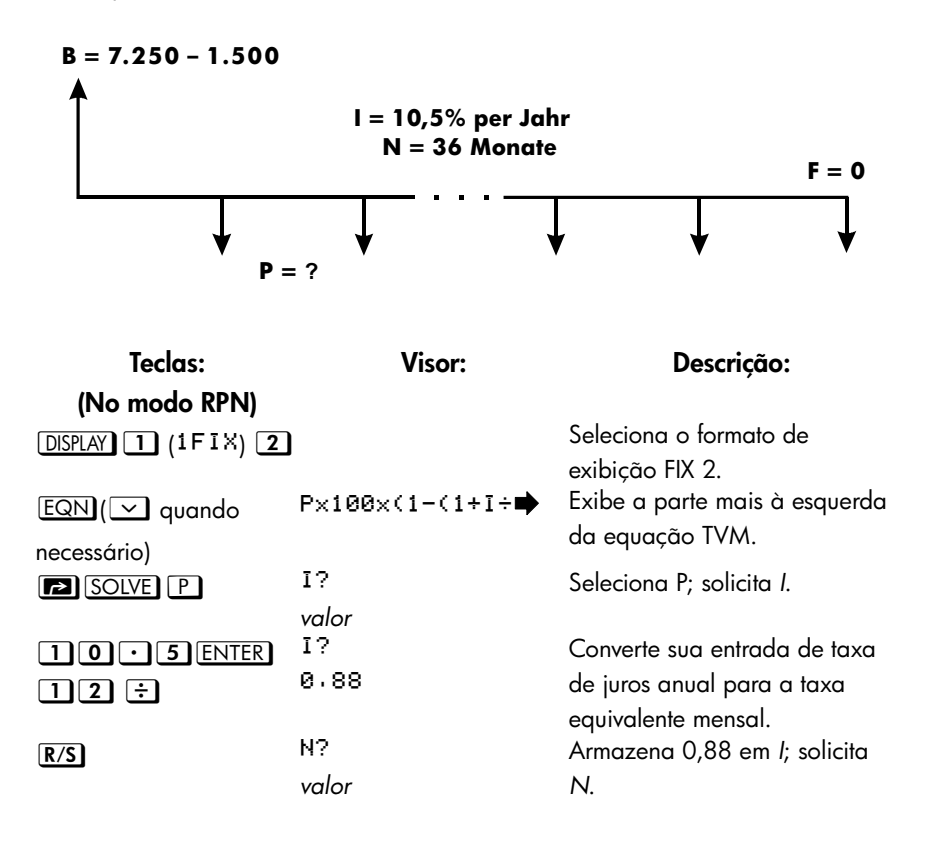

| 36 R/S             | F?                       | Armazena 36 em N; solicita F.                         |
|--------------------|--------------------------|-------------------------------------------------------|
| O R/S              | valor<br>B?              | Armazena 0 em F; solicita B.                          |
| 7250ENTER<br>1500- | valor<br>B?<br>5,750,00  | Calcula B, o saldo inicial do<br>empréstimo.          |
| R/S                | SOLVING<br>P=<br>-186.89 | Armazena 5750 em B; calcula<br>o pagamento mensal, P. |

A resposta é negativa já que o empréstimo foi visto da perspectiva do mutuário. O dinheiro recebido pelo mutuário (o saldo inicial) é positivo, enquanto os valores pagos são negativos.

| Parte 2 | Que | taxa | de | iuros | reduziria | о | pagamento | mensal | em | \$10? |
|---------|-----|------|----|-------|-----------|---|-----------|--------|----|-------|
|         |     |      |    | 10.00 |           | - | p         |        | •  | ÷. •. |

| Teclas:<br>(No modo RPN) | Visor:          | Descrição:                                                  |
|--------------------------|-----------------|-------------------------------------------------------------|
| EQN                      | P×100×(1-(1+I÷∎ | Exibe a parte mais à esquerda da equação TVM.               |
| SOLVE                    | P?<br>-186.89   | Seleciona I; solicita P.                                    |
| RND RND                  | P?<br>-186.89   | Arredonda o pagamento para duas casas decimais.             |
| 10+                      | P?<br>-176.89   | Calcula o novo pagamento.                                   |
| R/S                      | N?<br>36.00     | Armazena –176,89 em P; solicita N.                          |
| R/S                      | F?<br>0.00      | Retém 36 em N; solicita F.                                  |
| R/S                      | B?<br>5,750.00  | Retém 0 em F; solicita B.                                   |
| <u>R/S</u>               | SOLVING<br>I=   | Retém 5750 em <i>B</i> ; calcula a taxa de<br>juros mensal. |
| 12×                      | 6.75            | Calcula a taxa de juros anual.                              |

**Parte 3.** Usando a taxa de juros (6,75%) calculada, suponha que você venda seu carro depois de 2 anos. Qual o saldo de seu débito? Em outras palavras, qual é o saldo futuro em 2 anos?

Observe que a taxa de juros, *I*, da parte 2 *não* é zero, portanto não haverá o erro DIVIDE BY @ ao calcular o novo *I*.

| Teclas:<br>(No modo RPN) | Visor:         | Descrição:                       |
|--------------------------|----------------|----------------------------------|
| EQN                      | P×100×(1-(1+I÷ | Exibe a parte mais à esquerda da |
|                          |                | equação TVM.                     |
| SOLVE F                  | P?             | Seleciona F; solicita P.         |
|                          | -176.89        |                                  |
| R/S                      | I?             | Retém P; solicita I.             |
|                          | 0.56           |                                  |

| R/S         | N?        | Retém 0,56 em <i>I</i> ; solicita <i>N.</i>   |
|-------------|-----------|-----------------------------------------------|
|             | 36,00     |                                               |
| 2 4 R/S     | B?        | Armazena 24 em N; solicita B.                 |
|             | 5,750,00  |                                               |
| R/S         | SOLVING   | Retém 5750 em <i>B</i> ; calcula <i>F</i> , o |
|             | F=        | saldo futuro. Novamente, o sinal é            |
|             | -2,047,05 | negativo indicando que você deve              |
|             |           | pagar este valor.                             |
| ► DISPLAY 1 |           | Configura o formato de exibição               |
|             |           | FIX 4.                                        |
| (1, 1,) (1) |           |                                               |

### Gerador de Número Primo

Este programa aceita qualquer número inteiro positivo maior do que 3. Se o número for primo (não divisível igualmente pelos números inteiros a não ser por si próprio e por 1), então o programa retornará o valor de entrada. Se a entrada não for um número primo, então o programa retorna o primeiro número primo que seja maior do que a entrada.

O programa identifica os números não primos experimentando completamente todos os fatores possíveis. Se um número não é primo, o programa adiciona 2 (supondo que o valor é ainda par) e testa para ver se há encontrado um primo. Este processo continua até que o número primo seja encontrado.

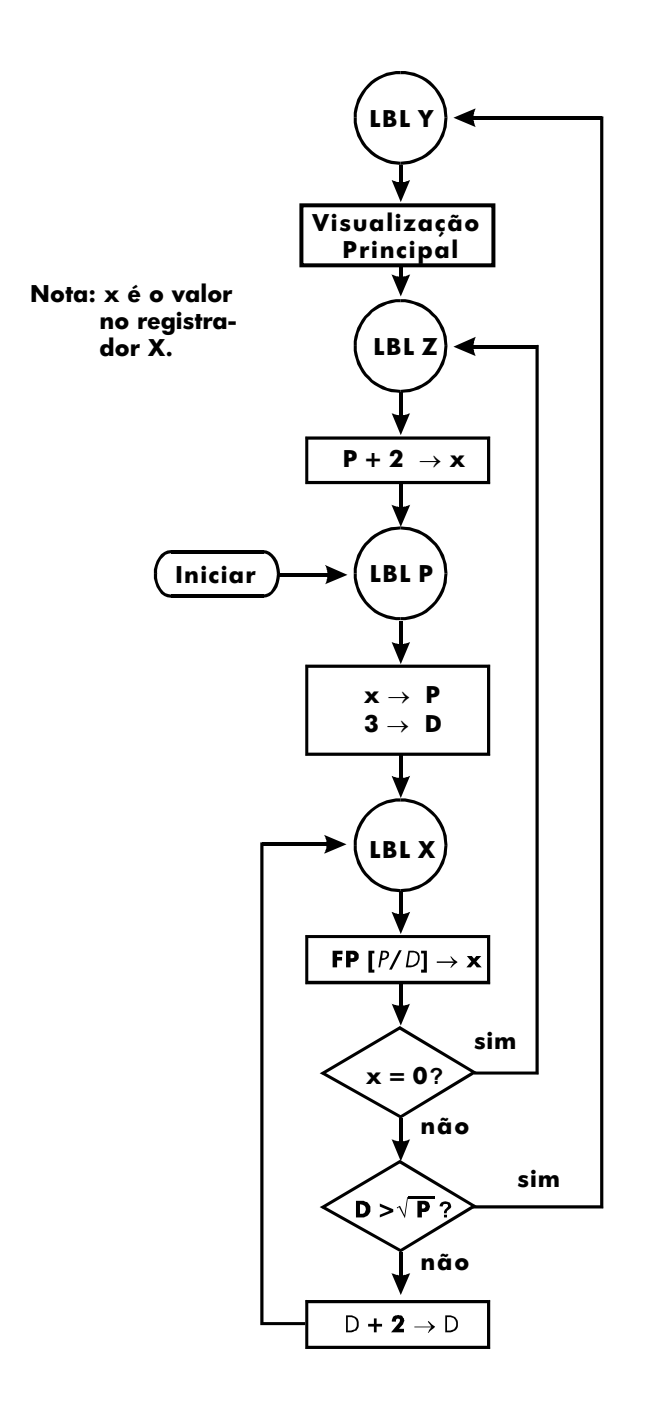

### Listagem do Programa:

| Linhas do<br>Pprograma:<br>(No modo ALG)                           | Descrição                                                          |
|--------------------------------------------------------------------|--------------------------------------------------------------------|
| Y001 LBL Y<br>Y002 VIEW P                                          | Esta rotina exibe o número primo P.                                |
| Dígito verificador e co                                            | mprimento: 2CC5 6                                                  |
| Z001 LBL Z<br>Z002 2+ P                                            | Esta rotina adiciona 2 a P.                                        |
| Dígito verificador e co                                            | mprimento: EFB2 9                                                  |
| P001 LBL P<br>P002 LASTx▶ P<br>P003 FP(P÷2)<br>P004 x<>y<br>P005 0 | Esta rotina armazena o valor de entrada para P.                    |
| Р006 x=y?                                                          | Testa para a entrada par                                           |
| P007 1+P▶P                                                         | Aumenta P se inserir um número par.                                |
| P008 3DD                                                           | Armazena 3 no divisor de teste, D                                  |
| Dígito verificador e co                                            | mprimento: EA89 47                                                 |
| X001 LBL X                                                         | Esta rotina testa P para ver se é primo.                           |
| X002 FP(P÷D)                                                       | Encontra a parte fracionária de $P \div D$ .                       |
| X003 ×=0?                                                          | Testa um resto de zero ( <i>não</i> primo).                        |
| X004 GTO Z001                                                      | Se o número não for primo, tenta a próxima<br>possibilidade.       |
| X005 SQRT(P)                                                       |                                                                    |
| X006 x<>y                                                          |                                                                    |
| X007 D                                                             |                                                                    |
| X008 x <sub>&gt;</sub> y?                                          | Teste para ver se todos os fatores possíveis foram tentados.       |
| X009 GTO Y001                                                      | Se todos os fatores foram testados, desvia para a rotina do visor. |
| X010 2+D⊫D                                                         |                                                                    |
| X011 GTO X001                                                      | Desvia para testar o primo em potencial com o novo<br>fator.       |

Dígito verificador e comprimento: C6B5 53

### Sinalizadores Usados:

Nenhum.

### Instruções do programa:

- 1. Digite as rotinas do programa; pressione C ao terminar.
- 2. Digite o número inteiro positivo maior do que 3.
- **3.** Pressione XEQ P ENTER para executar o programa. Número primo, *P* serái exibido.
- 4. Para ver o próximo número primo, pressione **R/S**.

### Variáveis Usadas:

| Р | Valor primo e valores primos potenciais.      |
|---|-----------------------------------------------|
| D | Divisor usado para testar o valor atual de P. |

### Observações:

Nenhum teste é feito para assegurar que a entrada seja maior do que 3.

### Exemplo:

Qual é o primeiro número primo depois de 789? Qual é o próximo número primo?

| Teclas:<br>(No modo ALG) | Visor:         | Descrição:                                       |
|--------------------------|----------------|--------------------------------------------------|
| 789XEQ<br>PENTER         | P=<br>797.0000 | Calcula o próximo número primo<br>depois de 789. |
| R/S                      | P=<br>809.0000 | Calcula o próximo número primo<br>depois de 797. |

### **Produto Vetorial em Vetores**

Aqui está um exemplo mostrando como usar a função do programa para calcular o produto vetorial.

Produto vetorial:

$$\mathbf{v}_1 \times \mathbf{v}_2 = (YW - ZV)\mathbf{i} + (ZU - XW)\mathbf{j} + (XV - YU)\mathbf{k}$$

onde

 $\mathbf{v}_1 = X \mathbf{i} + Y \mathbf{j} + Z \mathbf{k}$ 

е

 $\mathbf{v}_2 = U\mathbf{i} + V\mathbf{j} + W\mathbf{k}$ 

| Linhas do Programa:<br>(No modo RPN)      | Descrição                                                    |  |  |  |
|-------------------------------------------|--------------------------------------------------------------|--|--|--|
| R001 LBL R                                | Define o início da rotina de entrada/exibição<br>retangular. |  |  |  |
| R002 INPUT X                              | Exibe ou aceita a entrada de X.                              |  |  |  |
| R003 INPUT Y                              | Exibe ou aceita a entrada de Y.                              |  |  |  |
| R004 INPUT Z                              | Exibe ou aceita a entrada de Z.                              |  |  |  |
| R005 GTO R001                             | Vai ao R001 para vetores de entrada                          |  |  |  |
| Dígito verificador e comp                 | primento: D82E 15                                            |  |  |  |
| E001 LBL E                                | Define o início da rotina de inserção de vetores.            |  |  |  |
| E002 RCL X                                | Copia os valores em X, Y e Z para U, V e W respectivamente.  |  |  |  |
| E003 STO U                                | ·                                                            |  |  |  |
| E004 RCL Y                                |                                                              |  |  |  |
| E005 STO V                                |                                                              |  |  |  |
| E006 RCL Z                                |                                                              |  |  |  |
| E007 STO W                                |                                                              |  |  |  |
| E008 GTO R001                             | Vai ao R001 para vetores de entrada                          |  |  |  |
| Dígito verificador e comprimento: B6AF 24 |                                                              |  |  |  |

| Linhas do Programa:      | Descrição                                      |  |  |
|--------------------------|------------------------------------------------|--|--|
| (No modo RPN)            |                                                |  |  |
| C001 LBL C               | Define o início da rotina de produto vetorial. |  |  |
| C002 RCL Y               |                                                |  |  |
| C003 RCL×W               |                                                |  |  |
| C004 RCL Z               |                                                |  |  |
| C005 RCL× V              |                                                |  |  |
| C006 -                   | Calcula (YW – ZV), que é o componente X.       |  |  |
| C007 STO R               |                                                |  |  |
| C008 RCL Z               |                                                |  |  |
| C009 RCL× U              |                                                |  |  |
| C010 RCL X               |                                                |  |  |
| C011 RCL×W               |                                                |  |  |
| C012 -                   | Calcula (ZU – WX), que é o componente Y.       |  |  |
| C013 STO B               |                                                |  |  |
| C014 RCL X               |                                                |  |  |
| C015 RCL× V              |                                                |  |  |
| C016 RCL Y               |                                                |  |  |
| C017 RCL× U              |                                                |  |  |
| C018-                    |                                                |  |  |
| C019 STO Z               | Armazena ( $XV - YU$ ), que é o componente Z.  |  |  |
| C020 RCL R               |                                                |  |  |
| C021 STO X               | Armazena o componente X.                       |  |  |
| C022 RCL B               |                                                |  |  |
| C023 STO Y               | Armazena o componente Y.                       |  |  |
| C024 GTO R001            | Vai ao R001 para vetores de entrada            |  |  |
| Dígito verificador e com | primento: 838D 72                              |  |  |

### Exemplo:

Calcula o produto vetorial de dois vetores, v1=2i+5j+4k e v2=i-2j+3k

| Teclas:       |    | Visor: | Descrição:                                   |
|---------------|----|--------|----------------------------------------------|
| XEQ R ENTER   | X? |        | Executa rotina R para entrar o               |
| 1 <b>R</b> /S | у? | value  | valor do vetor<br>Entrar v2 de componente-x  |
| 2 +/_ R/S     | z? | value  | Entrar v2 de componente-y                    |
| 3 R/S         | X? | value  | Entrar v2 de componente-z                    |
| XEQ E ENTER   | X? | 1      | Executa rotina E para trocar v2 em           |
| 2 R/S         | у? | 1      | Entrar v1 de componente-x                    |
| 5 <b>R</b> /S | z? | -2     | Entrar v1 de componente-y                    |
| 4 <b>R</b> /S | X? | 3      | Entrar v1 de componente-z                    |
| XEQ C ENTER   | X? | 2      | Execute rotina C para calcular               |
|               |    | 23     | componente-x do produto vetorial             |
| R/S           | у? | -2     | Calcular componente-y do<br>produto vetorial |
| R/S           | z? | -9     | Calcular componente-z do<br>produto vetorial |
|               |    |        |                                              |

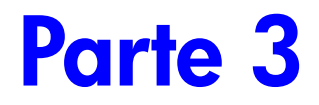

# Apêndices e Referências

## Suporte Técnico, Baterias e Serviços

### Suporte Técnico da Calculadora

Você pode obter respostas às perguntas sobre o uso da sua calculadora entrando em contato com nosso Departamento de Suporte Técnico. Nossa experiência mostra que diversos clientes têm dúvidas similares a respeito de nossos produtos e por esse motivo apresentamos a seção a seguir "Respostas para Perguntas Freqüentes". Se não encontrar qualquer resposta para sua pergunta, entre em contato com o endereço ou telefone listado na página A–8.

### Respostas para Perguntas Freqüentes

P: Como posso determinar se a calculadora está operando normalmente?

R: Consulte a página A–5 que descreve o autoteste de diagnóstico.

P: Meus números contêm virgulas em vez de pontos como casas decimais. Como restauro os pontos?

R: Use a função 🖾 DISPLAY 5 (5 · ) função (página 1–23).

P: Como posso alterar o número de casas decimais no visor?

R: Use o 🔄 DISPLAY) menu (página 1–21).

P: Como faço para limpar toda ou parte da memória?

R: CLEAR exibe o menu CLEAR, que lhe permite limpar x (o número no registrador-X), todas as variáveis diretas, toda memória, todos os dados estatísticos, todos os níveis da pilha e todas as variáveis indiretas

P: O que significa um "E" em um número (por exemplo 2.51E-13)?

R: O expoente de dez; que é,  $2,51 \times 10^{-13}$ .

P: A calculadora exibiu a mensagem MEMORY FULL. O que devo fazer?

R: Você deve limpar uma parte da memória antes de continuar (Veja o Apêndice B).

P: Por que o cálculo do seno (ou tangente) de  $\pi$  radianos exibe um número muito pequeno em vez de O?

R: π não pode ser representado *exatamente* com a precisão de 12 dígitos da calculadora.

P: Por que obtenho respostas incorretas quando uso as funções trigonométricas?

R: É necessário verificar se a calculadora está usando o modo angular correto (MODE 1DEG, 2RRD, ou 3GRD ).

P: O que significa o *indicador* no visor?

R: Ele indica indica algo sobre o estado da calculadora. Consulte "Indicadores" no Capítulo 1.

P: Os números mostram frações. Como obtenho os números decimais?

R: Pressione 🖪 FDISP.

### Limites Ambientais

Para manter a confiabilidade do produto, observe os seguintes limites de temperatura e de umidade.

- Temperatura de operação: 0 a 45°C (32 a 113°F).
- Temperatura de armazenagem: -20 a 65°C (-4 a 149°F).
- Umidade na operação e armazenagem: 90% de umidade relativa a um máximo de 40°C (104°F).
## Trocando as Baterias

A calculadora é alimentada por duas baterias de lítio tipo botão com 3 volts, CR2032.

Substitua as baterias logo que for possível quando o indicador de carga baixa nas baterias () aparecer. Se o indicador de bateria estiver ligado e o visor ficar escurecido, é possível que haja perda de dados. Se os dados forem perdidos, a mensagem MEMORY CLEAR será exibida.

Uma vez removidas as baterias, substitua-as dentro de dois minutos para evitar a perda dos dados armazenados. (Tenha as baterias novas à mão antes de abrir o compartimento da bateria.)

#### Para instalar as baterias:

- Tenha duas baterias tipo botão novas à mão. Evite tocar nos terminais da bateria — manuseie-as apenas pelas suas extremidades.
- Certifique-se de que a calculadora esteja desligada, OFF. Não pressione ON (C) novamente até que o procedimento inteiro de substituição da bateria esteja completo. Se a calculadora estiver ligada ON quando as baterias forem removidas, os conteúdos da Memória Contínua serão apagados.
- 3. Vire a calculadora para cima e retire a tampa do compartimento da bateria.

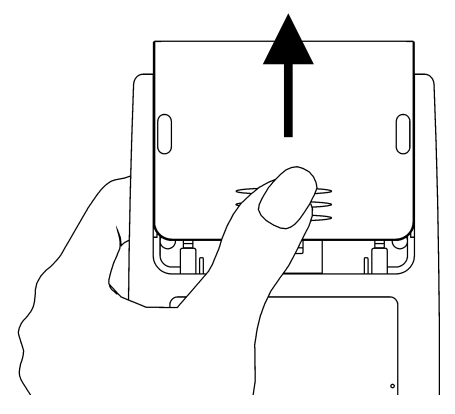

 Para prevenir perda de memória, nunca remova duas pilhas antigas ao mesmo tempo. Assegure-se de remover e substituir as pilhas uma a cada vez.

#### Aviso

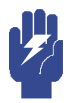

Não destrua, fure ou descarte as baterias no fogo. As baterias podem estourar ou explodir, liberando produtos químicos perigosos.

 Insira uma nova bateria de lítio CR2032, certificando-se que o sinal positivo (+) esteja voltado para fora.

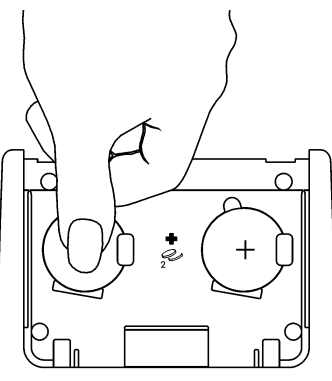

- 6. Remova e insira a outra bateria como indicado nos passos 4 a 5. Certifique-se de que o sinal positivo (+) em cada bateria esteja voltado para fora.
- 7. Recoloque a tampa do compartimento da bateria.
- 8. Pressione C.

# Testando Operação da Calculadora

Use as seguintes diretrizes para determinar se a calculadora está funcionando corretamente. Teste a calculadora depois de cada passo para verificar se a operação foi restaurada. Se for necessário reparar sua calculadora, consulte a página A–8.

- A calculadora não liga (passos 1–4) ou não responde quando você pressiona as teclas (passos 1–3):
  - Reinicialize (Reset) a calculadora. Mantenha pressionada a tecla C e pressione GTO. Talvez seja necessário repetir estas teclas de reinicialização diversas vezes.
  - Apague a memória. Pressione e mantenha pressionado C, em seguida pressione e mantenha pressionada ambas as teclas R/S e i. A memória é limpa e a mensagem MEMORY CLERR é exibida ao se soltar todas as três teclas.

### A-4 Suporte Técnico, Baterias e Serviços

- Remova as baterias (consulte "Trocando as Baterias") e pressione levemente uma moeda contra os contatos de ambas as baterias da calculadora. Recoloque as baterias e ligue a calculadora. A calculadora deverá exibir MEMORY CLEAR.
- Caso a calculadora não responda ao comando das teclas, use o seguinte procedimento, use um objeto pontiagudo fino para pressionar o furo de reinicialização. Os dados armazenados geralmente permanecem intactos.

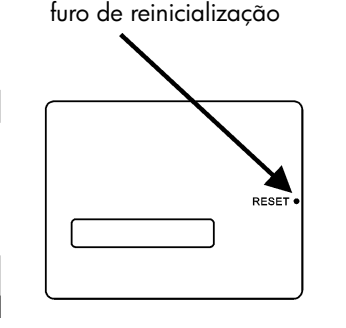

Se estes passos falharem na restauração da operação da calculadora, será necessário solicitar um reparo.

- Se a calculadora responde ao comando das teclas mas você suspeita que não esteja funcionando adequadamente:
  - Faça o autoteste descrito na próxima seção. Se a calculadora falhar no autoteste, será necessário solicitar um reparo.
  - Se a calculadora passar no autoteste, talvez você tenha cometido um erro ao operar a calculadora. Leia novamente as partes do manual e verifique "Respostas para Perguntas Freqüentes" (página A-1).
  - **3.** Entre em contato com o Departamento de Assistência Técnica na página A-8.

### O Autoteste

Se o visor pode ser ligado, mas a calculadora não parece estar operando corretamente, faça o seguinte autoteste de diagnóstico.

- 1. Mantenha pressionada a tecla C depois pressione XEQ ao mesmo tempo.
- Pressione qualquer tecla oito vezes e observe os diversos padrões exibidos. Depois de pressionar a tecla oito vezes, a calculadora exibe a mensagem de direitos autorais © 2007 HP DEV CO+L+P+ e depois a mensagem KBD 01.
- 3. Pressione as teclas na seqüência seguinte:

- Se você pressionar as teclas na ordem correta e elas funcionarem perfeitamente, a calculadora exibirá KBD seguido por números de dois dígitos. (A calculadora está contando as teclas usando a base hexadecimal.)
- Se você pressionar uma tecla fora da ordem ou se uma tecla não estiver funcionando corretamente, a próxima tecla exibirá uma mensagem de erro (consulte o passo 4).
- 4. O autoteste produz um destes dois resultados:
  - A calculadora exibe <sup>35S-OK</sup> se passar no autoteste. Vá para o passo 5.
  - A calculadora exibe 35S-FRIL seguido por um número de um dígito, se falhar no autoteste. Se você recebeu a mensagem porque pressionou uma tecla fora da ordem, reinicialize (reset) a calculadora (mantenha pressionada C), pressione GTO) e faça o autoteste novamente. Se você pressionou as teclas na sequência porém obteve esta mensagem, repita o autoteste para verificar os resultados. Se a calculadora falhar novamente, será necessário fazer um reparo (consulte a página A-8). Inclua junto à calculadora uma cópia da mensagem de erro ao enviá-la para a assistência técnica.
- **5.** Para sair do autoteste, reinicialize a calculadora (mantenha pressionada C e pressione GTO).

Pressionando C e MODE iniciará um autoteste contínuo que é usado na fábrica. Você pode interromper este teste de fábrica pressionando qualquer tecla.

### Garantia

Calculadora Científica HP 35s; Duração da garantia: 12 meses

- A HP garante a você, o usuário final, que o equipamento, acessórios e suprimentos da HP estarão livre de defeitos em peças ou mão-de-obra após a data da compra, pelo período especificado acima. Se a HP for notificada da ocorrência de tais defeitos durante o período de garantia, a HP irá, por opção sua, ou reparar ou substituir produtos que sejam comprovadamente defeituosos. A substituição dos produtos pode ser feita por produtos novos ou como novos.
- 2. A HP lhe garante que o software não irá falhar na execução de suas instruções programadas depois da data da compra, pelo período especificado acima, devido a defeitos no material ou mão-de-obra quando instalado e usado de forma apropriada. Se a HP for notificada de tais defeitos durante o período da garantia, a HP irá substituir a mídia do software que não executar as suas instruções programadas devido a esses defeitos.
- 3. A HP não garante que a operação dos seus produtos será ininterrupta e livre de erros. Se não for possível para a HP, dentro de um período razoável, reparar ou substituir qualquer produto sob as condições da garantia, você terá direito ao reembolso do valor da compra após devolução imediata do produto com prova de compra.
- **4.** Os produtos da HP podem conter peças recondicionadas equivalentes a novas em desempenho ou produtos que tenham sido sujeitas a uso incidental.
- 5. A garantia não se aplica aos defeitos resultantes da (a) manutenção ou calibração (a) imprópria ou inadequada, (b) software, interface, peças ou equipamentos não fornecidos pela HP, (c) alteração não autorizada ou uso incorreto, (d) operação fora das especificações ambientais divulgadas para o produto ou (e) preparação ou manutenção imprópria do local.

- 6. A HP NÃO OFERECE NENHUMA OUTRA GARANTIA OU CONDIÇÃO EXPLÍCITA, VERBAL OU ESCRITA. DE ACORDO COM O PERMITIDO PELA LEI LOCAL, QUALQUER GARANTIA OU CONDIÇÃO IMPLÍCITA DE COMERCIABILIDADE, QUALIDADE SATISFATÓRIA OU ADEQUAÇÃO PARA UM OBJETIVO PARTICULAR, É LIMITADA AO PERÍODO DE DURAÇÃO DA GARANTIA EXPLÍCITA DETERMINADO ACIMA. Alguns países, estados ou distritos não permitem limitações na duração de uma garantia implícita, por isso a limitação ou exclusão acima talvez não se aplique a você. Esta garantia lhe assegura direitos legais específicos e talvez você tenha outros direitos que variem de país para país, de estado para estado ou de província para província.
- 7. DENTRO DO PERMITIDO PELA LEI LOCAL, AS SOLUÇÕES EXPRESSAS NESTA GARANTIA SÃO SOLUÇÕES ÚNICAS E EXCLUSIVAS. EXCETO COMO INDICADO ACIMA, EM NENHUM MOMENTO A HP OU SEUS REPRESENTANTES SERÃO RESPONSÁVEIS POR PERDA DE DADOS OU POR OUTRO DANO DIRETO, ESPECIAL, ACIDENTAL, CONSEQÜÊNCIAL (INCLUINDO A PERDA DE LUCROS OU DADOS) OU OUTROS, SEJAM BASEADOS EM CONTRATO, ACORDO OU OUTROS. Alguns países, estados ou províncias não permitem a exclusão ou limitação de danos acidentais ou conseqüênciais, por isso a limitação ou exclusão acima talvez não se aplique a você.
- 8. As únicas garantias para os produtos e serviços da HP são aquelas descritas na garantia expressa que acompanha tais produtos e serviços. A HP não será responsável por erros técnicos ou editoriais ou omissões contidas neste documento.

PARA TRANSAÇÕES DE CONSUMIDORES NA AUSTRÁLIA E NOVA ZELÂNDIA: OS TERMOS DE GARANTIA CONTIDOS NESTA DECLARAÇÃO, EXCETO NA EXTENSÃO PERMITIDA PELA LEI, NÃO EXCLUEM, RESTRINGEM OU ALTERAM SEUS DIREITOS ESTATUÁRIOS OBRIGATÓRIOS APLICÁVEIS À VENDA DESTE PRODUTO A VOCÊ.

### Sustentação De Cliente

AP

| País:     | Telefones:      |
|-----------|-----------------|
| Austrália | 1300-551-664 ou |
|           | 03-9841-5211    |

| China         | 010-68002397   |
|---------------|----------------|
| Hong Kong     | 2805-2563      |
| Indonésia     | +65 6100 6682  |
| Japão         | +852 2805-2563 |
| Malásia       | +65 6100 6682  |
| Nova Zelândia | 09-574-2700    |
| Filipinas     | +65 6100 6682  |
| Singapura     | 6100 6682      |
| Coréia do Sul | 2-561-2700     |
| Taiwan        | +852 2805-2563 |
| Tailândia     | +65 6100 6682  |
| Vietnã        | +65 6100 6682  |

EMEA

| País:           | Telefones:             |
|-----------------|------------------------|
| Áustria         | 01 360 277 1203        |
| Bélgica         | 02 620 00 86           |
| Bélgica         | 02 620 00 85           |
| República Checa | 296 335 612            |
| Dinamarca       | 82 33 28 44            |
| Finlândia       | 09 8171 0281           |
| França          | 01 4993 9006           |
| Alemanha        | 069 9530 7103          |
| Grécia          | 210 969 6421           |
| Holanda         | 020 654 5301           |
| Irlanda         | 01 605 0356            |
| Itália          | 02 754 19 782          |
| Luxemburgo      | 2730 2146              |
| Noruega         | 23500027               |
| Portugal        | 021 318 0093           |
| Rússia          | 495 228 3050           |
| África do Sul   | 0800980410             |
| Espanha         | 913753382              |
| Suécia          | 08 5199 2065           |
| Suíça           | 022 827 8780 (Francês) |

| Suíça       | 01 439 5358 (Alemão)    |
|-------------|-------------------------|
| Suíça       | 022 567 5308 (Italiano) |
| Reino Unido | 0207 458 0161           |

| País:                    | Telefones:                                   |  |
|--------------------------|----------------------------------------------|--|
| Anguila                  | 1-800-711-2884                               |  |
| Antiqua                  | 1-800-711-2884                               |  |
| Argentina                | 0-800- 555-5000                              |  |
| Aruba                    | 800-8000 		 800-711-2884                     |  |
| Bahamas                  | 1-800-711-2884                               |  |
| Barbados                 | 1-800-711-2884                               |  |
| Bermuda                  | 1-800-711-2884                               |  |
| Bolívia                  | 800-100-193                                  |  |
| Brasil                   | 0-800-709-7751                               |  |
| Ilhas Virgens Britânicas | 1-800-711-2884                               |  |
| Ilha Cayman              | 1-800-711-2884                               |  |
| Curaçao                  | 001-800-872-2881 +                           |  |
|                          | 800-711-2884                                 |  |
| Chile                    | 800-360-999                                  |  |
| Colômbia                 | 01-8000-51-4746-8368                         |  |
|                          | (01-8000-51- HP INVENT)                      |  |
| Costa Rica               | 0-800-011-0524                               |  |
| Dominica                 | 1-800-711-2884                               |  |
| República Dominicana     | 1-800-711-2884                               |  |
| Equador                  | 1-999-119 		 800-711-2884                    |  |
|                          | (Andinatel)                                  |  |
|                          | 1-800-225-528 ♦ 800-7 11-2884<br>(Pacifitel) |  |
| El Salvador              | 800-6160                                     |  |
| Antilhas Francesas       | 0.800.990.011 		 800.711.2884                |  |
| Guiana Francesa          | 0-800-990-011 		 800-711-2884                |  |
| Granada                  | 1-800-711-2884                               |  |
| Guadalupe                | 0-800-990-011 		 800-711-2884                |  |
| Guatemala                | 1-800-999-5105                               |  |
| Guiana                   | 159 		 800-711-2884                          |  |

LA

| Haiti               | 183 • 800-711-2884                   |
|---------------------|--------------------------------------|
| Honduras            | 800-0-123 • 800-711-2884             |
| Jamaica             | 1-800-711-2884                       |
| Martinica           | 0-800-990-011                        |
| México              | 01-800-474-68368 (800 HP<br>INVENT)  |
| Montserrat          | 1-800-711-2884                       |
| Antilhas Holandesas | 001-800-872-2881 ◆<br>800-711-2884   |
| Nicarágua           | 1-800-0164                           |
| Panamá              | 001-800-711-2884                     |
| Paraguai            | (009) 800-541-0006                   |
| Peru                | 0-800-10111                          |
| Porto Rico          | 1-877 232 0589                       |
| St. Lúcia           | 1-800-478-4602                       |
| St Vicente          | 01-800-711-2884                      |
| St. Kitts & Nevis   | 1-800-711-2884                       |
| St. Marteen         | 1-800-711-2884                       |
| Suriname            | 156 🔶 800-711-2884                   |
| Trinidad & Tobago   | 1-800-711-2884                       |
| Turks & Caicos      | 01-800-711-2884                      |
| Ilhas Virgens EUA   | 1-800-711-2884                       |
| Uruguai             | 0004-054-177                         |
| Venezuela           | 0-800-474-68368 (0-800 HP<br>INVENT) |

NA

| País:  | Telefones:    |
|--------|---------------|
| Canadá | 800-HP-INVENT |
| USA    | 800-HP INVENT |

Acesse <u>http://www.hp.com</u> para obter informações sobre os serviços e suporte técnico mais recentes.

# Informação regulamentar

# Aviso da Comissão Federal de Comunicações

Este equipamento foi testado e cumpre com os limites da Classe B de produto digital, em concordância com a Parte 15 das Regras FCC. Estes limites foram criados para disponibilizar uma protecção razoável contra as interferências nefastas em instalações residenciais. Este equipamento gera, utiliza e pode produzir energia de frequências rádio e, se não estiver instalado e utilizado de acordo com as instruções, poderá causar interferências perigosas na recepção rádio ou televisiva, bastando ligar/desligar o equipamento para saber, o utilizador deverá tentar corrigir as interferências através das seguintes medidas:

- Ajuste ou altere o lugar da antena receptora.
- Aumente a distância entre a câmara e o receptor.
- Ligue o equipamento a um circuito diferente daquele a que se encontra ligado.
- Consulte um técnico especializado em TV/Rádio para ajuda.

#### Modificações

A FCC exige que o utilizador seja notificado de quaisquer alterações ou modificações feitas a este dispositivo que não sejam expressamente aprovadas pela Compainha Hewlett-Packard poderá resultar na inutilização do equipamento pelo utilizador.

#### Declaração de Conformidade para Produtos Marcados com logo FCC Somente para os Estados Unidos

Este equipamento cumpre com a Parte 15 das Regras FCC. Funcionamento está sujeito às duas seguintes condições: (1) este equipamento não pode causar interferência perigosa, e (2) este dispositivo deve aceitar qualquer interferência recebida, incluindo interferência que pode causar funcionamento indesejado. Se você tiver questões sobre o produto que não estão relacionados a esta declaração, escreva para Hewlett-Packard Company P.O.Box 692000, Mail Stop 530113 Houston, TX 77269-2000 Para maiores questões relacionadas a esta declaração FCC escreva para Hewlett-Packard Company P.O.Box 692000, Mail Stop 530113 Houston, TX 77269-2000

### A-12 Suporte Técnico, Baterias e Serviços

ou telefone para HP no 281-514-3333 Para identificar seu produto, consulte a peça, séries, ou número do modelo localizado no produto.

#### Aviso Canadense

Este aparelho digital de Classe B está em conformidade com a Regulamentação Canadiana para Equipamentos Causadores de Interferências.

#### **Avis Canadien**

Cet appareil numérique de la classe B respecte toutes les exigences du Règlement sur le matériel brouilleur du Canada.

#### Aviso de Regulamento da União Européia

Este produto cumpre com as seguintes Directivas EU:

- Directiva para Baixa Voltagem 2006/95/EC
- Directiva EMC 2004/108/EC

Cumprimento a estas directivas implica em conformidade aos padrões Europeus harmonizados aplicáveis (Normas Européias) que estão listadas na Declaração de Conformidade EU emitido por Hewlett-Packard para este produto ou família de produto.

Este cumprimento é indicado pela seguinte marcação de conformidade colocada sobre o produto:

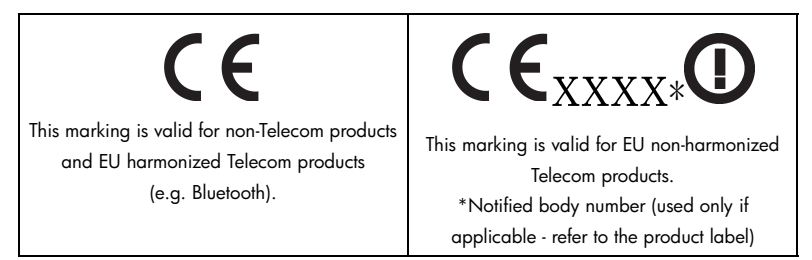

Hewlett-Packard GmbH, HQ-TRE, Herrenberger Strasse 140, 71034 Boeblingen, Alemanha

#### Japanese Notice

この装置は、情報処理装置等電波障害自主規制協議会(VCCI)の基準に基づくク ラスB情報技術装置です。この装置は、家庭環境で使用することを目的としてい ますが、この装置がラジオやテレビジョン受信機に近接して使用されると、受信 障害を引き起こすことがあります。

取扱説明書に従って正しい取り扱いをしてください。

### Descarte de Lixo Elétrico na Comunidade Européia

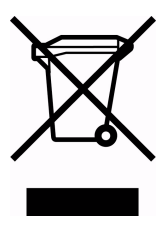

Este símbolo encontrado no produto ou na embalagem indica que o produto não deve ser descartado no lixo doméstico comum. É responsabilidade do cliente descartar o material usado (lixo elétrico), encaminhando-o para um ponto de coleta para reciclagem. A coleta e a reciclagem seletivas desse tipo de lixo ajudarão a conservar as reservas naturais; sendo assim, a reciclagem será feita de uma forma segura, protegendo o ambiente

e a saúde das pessoas. Para obter mais informações sobre locais que reciclam esse tipo de material, entre em contato com o escritório da HP em sua cidade, com o serviço de coleta de lixo ou com a loja em que o produto foi adquirido.

#### Material de Perclorato - manejo especial pode ser aplicado

A pilha de Reserva da Memória desta calculadora pode conter perclorato e pode requerer manejo especial quando reciclado ou descartado na Califórnia.

# Memória do Usuário e a Pilha

Este apêndice abrange

- A alocação e exigências da memória do usuário,
- Como reinicializar a calculadora sem afetar a memória,
- Como limpar (excluir) toda a memória do usuário e reinicializar os padrões do sistema, e
- Operações que afetam a elevação da pilha.

# Gerenciando a Memória da Calculadora

O HP 35s tem 30KB de memória disponível ao usuário para você para qualquer combinação de dados armazenados (variáveis, equações, ou linhas de programa). SOLVE, ∫ FN, e cálculos estatísticos também requerem memória de usuário. (A operação ∫ FN é particularmente "cara" para ser executada.)

Todos os dados armazenados são preservados até que você apague-os explicitamente. A mensagem MEMORY FULL significa que não existe atualmente memória suficiente disponível para a operação que você tentou realizar. É necessário apagar parte (ou tudo) da memória do usuário. Por exemplo, você pode:

- Limpar uma ou todas as equações (consulte "Edição e Apagamento de Equações" no Capítulo 6).
- Limpar um ou todos os programas (consulte "Apagando Um ou Mais programas" no Capítulo 13).
- Limpar toda a memória do usuário (pressione D CLEAR 3 (3RLL)).

Para ver o espaço disponível na memória, pressione 🔄 MEM. O visor mostra o número de bytes disponíveis.

Para ver os requisitos da memória de equações específicas na lista de equações:

- Pressione EQN para ativar o modo Equação. (EQN LIST TOP ou a extremidade esquerda da equação atual será exibida.)
- Se necessário, role através da lista de equações (pressione ou ) até você ver a equação desejada.
- **3.** Pressione SHOW para ver o dígito verificador da soma (hexadecimal) e o comprimento (em bytes) da equação. Por exemplo, CK=382E LN=41.

Para ver os requisitos de memória total de programas específicos:

- Pressione 
   <u>MEM</u> 2 (2PGM) para exibir o primeiro rótulo na lista do programa.
- Opcional: Pressione SHOW para ver o dígito verificador da soma. (hexadecimal) e o comprimento (em bytes) do programa. Por exemplo, CK=9CC9 LN=57.

Para ver os requisitos da memória de uma equação em um programa:

- 1. Exiba a linha de programa contendo a equação.
- Pressione SHOW para ver o dígito verificador da soma e o comprimento. Por exemplo, CK=RB71 LN=15.

# Reajustando a Calculadora

Se a calculadora não responde ao comando das teclas ou se ela comporta de forma irregular, tente reinicializá-la (reset). Reinicializando a calculadora interrompe o cálculo atual e cancela a entrada de programa, entrada digital, um programa em execução, um cálculo SOLVE, um cálculo ∫ FN, uma exibição VIEW ou INPUT. Os dados armazenados geralmente permanecem intactos.

Para reinicializar a calculadora, mantenha pressionada a tecla C e pressione GTO. Se não for possível reinicializar a calculadora, tente instalar baterias novas. Se a calculadora não puder ser reinicializada ou se ainda apresentar falhas durante a operação, você deve tentar limpar a memória usando o procedimento especial descrito na próxima seção.

Caso a calculadora não responda ao comando das teclas, use o seguinte procedimento, use um objeto pontiagudo fino para pressionar o furo de reinicialização.

Caso a calculadora não responda ao comando das teclas, use um objeto pontiagudo fino para pressionar o furo REAJUSTAR.

### B-2 Memória do Usuário e a Pilha

# Apagando a Memória

A forma comum de apagar a memória do usuário é pressionar PC CLEAR 3 (3RLL). No entanto, existe ainda um procedimento de limpeza bem mais eficaz que reinicializa as informações adicionais, e é útil se o teclado não estiver funcionando corretamente.

Se a calculadora não responder ao comando das teclas e se não for possívell restaurar a operação reinicializando a calculadora ou trocando as baterias, tente o seguinte procedimento MEMORY CLEAR. Estas teclas limpam toda a memória, reinicializam a calculadora e restauram todos os formatos e modos para as suas configurações originais, *padrão* (mostrado abaixo):

- 1. Pressione e mantenha pressionada a tecla C.
- 2. Pressione e mantenha pressionada **R/S**.
- Pressione i. (Você estará pressionando três teclas simultaneamente). Quando você solta todas as três teclas, o visor mostra MEMORY CLEAR se a operação for bem sucedida.

| Categoria               | LIMPAR TUDO   | MEMÓRIA LIMPA<br>(Padrão) |
|-------------------------|---------------|---------------------------|
| Modo angular            | Inalterado    | Graus                     |
| Modo base               | Inalterado    | Decimal                   |
| Configuração de         | Inalterado    | Médio                     |
| contraste               |               |                           |
| Ponto decimal           | Inalterado    | " , "                     |
| Separador de milhar     | Inalterado    | "1.000"                   |
| Denominador (valor /c)  | Inalterado    | 4095                      |
| Formato de exibição     | Inalterado    | FIX 4                     |
| Sinalizadores           | Inalterado    | Limpo                     |
| Modo complexa           | Inalterado    | xiy                       |
| Modo exibição de fração | Inalterado    | Desativado                |
| Semente de número       | Inalterado    | Zero                      |
| aleatório               |               |                           |
| Indicador da equação    | EQN LIST TOP  | EQN LIST TOP              |
| Lista de equações       | Limpo         | Limpo                     |
| FN = rótulo             | Nulo          | Nulo                      |
| Indicador de programa   | PRGM TOP      | PRGM TOP                  |
| Memória do programa     | Limpo         | Limpo                     |
| Elevação da pilha       | Ativado       | Ativado                   |
| Registradores da pilha  | Limpas a zero | Limpas a zero             |
| Variáveis               | Limpas a zero | Limpas a zero             |
| Variáveis Indiretas     | Não definido  | Não definido              |
| Lógica                  | Inalterado    | RPN                       |

A memória pode se apagar inadvertidamente se a calculadora cair no chão ou se a energia for interrompida.

# O Estado de Elevação da Pilha

Os quatro registradores da pilha estão sempre presentes e a pilha sempre tem um estado de elevação da pilha. Isto é, a elevação da pilha está sempre *ativada* ou *desativada* em relação a seu comportamento quando o próximo número for colocado no registrador X. (Consulte o Capítulo 2 "Pilha Automática da Memória.")

Todas as funções exceto aquelas nas duas listas seguintes ativarão a elevação da pilha.

### B-4 Memória do Usuário e a Pilha

### Desativando as Operações

As cinco operações ENTER,  $\Sigma^+$ ,  $\Sigma^-$ ,  $\mathbb{P}$  (LEAR 1) (1X) e  $\mathbb{P}$  (CLEAR 5) (5STK) desativam o levantamento da pilha. Um número teclado depois de uma destas operações desativantes escreve sobre o número que está atualmente no registrador-X. Os registradores Y-, Z- e T- permanecem inalterados.

Além disso, quando C e 🖛 agem como CLx, elas também desativam a elevação da pilha.

A função INPUT *desativa* a elevação da pilha já que ela interrompe um programa para solicitação (assim qualquer número então inserido será escrito sobre o registrador X), mas *ativa* a elevação da pilha quando o programa for reiniciado.

### **Operações Neutras**

As seguintes operações não afetam o estado de elevação da pilha:

| deg, Rad,                                                                  | FIX, SCI,         | DEC, HEX,       | CLVARS                  |
|----------------------------------------------------------------------------|-------------------|-----------------|-------------------------|
| GRAD                                                                       | ENG, ALL          | OCT, BIN        |                         |
| PSE                                                                        | SHOW              | RADIX . RADIX , | CLΣ                     |
| OFF RCL +                                                                  | <b>R/S</b> e STOP | ^ e ✓           | <b>C</b> * e <b>←</b> * |
| MEM 1                                                                      | MEM 2             | GTO · ·         | GTO 🖸 rótulo nnn        |
| (1VAR)**                                                                   | (2PGM)**          |                 |                         |
| EQN                                                                        | FDISP             | Errors          | PRGM e entrada do       |
|                                                                            |                   |                 | programa                |
| Alternando                                                                 | Entrada digital   | xiy rθa         | UNDO                    |
| janelas binárias                                                           |                   |                 |                         |
| * Exceto quanto usada como CLx.                                            |                   |                 |                         |
| ** Incluindo todas as operações realizadas enquanto o catálogo for exibido |                   |                 |                         |
| exceto {VAR} ENTER e {PGM} XEQ, que ativam a elevação da pilha.            |                   |                 |                         |

# O Estado do Registrador LAST X

As seguintes operações salvam x no registrador LAST X em modo RPN:

| +, -, × , ÷             | $\sqrt{x}$ , x <sup>2</sup> ,                               | e <sup>x</sup> , 10×           |
|-------------------------|-------------------------------------------------------------|--------------------------------|
| ln, log                 | y×, <sup>x</sup> √y                                         | l/x, INT÷, Rmdr                |
| sin, cos, tan           | ASIN, ACOS, ATAN                                            | χŷ                             |
| sinh, cosh, tanh        | ASINH, ACOSH, ATANH                                         | IP, FP, SGN, INTG,<br>RND, ABS |
| %, %CHG                 | $\Sigma+, \Sigma-$<br>HMS $\rightarrow$ , $\rightarrow$ HMS | RCL+, −, ×, ÷<br>→DEG, →RAD    |
| nCr nPr                 | !                                                           | ARG                            |
| CMPLX +, -, $\times$ ,÷ | CMPLX ex, LN, yx, 1/x                                       | CMPLX SIN, COS,<br>TAN         |
| →kg, →lb                | →°C, →°F                                                    | →cm, →in                       |
| →l, →gal                | →KM →MILE                                                   |                                |

Observe que /c não afeta o registrador LAST X.

A seqüência rechamada-aritmética X RCL + variável armazena x em LASTx e X RCL variável + armazena o número rechamado em LASTx.

Em modo ALG, o registrador LAST X é um componente para a pilha: ele retém o número que é resultado da última expressão. Ele suporta usando o resultado da expressão anterior em modo ALG.

# Acessando Conteúdos do Registrador de Pilha

Os valores retidos nos quatro registradores de pilha, X, Y, Z e T, são acessíveis em modo RPN em uma equação ou programa usando os comandos REGX, REGY, REGZ e REGT.

Para usar estas instruções, pressione EQN primeiro. Em seguida, pressionando RI produzirá um menu no visor mostrando os registradores X-, Y-, Z-, T-. Pressionando > ou < moverá o símbolo sublinhado, indicando qual registrador está presentemente selecionado. Pressionando ENTER colocará uma instrução dentro de um programa ou equação que rechama o valor do registrador da pilha escolhida para uso mais tarde. Estes são exibidos como REGX, REGY, REGZ, e REGT.

Por exemplo, uma linha de programa entrado ao pressionar primeiro EQN e em seguida entrando as instruções REGX x REGY x REGZ x REGT computará o produto dos valores nos registradores das 4 pilhas e colocará o resultado dentro do registrador-X. Ele deixará os valores anteriores de X, Y e Z nos registradores da pilha Y, Z e T.

Muitos desses usos eficientes de valores na pilha que são possíveis desta maneira tal que não seria disponível de outra maneira no HP35s.

# ALG: Resumo

# Sobre ALG

Este apêndice resume algumas características exclusivas para o modo ALG, incluindo,

- Dois argumentos aritméticos
- Funções exponencial e logarítmica (  $\square$  10<sup>x</sup>),  $\square$  LOG,  $\square$   $\ell^x$ ,  $\square$  LN)
- Funções Trigonométricas
- Partes de números
- Verificando a pilha
- Operações com números complexos
- Integrando uma equação
- Aritmética em bases 2, 8 e 16
- Inserindo dados estatísticos com duas variáveis

Pressione MODE 4 (4RLG) para ajustar a calculadora para o modo ALG. Quando a calculadora está no modo ALG, o indicador ALG está ativo.

No modo ALG, as operações são executadas na seguinte ordem:

- 1. Operações entre parênteses.
- 2. Função fatorial (!) exige a entrada de valores antes de você pressionar 🛄.
- Funções que exigem entrada de valores depois de pressionar a tecla de função, por exemplo, conversão da unidade COS, SIN, TAN, ACOS, ASIN,

ATAN, LOG, LN, x<sup>2</sup>, 1/x,  $\sqrt{x}$ ,  $\pi$ ,  $\sqrt[3]{x}$ , %, RND, RAND, IP, FP, INTG, SGN, nPr, nCr, %CHG, INT÷, Rmdr, ABS, e<sup>x</sup>, 10×.

- **4.** <sup>x</sup>√y e y<sup>x</sup>.
- 5. Menos unário +/-
- **6.** ×, ÷
- **7.** +, -
- **8.** =

# Cálculos Aritméticos com Dois Argumentos em ALG

Este comentário sobre cálculos aritméticos usando ALG substitui as partes a seguir que são afetadas pelo modo ALG. Operações aritméticas com dois argumentos são afetados pelo modo ALG:

- Aritmética simples
- Funções de potência (𝒴, 𝒴)
- Cálculos percentuais (<sup>®</sup>) ou <sup>®</sup> <sup>®</sup>CHG)
- Permutações e Combinações (S nCr, P nPr)
- Quociente e Resto da Divisão (SINTG 2(2INTG÷), SINTG 3(3Rmdr))

### Aritmética Simples

Aqui estão alguns exemplos de aritmética simples.

No modo ALG, insira o primeiro número, pressione, pressione o operador (±, Ξ, ズ, Ξ), insira o segundo número e finalmente pressione a tecla ENTER.

| Para calcular: | Pressione: | Visor:          |
|----------------|------------|-----------------|
| 12 + 3         | 12+3ENTER  | 12 <b>+</b> 3   |
| 12 – 3         |            | 15.0000<br>12-3 |
| 12 × 3         |            | 9.0000<br>12×3  |
| 12 × 5         |            | 36.0000         |
| 12 ÷ 3         |            | 12÷3<br>4,0000  |

### Funções de Potência

No modo ALG, para calcular um número y elevado à potência de x, digite y  $y^x$  x e depois pressione ENTER.

| Para calcular:                  | Pressione:                                      | Visor:                              |
|---------------------------------|-------------------------------------------------|-------------------------------------|
| 12 <sup>3</sup>                 | <b>1 2</b> <i>y</i> <sup>x</sup> <b>3</b> ENTER | 12^3                                |
| 64 <sup>1/3</sup> (raiz cúbica) | ≤ ∛7 3 > 6 4<br>Enter                           | 1,728,0000<br>XROOT(3,64)<br>4,0000 |

### Cálculos de Percentuais

A função percentual. A tecla 🚿 divide um número por 100.

| Para calcular: | Pressione:                     | Visor:                    |
|----------------|--------------------------------|---------------------------|
| 27% de 200     | ₽%200>2 7 ENTER                | %(200,27)<br>54.0000      |
| 200 menos 27%  | 200- <b>2</b> %2<br>00>27enter | 200-%(200,27)<br>146.0000 |
| 25 mais 12%    | 25+F2%25<br>>12ENTER           | 25+%(25,12)<br>28.0000    |

| Para calcular:                          | Pressione:         |  |
|-----------------------------------------|--------------------|--|
| x% de y                                 | R % y > x ENTER    |  |
| Variação percentual de y para x. (y≠ 0) | S %CHG y > x ENTER |  |

#### Exemplo:

Suponha que o item de \$15,76 custou \$16,12 no ano passado. Qual é a variação percentual do preço do ano passado para este ano?

| Teclas:     | Visor:          | Descrição:              |
|-------------|-----------------|-------------------------|
| S %CHG 16 · |                 | Este ano o preço caiu   |
| 12 > 15     | %CHG(16,12,15,7 | aproximadamente 2,2% em |
| 7 6 ENTER   | -2.2333         | relação ao preço do ano |
|             |                 | passado.                |

### Permutações e Combinações

#### Exemplo: Combinações de Pessoas.

Uma empresa que emprega 14 mulheres e 10 homens está formando um comitê de segurança com seis pessoas. Quantas combinações diferentes de pessoas são possíveis?

| Teclas:  | Visor:       | Descrição:             |
|----------|--------------|------------------------|
| rcr 24 > | nCr(24,6)    | Número total de        |
| 6 ENTER  | 134,596,0000 | combinações possíveis. |

### Quociente e Resto de Divisão

Você pode usar (INTG 2 (2INTG+) e (INTG 3 (3Rmdr) para produzir o guociente ou o resto das operações de divisão envolvendo dois números inteiros.

INTG 2 (2INTG +) Inteiro 1 ≥ Inteiro 2. ENTER

Interio 3 (3Rmdr) Interio 1 >> Interio 2. ENTER

Exemplo:

Para exibir o quociente e o resto da divisão gerado por 58 ÷ 9

| Teclas:          | Visor:     | Descrição:         |
|------------------|------------|--------------------|
| SINTG 2 (2INTG÷) | IDIV(58,9) | Exibe o quociente. |
| 58>9ENTER        | 6.0000     |                    |
| SINTG 3 (3Rmdr)  | RMDR(58,9) | Exibe o resto.     |
| 58>9 ENTER       | 4.0000     |                    |

### Cálculo com Parênteses

Use parênteses quando você quiser adiar o cálculo de um resultado intermediário até que você entre mais números. Por exemplo, suponha que você deseje calcular:

$$\frac{30}{85-12} \times 9$$

Se você quisesse digitar **30÷85–12×9**, a calculadora iria calcular o resultado, -107,6471. No entanto, não é isso que você deseja. Para adiar a divisão até que tenha subtraído 12 de 85, use parênteses:

| Teclas:  | Visor:                 | Descrição:                    |
|----------|------------------------|-------------------------------|
| 30÷()85— | 30÷(85- <u>)</u>       | Não é feito nenhum<br>cálculo |
| 12>      | 30÷(85-12)_            | Calcula 85 – 12.              |
| × 9      | 30÷(85-12)×9_          | Calcula 30/73.                |
| ENTER    | 30÷(85-12)x9<br>3,6986 | Calcula 30/(85 – 12) ×<br>9.  |

Você pode omitir o sinal de multiplicação (×) antes do parêntese esquerdo. A multiplicação implícita não é disponível no modo Equação. Por exemplo, a expressão 2 × (5 – 4) pode ser inserida como 2 () 5 – 4, sem a tecla × inserida entre 2 e o parêntese esquerdo.

## Funções Exponencial e Logarítmica

| Para calcular:                     | Pressione:                             | Visor:   |
|------------------------------------|----------------------------------------|----------|
| Logaritmo natural (base <i>e</i> ) | LN 1 ENTER                             | LN(1)    |
| 5                                  |                                        | 0.0000   |
| Loagritmo comum (base 10)          |                                        | LOG(10)  |
|                                    | ENTER                                  | 1.0000   |
| Exponencial natural                | $e^x$ 2 ENTER                          | EXP(2)   |
|                                    |                                        | 7.3891   |
| Exponencial comum                  | <b>1</b> 0 <sup>x</sup> <b>2</b> ENTER | ALOG(2)  |
| (antilogaritmo)                    |                                        | 100.0000 |

# Funções Trigonométricas

| Para calcular:      | Pressione:    | Visor:  |
|---------------------|---------------|---------|
| Seno de <i>x</i> .  | SIN 3 0 ENTER | SIN(30) |
|                     |               | 0.5000  |
| Coseno de x.        | COS 6 0 ENTER | COS(60) |
|                     |               | 0.5000  |
| Tangente de x.      | TAN 4 5 ENTER | TAN(45) |
|                     |               | 1.0000  |
| Arco seno de x.     | ASIN 1        | RSIN(1) |
|                     | ENTER         | 90,0000 |
| Arco coseno de x.   |               | ACOS(0) |
|                     | ENTER         | 90.0000 |
| Arco tangente de x. | ATAN 0        | RTRN(0) |
|                     | ENTER         | 0.0000  |

Assuma que a unidade do ângulo seja MODE 1 (1DEG)

### Funções hiperbólicas

| Para calcular:                      | Pressione:                 |
|-------------------------------------|----------------------------|
| Seno hiperbólico de x (SINH).       | 🔄 HYP SIN, tecla em um     |
|                                     | número, pressione ENTER    |
| Coseno hiperbólico de x (COSH).     | HYP COS, tecla em um       |
|                                     | número, pressione ENTER    |
| Tangente hiperbólica de x (TANH).   | 🔄 HYP TAN, tecla em um     |
|                                     | número, pressione ENTER    |
| Arco seno hiperbólico de x (ASINH). | 🔄 HYP 🖻 ASIN, tecla em     |
|                                     | um número, pressione ENTER |
| Arco coseno hiperbólico de x        | 🔄 HYP 🖻 ACOS, tecla em     |
| (ACOSH).                            | um número, pressione ENTER |
| Arco tangente hiperbólico de x      | 🔄 HYP 🖻 ATAN, tecla em     |
| (ATANH).                            | um número, pressione ENTER |

### Partes de números

| Pressione:                      | Visor:                                                                                                    |
|---------------------------------|----------------------------------------------------------------------------------------------------|
| SINTG 6 (6IP) 2 • 4             | IP(2,47)                                                                                                    |
| 7 ENTER                         | 2,0000                                                                                                    |
| SINTG 5 (5FP) 2 • 4             | FP(2,47)                                                                                                    |
| 7 ENTER                         | 0.4700                                                                                                    |
| ABS +/_ 7 ENTER                 | ABS(-7)                                                                                                    |
| <b>E</b> INTG 1 (1SGN) <b>9</b> | 7.0000<br>SGN(9)                                                                                                    |
| ENTER                           | 1.0000                                                                                                    |
| SINTG 4(4INTG) +_ 5<br>3ENTER   | INTG(-5.3)<br>-6.0000                                                                                                    |
|                                 | Pressione:<br>SINTG 6 (61P) 2 • 4<br>7 ENTER<br>SINTG 5 (5FP) 2 • 4<br>7 ENTER<br>ABS + 7 ENTER<br>SINTG 1 (1SGH) 9<br>ENTER<br>SINTG 4 (4IHTG) + 5<br>• 3 ENTER |

## Verificando a Pilha

A tecla Rt ou Rt produz um menu no visor — registradores X-, Y-, Z-, T, para permitir que você verifique os conteúdos inteiros da pilha. A diferença entre a tecla Rt e a tecla Rt é o local sublinhado no visor. Pressionando Rt exibirá o sublinhado no registrador T; pressionando o Rt exibirá o sublinhado no registrador Y.

Pressionando **R** exibirá o seguinte menu:

Х<u>Ү</u> Z Т

valor

Pressionando 🖪 🗈 exibirá o seguinte menu:

Х Ү Z <u>Т</u>

valor

Você pode pressionar ℝt e 🖻 ℝt (juntamente com ∑ ou <) para rever os conteúdos inteiros da pilha e rechamá-los. Eles aparecerão como REGX, REGY, REGZ ou REGT dependendo de que parte da pilha foi rechamada e pode ser usada em cálculos adicionais. O valor do registrador X-, Y-, Z-, T- no modo ALG é o mesmo no modo RPN. Depois do cálculo normal, resolução, programação, ou integração, o valor dos quatro registradores serão os mesmos no modo RPN ou ALG e serão retidos quando você alternar entre os modos lógicos ALG e RPN.

### Integrando uma equação

- Digite uma equação. (consulte "Inserindo Equações na Lista de Equações" no capítulo 6) e saia do modo de Equação.
- Insira os limites da integração: digite o limite inferior e pressione x -> y ), depois digite o limite superior.
- Mostre a equação. Pressione EQN e, se necessário, role através da lista de equações (pressione △ ou ○) para exibir a equação desejada.
- **4.** Selecione a variável de integração: Pressione **S** *I variável*. Isto inicia o cálculo.

# Operações com Números Complexos

#### Para inserir um número complexo:

#### Formato: ×i.y

- 1. Digite a parte real.
- 2. Pressione i.
- 3. Digite a parte imaginária.

#### Formato: X+yi

- 1. Digite a parte real.
- 2. Pressione 🕂.
- 3. Digite a parte imaginária.
- Pressione i.

#### Formato: 🕫 🕫

- 1. Digite o valor de r.
- 2. Pressione 🖻 θ.
- **3.** Digite o valor de  $\theta$ .

### C-8 ALG: Resumo

#### Para fazer uma operação com um número complexo:

- 1. Selecione a função.
- 2. Insira o número complexo z.
- 3. Pressione ENTER para calcular.
- **4.** O resultado calculado será exibido na Linha 2 e o formato exibido será aquele que você há configurado em <u>MODE</u>.

#### Para fazer uma operação aritmética com dois números complexos:

- 1. Insira o primeiro número complexo, z<sub>1</sub>.
- 2. Selecione a operação aritmética.
- 3. Insira o segundo número complexo, z<sub>2</sub>.
- 4. Pressione ENTER para calcular.
- O resultado calculado será exibido na Linha 2 e o formato exibido será aquele que você há configurado em MODE.

Aqui estão alguns exemplos com números complexos.

#### **Exemplos:**

Avalie o seno (2+3*i*)

| Teclas:             | Visor:            | Descrição:              |
|---------------------|-------------------|-------------------------|
| ≤ DISPLAY 9 (9וi.⊻) |                   | Configura formato de    |
|                     |                   | exibição                |
| SIN 2 + 3 i         | SIN(2+31 <u>)</u> |                         |
| ENTER               | SIN(2+3i)         | O resultado é           |
|                     | 9 1545 j4 1689    | 9,1545 <i>i</i> -4,1689 |

#### **Exemplos:**

Avalie a expressão

 $z_{1} \div (z_{2} + z_{3}),$ 

onde  $z_1 = 23 + 13 i$ ,  $z_2 = -2 + i z_3 = 4 - 3 i$ 

| Teclas:                                                                        | Visor:                          | Descrição:                         |
|--------------------------------------------------------------------------------|---------------------------------|------------------------------------|
| S DISPLAY · 1<br>(10×+y·i)<br>()<br>2 3 + 1 3 i<br>> ÷ () + 2 +<br>i + 4 − 3 i | <b>∉i</b> ÷(-2+i+4-3i <u>)</u>  | Configura formato de<br>exibição   |
| ENTER                                                                          | (23+13i)÷(−2+<br>2.5000+9.0000i | O resultado é<br>2,5000 + 9,0000 i |

#### **Exemplos:**

Avalie $(4 - 2/5 i) \times (3 - 2/3 i)$ 

| Teclas:                      | Visor:                         | Descrição:               |  |
|------------------------------|--------------------------------|--------------------------|--|
| ()4-•2•                      | <b>∉</b> 5i)x(3-02/3i <u>)</u> |                          |  |
| $5i \rightarrow \times () 3$ |                                |                          |  |
| -•2•3i                       |                                |                          |  |
| ENTER                        | (4-02/5i)x(3                   | O resultado é            |  |
|                              | 11-7333 <b>i-</b> 3-8667       | 11,7333 <i>i</i> –3,8667 |  |

# Aritmética em Bases 2, 8 e 16

Aqui estão alguns exemplos de aritmética nos modos Hexadecimal, Octal e Binário:

#### Exemplo:

$$12F_{16} + E9A_{16} = ?$$

Teclas:

Visor:

#### Descrição:

Configura a base 16; indicador **HEX** ativado.

| 12 RCL F 🖻                                   | 12Fh+E9Rh                               |               | Resultado.                                    |  |  |
|----------------------------------------------|-----------------------------------------|---------------|-----------------------------------------------|--|--|
| BASE $6(6h) + RCL$                           |                                         | FC9h          |                                               |  |  |
| E9RCLA P                                     |                                         |               |                                               |  |  |
| BASE 6 (6h) ENTER                            |                                         |               |                                               |  |  |
|                                              | 7760 <i>8</i> – 432                     | 6 <i>8</i> =? |                                               |  |  |
| ▶ BASE 3(30CT)                               | 12Fh+E9Rh                               | 77110         | Configura a base 8:<br>Indicador OCT ativado. |  |  |
| 7 7 6 0 🛃 BASE                               | 77680-4326                              | in            | Converte o número                             |  |  |
| 7)(70)                                       |                                         | -<br>3432o    | exibido para octal                            |  |  |
|                                              |                                         |               |                                               |  |  |
| BASE 7 (7 °) ENTER                           |                                         |               |                                               |  |  |
| 100 <i>g</i> ÷ 5 <i>g</i> =?                 |                                         |               |                                               |  |  |
| 100 BASE 7                                   | 100o÷5o                                 |               | Parte inteira do resultado.                   |  |  |
| (70) ÷5 🖻                                    |                                         | 140           |                                               |  |  |
| BASE 7 (7 0) ENTER                           |                                         |               |                                               |  |  |
| 5A0 <sub>16</sub> + 10011000 <sub>2</sub> =? |                                         |               |                                               |  |  |
| BASE 2 (2HEX)                                | 580h+                                   |               | Configura a base 16;                          |  |  |
| 5 RCL A 0 P                                  |                                         |               | indicador <b>HEX</b> ativado.                 |  |  |
| BASE 6(6h)+                                  |                                         |               |                                               |  |  |
| 1001100                                      | ♠R@h+100110                             | 300ь          |                                               |  |  |
| <b>0</b> 🔁 BASE <b>8</b> (8ь)                | • • • • • • • • • • • • • • • • • • • • |               |                                               |  |  |
|                                              | 5A0h+10011                              | 000ь          | Resultado na base                             |  |  |
|                                              |                                         | 638h          | hexadecimal.                                  |  |  |
| BASE 1 (1 DEC)                               | 5A0h+b1001                              | 1000ь         | Restaura a base decimal.                      |  |  |
| · · ·                                        | 1,59;                                   | 2.0000        |                                               |  |  |

## Inserindo Dados Estatísticos com Duas Variáveis

No modo ALG lembre-se de inserir um par (x, y) na *ordem reversa*  $(y x \cdot y) x$  ou y ENTER x) para que y termine no registrador Y e X no registrador X.

- 1. Pressione  $\square$  (LEAR 4 (4 $\Sigma$ ) para apagar os dados estatísticos existentes.
- **2.** Digite o valor y primeiro e pressione  $x \rightarrow y$ .
- **3.** Digite o valor x correspondente e pressione  $\Sigma^+$ .

- 4. O visor mostra *n*, o número de pares de dados estatísticos que você acumulou.
- 5. Continue inserindo os pares x, y. O valor n é atualizado a cada entrada.

Se você deseja deletar os valores incorretos que foram recentemente entrados, pressione 🔄 ∑-. Depois de deletar os dados estatísticos incorretos, a calculadora exibirá os últimos dados estatísticos entrados na linha 1 (linha superior do visor) e o valor de n na linha 2. Se não houver nenhum dado estatístico, a calculadora exibirá n=0 na linha 2.

#### Exemplo:

Depois de entrar os valores x, y- à esquerda, faça as correções mostradas à direita :

| x, y inicial | x, y corrigido |
|--------------|----------------|
| 20, 4        | 20, 5          |
| 400, 6       | 40, 6          |

| Teclas:                                           | Visor:                       | Descrição:                                                                 |
|---------------------------------------------------|------------------------------|----------------------------------------------------------------------------|
| $\square CLEAR 4 (4\Sigma)$                       |                              | Limpa os dados estatísticos<br>existentes.                                 |
| <b>4</b> <i>X</i> <b>↔</b> <i>Y</i> <b>2 0</b> ∑+ | 20 <sub>2</sub> +<br>1,0000  | Entre o primeiro par de dados<br>novos.                                    |
| 6 <i>x</i> •• <i>y</i> 4 0 0<br>Σ+                | 400 ∑+<br>2.0000             | O visor mostra <i>n,</i> o número de pares de dados inseridos.             |
|                                                   | LAST×<br>400.0000            | Traz de volta o último valor x. O<br>último y ainda está no registrador Y. |
| Δ Σ-                                              | 400 <sub>2</sub> -<br>1.0000 | Deleta o último par de dados.                                              |
| <b>6</b> <i>X</i> ↔ <i>Y</i> <b>4 0</b> ∑+        | 40 ∑+<br>2.0000              | Reinsere o último par de dados.                                            |
| <b>4</b> <i>x</i> ↔ <i>y</i> <b>2 0 ≤</b>         | 20 <sub>2</sub> -<br>1.0000  | Deleta o primeiro par de dados.                                            |

5 x • • y 2 0 ∑+

20 ∑+ 2,0000 Reinsere o primeiro par de dados. Existe ainda um total de dois pares de dados nos registradores estatísticos.

#### Regressão linear

A regressão linear, L.R. (também chamada *estimativa linear*) é um método estatístico para encontrar uma linha reta que melhor se ajuste a um conjunto de dados de *x*, *y*.

- Para encontrar um valor estimado para x (ou y), digite um dado valor hipotético para y (ou x), pressione ENTER, então pressione ILR. (x̂) (ou IS L.R. > (v̂)).
- Para achar os valores que definem a linha que melhor se ajusta aos seus dados, pressione ILR. seguido por (r), (n), ou (b).

# Mais Informações Sobre Solução

Este apêndice fornece informações sobre a operação SOLVE além daquelas fornecidas no Capítulo 7.

# Como SOLVE Encontra uma Raíz

SOLVE tenta primeiro resolver a equação diretamente para a variável incógnita. Se a tentativa falhar, SOLVE muda para um procedimento iterativo (repetitivo). A operação *iterativa* serve para executar repetitivamente a equação especificada. O valor retornado pela equação é uma função f(x) da variável incógnita x. (f(x) é uma abreviatura matemática para uma função definida em termos da variável incógnita x.) O SOLVE inicia com uma estimativa para a variável incógnita, x, e refina esta estimativa com cada execução sucessiva da função, f(x).

Se quaisquer das duas estimativas sucessivas da função *f*(*x*) têm sinais opostos, então o SOLVE presume que a função *f*(*x*) cruza o eixo *x* em pelo menos um lugar entre as duas estimativas. Este intervalo é sistematicamente reduzido até que a raíz seja encontrada.

Para o SOLVE encontrar uma raiz, ela deve existir dentro da faixa de números da calculadora e a função deve ser matematicamente definida onde a busca iterativa ocorre. O SOLVE sempre encontra uma raiz, desde que ela exista (dentro dos limites de excesso), se uma ou mais destas condições são satisfeitas:

- As duas estimativas produzem valores f(x) com sinais opostos e o gráfico da função cruza o eixo x em pelo menos um lugar entre estas estimativas (figura a, abaixo).
- f(x) aumenta ou diminui sempre com o aumento de x (figura b, abaixo).
- O gráfico de f(x) pode ser côncavo ou convexo em qualquer lugar (figura c, abaixo).

Se f(x) tem um ou mais mínimos locais ou mínimos, cada um ocorre individualmente entre as raízes adjacentes de f(x) (Figura d, abaixo).

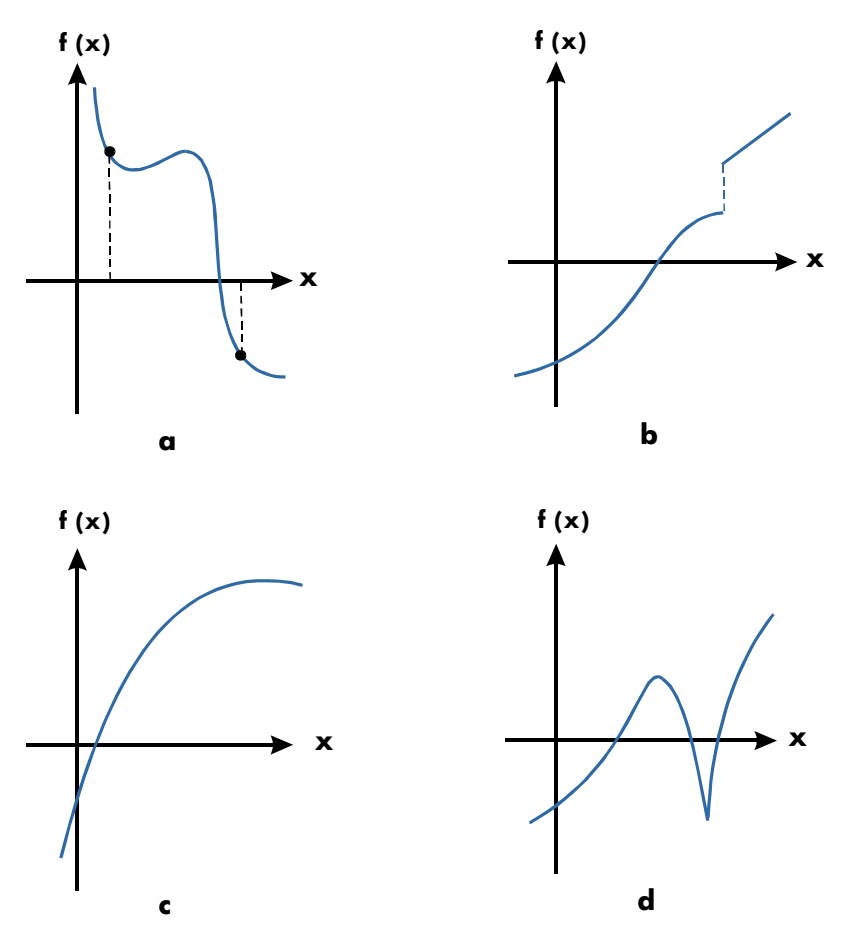

Funções cujas raízes podem ser encontradas

Na maioria das situações, a raíz calculada é uma estimativa precisa da raíz infinitamente exata e teórica da equação. Uma solução "ideal" é uma para o qual f(x) = 0. No entanto, um valor muito pequeno e diferente de zero para f(x) é geralmente aceitável porque ele poderia ser o resultado obtido com a aproximação de números com exatidão limitada (12–dígitos).
## Interpretando Resultados

A operação SOLVE produzirá uma solução sob qualquer uma das seguintes condições:

- Se ela encontrar uma estimativa para o qual f(x) seja igual a zero. (veja a Figura a abaixo).
- Se ela encontrar uma estimativa onde f(x) não seja igual a zero, mas a raíz calculada é um número de 12-dígitos adjacente ao lugar onde o gráfico da função cruza o eixo x (veja a figura b abaixo). Isto ocorre quando as duas estimativas finais são vizinhas (isto é, elas diferem por 1 no 12° dígito) e o valor da função é positivo para uma estimativa e negativo para outra. Ou eles são (0, 10-499) ou (0, -10-499). Na maioria dos casos f(x) será relativamente próxima a zero.

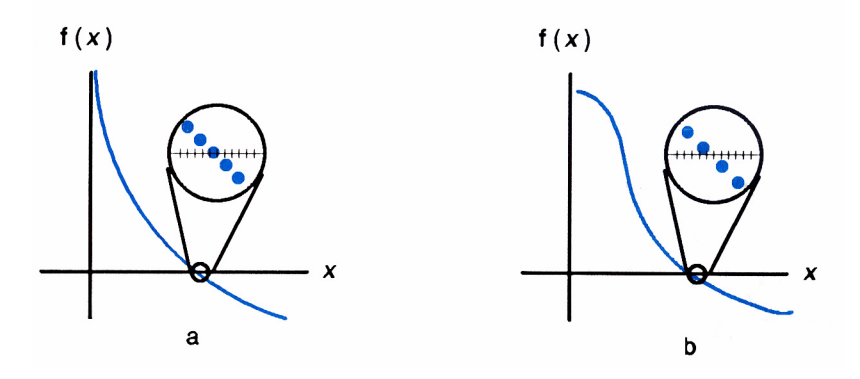

Para obter informações adicionais sobre o resultado, pressione  $\mathbb{R}$  para ver a estimativa anterior da raíz (x), que foi deixada no registrador Y. Pressione  $\mathbb{R}$  novamente para ver o valor de f(x), que foi deixado no registrador Z. Se f(x) é igual a zero ou é relativamente pequeno, é muito provável que uma solução tenha sido encontrada. Contudo, se f(x) for relativamente maior, é necessário tomar cuidado na interpretação dos resultados.

#### Exemplo: Uma equação Com Uma Raíz.

Encontre a raíz da equação:

$$-2x^3 + 4x^2 - 6x + 8 = 0$$

Insira a equação como uma expressão:

| Teclas:                                                                                                 | Visor:                    | Descrição:                        |
|----------------------------------------------------------------------------------------------------|---------------------------|-----------------------------------|
| EQN                                                                                                    |                           | Seleciona o modo Equação.         |
| + <u>2</u> ×                                                                                            |                           | Insere a equação.                 |
| RCL X y <sup>x</sup> 3                                                                                  |                           |                                   |
| +4×                                                                                                    |                           |                                   |
| $\begin{array}{c} \hline \\ RCL \\ \hline \\ X \\ \hline \\ y^{x} \\ \hline \\ 2 \\ \hline \end{array}$ |                           |                                   |
| - 6 × RCL X                                                                                             |                           |                                   |
| + 8 ENTER                                                                                               | -2xX^3+4xX^2-6🜩           |                                   |
| SHOW)                                                                                                   | CK=B9AD                   | Dígito verificador e              |
|                                                                                                    | LN=18                     | comprimento.                      |
| C                                                                                                    |                           | Cancela o modo Equação.           |
| Agora, resolva a equaç                                                                                  | ão para encontrar a raiz: |                                   |
| Teclas:                                                                                                 | Visor:                    | Descrição:                        |
|                                                                                                    | 10_                       | Estimativas iniciais para a raiz. |
| ENTER 1 0                                                                                               |                           |                                   |
| EQN                                                                                                    | -2xX^3+4xX^2-6🜩           | Seleciona o modo Equação;         |
|                                                                                                    |                           | exibe a extremidade esquerda      |
|                                                                                                    |                           | da equação.                       |
| SOLVE X                                                                                                 | SOLVING                   | Resolve X; exibe o resultado.     |
|                                                                                                    | X=                        |                                   |
|                                                                                                    | 1,6506                    |                                   |
| Rŧ                                                                                                    | 1.6506                    | Duas estimativas finais são as    |
|                                                                                                    |                           | mesmas para quatro casas          |
|                                                                                                    |                           | decimais.                         |
| RI                                                                                                    | -4.0000E-11               | f(x) é muito pequena, por isso a  |
|                                                                                                    |                           | aproximação é uma boa raiz.       |

#### Exemplo: Uma Equação com Duas Raízes.

Encontre as duas raízes da equação parabólica:

$$x^2 + x - 6 = 0.$$

Insira a equação como uma expressão:

| Teclas:                     | Visor:           | Descrição:                        |
|-----------------------------|------------------|-----------------------------------|
| EQN                         |                  | Seleciona o modo Equação.         |
| $\frac{1}{RCL} X y^{x} 2 +$ |                  | Insere a equação.                 |
| RCL X - 6                   | X^2+X-6          |                                   |
| ENTER                       |                  |                                   |
| SHOW)                       | CK=3971<br>I N=7 | Dígito verificador e comprimento. |
| C                           |                  | Cancela o modo Equação.           |

Agora, resolva a equação para encontrar suas raízes positivas e negativas:

| Teclas:                   | Visor:                   | Descrição:                                                |
|---------------------------|--------------------------|-----------------------------------------------------------|
| 0 DISTO X<br>ENTER 10     | 10_                      | Suas estimativas iniciais para a<br>raíz positiva.        |
| EQN                       | X^2+X-6                  | Seleciona o modo Equação; exibe<br>a equação.             |
| SOLVE X                   | SOLVING<br>X=<br>2.0000  | Calcula a raíz positiva usando as<br>estimativas 0 e 10.  |
| R+                        | 2.0000                   | As duas estimativas finais são as mesmas.                 |
| RI SHOW                   | 0.00000000000            | f(x)=0.                                                   |
| 0 P STO X<br>ENTER 10 +/_ | -10_                     | Suas estimativas iniciais para a<br>raíz negativa.        |
| EQN                       | X^2+X-6                  | Exibe novamente a equação.                                |
| SOLVE X                   | SOLVING<br>X=<br>-3.0000 | Calcula a raíz negativa usando as<br>estimativas 0 e –10. |
| RI RI SHOW                | 0.00000000000            | f(x)=0.                                                   |

Certos casos exigem consideração especial:

Se o gráfico das funções tem uma descontinuidade que cruza o eixo x, então a operação SOLVE retorna um valor adjacente à descontinuidade (veja a figura a abaixo). Neste caso, f(x) pode ser: relativamente grande. Os valores de *f*(*x*) podem estar se aproximando do infinito no lugar onde o gráfico muda de sinal (veja a figura b abaixo). Esta situação é chamada de um *pólo*. Dado que a operação SOLVE determina a existência de uma mudança de sinal entre dois valores vizinhos de *x*, ela retorna a raíz possível. No entanto, o valor para *f*(*x*) será relativamente maior. Se o pólo ocorre em um valor de *x* que é exatamente representado com 12 dígitos, então este valor interromperia o cálculo com uma mensagem de erro.

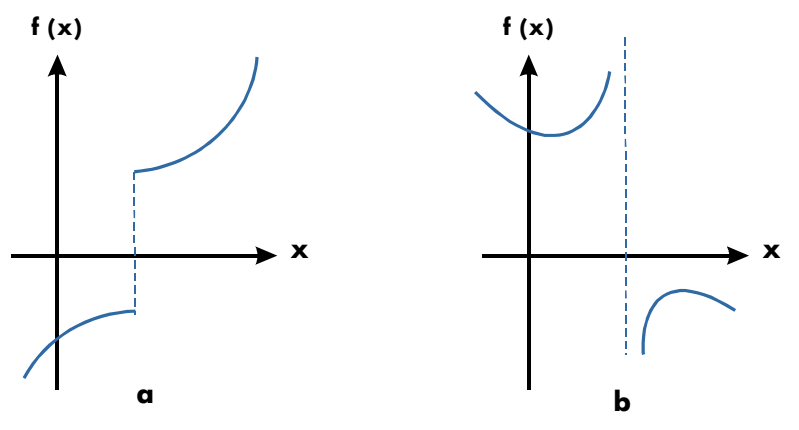

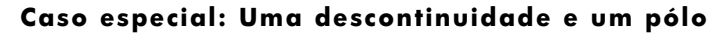

#### Exemplo: Uma Função Descontínua.

Encontre a raíz da equação:

$$IP(x) = 1,5$$

Insira a equação:

| Teclas:       | Visor:    | Descrição:                |
|---------------|-----------|---------------------------|
| EQN           |           | Seleciona o modo Equação. |
| ≤ INTG 6(6IP) |           | Insere a equação.         |
| RCL X > < =   |           |                           |
| 1.5 ENTER     | IP(X)=1.5 |                           |
| SHOW          | CK=D2C1   | Dígito verificador e      |
|               | LN=9      | comprimento.              |
| С             |           | Cancela o modo Equação.   |

Agora, resolva para encontrar a raiz:

| Teclas: | Visor:                  | Descrição:                                     |
|---------|-------------------------|------------------------------------------------|
|         | 5_                      | Suas estimativas iniciais para a<br>raiz       |
| EQN     | IP(X)=1.5               | Seleciona o modo Equação; exibe                |
|         | 001.0200                | a equação.                                     |
| SOLVE X | SULVING<br>X=<br>2,0000 | estimativas 0 e 5.                             |
| SHOW    | 1,999999999999          | Mostra a raíz para 11 casas<br>decimais.       |
| RI SHOW | 2,00000000000           | A estimativa anterior é<br>ligeiramente maior. |
| RI      | -0.5000                 | f(x) é relativamente grande.                   |

#### Exemplo:

Encontre a raíz da equação

$$\frac{x}{x^2-6}-1=0$$

À medida que x se aproxima de  $\sqrt{6}$ , a f(x) se torna um número positivo ou negativo muito grande.

Insira a equação como uma expressão.

Teclas:Visor:Descrição:EQNSeleciona o modo Equação.

| RCLX÷()<br>RCLX <sup>y*</sup> 2<br>–6) |                                 | Insere a equação.                                               |
|----------------------------------------|---------------------------------|-----------------------------------------------------------------|
|                                        | X÷(X^2-6)-1<br>CK=7358<br>LN=11 | Dígito verificador e<br>comprimento.<br>Cancela o modo Equação. |
| Agora, resolva para o                  | encontrar a raiz.               |                                                                 |
| Teclas:                                | Visor:                          | Descrição:                                                      |
| 2.3                                    |                                 | Suas estimativas iniciais para a                                |
| STO X ENTER                            | 2.7_                            | raiz.                                                           |
| 2·7<br>EQN                             | X÷(X^2-6)-1                     | Seleciona o modo Equação;<br>exibe a equação.                   |
| SOLVE X                                | NO ROOT FND                     | Nenhuma raíz encontrada para                                    |

### Quando o SOLVE Não Encontra uma Raíz

Algumas vezes o SOLVE não consegue encontrar uma raiz. As seguintes condições geram a mensagem NO ROOT FND:

f(x).

- A busca termina próxima a um lugar mínimo ou máximo (veja a figura a abaixo).
- A busca é interrompida porque o SOLVE está trabalhando em uma assíntota horizontal — uma área onde f(x) é essencialmente constante para uma ampla faixa de x (veja a figura b abaixo).
- A busca é concentrada em um local "plano" da função (veja a figura c abaixo).

Nestes casos, os valores na pilha serão os mesmos valores antes da execução de SOLVE.

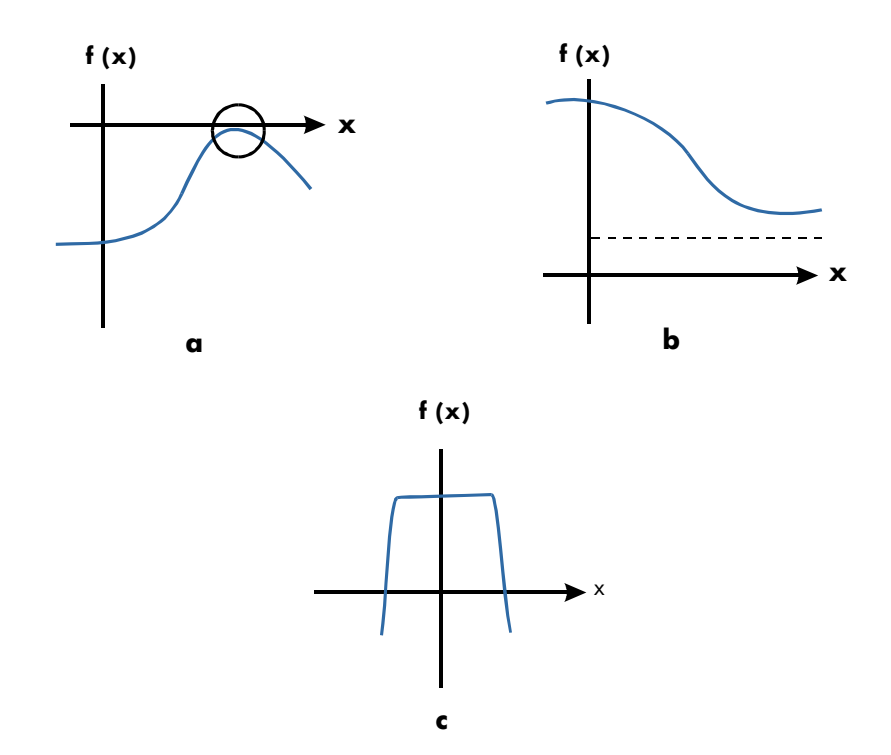

Caso onde nenhuma raiz é encontrada

Exemplo: Um Mínimo Relativo.

Calcule a raíz desta equação parabólica:

$$x^2 - 6x + 13 = 0.$$

Ela tem o mínimo em x = 3.

Insira a equação como uma expressão:

| Teclas:                                    | Visor:     | Descrição:                |
|--------------------------------------------|------------|---------------------------|
| EQN                                        |            | Seleciona o modo Equação. |
| $\overrightarrow{RCL} X \mathcal{Y}^{x} 2$ |            | Insere a equação.         |
| - 6 × RCL X                                |            |                           |
| + 1 3 ENTER                                | X^2-6xX+13 |                           |

| SHOW)               | CK=EC74           | Dígito verificador e comprimento. |
|---------------------|-------------------|-----------------------------------|
| С                   | LN-10             | Cancela o modo Equação.           |
| Agora, resolva para | encontrar a raiz: |                                   |
| Teclas:             | Visor:            | Descrição:                        |
|                     |                   | Suas estimativas iniciais para a  |

|          |                 | Suas estimativas iniciais para a |
|----------|-----------------|----------------------------------|
| ENTER 10 | 10              | raiz.                            |
| EQN      | _<br>X^2-6xX+13 | Seleciona o modo Equação; exibe  |
|          |                 | a equação.                       |
| SOLVE X  | NO ROOT FND     | A busca falha com as estimativas |
|          |                 | 0 e 10                           |

Exemplo: Uma assíntota.

Encontre a raíz da equação

$$10 - \frac{1}{X} = 0$$

Insira a equação como uma expressão.

| Teclas:                | Visor:          | Descrição:                        |
|------------------------|-----------------|-----------------------------------|
| EQN                    |                 | Seleciona o modo Equação.         |
| <b>10</b> – <i>l/x</i> |                 | Insere a equação.                 |
| RCL X ENTER            | 10-INV(X)       |                                   |
| SHOW                   | CK=6EAB<br>LN=9 | Dígito verificador e comprimento. |
| С                      |                 | Cancela o modo Equação.           |
| • 0 0 5 🖻              |                 | Suas estimativas positivas para a |
| STO X ENTER 5          | 5_              | raiz.                             |
| EQN                    | 10-INV(X)       | Seleciona o modo Equação; exibe   |
|                        |                 | a equação.                        |
| SOLVE X                | X=              | Resolve x usando estimativas      |
|                        | 0.1000          | 0,005 e 5.                        |
| Rŧ                     | 0.1000          | Estimativa anterior é a mesma.    |
| RI SHOW                | 0.00000000000   | $f(\mathbf{x}) = 0$               |

Observe o que acontece ao usar valores negativos para as estimativas:

| Teclas:       | Visor:    | Descrição:                        |
|---------------|-----------|-----------------------------------|
| +/_ 1 P STO X | -1.0000   | Suas estimativas negativas para a |
| ENTER         |           | raiz.                             |
| +/_ 2 EQN     | 10-INV(X) | Seleciona o modo Equação; exibe   |
|               |           | a equação.                        |
| SOLVE X       | X=        | Resolve X; exibe o resultado.     |
|               | 0.1000    |                                   |

Exemplo: Encontre a raíz da equação.

$$\sqrt{[x \div (x + 0, 3)]} - 0,5 = 0$$

Insira a equação como uma expressão:

| Teclas:                     | Visor:             | Descrição:                |
|-----------------------------|--------------------|---------------------------|
| EQN                         |                    | Seleciona o modo Equação. |
| $\sqrt{x}$ RCL X ÷ ()       |                    | Insere a equação.         |
| $RCLX+\cdot 3$              |                    |                           |
| $\rangle \rangle - \cdot 5$ |                    |                           |
| ENTER                       | SQRT(X÷(X+0,3)) ➡  |                           |
| SHOW                        | CK=9F3B            | Dígito verificador e      |
|                             | LN=19              | comprimento.              |
| С                           |                    | Cancela o modo Equação.   |
| Primeiro tente encontrar    | uma raíz positiva: |                           |

| Teclas:  | Visor: | Descrição:                 |
|----------|--------|----------------------------|
|          |        | Suas estimativas positivas |
| ENTER 10 | 10_    | para a raiz.               |
| EQN      |        | Seleciona o modo Equação;  |
|          | ,      | exibe a extremidade        |
|          |        | esquerda da equação.       |
| SOLVE X  | X=     | Calcula a raíz usando as   |
|          | 0.1000 | estimativas 0 e 10.        |

Agora tente encontrar uma raíz negativa inserindo as estimativas 0 e -10. Observe que a função é indefinida para os valores de x entre 0 e -0,3 dado que estes valores produzem um denominador positivo menos um numerador negativo gerando uma raíz quadrada negativa.

| Teclas:       | Visor:           | Descrição:                   |
|---------------|------------------|------------------------------|
|               |                  |                              |
| ENTER +/_ 1 0 | -10_             |                              |
| EQN           | SQRT(X÷(X+0,3))≢ | Seleciona o modo Equação;    |
|               |                  | exibe a extremidade esquerda |
|               |                  | da equação.                  |
| SOLVE X       | NO ROOT FND      | Nenhuma raíz encontrada para |
|               |                  | f(x).                        |

#### Exemplo: Uma Região "Plana" Local.

Encontre a raíz da função

f(x) = x + 2 if x < -1,

f(x) = 1 for  $-1 \le x \le 1$  (uma região plana local),

f(x) = -x + 2 if x > 1.

No modo RPN, Insira a função como o programa:

J001 LBL J J002 1 J003 2 J004 RCL+ X J005 ×<y? J006 RTN J007 4 J008 -J008 -J009 +/-J010 ×>y? J011 R↓ J011 R↓ J012 RTN

Dígito verificador e comprimento: 9412 39

| Teclas:<br>(No modo RPN) | Visor:     | Descrição:                      |
|--------------------------|------------|---------------------------------|
| 1E8                      |            | Insere as estimativas.          |
| +/_ P STO X 1            | -1E-8_     |                                 |
| +∕_ <b>E 8</b> +∕_       |            |                                 |
| FN= J                    | -1.0000E-8 | Seleciona o programa "J" como a |
|                          |            | função.                         |
| SOLVE X                  | X=         | Resolve X; exibe o resultado.   |
|                          | -2.0000    |                                 |

Resolva X usando as estimativas iniciais de  $10^{-8}$  e  $-10^{-8}$ .

#### Erro por Arredondamento

A precisão limitada (12 dígitos) da calculadora pode causar erros devido ao arredondamento que afeta adversamente as soluções iterativas do SOLVE e a integração. Por exemplo,

$$[(|x|+1)+10^{15}]^2 - 10^{30} = 0$$

não tem raízes porque f(x) é sempre maior do que zero. No entanto, dada as estimativas iniciais de 1 e 2, o SOLVE retorna a resposta 1,0000 devido ao erro por arredondamento.

O erro por arredondamento pode também fazer com que o SOLVE não encontre uma raiz. A equação

$$|x^2 - 7| = 0$$

tem uma raíz em  $\sqrt{7}$ . No entanto, nenhum número de 12 dígitos se iguala exatamente a  $\sqrt{7}$ , de forma que a calculadora não pode nunca fazer com que a função se iguale a zero. Além disso, a função nunca muda o sinal e SOLVE retorna a mensagem ND ROOT FND.

## Mais Informações Sobre Integração

Este apêndice fornece informações sobre integração além daquelas apresentadas no Capítulo 8.

## Como a Integral é Avaliada

O algoritmo usado pela operação de integração,  $\int FN dx$ , calcula a integral de uma função f(x) computando a média ponderada dos valores das funções em diversos valores de x (conhecidas como pontos de amostra) dentro do intervalo de integração. A exatidão do resultado de qualquer processo de amostra depende do número de pontos de amostra considerados. Geralmente, quantos mais pontos de amostra, maior a exatidão. Se f(x) pudesse ser avaliada em um número infinito de pontos de amostra, o algoritmo poderia — desprezando as limitações impostas pela inexatidão da função calculada f(x) — fornecer sempre uma resposta exata.

Avaliando a função com um número infinito de pontos de amostra levaria muito tempo. No entanto, isto não é necessário já que a exatidão máxima da integral calculada é limitada pela exatidão dos valores da função calculada. Usando apenas um número finito de pontos de amostra, o algoritmo pode calcular uma integral que seja tão exata quanto justificada considerando a incerteza inerente em f(x).

No inçio, o algoritmo de integração considera apenas alguns pontos de amostra, produzindo aproximações relativamente inexatas. Se estas aproximações não forem ainda tão exatas quanto a exatidão que f(x) permitiria, o algoritmo será iterado (repetido) com um número maior de pontos de amostra. Estas iterações continuam usando duas vezes mais pontos de amostra a cada vez, até que a aproximação resultante seja tão exata quanto justificada considerando a incerteza inerente a f(x).

Como explicado no Capítulo 8, a incerteza da aproximação final é um número derivado do formato de exibição, que especifica a incerteza para a função. No final de cada iteração, o algoritmo compara a aproximação calculada durante aquela iteração com as aproximações calculadas durante as duas iterações anteriores. Se a diferença entre qualquer destas três aproximações e as outras duas for menor do que a incerteza tolerável na aproximação final, o cálculo termina, deixando a aproximação atual no registrador X e sua incerteza no registrador Y.

É bastante improvável que os erros em cada uma das três aproximações sucessivas — isto é, as diferenças entre a integral atual e as aproximações — sejam todas maiores do que a disparidade entre as próprias aproximações. Conseqüentemente, o erro na aproximação final será menor do que sua incerteza (dado que *f(x)* não varie rapidamente). Embora não conheçamos o erro na aproximação final, é extremamente improvável que o erro exceda a incerteza exibida da aproximação. Em outras palavras, a estimativa da incerteza no registrador Y é quase certamente um "limite superior" na diferença entre a aproximação e a integral atual.

### Condições que Podem Causar Resultados Incorretos

Embora o algoritmo de integração na HP 35s seja um dos melhores disponíveis, em certas situações ele — como todos os outros algoritmos para integração numérica — pode dar uma resposta incorreta. A possibilidade desta ocorrência é extremamente remota. O algoritmo foi projetado para oferecer resultados exatos com quase todas as funções regulares. Apenas para as funções que apresentem comportamento extremamente errático existe algum risco substancial de obter-se uma resposta inexata. Tais funções raramente ocorrem em problemas relacionados às situações físicas reais; e quando ocorrem, normalmente podem ser reconhecidas e tratadas de uma forma direta.

Infelizmente, já que tudo que o algoritmo sabe sobre f(x) são seus valores nos pontos de amostra, ele não pode distinguir entre f(x) e qualquer outra função que concorde com f(x) em todos os pontos de amostra. Esta situação é apresentada abaixo, mostrando (sobre uma parte do intervalo da integração) três funções *cujos* gráficos incluem os muitos pontos de amostra em comum.

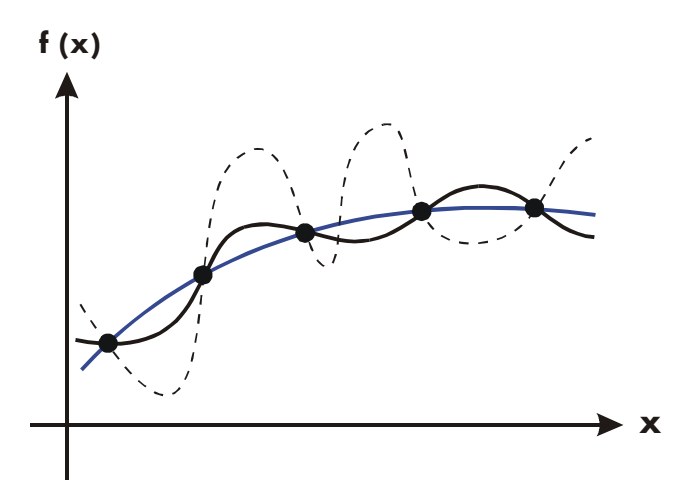

Com este número de pontos de amostra, o algoritmo calculará a mesma aproximação para a integral de quaisquer funções mostradas. As integrais reais das funções mostradas com as linhas azuis e pretas são aproximadamente as mesmas, de forma que a aproximação será razoavelmente exata se f(x) for uma destas funções. No entanto, a integral real da função mostrada com uma linha pontilhada é bem diferente destas outras, então a aproximação atual será razoavelmente inexata se f(x) for esta função.

O algoritmo passa a conhecer o comportamento geral da função testando-a em mais e mais pontos. Se uma flutuação da função em uma região não for diferente do comportamento no restante do intervalo de integração, em alguma iteração o algoritmo detectará provavelmente a flutuação. Quando isto acontece, o número de pontos é aumentado até que iterações sucessivas produzam aproximações que levem em consideração a presença das flutuações mais rápidas, *mas características*.

Por exemplo, considere a aproximação de

$$\int_0^\infty x e^{-x} dx.$$

Já que que você está avaliando esta integral numericamente, é possível que você pense em representar o limite superior da integração como 10<sup>499</sup>, que é virtualmente o maior número que se pode digitar na calculadora.

Tente fazer isso e veja o que acontece. Insira a função  $f(x) = xe^{-x}$ .

| Teclas:         | Visor:          | Descrição:                           |
|-----------------|-----------------|--------------------------------------|
| EQN             |                 | Seleciona o modo<br>equação.         |
|                 | X×EXP()         | Insere a equação.                    |
| +/_ RCL X ENTER | X×EXP(-X)       | Final da equação.                    |
| SHOW)           | CK=2FE6<br>LN=9 | Dígito verificador e<br>comprimento. |
| C               |                 | Cancela o modo Equação               |

Defina o formato do visor para SCI 3, especifique os limites superior e inferior da integração como zero e 10<sup>499</sup>, e em seguida inicie a integração.

| Teclas:          | Visor:      | Descrição:               |
|------------------|-------------|--------------------------|
| DISPLAY 2 (2SCI) |             | Especifica o nível de    |
| 3 ENTER 1 E 4    | 1E499       | exatidão e limites de    |
| 99               |             | integração.              |
| EQN              | XxEXP(-X)   | Seleciona o modo         |
|                  |             | Equação; exibe a         |
|                  |             | equação.                 |
| S / X            | INTEGRATING | Aproximação da integral. |
|                  | ∫ =         |                          |
|                  | 0.000E0     |                          |
|                  |             |                          |

A resposta dada pela calculadora é claramente incorreta, já que a integral real d  $f(x) = xe^{-x}$  de zero a  $\infty$  é exatamente 1. Mas o problema *não* é que  $\infty$  foi representada por 10<sup>499</sup>, já que a integral real desta função de zero a 10<sup>499</sup> está muito próxima de 1. As razões para a resposta incorreta tornam-se visíveis no gráfico de f(x) sobre o intervalo da integração.

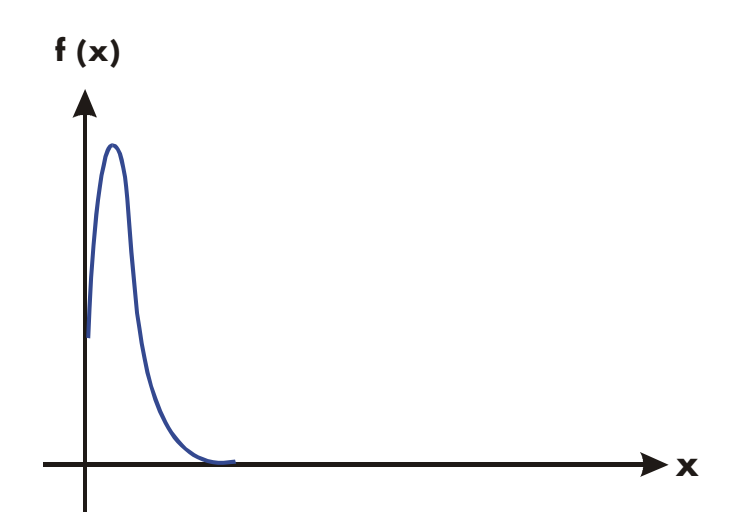

O gráfico é uma projeção muito próxima da origem. Pelo fato de nenhum ponto de amostra descobrir a projeção, o algoritmo assumiu que *f(x)* era identicamente igual a zero ao longo de todo o intervalo de integração. Mesmo que você aumente o número de pontos de amostras através do cálculo da integral no formato SCI 11 ou ALL, nenhum ponto de amostra adicional descobrirá a projeção quando esta função em particular for integrada neste intervalo particular. (Para uma melhor abordagem a problemas como este, consulte o próximo tópico, "Condições Que Prolongam o Tempo de Cálculo.")

Felizmente, as funções que apresentam tais aberrações (uma flutuação não característica do comportamento da função em algum lugar) são tão incomuns que é improvável que você tenha de integrar uma sem saber. Uma função que poderia levar a resultados incorretos pode ser identificada, em termos simples de quão rapidamente ela e suas derivadas de ordem inferior variarão através do intervalo da integração. Basicamente, quanto mais rápida a variação na função ou em suas derivadas e quanto menor a ordem de tais derivadas de variação rápida, menor será a velocidade para a finalização do cálculo, e menor será a confiabilidade da aproximação resultante. Observe que a rapidez de variação na função (ou em suas derivadas de ordem inferior) deve ser determinada em relação à largura do intervalo de integração. Com um dado número de pontos de amostra, uma função *f(x)* que tenha três flutuações poderá ser melhor caracterizada pelas amostras quando estas variações forem disseminadas sobre a maior parte do intervalo da integração do que se forem confinadas somente em uma fração pequena do intervalo. (Estas duas situações são mostradas nas duas ilustrações seguintes). Considerando as variações ou flutuações como um tipo de oscilação na função, o critério de integração: Quanto maior esta razão, mais rapidamente o cálculo terminará e mais confiável será a aproximação resultante.

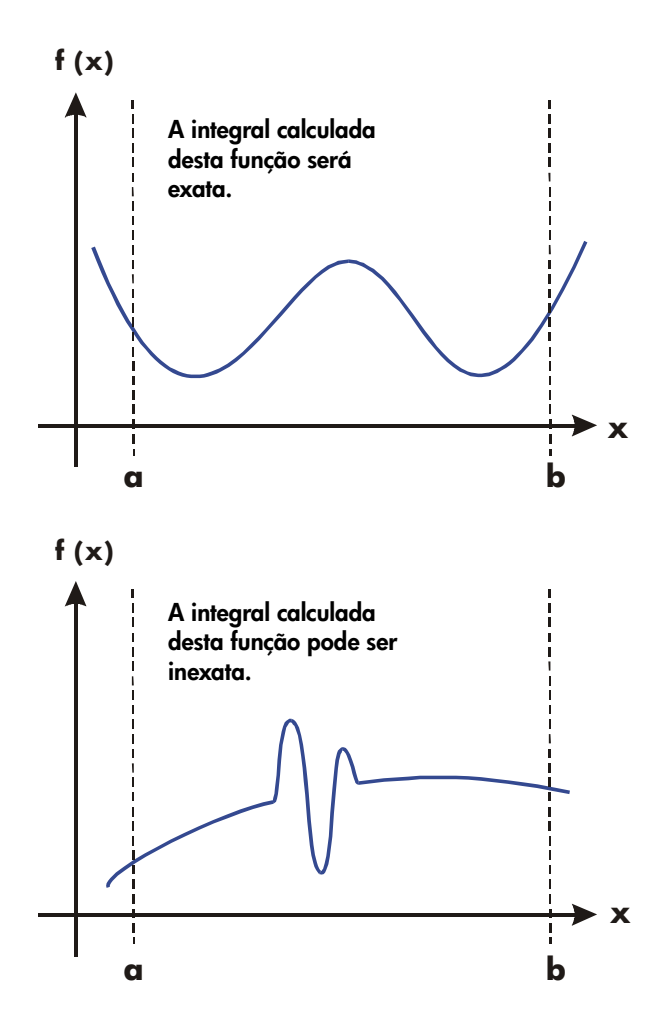

E-6 Mais Informações Sobre Integração

Em muitos casos, você se familiarizará o suficiente com a função que deseja integrar e saberá se a função tem quaisquer flutuações rápidas relativas ao intervalo da integração. Se você não estiver familiarizado com a função e suspeitar que ela possa causar problemas, você pode plotar rapidamente alguns pontos através da avaliação da função usando a equação ou programa que você escreveu para este objetivo.

Se, por alguma razão, depois de obter uma aproximação para uma integral, você duvidar de sua validade, existe um procedimento simples para verificação: subdivida o intervalo da integração em dois ou mais subintervalos adjacentes, integre a função sobre cada subintervalo, depois adicione as aproximações resultantes. Isto faz com que a função seja usada como amostra em um novo conjunto de pontos de amostras, revelando assim quaisquer projeções ocultas anteriormente. Se a aproximação inicial foi válida, ela será igual à soma das aproximações sobre os subintervalos.

## Condições Que Prolongam o Tempo do Cálculo

No exemplo anterior, o algoritmo deu uma resposta incorreta porque ele nunca detectou a projeção na função. Isto aconteceu porque a variação na função foi muito rápida em relação à largura do intervalo de integração. Se a largura do intervalo fosse menor, você obteria a resposta correta, porém levaria muito tempo se o intervalo fosse ainda muito grande.

Considere uma integral onde o intervalo de integração é grande o bastante para exigir um tempo excessivo de cálculo, mas não tão grande que possa ser calculado incorretamente. Observe que pelo fato de  $f(x) = xe^{-x}$  se aproximar de zero muito rapidamente a medida que x se aproxima de  $\infty$ , a contribuição para a integral da função em grandes valores de x é desprezável. Portanto, você pode avaliar a integral substituindo  $\infty$ , o limite superior de integração, por um número não tão grande como 10499 — digamos 103.

Executa novamente o problema de integração anterior com este novo limite de integração:

Teclas:Visor:Descrição:0 ENTER 1 E1 E 3\_Novo limite superior.3

| EQN                  | XxEXP(-X)         | Seleciona o modo Equação; exibe a                             |
|----------------------|-------------------|---------------------------------------------------------------|
| g/X                  | INTEGRATING<br>∫= | equação.<br>Integral. (O cálculo leva um ou dois<br>minutos.) |
|                      | 1.000E0           |                                                               |
| <i>x</i> •• <i>y</i> | 1.000E-3          | Incerteza de aproximação.                                     |

Esta é a reposta correta, mas levou um tempo muito longo. Para entender a razão, compare o gráfico da função entre x = 0 e  $x = 10^3$ , que se parece com o mesmo mostrado no exemplo anterior, com o gráfico da função entre x = 0 e x = 10:

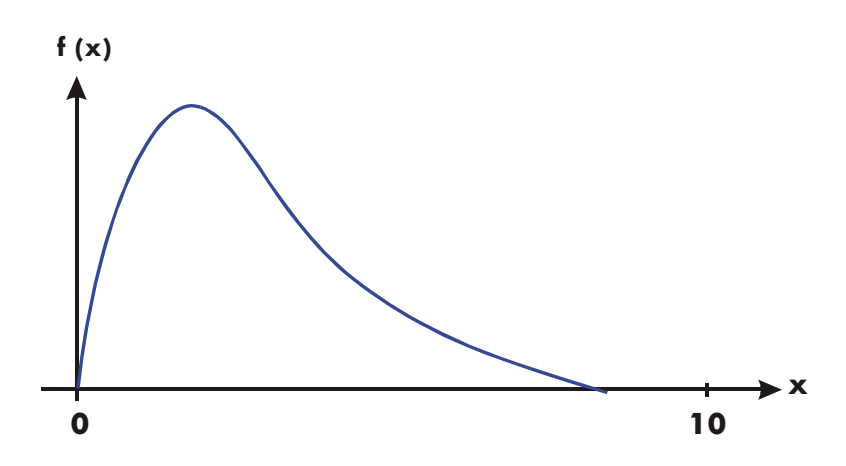

Você pode ver que esta função é "interessante" apenas em relação aos valores pequenos de x. Em valores maiores de x, a função não é interessante, já que diminui uniformemente e gradualmente de forma previsível.

O algoritmo experimenta a função com densidades mais altas de pontos de amostra até que a disparidade entre as aproximações sucessivas se torne suficientemente pequena. Para um intervalo estreito em uma área onde a função seja de interesse, leva menos tempo para alcançar esta densidade crítica.

Para alcançar a mesma densidade dos pontos de amostra, o número total de pontos de amostra necessários no maior intervalo é bem maior do que o número necessário no intervalo menor. Conseqüentemente, diversas iterações adicionais são necessárias no intervalo maior para alcançar uma aproximação com a mesma exatidão e, portanto, calculando a integração exige consideravelmente mais tempo.

Uma vez que o tempo da calculadora depende de quão breve uma certa densidade de pontos de amostra é alcançada na região onde a função é de interesse, o cálculo da integral de qualquer função será prolongado se o intervalo da integração incluir a maioria das regiões onde a função não é de interesse. Felizmente, se você precisar calcular tal integral, você poderá alterar o problema para que o tempo do cálculo seja consideravelmente reduzido. Duas dessas técnicas são subdivisão do intervalo de integração e transformação das variáveis. Estes métodos lhe permitem alterar a função ou os limites da integração para que o integrando se comporte melhor no(s) intervalo(s) de integração.

## Mensagens

A calculadora responde a certas condições ou teclagens exibindo uma mensagem. O símbolo **A** aparece para chamar sua atenção para a mensagem. Para condições significantes, a mensagem permanece até que você apague-a. Pressionando **C** ou **e** apaga a mensagem e o conteúdo de exibição anterior será mostrado. Pressionando qualquer outra tecla apaga a mensagem mas a função da tecla não será executada.

| ∫FN ACTIVE   | Um programa em execução tentou selecionar um rótulo<br>de programa (FN= <i>rótulo</i> ) enquanto um cálculo de<br>integração estava sendo executado. |
|--------------|----------------------------------------------------------------------------------------------------|
| ∫(∫FN)       | Um programa em execução tentou integrar um<br>programa (J FN d <i>variável</i> ) enquanto outro cálculo de<br>integração estava sendo executado.     |
| ∫(SOLVE)     | Um programa em execução tentou resolver um<br>programa enquanto um cálculo de integração estava<br>sendo executado.                                  |
| ALL VARS=0   | O catálogo de variáveis ( 🔄 MEM 1 (1VAR))<br>indica que não há nenhum valor armazenado.                                                              |
| BAD GUESS    | Você configurou um número de adivinhação errada<br>(como um número complexo ou vetor) ao RESOLVER<br>(SOLVING) equação para uma variável.            |
| CALCULATING  | A calculadora está executando uma função que pode<br>levar algum tempo.                                                                              |
| CLR ALL? Y N | Permite que você verifique se tudo está apagado na memória.                                                                                          |
| CLR EQN? Y N | Permite que você verifique a exclusão da equação que<br>está editando. (Ocorre apenas no modo entrada de<br>Equações.)                               |
|              |                                                                                                    |

| CLR PGMS? Y N | Permite que você verifique a exclusão de todos os<br><i>programas na memória</i> . (Ocorre apenas no modo<br>entrada de Programa.)                                                                                                    |
|---------------|----------------------------------------------------------------------------------------------------|
| DIVIDE BY Ø   | Tentativa de divisão por zero. (Inclui 🔄 <u>%CHG</u> se o<br>registrador Y contém zero.)                                                                                                    |
| DUPLICAT.LBL  | Tentativa de inserção de um rótulo de programa que já existe para outra rotina de programa.                                                                                                    |
| EQN LIST TOP  | Indica o "topo" da memória da equação. O esquema<br>da memória é circular, por isso EQN LIST TOP é<br>também a "equação" depois da última equação na sua<br>memória.                                                                                                    |
| INTEGRATING   | A calculadora está calculando a integral de uma<br>equação ou programa. <i>Isto pode levar algum tempo</i> .                                                                                                    |
| INTERRUPTED   | Uma operação CALCULATE, SOLVE ou∫FN em<br>execução foi interrompido ao pressionar <b>C</b> ou <b>R/S</b><br>no modo ALG, RPN, EQN, ou PGM                                                                                                    |
| INVALID DATA  | <ul> <li>Erro de dados:</li> <li>Tentou salvar ou calcular dados de erro.</li> <li>Tentou calcular uma combinação ou permutação com r &gt;n, com número não inteiro r ou n, ou com n ≥1016.</li> <li>Tentou salvar um número complexo ou vetor nos dados estatísticos.</li> <li>Tentou salvar um número com base-n que contém dígitos maiores do que o maior dígito de número com base-n permitido.</li> <li>Tentou salvar um dado inválido no registrador estatístico usando operação X•Y.</li> <li>Tentou comparar números complexos ou vetores.</li> <li>Tentou usar uma função trigonométrica ou hiperbólica com um argumento ilegal:</li> <li>TAN com x um múltiplo ímpar de 90°.</li> <li>ACOS ou PASIN com x &lt; -1 ou x &gt; 1.</li> <li>MYP PAACOS com x &lt; 1.</li> </ul> |
| INVALID VAR   | Tentou inserir um nome de variável inválida durante a<br>solução de uma equação.                                                                                                    |
| INVALID ×!    | Tentou uma operação fatorial ou gama com x como um<br>número inteiro negativo.                                                                                                    |

| INVALID y×    | Erro de expoente:                                                                                                    |
|---------------|----------------------------------------------------------------------------------------------------|
|               | <ul> <li>Tentou elevar 0 a potência de 0 ou a uma potência<br/>negativa.</li> </ul>                                                                 |
|               | <ul> <li>Tentou elevar um número negativo à potência de um<br/>número não inteiro.</li> </ul>                                                       |
|               | <ul> <li>Tentou elevar o número complexo (0 + i 0) a um<br/>número com uma parte real negativa.</li> </ul>                                          |
| INVALID(I)    | Tentou uma operação com um valor indireto inválido ((I)<br>não é definido).                                                                         |
| INVALID(J)    | Tentou uma operação com um valor indireto inválido ((J)<br>não é definido).                                                                         |
| L0G(0)        | Tentou achar um algoritmo de zero ou (0 + <i>i</i> 0).                                                                                              |
| LOG(NEG)      | Tentou achar um algoritmo de um número negativo.                                                                                                    |
| MEMORY CLEAR  | A memória inteira do usuário foi apagada (consulte a<br>página B–3).                                                                                |
| MEMORY FULL   | A calculadora não tem memória suficiente disponível<br>para fazer a operação (consulte o Apêndice B).                                               |
| NO            | A condição verificada por uma instrução de teste não é<br>verdadeira. (Ocorre apenas quando feita a partir do<br>teclado.)                          |
| NONEXISTENT   | Tentou mencionar um rótulo de programa não existente<br>(ou número de linha) com GTO, XEQ, ou FN.<br>Observe que o erro NONEXISTENT pode significar |
|               | <ul> <li>Que você chamou explicitamente (do teclado) um<br/>rótulo de programa que não existe ou</li> </ul>                                         |
|               | <ul> <li>O programa que você chamou se referia a outro<br/>rótulo, que não existe.</li> </ul>                                                       |
|               | O resultado de integração não existe.                                                                                                    |
| NO LABELS     | O catálogo de programas ( 🔄 MEM 2 (2PGM) )<br>indica que não existe nenhum rótulo de programa<br>armazenado.                                        |
| NO SOLUTION   | Nenhuma solução pode ser encontrada para este<br>sistema de equações lineares.                                                                      |
| MULT SOLUTION | Múltiplas soluções foram encontradas para este sistema<br>de equações lineares.                                                                     |

| NO ROOT FND                                                        | SOLVE (incluem modo EQN e PGM) não pode<br>encontrar a raíz da equação usando as adivinhações<br>iniciais atuais (veja página D-8). Estas condições<br>incluem: adivinhação ruim, solução não encontrada,<br>ponto de interesse, esquerda inequivalente à direita.<br>Uma operação SOLVE executada em um programa não<br>produz este erro; a mesma condição causa-o ao invés<br>de saltar a próxima linha do programa (a linha<br>seguindo a instrução SOLVE <i>variável</i> ).                                                                                                    |
|--------------------------------------------------------------------|----------------------------------------------------------------------------------------------------|
| OVERFLOW                                                           | Aviso (exibido momentaneamente); a magnitude de um<br>resultado é muito grande para a calculadora manipular.<br>A calculadora retorna ±9,99999999999999999999999999999999999                                                                                                    |
| PRGM TOP                                                           | Indica o "topo" da memória do programa. O esquema<br>da memória é circular, por isso PRGM TOP é também a<br>"linha" após a última linha na memória do programa.                                                                                                    |
| RUNNING 🖪                                                          | A calculadora está executando uma equação ou                                                                                                    |
|                                                                    | programa (outra que uma rotina SOLVE ou JFN).                                                                                                    |
| SELECT FN                                                          | programa (outra que uma rotina SOLVE ou ∫FN).<br>Tentou executar SOLVE <i>variável</i> ou ∫ FN d <i>ariável</i> sem<br>um rótulo de programa selecionado. Isto pode<br>acontecer apenas na primeira vez que você usar o<br>SOLVE ou ∫ FN depois da mensagem MEMORY CLEAR<br>ou pode acontecer se o rótulo atual não existir mais.                                                                                                    |
| SELECT FN                                                          | programa (outra que uma rotina SOLVE ou ∫FN).<br>Tentou executar SOLVE <i>variável</i> ou ∫ FN d <i>ariável</i> sem<br>um rótulo de programa selecionado. Isto pode<br>acontecer apenas na primeira vez que você usar o<br>SOLVE ou ∫ FN depois da mensagem MEMORY CLEAR<br>ou pode acontecer se o rótulo atual não existir mais.<br>Um programa em execução tentou selecionar um rótulo<br>de programa (FN= <i>rótulo</i> ) enquanto uma operação<br>SOLVE estava em execução.                                                                                                    |
| SELECT FN                                                          | programa (outra que uma rotina SOLVE ou ∫FN).<br>Tentou executar SOLVE <i>variável</i> ou ∫ FN d <i>ariável</i> sem<br>um rótulo de programa selecionado. Isto pode<br>acontecer apenas na primeira vez que você usar o<br>SOLVE ou ∫ FN depois da mensagem MEMORY CLERR<br>ou pode acontecer se o rótulo atual não existir mais.<br>Um programa em execução tentou selecionar um rótulo<br>de programa (FN= <i>rótulo</i> ) enquanto uma operação<br>SOLVE estava em execução.<br>Um programa em execução tentou resolver um<br>programa enquanto uma operação SOLVE estava em<br>execução.                                                                                                    |
| SELECT FN<br>SOLVE ACTIVE<br>SOLVE(SOLVE)                          | <ul> <li>programa (outra que uma rotina SOLVE ou ∫FN).</li> <li>Tentou executar SOLVE variável ou ∫FN d ariável sem um rótulo de programa selecionado. Isto pode acontecer apenas na primeira vez que você usar o SOLVE ou ∫FN depois da mensagem MEMORY CLEAR ou pode acontecer se o rótulo atual não existir mais.</li> <li>Um programa em execução tentou selecionar um rótulo de programa (FN=rótulo) enquanto uma operação SOLVE estava em execução tentou resolver um programa enquanto uma operação SOLVE estava em execução.</li> <li>Um programa em execução tentou integrar um programa enquanto uma operação SOLVE estava em execução.</li> </ul>                                                                                                    |
| SELECT FN<br>SOLVE ACTIVE<br>SOLVE(SOLVE)<br>SOLVE((FN)<br>SOLVING | <ul> <li>programa (outra que uma rotina SOLVE ou ∫FN).</li> <li>Tentou executar SOLVE variável ou ∫ FN d ariável sem um rótulo de programa selecionado. Isto pode acontecer apenas na primeira vez que você usar o SOLVE ou ∫ FN depois da mensagem MEMORY CLEAR ou pode acontecer se o rótulo atual não existir mais.</li> <li>Um programa em execução tentou selecionar um rótulo de programa (FN=<i>rótulo</i>) enquanto uma operação SOLVE estava em execução.</li> <li>Um programa em execução tentou resolver um programa enquanto uma operação SOLVE estava em execução.</li> <li>Um programa em execução tentou integrar um programa enquanto uma operação SOLVE estava em execução.</li> <li>A calculadora está resolvendo uma equação ou programa para sua raiz. Isto pode levar algum tempo.</li> </ul> |

| STAT ERROR   | Erros estatísticos:                                                                                                    |
|--------------|----------------------------------------------------------------------------------------------------|
|              | Tentou fazer um cálculo de estatística com $n = 0$ .                                                                                                    |
|              | Tentou calcular $s_x s_{y}$ , $\hat{x}$ , $\hat{y}$ , $m$ , $r$ , ou $b$ com $n = 1$ .                                                                                                    |
|              | Tentou calcular r, $\hat{x}$ ou $\overline{x}w$ com apenas os dados x (todos os valores y iguais a zero).                                                                                                 |
|              | Tentou calcular x̂, ŷ, r, m, ou b com todos os valores x iguais.                                                                                                    |
| SYNTAX ERROR | Um erro de sintaxe foi detectado durante a avaliação<br>de uma expressão, equação, <u>SOLVE</u> , ou <u>(</u> ).<br>Pressionando • ou <b>C</b> apaga a mensagem de erro<br>e lhe permite corrigir o erro. |
| TOO BIG      | A magnitude do número é muito grande para ser<br>convertida para base HEX, OCT ou BIN; o número deve<br>estar na faixa<br>$-34.359.738.368 \le n \le 34.359.738.367.$                                     |
| XEQ OVERFLOW | Um programa em execução tentou um 21° rótulo XEQ<br>aninhado. (Até 20 sub-rotinas podem ser aninhadas).<br>Dado que SOLVE e∫FN usam um nível cada, eles<br>podem gerar também este erro.                  |
| YES          | A condição verificada por uma instrução de teste é<br>verdadeira. (Ocorre apenas quando executada a partir<br>do teclado.)                                                                                |

| Mensagens de : |  |
|----------------|--|
|----------------|--|

| 35S-OK                  | O auto teste e o teste de teclado foram       |
|-------------------------|-----------------------------------------------|
|                         | executados com sucesso.                       |
| 35S-FRIL n              | O auto teste ou o teste do teclado falhou e a |
|                         | calculadora precisa de reparos.               |
| © 2007 HP DEV CO+ L+ P+ | Mensagem de direitos autorais exibida depois  |
|                         | de completar com sucesso o auto teste.        |

# Índice de Operações

Esta seção é uma referência rápida para todas as funções e operações e suas fórmulas, onde for apropriada. A listagem está em ordem alfabética pelo nome da função. Este nome é aquele usado nas linhas do programa, Por exemplo, a função chamada FIX n é executada como  $\square DISPLAY \square (1FIX) n$ .

As funções não programáveis têm seus nomes nas caixas da tecla. Por exemplo, 🗲.

Os caracteres que não sejam letras e os caracteres gregos são colocados em ordem alfabética antes de todas as letras; nomes de funções precedidos por setas (por exemplo, →DEG) são colocados em ordem alfabética como se a seta não estivesse lá.

| Nome | Teclas e Descrição                                                                                                    | Página                        | * |
|------|----------------------------------------------------------------------------------------------------|-------------------------------|---|
| +/-  | ⁺∠ Muda o sinal de um número.                                                                                                    | 1–15                          | 1 |
| +    | 🛨 Adição. Retorna y + x.                                                                                                    | 1–19                          | 1 |
| -    | 🖃 Subtração. Retorna y – x.                                                                                                    | 1–19                          | 1 |
| ×    | 🗴 Multiplicação. Retorna y × x.                                                                                                    | 1–19                          | 1 |
| ÷    | 主 Divisão. Retorna y ÷ x.                                                                                                    | 1–19                          | 1 |
| ٨    | <i>y<sup>x</sup> Potência</i> . Indica um expoente.                                                                                                    | 6–16                          | 1 |
| •    | Deleta o último dígito inserido; limpa<br>x; limpa um menu; apaga a última<br>função digitada em uma equação;<br>inicia a edição de equação; deleta<br>uma equação; deleta um passo do<br>programa. | 1–4<br>1–8<br>6–3<br>13–7     |   |
|      | Exibe a entrada anterior no catálogo;<br>move para a equação anterior na<br>lista de equações; move o indicador<br>do programa para o passo anterior.                                               | 1–28<br>6–3<br>13–11<br>13–20 |   |

A última coluna marcada \*, refere-se às notas no final da tabela.

| Nome   | Teclas e Descrição                                                                                               | Página | * |
|--------|----------------------------------------------------------------------------------------------------|--------|---|
| ~      | Exibe a próxima entrada no catálogo;                                                                             | 1–28   |   |
|        | move para a proxima equação na<br>lista do oquações: movo o indicador                                            | 6-3    |   |
|        | do programa para a próxima linha                                                                                 | 13-11  |   |
|        | (durante a entrada do programa);<br>executa a linha atual do programa<br>(não durante a entrada do<br>programa). | 13-20  |   |
| < ou > | Move o cursor e não deleta nenhum<br>conteúdo.                                                                   | 1–14   |   |
|        | Rola o visor para mostrar mais dígitos                                                                           | 1–11   |   |
|        | à esquerda e à direita; exibe o resto                                                                            | 6–4    |   |
|        | de uma equação ou número binário,<br>vá para a próxima página de menu<br>nos menus CONST e SUMS menus.           | 11–8   |   |
|        | Vai para a linha superior da equação<br>ou para a primeira linha do último<br>rótulo em modo de programa.        | 6–3    |   |
|        | Vai para a última linha da equação<br>ou para a primeira linha do próximo<br>rótulo em modo de programa.         | 6–3    |   |
| ,      | Separa os dois ou três<br>argumentos de uma função.                                                              | 6–5    | 1 |
| 1/x    | 1/x Recíproca.                                                                                                   | 1–18   | 1 |
| 10×    | 10 <sup>x</sup> Exponencial Comum.                                                                               | 4–2    | 1 |
|        | RRetorna 10 elevado à potência de x.                                                                             |        |   |
| %      | ▶ Percentual. Retorna (y × x) ÷ 100.                                                                             | 4–6    | 1 |
| %CHG   | Statistics (X-y)(100 ÷ y).                                                                                       | 4–6    | 1 |
| π      | π Retorna a aproximação     3,14159265359 (12 díaitos).                                                          | 4–3    | 1 |
| Σ+     | Σ+ Acumula (y, x) dentro dos<br>registradores estatísticos.                                                      | 12–2   |   |
| Σ-     | registradores estatísticos. $\Sigma$ - Remove (y, x) dos                                                         | 12–2   |   |

| Nome           | Teclas e Descrição                                      | Página | * |
|----------------|---------------------------------------------------------|--------|---|
| Σχ             | $\blacktriangleright$ SUMS $\rightarrow$ ( $\Sigma$ ×)  | 12–11  | 1 |
|                | Retorna a soma dos valores x.                           |        |   |
| $\Sigma x^2$   | $\square SUMS > > > (\Sigma \times^2)$                  | 12–11  | 1 |
|                | Retorna a soma das quadradas dos                        |        |   |
|                | valores x.                                              |        | _ |
| Σxy            |                                                         | 12–11  | 1 |
|                | (Z×Y)<br>Beterne e come des avadutes des                |        |   |
|                | valores x e v                                           |        |   |
| $\Sigma_{M}$   |                                                         | 12-11  | 1 |
| _/             | Retorna a soma dos valores v                            |        | • |
| $\Sigma v^2$   | $[\mathbb{E}] [SUMS] \supset [\mathbb{E}] [\Sigma V^2]$ | 12-11  | 1 |
| Δy             | Retorna a soma das auadradas dos                        |        | - |
|                | valores y.                                              |        |   |
| σχ             |                                                         | 12–7   | 1 |
|                | Retorna o desvio padrão da                              |        |   |
|                | população dos valores x:                                |        |   |
|                | $\sqrt{\sum (x_i - \overline{x})^2 \div n}$             |        |   |
| бу             |                                                         | 12–7   | 1 |
|                | Retorna o desvio padrão da                              |        |   |
|                | população dos valores y:                                |        |   |
|                | $\sqrt{\sum (y_i - \overline{y})^2 \div n}$             |        |   |
| ∫FN d variável | বে) / (∫ FN d _) variável                               | 8–2    |   |
|                | Integra a equação exibida ou o                          | 15–7   |   |
|                | programa selecionado através de                         |        |   |
|                | FIN=, usando o limite interior da                       |        |   |
|                | Y e limite superior da variável de                      |        |   |
|                | integração no registrador-X.                            |        |   |
| ()             | () parênteses. pressiona 🔎 para                         | 6–6    | 1 |
|                | deixar os parênteses para cálculos                      |        |   |
|                | adicionais.                                             |        |   |

| Nome          | Teclas e Descrição                                        | Página          | * |
|---------------|-----------------------------------------------------------|-----------------|---|
| []            | II: Um símbolo de vetor para                              | 10–1            | 1 |
|               | execução de operações vetoriais                           |                 | - |
| heta          | e: Um símbolo de número                                   | 9–1             | 1 |
|               | complexo para execução de<br>operações de número complexo |                 |   |
| A through Z   | RCL variable Valor de variável nomeada.                   | 6–4             | 1 |
| ABS           | 🔁 🔝 Valor absoluto.                                       | 4–17            | 1 |
|               | Retorna $ x $ .                                           |                 |   |
| ACOS          | ACOS Arco coseno.                                         | 4–4             | 1 |
|               | Retorna cos <sup>-1</sup> x.                              |                 |   |
| ACOSH         |                                                           | 4–6             | 1 |
|               | Arco-coseno hiperbólico.                                  |                 |   |
|               | Retorna cosh -1 x.                                        |                 |   |
| MODE 4 (4RLG) | Ativa o modo Algébrico.                                   | 1–9             |   |
| ALOG          | 10 <sup>x</sup> Exponencial comum.                        | 6–16            | 1 |
|               | Retorna 10 elevado à potência                             |                 |   |
|               | especificada (antilogaritmo).                             | 1 00            |   |
| ALL           | <b>S</b> DISPLAY <b>4</b> (4HLL)                          | 1-23            |   |
|               | Exibe todos os digitos significantes.                     |                 |   |
|               | direito para ver todos os dígitos.                        |                 |   |
| AND           |                                                           | 11–4            | 1 |
|               | Operador lógico                                           |                 |   |
| ARG           | ARG ARG                                                   | 4–17            | 1 |
|               | Substitui um número complexo com                          |                 |   |
|               |                                                           |                 | , |
| ASIN          |                                                           | 4–4             | I |
|               | Reforma sen $-1 x$ .                                      |                 | , |
| ASINH         |                                                           | 4–6             | I |
|               | Arco-seno hiperbolico.<br>Retorna sinh -1 x               |                 |   |
| ΔΤΔΝ          |                                                           | 4_4             | 1 |
|               | Retorna tan -1 x                                          | <del>4</del> -4 | 1 |
|               |                                                           |                 |   |

| Nome              | Teclas e Descrição                                                                                                    | Página                                            | * |
|-------------------|----------------------------------------------------------------------------------------------------|---------------------------------------------------|---|
| ATANH<br>b        | <ul> <li>S HYP P ATAN</li> <li>Arco-tangente hiperbólico.</li> <li>Retorna tanh <sup>-1</sup> x.</li> <li>S L.R. &gt;&gt;&gt;&gt;&gt;&gt; &gt; (▷)</li> </ul>                                                                                                    | 4–6<br>12–11                                      | 1 |
|                   | Retorna <i>interseção y</i> da linha de<br>regressão:                                                                                                    |                                                   |   |
| Ь                 | ВАЗЕ В (8ь)<br>Indica um número binário                                                                                                    | 11–2                                              | 1 |
| BASE              | Exibe o menu para conversão – base.                                                                                                    | 11-1                                              |   |
| BIN               | BASE (48IN)<br>Seleciona o modo Binário (base 2).                                                                                                    | 11–1                                              |   |
| C                 | Liga a calculadora; limpa x; limpa as<br>mensagens e solicitações; cancela os<br>menus; cancela os catálogos; cancela<br>a entrada da equação; cancela<br>entrada do programa; interrompe a<br>execução de uma equação;<br>interrompe um programa em<br>execução. | 1–1<br>1–4<br>1–8<br>1–29<br>6–3<br>13–7<br>13–19 |   |
| /c                | <ul> <li>C. Denominador.</li> <li>Configura o limite do denominador<br/>para as frações exibidas para x. Se x</li> <li>= 1, exibe o valor /c atual.</li> </ul>                                                                                                    | 5–4                                               |   |
| →°C               | P →°C Converte ° F em ° C.                                                                                                    | 4–14                                              | 1 |
| CF n              | En FLAGS 2 (2CF) n<br>Limpa o sinalizador n (n = 0 até 11).                                                                                                    | 14–12                                             |   |
|                   | Exibe o menu para limpar números ou<br>partes da memória; limpa a variável<br>ou programa indicado de um<br>catálogo MEM; limpa a equação<br>exibida;                                                                                                    | 1–5<br>1–28                                       |   |
| CLEAR 3<br>(3RLL) | Limpa todos os dados armazenados,<br>equações e programas.                                                                                                    | 1–29                                              |   |
| (3PGM)            | Limpa todos os programas<br>(calculadora no modo Programa).                                                                                                    | 13–23                                             |   |

| Nome              | Teclas e Descrição                                                                                           | Página             | * |
|-------------------|----------------------------------------------------------------------------------------------------|--------------------|---|
| CLEAR 3<br>(3EQN) | Limpa a equação exibida<br>(calculadora no modo Equação).                                                    | 13–7               |   |
| CLΣ               | $\frown$ CLEAR <b>4</b> (4 $\Sigma$ )<br>Limpa os registradores estatísticos.                                | 12–1               |   |
| CLVARS            | CLEAR 2 (2VARS)<br>Limpa todas as variáveis para zero.                                                       | 3–6                |   |
| CLx               | CLEAR 1 (1×)<br>Limpa x (o registrador X) para zero.                                                         | 2–3<br>2–7<br>13–7 |   |
| CLVARx            | CLEAR 6 (6CLVAR×)<br>Limpa variáveis indiretas cujo<br>endereço seja maior do que o<br>endereço x para zero. | 1–4                |   |
| CLSTK             | CLEAR 5 (5STK)<br>Limpa níveis de toda pilha para zero.                                                      | 2–7                |   |
| →СМ               | ▶ ← cm) Converte polegadas para<br>centímetros.                                                              | 4–14               | 1 |
| nCr               | Incr Combinações de n itens<br>tomando r a cada vez.<br>Retorna n! ÷ (r! (n – r)!).                          | 4–15               | 1 |
| COS               | COS Coseno.<br>Retorna cos x.                                                                                | 4–3                | 1 |
| COSH              | HYP COS Coseno     hiperbólico. Retorna cosh x.                                                              | 4–6                | 1 |
|                   | Acessa as 41 constantes físicas.                                                                             | 4–8                |   |
| d                 | 🖻 BASE 5 (5व)<br>indica um número decimal                                                                    | 11–1               | 1 |
| DEC               | BASE 1 (1DEC)<br>Seleciona o modo Decimal.                                                                   | 11–1               |   |
| DEG               | MODE 1 (1DEG)<br>Seleciona o modo angular Graus.                                                             | 4–4                |   |
| →DEG              | <b>₽ →</b> DEG Radianos para graus.<br>Retorna (360/2π) x.                                                   | 4–13               | 1 |

| Nome                | Teclas e Descrição                                                                                                    | Página              | * |
|---------------------|----------------------------------------------------------------------------------------------------|---------------------|---|
| C DISPLAY           | Exibe menu para configurar o formato<br>de exibição, raíz (• ou • ), separador<br>de milhar, e exibe formato de número<br>complexo.                                                                                                    | 1–21                |   |
| DSE variável        | DSE variável<br>Decremento, Saltar se for Igual ou<br>menor. Para o número de controle<br>ccccccc.fffii armazenado na variável,<br>subtrai ii (valor de incremento) de<br>ccccccc (contravalor) e, se o resultado<br>≤fff (valor final), salta para a próxima<br>linha do programa. | 14–18               |   |
| E                   | Inicia a entrada dos expoentes e<br>adiciona "E" para o número que está<br>sendo inserido. Indica que uma<br>potência de 10 se segue.                                                                                                    | 1–15                | 1 |
| ENG n               | <b>Seleciona a exibição para</b><br>Engenharia com os dígitos <i>n</i> seguindo<br>o primeiro dígito ( <i>n</i> = 0 a 11).                                                                                                    | 1–22                |   |
| <b>←</b> ENG]e[ENG→ | Faz com que a exibição do expoente<br>para o número que está sendo<br>exibido se altere para múltiplos de 3.                                                                                                    | 1–22                |   |
| ENTER               | Separa dois números digitados<br>seqüencialmente; completa a entrada<br>da equação; avalia a equação<br>exibida (e armazena o resultado se<br>for apropriado).                                                                                                    | 1–19<br>6–4<br>6–11 |   |
| enter               | ENTER<br>Copia x no registrador Y, eleva y no<br>registrador Z, eleva z no registrador T<br>e perde t.                                                                                                    | 2–6                 |   |
| EQN                 | Ativa ou cancela (alterna) Modo de<br>entrada de Equação.                                                                                                    | 6–3<br>13–7         |   |
| ex                  | Exponencial natural. Retorna e eleva à potência de x.                                                                                                    | 4–1                 | 1 |
| EXP                 | Exponencial natural. Retorna e eleva à potência especificada.                                                                                                    | 6–16                | 1 |

| Nome             | Teclas e Descrição                                                                                                    | Página       | * |
|------------------|----------------------------------------------------------------------------------------------------|--------------|---|
| →°F              | I → F Converte °C em °F.                                                                                                    | 4–14         | 1 |
| FDISP            | Liga e desliga modo exibição de<br>fração.                                                                                                    | 5–1          |   |
| FIX n            | DISPLAY 1(1FIX) <i>n</i><br>Seleciona exibição Fixa com n casas<br>decimais: 0 ≤ n ≤ 11.                                                                                                    | 1–21         |   |
| FLAGS            | Exibe o menu para configurar, limpar,<br>e testar os sinalizadores.                                                                                                    | 14–12        |   |
| FN = rótulo      | EN= rótulo<br>Seleciona o programa marcado como<br>a função atual (usada por SOLVE e ∫<br>FN).                                                                                                 | 15–1<br>15–7 |   |
| FP               | <b>S</b> INTG 5 (5FP) Parte<br>fracionária de x.                                                                                                    | 4–17         | 1 |
| FS? n            | FLAGS 3 (3FS?) n<br>Se o sinalizador n (n = 0 a 11) for<br>configurado, executa a próxima linha<br>de programa; se o sinalizador n for<br>excluído, salta para a próxima linha<br>do programa. | 14–12        |   |
| →GAL             | ▲ I Converte litros em galões.                                                                                                    | 4–14         | 1 |
| GRAD             | MODE <b>3</b> (3GRD) Configura o modo angular Grad.                                                                                                    | 4–4          |   |
| GTO 💽 rótulo nnn | Configura o indicador do programa<br>para a linha <i>nnn</i> do <i>rótulo</i> de<br>programa.                                                                                                  | 13–21        |   |
| GTO · ·          | Configura o indicador do programa para PRGM TOP.                                                                                                    | 13–21        |   |
| h                | BASE 6 (6h)                                                                                                    | 11–1         | 1 |
|                  | Indica um número hexadecimal                                                                                                    |              |   |
| HEX              | BASE 2 (2HEX)<br>Seleciona o modo Hexadecimal<br>(base: 16).                                                                                                    | 11–1         |   |
| HYP HYP          | Exibe o prefixo HYP_ para as funções<br>hiperbólicas.                                                                                                    | 4–6          |   |
| Nome              | Teclas e Descrição                                                                                                    | Página       | * |
|-------------------|----------------------------------------------------------------------------------------------------|--------------|---|
| →HMS              | HMS<br>Horas para horas, minutos, segundos.<br>Converte x da fração decimal para o<br>formato horas-minutos-segundos.                                                                                                    | 4–13         | 1 |
| HMS→              | IHMS→<br>Horas, minutos, segundos para horas.<br>Converte x do formato horas-minutos-<br>segundos para a fração decimal.                                                                                                    | 4–13         | 1 |
| ī                 | Usado para entrar números<br>complexos                                                                                                    | 9–2          | 1 |
| <b>(l) ∖ (</b> l) | RCL (1) / (1), STO (1)<br>/(1).<br>Valor de variável cuja letra<br>corresponde ao valor numérico<br>armazenado na variável I/J.                                                                                                    | 6–4<br>14–21 | 1 |
| →IN               | G →in Converte centímetros em<br>polegadas.                                                                                                    | 4–14         | 1 |
| IDIV              | (21NT÷) Produz o<br>quociente de uma operação de<br>divisão envolvendo dois números<br>inteiros.                                                                                                    | 6–16         | 1 |
| INT÷              | (21NT÷) Produz o<br>quociente de uma operação de<br>divisão envolvendo dois números<br>inteiros.                                                                                                    | 4–2          | 1 |
| INTG              | (41NTG) (4(41NTG) Obtém o<br>maior número inteiro igual a ou<br>menor do que o número dado.                                                                                                    | 4–18         | 1 |
| INPUT variável    | INPUT Recupera a variável para<br>o registrador X, exibe o nome e o<br>valor da variável e interrompe a<br>execução do programa. Pressionando<br>R/S (para continuar a execução do<br>programa) ou ✓ (para executar a<br>linha do programa atual) armazena<br>sua entrada na variável. (Usada<br>somente em programas.) | 13–13        |   |
| INV               | I/x Recíproca de argumento.                                                                                                    | 6–16         | 1 |

| Nome          | Teclas e Descrição                                                                                                    | Página | * |
|---------------|----------------------------------------------------------------------------------------------------|--------|---|
| IP            | INTG 6(6IP) Parte inteira do                                                                                                    | 4–17   | 1 |
|               | х.                                                                                                    |        |   |
| ISG variável  | 🕤 ISG variável                                                                                                    | 14–18  |   |
|               | Incremento, Salta se for Maior.                                                                                                    |        |   |
|               | Para o número de controle                                                                                                    |        |   |
|               | cccccc.tttii armazenado na variável,                                                                                                    |        |   |
|               | adiciona II (valor de incremento) para                                                                                                    |        |   |
|               | > fff (valor final) salta para a                                                                                                    |        |   |
|               | próxima linha do programa.                                                                                                    |        |   |
| →KG           | Image: Provide the second second | 4–14   | 1 |
|               | quilogramas.                                                                                                    |        |   |
| →км           | ► Converte milhas para                                                                                                    | 4–14   | 1 |
|               | quilometros                                                                                                    |        |   |
| →L            | Converte galões em litros.                                                                                                    | 4–14   | 1 |
| LAST <i>x</i> |                                                                                                    | 2–8    |   |
|               | Retorna número armazenado no                                                                                                    |        |   |
|               | registrador LAST X.                                                                                                    |        |   |
| →LB           |                                                                                                    | 4–14   | 1 |
| _             | Converte quilogramas em libras.                                                                                                    |        |   |
| LBL rótulo    | LBL rótulo                                                                                                    | 13–3   |   |
|               | Marca um programa com uma                                                                                                    |        |   |
|               | simples letra para reterência através                                                                                                    |        |   |
|               | das operações XEQ, GIO, 80 FIN=.                                                                                                    |        |   |
| IN            |                                                                                                    | 4_1    | 1 |
|               | Retorna loa e x.                                                                                                    |        |   |
| log           | S LOG Logaritmo comum                                                                                                    | 4–1    | 1 |
|               | Retorna log $10 x$ .                                                                                                    |        |   |
| L.R.          | Exibe menu para regressão linear.                                                                                                    | 12–4   |   |
| m             |                                                                                                    | 12–7   | 1 |
|               | Retorna a inclinação da linha de                                                                                                    |        |   |
|               | regressão: [Σ(x;– x̄ )(y;– ȳ )]÷Σ(x;– x̄ )2                                                                                                    |        |   |
|               |                                                                                                    |        |   |

| Nome     | Teclas e Descrição                                                                                                    | Página         | * |
|----------|----------------------------------------------------------------------------------------------------|----------------|---|
| →MILE    | G → MILE Converte quilometros<br>para milhas.                                                                                                    | 4–14           | 1 |
|          | Exibe o total de memória disponível e<br>o menu do catálogo.                                                                                               | 1–28           |   |
| (2PGM) 2 | Inicia o catálogo de programas.                                                                                                    | 13–22          |   |
|          | Inicia o catálogo de variáveis.                                                                                                    | 3–4            |   |
| MODE     | Exibe menu para configurar modo<br>ALG ou RPN ou modos angulares.                                                                                          | 1–7<br>4–4     |   |
| n        | SUMS (n)<br>Retorna o número de conjuntos dos<br>pontos de dados.                                                                                          | 12–11          | 1 |
| NAND     | GN LOGIC 5 (5NRND)<br>Operador lógico                                                                                                    | 11–4           | 1 |
| NOR      | S LOGIC 6 (6X0R)<br>Operador lóaico                                                                                                    | 11–4           | 1 |
| NOT      | S LOGIC (4) (4NOT)                                                                                                    | 11–4           | 1 |
| 0        | BASE 7 (7°)                                                                                                    | 11–2           | 1 |
| OCT      | BASE 3 (30CT)<br>Seleciona modo Octal (base 8).                                                                                                    | 11–1           |   |
| OR       | S LOGIC 3 (30R)<br>Operador lógico                                                                                                    | 11–4           | 1 |
| P OFF    | Desliga a calculadora.                                                                                                    | 1–1            |   |
| nPr      | nPr Permutações de n itens<br>tomando r a cada vez. Retorn n!÷<br>(n - r)!.                                                                                | 4–15           | 1 |
| PRGM     | Ativa ou cancela (alterna) Modo de<br>entrada de Programa.                                                                                                 | 13–6           |   |
| PSE      | PSE Pause.<br>Interrompe a execução do programa<br>brevemente para exibir x, variável, ou<br>equação, depois se reinicia. (Usada<br>somente em programas.) | 13–18<br>13–19 |   |

| Nome          | Teclas e Descrição                                                                                                    | Página | * |
|---------------|----------------------------------------------------------------------------------------------------|--------|---|
| r             | S L.R. >>> ( <sup>κ</sup> ) Retorna o coeficiente de correlação entre os valores x e y-:                                                                                                    | 12–7   | 1 |
|               | $\frac{\sum(x_i-\overline{x})(y_i-\overline{y})}{\sqrt{\sum(x_i-\overline{x})^2\times(y_i-\overline{y})^2}}$                                                                                                    |        |   |
| г <i>Ө</i> а  | LISPLAY <b>10</b> (10rθα)<br>Muda a exibição de números<br>complexos.                                                                                                    | 1–25   |   |
| RAD           | MODE 1 (1RAD)<br>Seleciona modo angular Radianos.                                                                                                    | 4–4    |   |
| →RAD          | Image: Fraction of the second second se | 4–13   | 1 |
| RADIX ,       | DISPLAY 6 (6 <sup>,</sup> ) Seleciona a vírgula como sinal de raíz (ponto decimal).                                                                                                    | 1–23   |   |
| RADIX .       | Seleciona o ponto como sinal da raíz<br>(ponto decimal).                                                                                                    | 1–23   |   |
| RANDOM        | RAND Executa a função<br>RANDOM. Retorna um número<br>aleatório no intervalo de 0 a 1.                                                                                                    | 4–15   | 1 |
| RCL variável  | RCL) variável<br>Recupera.<br>Copia variável no registrador X                                                                                                    | 3–7    |   |
| RCL+ variável | RCL + variável<br>Returns x + variável.                                                                                                    | 3–7    |   |
| RCL– variável | RCL) — variável.<br>Returns x – variável.                                                                                                    | 3–7    |   |
| RCLx variável | RCL 🗴 variável.<br>Returns x × variável.                                                                                                    | 3–7    |   |
| RCL÷ variável | RCL                                                                                                    | 3–7    |   |
| RMDR          | INTG 3(3Rmdr) Produz o<br>resto de uma operação de divisão<br>envolvendo dois números inteiros.                                                                                                    | 6–16   | 1 |

| Nome  | Teclas e Descrição                                                                                                    | Página       | * |
|-------|----------------------------------------------------------------------------------------------------|--------------|---|
| RND   | RND Arredondamento.<br>Arredonda x para n casas decimais<br>no modo de exibição FIX n; para<br>dígitos significativos n + 1 no modo<br>de exibição SCI n ou ENG n ou para<br>o número decimal mais próximo da<br>fração exibida no modo de exibição<br>de frações. | 4–18<br>5–8  | 1 |
| RPN   | MODE 5 (5RPN) Notação Polaca<br>Inversa.                                                                                                    | 1–9          |   |
| RTN   | RTN Retorna.<br>Marca o final de um programa; o<br>indicador do programa retorna para<br>o topo ou para a rotina de chamada.                                                                                                    | 13–4<br>14–1 |   |
| R↓    | R Rola para baixo.<br>Move t para o registrador Z, z para o<br>registrador Y, y para o registrador X e<br>x para o registrador T no modo RPN.<br>Exibe o menu X, Y, Z, T para verificar<br>a pilha no modo ALG.                                                    | 2–3<br>C–7   |   |
| R↑    | Rt Rola para cima.<br>Move t para o registrador X, z para o<br>registrador T, y para o registrador Z,<br>e x para o registrador Y no modo<br>RPN.<br>Exibe o menu X, Y, Z, T para verificar                                                                        | 2–3<br>C–7   |   |
|       | a pilha no modo ALG.                                                                                                    |              |   |
|       | Exibe o menu de desvio padrão.                                                                                                    | 12-4         |   |
| SCI n | Seleciona a exibição Científica com <i>n</i><br>casas decimais. ( <i>n</i> = 0 a 11.)                                                                                                    | 1–22         |   |
| SEED  | SEED Reinicia a seqüência de                                                                                                    | 4–15         |   |
| SF n  | número aleatório com a semente $ X $ .<br><b>EST</b> FLAGS 1 (1SF) <i>n</i><br>Configura o sinalizador <i>n</i> ( <i>n</i> = 0 a<br>11).                                                                                                    | 14–12        |   |

| Nome           | Teclas e Descrição                                                                                                    | Página | * |
|----------------|----------------------------------------------------------------------------------------------------|--------|---|
| SGN            | LINTG 1 (1SGN) Indica o sinal de x.                                                                                                    | 4–17   | 1 |
| SHOW           | Mostra a mantissa inteira (todos os 12                                                                                                    | 6–19   |   |
|                | dígitos) de x ( ou o número na linha<br>atual do programa); exibe a<br>verificação da soma e o comprimento<br>do byte hex. para as equações e<br>programas. | 13–23  |   |
| SIN            | SIN Seno.<br>Retorna sin x.                                                                                                    | 4–3    | 1 |
| SINH           | <b>SIN</b> Seno hiperbólico.<br>Retorna sinh x.                                                                                                    | 4–6    | 1 |
| SOLVE variável | SOLVE) variável                                                                                                    | 7–1    |   |
|                | Resolve a equação ou o programa<br>exibido selecionado por FN=, usando<br>as estimativas iniciais na variável e x.                                          | 15–1   |   |
| SPACE          | Insere um caracter de espaço em<br>branco durante a entrada da<br>equação.                                                                                  | 14-14  | 1 |
| SQ             | $\mathbb{P}[x^2]$ Quadrado do argumento.                                                                                                    | 6–16   | 1 |
| SQRT           | $\overline{\mathcal{I}}$ Raiz quadrada de x.                                                                                                    | 6–16   | 1 |
| STO variável   | <b>I</b> STO variável                                                                                                    | 3–2    |   |
|                | Armazena a variável. Copia x na<br>variável                                                                                                    |        |   |
| STO + variável | STO + variável Armazena a variável + x na variável.                                                                                                    | 3–6    |   |
| STO – variável | ESTO – variável<br>Armazena a variável – x na variável.                                                                                                    | 3–6    |   |
| STO × variável | <b>P</b> STO <b>X</b> variável<br>Armazena a variável × x na variável.                                                                                      | 3–6    |   |
| STO ÷ variável | ESTO ÷ variável<br>Armazena a variável ÷ x na variável.                                                                                                    | 3–6    |   |
| STOP           | <b>R/S)</b> Executa/para.                                                                                                    | 13–19  |   |
|                | Inicia a execução do programa na<br>linha do programa atual; interrompe<br>um programa em execução e exibe o<br>registrador X.                              |        |   |

| Nome          | Teclas e Descrição                                                                                                    | Página       | * |
|---------------|----------------------------------------------------------------------------------------------------|--------------|---|
|               | Exibe o menu de soma.                                                                                                    | 12–4         |   |
| sx            | E S.σ (≤×)<br>Retorna o desvio padrão da amostra<br>dos valores x:                                                                   | 12–6         | 1 |
| sy            | $\sqrt{\sum (x_i - \overline{x})^2} \div (n - 1)$<br><b>P</b> <u>S.</u> $\sigma$ <u>S</u> (SY)<br>Retorna o desvio padrão da amostra | 12–6         | 1 |
|               | dos valores y:<br>$\sqrt{\sum (y_i - \overline{y})^2 \div (n - 1)}$                                                                  |              |   |
| TAN           | TAN Tangente. Retorna tan x.                                                                                                    | 4–3          | 1 |
| TANH          | (G) HYP (TAN) Tangente<br>hiperbólica.<br>Retorna tanh x.                                                                            | 4–6          | 1 |
| VIEW variável | <b>S</b> <u>VIEW</u> variável<br>Exibe o conteúdo marcado da<br>variável sem recuperar o valor para a<br>pilha.                      | 3–4<br>13–15 |   |
| XEQ           | Avalia a equação exibida.                                                                                                    | 6–12         |   |
| XEQ rótulo    | XEQ rótulo<br>Executa o programa identificado pelo<br>rótulo.                                                                        | 14–1         |   |
| x2            | <b>P</b> $x^2$ Quadrado de x.                                                                                                    | 4–2          | 1 |
| $\sqrt{x}$    | 🗷 Raiz quadrada de x.                                                                                                    | 4–2          | 1 |
| Ҳ҅ӯ           | ব্যে শ্ব্য A xª raíz de y.                                                                                                    | 4–2          | 1 |
| x             | Retorna a média de valores x:<br>$\Sigma x_i \div n.$                                                                                | 12–4         | 1 |
| Ŷ             | <b>S</b> L.R. $(\hat{x})$<br>Dado um valor y no registrador X,<br>retorna <i>estimativa</i> x baseada na linha                       | 12–11        | 1 |
| !             | de regressao: $\ddot{x} = (y - b) \div m$ .<br>Patorial (ou gama). Retorna<br>(x)(x - 1) (2)(1), ou $\Gamma$ (x + 1).                | 4–15         | 1 |

| Nome                                                                                                    | Teclas e Descrição                                                                                                    | Página | * |
|----------------------------------------------------------------------------------------------------|----------------------------------------------------------------------------------------------------|--------|---|
| XROOT                                                                                                    | S <sup>™</sup> A raíz argument <sub>1</sub> de<br>argument <sub>2</sub> .                                                                                    | 6–16   | 1 |
| X w                                                                                                    | $ \begin{array}{c} \fbox{x,\overline{y}} \searrow & \searrow \\ média \ ponderada \ de \ valores \ x: \ (\Sigma y_i x_i) \\ \div \ \Sigma y_i. \end{array} $ | 12–4   | 1 |
| $\blacksquare  \overline{\overline{x},\overline{y}}$                                                                                                    | Exibe a média (media aritmética).                                                                                                    | 12–4   |   |
| x<> variável                                                                                                    | বি 📧 x troca y.<br>Troca x por uma variável.                                                                                                    | 3–8    |   |
| x<>y                                                                                                    | x ↔ y x exchange y.<br>Move x para o registrador Y e y para<br>o registrador X.                                                                              | 2–4    |   |
| <b>(</b> <i>x</i> ? <i>y</i> )                                                                                                    | Exibe o menu para teste de<br>comparaçã "x?y".                                                                                                    | 14–7   |   |
| x≠y                                                                                                    | Se x?y (≠) Se x≠y, executa a próxima linha do programa; Se x=y, salta a próxima linha de programa.                                                           | 14–7   |   |
| x≤y?                                                                                                    | Se x?y >> (≤) Se x≤y, executa a próxima linha do programa; Se x>y, salta a próxima linha de programa.                                                        | 14–7   |   |
| x <y?< td=""><td>Se x<y, a="" do="" executa="" linha="" p="" programa;<="" próxima=""> Se x≥y, salta a próxima linha de programa</y,></td><td>14–7</td><td></td></y?<> | Se x <y, a="" do="" executa="" linha="" p="" programa;<="" próxima=""> Se x≥y, salta a próxima linha de programa</y,>                                        | 14–7   |   |
| x>y?                                                                                                    | Se x>y, executa a próxima linha do programa; Se x≤y, salta a próxima linha de programa.                                                                      | 14–7   |   |
| x≥y?                                                                                                    | Se x≥y, executa a próxima linha do programa; Se x <y, a="" de="" linha="" p="" programa.<="" próxima="" salta=""></y,>                                       | 14–7   |   |

| Nome         | Teclas e Descrição                                                                                                    | Página | * |
|--------------|----------------------------------------------------------------------------------------------------|--------|---|
| x=y?         | Se x=y, executa a próxima linha do programa;                                                                                                    | 14–7   |   |
|              | Se <i>x≠y,</i> salta a próxima linha de<br>programa.                                                                                                    |        |   |
| <b>x</b> ?0  | Exibe menu para testes de<br>comparação "x?0".                                                                                                    | 14–7   |   |
| <i>x</i> ≠0? | <ul> <li>Image: Triangle (≠)</li> <li>Se x≠0, executa a próxima linha do programa;</li> <li>Se x=0, skips the next program line.</li> </ul>                                                                                                    | 14–7   |   |
| x≤0?         | Image: Image: Image | 14–7   |   |
| x<0?         | Image: Image: Image | 14–7   |   |
| x>0?         | Image: Image: Image | 14–7   |   |
| x≥0?         | Image: The second second s | 14-7   |   |
| x=0?         | Image: The second second s | 14–7   |   |
| XOR          | G LOGIC 2 (2X0R)<br>Operador lógico                                                                                                    | 11–4   | 1 |

| Nome | Teclas e Descrição                                                            | Página | * |
|------|-------------------------------------------------------------------------------|--------|---|
| xiy  | ■ DISPLAY 9 (9×i×)<br>Muda a exibição de números                              | 4–11   |   |
| x+yi | complexos.<br>$\Box DISPLAY \odot 1 (11 \times + y i)$                        | 1–25   |   |
|      | Muda a exibição de números<br>complexos. Somente modo ALG.                    | 12 4   | 1 |
| ÿ    | Retorna a média de valores y.<br>$\Sigma y_i \div n$ .                        | 12-4   | 1 |
| ŷ    | <b>S</b> L.R. $\searrow$ ( $\hat{\Im}$ )<br>Dado um valor x no registrador X, | 12–11  | 1 |
|      | linha de regressão: $\hat{y} = mx + b$ .                                      |        |   |
| ух   | y <sup>x</sup> Power.<br>Retorna y elevada a potência de x <sup>n</sup> .     | 4–2    | 1 |

#### Notas:

1. A função pode ser usada em equações.

# Índice

### **Caracteres Especiais**

∫ FN. Veja integração
% funções 4-6
★ 1-15
(em frações) 1-26 π 4-3, A-2
▼ indicador em frações 5-2, 5-3
➡ indicadores equações 6-7, 13-7 números binários 11-8
. Veja tecla de retrocesso \_. Veja cursor de entrada de dígito
∑ . Veja integração
⊆ Indicadores 1-3
indicador 1-1, A-3

### A

adivinhações (para SOLVE) 7-2, 7-7, 7-8, 7-12, 15-6 ajuda para calculadora A-1 ajuste da curva de potência 16-1 ajuste da curva exponencial 16-1 ajuste de contraste 1-1 Ajuste de Curva 12-8, 16-1 ajuste de curva logaritmica 16-1 ALG 1-9 comparado às equações 13-4 em programas 13-4 apagando 14-12 equações 6-9 intormação geral 1-4 memória 1-29, A-1 números 1-17 programas 1-29, 13-23 Registrador X 2-3, 2-7 registradores estatísticos 12-2 variáveis 1-28 apagando a memória A-4, B-3 Argumentos X ROOT 6-17 aritmética binária 11-4

cálculos longos 2-12 hexadecimal 11-4 octal 11-4 operação de empilhamento 2-5, 9-2 ordem de cálculo 2-14 procedimento geral 1-18 Resultados intermediário 2-12 armazenamento em aritmética 3-6 arredondamento estatísticos 12-10 frações 5-8, 13-8 funções trig 4-4 integração 8-6 números 4-18 SOLVE D-13 auto teste (calculadora) A-5 avaliação (estatístico) 12-8, 16-1

### B

balanço (finança) 17-1 balanço futuro (finança) 17-1 base afeta exibição 11-6 aritmética 11-4 configurando 11-1 convertendo 11-2 padrão B-4 programas 11-8, 13-25 bases 10-1, 13-25 baterias 1-3, A-3

### С

%CHG argumentos 4-6, C-3
ajustando contraste 1-1 apagando mensagens 1-4 apagando registrador X 2-3, 2-7 cancelando solicitações 1-4 cancelando VIEW 3-4 deixando catálogos 1-4 deixando menus 1-4, 1-8 ligar e desligar 1-1

operação 1-4 valor /c 5-4 cancelando solicitações 6-14, 13-15 deixando modo Equação 6-3, 6-4 deixando modo Programa 13-7 interrompendo programa 13-19 parando integração 8-2, 15-8 parando SOLVE 7-8, 15-1 valor /c B-4 valor /c B-6 calculadora ajustando contraste 1-1 auto teste A-5 configurações padrões B-4 contatos de curto A-5 ligando e desligando 1-1 limites ambientais A-2 questões sobre A-1 reajustando A-4, B-2 testando operação A-4, A-5 caracteres alfabéticos 1-3 catálogo de programa 1-28, 13-22 catálogo de variável 1-28, 3-4 catálogos deixando 1-4 programa 1-28, 13-22 usando 1-28 variable 1-28, 3-4 Coeficiente de correlação 12-8, 16-1 combinações 4-15 constante (pilha de enchimento) 2-7 Constantes da Física 4-8 contador de loop 14-18, 14-23 Convenções de sinal (finança) 17-1 conversão de coordenada retangularpara-polar 4-10, 9-5 Conversão de coordenadas polares para retangulares 4-10, 9-5 conversões bases de número 10-1, 11-1 coordenadas 4-10 formato de horário 4-13 formato de ângulo 4-13 unidades de comprimento 4-14 unidades de massa 4-14

unidades de temperatura 4-14 unidades de volume 4-14 unidades de ângulo 4-13 conversões de comprimento 4-14 conversões de massa 4-14 Conversões de peso 4-14 Conversões de unidades 4-14 conversões de volume 4-14 coordenadas convertendo 4-10 coseno (trig) 4-4, 9-3, C-6 cursor de entrada retrocesso 1-4 significado 1-17 cálculos em cadeia 2-12 cálculos financeiros 17-1

### D

Dado estatísico. Veja registradores estatísticos apagando 1-5, 12-2 correção 12-2 Duas variáveis 12-2 Inicialização 12-2 inserindo 12-1 precisão 12-10 Soma de variáveis 12-11 Uma variável 12-2 denominadores configuração máxima 5-4 controlando 5-4, 14-10, 14-14 faixa de 1-26, 5-2 desvio 14-2, 14-16, 15-7 desvio padrão agrupado 16-18 desvio padrão da população 12-7 Desvios padrões calculando 12-6, 12-7 Dado agrupado 16-18 distribuição normal 16-11 desvios padrões da amostra 12-6 diagramas de fluxo 14-2 dinheiro (finança) 17-1 discontinuidades de funções D-5 distribuição normal 16-11 distribuição normal inversa 16-11 Dois complementos 11-4, 11-6

DSE 14-18

#### E

ENTER

apagando pilha 2-6 avaliando equações 6-10, 6-11 copiando variável vista 13-15 duplicando números 2-6 operação de empilhamento 2-6 separando números 1-17, 2-6 terminando equações 6-4, 6-8, 13-7 E (expoente) 1-16 E em números 1-15, 1-22, A-1 Elevação da pilha. Veja pilha Ativação B-4 desativando B-4 Estado padrão B-4 Não afetante B-5 operação 2-5 emprestador (finança) 17-1 endereçamento indireto 14-20, 14-21, 14-23 endereçamento indireto 14-20, 14-21, 14-23 EQN LIST TOP 6-7, F-2 equações armazenando valor de variável 6-12 avaliando 6-10, 6-11, 6-12, 7-7, 13-4, 14-12 com (I)/(J) 14-23 como aplicações 17-1 comparado ao ALG 13-4 comparado ao RPN 13-4 comprimentos 6-19, 13-7, B-2 controlando avaliação 14-11 deletando 1-5, 6-9 deletando em programas 13-20 e frações 5-9 editando 1-4, 6-8 editando em programas 13-7, 13-20 em programas 13-4, 13-7, 13-24, 14-11 Equação TVM 17-1

exibindo 6-6 exibindo em programas 13-16, 13-18, 14-11 funções 6-5, 6-16, G-1 inserindo 6-4, 6-8 inserindo em programas 13-7 integrando 8-2 lista de. Veja lista de equação longo 6-7 memória em 13-16 modo base 6-5, 6-11, 13-25 nenhuma raíz 7-8 números em 6-5 parênteses 6-5, 6-6, 6-15 precedencia de operadores 6-14 raízes 7-1 raízes múltiplas 7-9 resolvendo 7-1, D-1 rolamento 6-7, 13-7, 13-16 sintaxe 6-14, 13-16 solicitar de valores 6-11, 6-13 solicitação em programas 14-11, 15-1, 15-8 sumário de operação 6-3 tipos de 6-9 uso de pilha 6-11 usos 6-1 valor numérico de 6-10, 6-11, 7-1, 7-7, 13-4 variáveis em 6-3, 7-1 verificação de somas 6-19, 13-7, 13-24 equações de atribuição 6-9, 6-11, 6-12, 7-1 equações de equalidade 6-9, 6-11, 7-1 equações de expressão 6-10, 6-11, 7-1 erros apagando 1-4 correção 2-8, F-1 Estatísticas com duas variáveis 12-2 estatísticas de uma-variável 12-2 estatísticos Ajuste de Curva 12-8, 16-1 calculando 12-4 Dado agrupado 16-18

Dado de variável única 12-2 Dados de duas variáveis 12-2 Distribuições 16-11 operações 12-1 excesso resposta de configuração 14-9, F-4 resultado de cálculo 1-17, 11-5 sinalizadores 14-9, F-4 testando ocorrência 14-9 executando programa 13-10 executando programas 13-10 Execução de passo único 13-11 expoentes de base dez 1-15, 1-16

### F

∫FN. *Veja* integração FDISP alterna modo de exibição 5-1, A-2 alterna sinalizador 14-9 não programável 5-10 faça se for verdadeiro 14-6, 15-6 fluxos de caixa 17-1 FN= em programas 15-6, 15-10 integrando programa 15-8 resolvendo programas 15-1 Formato ALL. Veja formato de exibição configurando 1-23 em equações 6-5 em programas 13-7 formato de exibição afeta arredondamento 4-18 afeta integração 8-2, 8-6, 8-7 configurando 1-21, A-1 padrão B-4 períodos e vírgulas em 1-23, A-1 Formato ENG 1-22 Veja também formato de exibição Formato FIX 1-21 Veja também formato de exibição Formato SCI. Veja formato de exibição configurando 1-22 em programas 13-7 Formatos de horário 4-13 frações

arredondamento 5-8 denominadores 1-26, 5-4, 14-10, 14-14 digitando 1-26 e equações 5-9 e programas 5-10, 13-15, 14-9 exibindo 5-2, 5-4, A-2 formato de configuração 5-6, 14-10, 14-14 formatos 5-6 indicador de precisão 5-2, 5-3 redução 5-2, 5-6 registradores não estatísticos 5-2 sinalizadores 14-9 Função Bessel 8-3 função de inteiro-parte 4-17 função fatorial 4-15 função fracional-parte 4-17 função inversa 9-3 Funcão LASTx 2-8 tunções argumento único 1-18, 2-9 dois argumentos 1-19, 2-9, 9-3 em equações 6-5, 6-16 lista de G-1 nomes em exibição 13-8 não programáveis 13-24 número real 4-1 funções de conversão 4-10 funções de porcentagem 4-6 funções de potência 1-17, 4-2, 9-3 funções de raíz 4-3 funções exponenciais 1-16, 4-1, 9-3, C-5 funções hiperbólicas 4-6, C-6 funções hiperbólicas inversas 4-6 funções logaritmicas 4-1, 9-3, C-5 funções para mudança de porcentagem 4-6 funções trigonométricas 4-4, 9-3, C-6 funções trigonométricas inversas 4-4, C-6

#### G

GTO

encontra linhas de programa 13-

22, 14-5 encontra PRGM TOP 13-6, 13-21, 14-6 encontra rótulos de programa 13-10, 13-22, 14-5 função gama 4-15 gerador de número primo 17-7 grads (unidades de ângulo) 4-4, A-2 Grandma Hinkle 12-7 graus convertendo para radianos 4-14 unidades de ângulo 4-4, A-2 GTO 14-4, 14-17

# I

i 3-9, 14-20 (i) 14-20, 14-21, 14-23 Incerteza (integração) 8-2, 8-6 Inclinação (ajuste de curva) 12-8, 16-1 Indicador **A...Z** 1-3, 3-2, 6-4 Indicador **BIN** 11-1 indicador de potência 1-1, A-3 Indicador de programa 13-6, 13-11, 13-19, 13-21, B-4 Indicador EQN em lista de equação 6-4, 6-7 no modo Programa 13-7 Indicador HEX 11-1 Indicador **OCT** 11-1, 11-4 Indicadores bateria 1-1, A-3 energia baixa 1-1, A-3 lista de 1-13 sinalizadores 14-12 teclas shift 1-2 INPUT em programas de integração 15-8 em SOLVE programas 15-2 entrando dados de programa 13-12 respondendo a 13-14 solicita sempre 14-11 integração avaliação de programas 15-7 como funciona E-1 em programas 15-10

formato de exibição 8-2, 8-6, 8-7 funções difíceis E-2, E-7 incerteza de resultado 8-2, 8-6, E-2 interrompendo 8-2, 15-8 limites de 8-2, 15-8, C-8, E-7 precisão 8-2, 8-6, E-1 propósito 8-1 restrições 15-11 resultados na pilha 8-2, 8-6 sub intervalos E-7 tempo requerido 8-6, E-7 transformando variáveis E-9 usando 8-2, C-8 uso da memória 8-2 variável de 8-2, C-8 interceptar (ajuste de curva) 12-8, 16-1 ir para. Veja GTO

### J

j 3-9, 14-20, 14-21 (j) 14-20 Janelas (números binários) 11-8 juros (finanças) 17-3

### L

Łukasiewicz 2-1 ligando e desligando 1-2 linhas de programa. Veja programas. limites de integração 8-2, 15-8, C-8 limites de unidade para calculadora A-2 lista de equações adicionando a 6-4 editando 6-8 exibindo 6-6 Indicador EQN 6-4 no modo Equação 6-3 sumário de operação 6-3 looping 14-16, 14-17 Lógica AND 11-4 NAND 11-4 NOR 11-4 NOT 11-4 OU 11-4

XOR 11-4

#### Μ

MEM catálogo de programa 1-28, 13-22 catálogo de variável 1-28 revisa memória 1-28 major número inteiro 4-18 mantissa 1-25 marca de raíz A-1 matemática cálculos longos 2-12 número real 4-1 número-complexo 9-1 operação de empilhamento 2-5, 9-2 ordem de cálculo 2-14 procedimento geral 1-18 Resultados intermediário 2-12 MEMORIA COMPLETA B-1, F-3 MEMÓRIA LIMPA A-4, B-3, F-3 memória apagando 1-5, 1-29, A-1, A-4, B-1, B-3 apagando equações 6-9 apagando programas 1-28, 13-6, 13-22 apagando registradores estatísticos 12-2 apagando variáveis 1-28 completo A-1 mantido enquanto está desligado 1-1 pilha 2-1 programas 13-21, B-2 quantia disponível 1-28 tamanho 1-28, B-1 uso B-1 Memória Contínua 1-1 mensagens apagando 1-4 em equações 13-16 exibindo 13-16, 13-18 respondendo a 1-27, F-1 sumário de F-1

mensagens de erro F-1 Menu CLEAR 1-5 Menu de desvio padrão 12-6, 12-7 menu de média 12-4 Menu MODES modo angular 4-4 menus deixando 1-4, 1-8 exemplo de uso 1-8 lista de 1-6 operação geral 1-6 Menus de teste 14-7 menus estatísticos 12-1, 12-4 Modo algébrico 1-9 modo angular 4-4, A-2, B-4 modo base configurando 13-25 equações 6-5, 6-11, 13-25 padrão B-4 programação 13-25 Modo decimal. Veja modo de base Modo Eentrada de Programa 1-4, 13-6 Modo Equação deixando 1-4, 6-3 durante a entrada de programa 13-7 iniciando 6-3, 6-7 mostra lista de equação 6-3 retrocesso 1-4, 6-8 Modo exibição de fração afeta arredondamento 5-8 afeta VIEW 13-15 configurando 5-1, A-2 modos. Veja modo angular, modo de base, modo Equação, modo de exibição da Fração, modo de entrada de Programa mudando sinal de números 1-15, 9-3 multiplicação, divisão 10-2 máximo de função D-8 Média pesada 12-4 médias (estatística) calculando 12-4 distribuição normal 16-11 Método Horner 13-26 mínimo de função D-8

### Ν

nomes de programa. Veja rótulos de programa. Notação Polaca Inversa. Veja RPN números binários. Veja números aritmética 11-4 convertendo para 11-2 digitando 11-1 faixa de 11-7 rolamento 11-8 vendo todos os dígitos 11-8 números complexos inserindo 9-1 na pilha 9-2 operações 9-2 sistemas de coordenada 9-5 Valor de Argumento 4-17 visualizando 9-2 números hexadecimais. Veja números hex números hex. Veja números aritmética 11-4 convertendo para 11-2 digitando 11-1 faixa de 11-7 números negativos 1-15, 9-3, 11-6 números octais. Veja números. aritmética 11-4 convertendo para 11-2 diaitando 11-1 faixa de 11-7 Números real operações 4-1 números rândomicos 4-15, B-4 números. apagando 1-4, 1-5, 1-17 armazenando 3-2 arredondamento 4-18 complexa 9-1 digitando 1-15, 1-16, 11-1 E em 1-15, A-1 editando 1-4, 1-17 em equações 6-5 em programas 13-7 encontrando partes de 4-17 Execução de Cálculos Aritméticos

1-18 faixa de 1-17, 11-7 formato de exibição 1-21, 11-6 frações em 1-26, 5-1 grande e pequeno 1-15, 1-17 mostrando todos os dígitos 1-25 mudando sinal de 1-15, 9-3 negativo 1-15, 9-3, 11-6 períodos e vírgulas em 1-23, A-1 precisão D-13 primo 17-7 real 4-1 rechamando 3-2 representação interna 11-6 reusando 2-6, 2-10 trocando 2-4 truncamento 11-6 Veja números binários, números hex, números octais, variáveis

# 0

OFF 1-1 Origem (número rândomico) 4-15

### P

π A-2 pagamento (tinança) 17-1 parte imaginária (números complexos) 9-1, C-8 parte real (números complexos) 9-1 parênteses em aritmética 2-12 em equações 6-5, 6-6, 6-15 pausa. Veja PSE perguntas A-1 permutações 4-15 períodos (em números) 1-23, A-1 Pilha. Veja levantamento de pilha Afetado por solicitações 6-14, 13-14 Cálculos de programa 13-14 cálculos longos 2-12 Efeito de ENTER 2-6 Entrada de programa 13-12 Inafetado por VIEW 13-15 Limite de tamanho 2-4, 9-2

números complexos 9-2 operação 2-1, 2-5, 9-2 Permutando com variáveis 3-8 permutando X e Y 2-4 Preenchendo com constante 2-7 propósito 2-1, 2-2 Registradores 2-1 Revisão 2-3, C-7 Rolando 2-3, C-7 Saída de programa 13-12 Separar das variáveis 3-2 Uso de equação 6-11 polinomiais 13-26 polos de funções D-6 ponto decimal A-1 precedência (operadores de equação) 6-14 precisão (números) 1-25, D-13 PRGM TOP 13-4, 13-7, 13-21, F-4 probabilidade distribuição normal 16-11 tunções 4-15 programas. Veja rótulos de programa apagando 13-6, 13-22, 13-23 apagando tudo 13-6, 13-23 avaliação da equação 14-11 catálogo de 1-28, 13-22 chamando rotinas 14-1, 14-2 comprimentos 13-22, 13-23, B-2 contador de loop 14-18 cálculos em 13-13 deletando 1-28 deletando equações 13-7, 13-20 deletando linhas 13-20 deletando tudo 1-5 desvio 14-2, 14-4, 14-6, 14-16 editando 1-4, 13-7, 13-20 editando equações 13-7, 13-20 elaborando 13-3, 14-1 endereçamento indireto 14-20, 14-21, 14-23 entrada de dados 13-5, 13-13, 13-14 equações em 13-4, 13-7 erros em 13-19 executando 13-10

frações com 5-8, 13-15, 14-9 funções não permitidas 13-24 ininterrupto 13-18 inserindo 13-6 inserindo linhas 13-6, 13-20 interrompendo 13-14, 13-16, 13-19 looping 14-16, 14-17 mensagens em 13-16, 13-18 modo base 13-25 mostrando número longo 13-7 movendo através 13-11 números de linha 13-22 números em 13-7 operações ALG 13-4 operações RPN 13-4 para integração 15-7 para SOLVE 15-1, D-1 pausando 13-19 progressão por 13-11 propósito 13-1 resumindo 13-16 retornar no final 13-4 rotinas 14-1 saída de dados 13-5, 13-14, 13-18 sinalizadores 14-9, 14-12 solicitação de equação 14-11 solicitação por dados 13-12 testando 13-11 testes condicionais 14-7, 14-9, 14-12, 14-17, 15-6 testes de comparação 14-7 técnicas 14-1 usando integração 15-10 usando SOLVE 15-6 uso da memória 13-22 variáveis em 13-12, 13-23, B-2 PSE pausando programas 13-19, 15prevenindo paradas de programa 14-11

#### Q

quociente e resto de divisão 4-2

# R

R/S executando programas 13-22 interrompendo programa 13-19 parando integração 8-2, 15-8 parando SOLVE 7-8, 15-1 resumindo programas 13-16, 13-19 terminando solicitações 6-11, 6-14, 7-2, 13-15 R↓ e R↑ 2-3, C-7 radianos convertendo para graus 4-14 unidade de ângulo 4-4 unidades de ângulo A-2 raízes. Veja SOLVE de equações 7-1 de programas 15-1 em programas 15-6 múltiplo 7-9 nenhum encontrado 7-8, D-8 verificação 7-7, D-3 RCL 3-2, 13-14 RCL Aritméticos 3-7 reajustando a calculadora A-4, B-2 recuperação em aritmética 3-7 Registrador LAST X 2-8, B-6 Registrador X Afetado por solicitações 6-14 Apagamento em programas 13-7 apagando 1-5, 2-3, 2-7 Aritmética com variáveis 3-6 Durante pausa de programas 13-19 exibido 2-3 Inafetado por VIEW 13-15 Não está apagando 2-5 Parte de pilha 2-1 Permutando com variáveis 3-8 Permutando com Y 2-4 testando 14-17 Registradores estatísticos. Veja dado estatístico acessando 12-12 apagando 1-5, 12-2 Contém somatórias 12-1, 12-11,

12-12 Corrigindo dados 12-2 Inicialização 12-2 Nenhuma fração 5-2 visualizando 12-11 Registrador-T 2-5 regressão (linear) 12-7, 16-1 regressão com o melhor ajuste 12-7, 16-1, C-13 regressão linear (avaliação) 12-8, 16-1 Resolução de Problemas A-4, A-5 respostas para perguntas A-1 Resultados intermediário 2-12 retornar (programa). Veja programas rolamento equações 6-7, 13-7, 13-16 números binários 11-8 rolando a pilha 2-3, C-7 rotinas aninhando 14-2, 15-11 chamando 14-1 partes de programas 14-1 rotinas aninhadas 14-2, 15-11 RPN comparado às equações 13-4 em programas 13-4 Origens 2-1 rótulos de programa apagando 13-6 desvio para 14-2, 14-4, 14-16 digitando nome 1-3 duplicar 13-6 endereçamento indireto 14-20, 14-21, 14-23 executando 13-10 inserindo 13-4, 13-6 movendo para 13-22 propósito 13-4 verificação de somas 13-23 visualizando 13-22

### S

<u>(SHOW</u>) comprimentos da equação 6-19, B-2 comprimentos do programa 13-

22, B-2 dígitos de número 1-25, 13-7 solicita dígitos 6-14 verificações de soma da equação 6-19, B-2 verificações de soma do programa 13-22, B-2 SPACE 14-14 Seno (trig) 4-4, 9-3, A-2, C-6 Sinal (de números) 1-15, 9-3, 11-6 sinalizadores avaliação da equação 14-11 configurando 14-12 estados padrões 14-9 excesso 14-9 exibição de fração 14-10 indicadores 14-12 não atribuído 14-9 operações 14-12 significado 14-9 solicitação de equação 14-11 testando 14-9, 14-12 sintaxe (equações) 6-14, 6-19, 13-16 solicitações afeta pilha 6-14, 13-14 apagando 1-4, 6-14, 13-15 equações 6-13 equações programadas 14-11, 15-1, 15-9 INPUT 13-12, 13-14, 15-2, 15-8 mostrando dígitos escondidos 6-14 respondendo a 6-13, 13-14 SOLVE Adivinhações iniciais 7-2, 7-7, 7-8, 7-12, 15-6 arredondamento D-13 avaliando equações 7-1, 7-7 avaliação de programas 15-2 como funciona 7-7, D-1 descontinuidade D-5 em programas 15-6 interrompendo 7-2, 7-8 Mínimo ou máximo D-8 nenhuma raíz encontrada 7-8, 15-6, D-8

Nenhuma restrição 15-11 propósito 7-1 pólo D-6 raízes múltiplas 7-9 regiões planas D-8 resultados na pilha 7-2, 7-7, D-3 resumindo 15-1 usando 7-1 Verificação de resultados 7-7, D-3 Somas de variáveis estatísticas 12-11 Sub-rotinas. *Veja* rotinas. STO 3-2, 13-12 STO aritméticos 3-6 STOP (Parada) 13-19

### T

Tangente (trig) 4-4, 9-3, A-2, C-6 tecla de retrocesso apagando mensagens 1-4 apagando registrador X 2-3, 2-7 cancelando VIEW 3-4 deixando menus 1-4, 1-8 deletando linhas de programa 13-20 entrada da equação 1-4 operação 1-4 teclas alfabéticas 1-3 deslocado 1-3 letras 1-3 teclas alfabéticas 1-3 teclas de menu 1-6 teclas shift 1-3 temperaturas convertendo unidades 4-14 Limites para calculadora A-2 Testando a calculadora A-4, A-5 testes de comparação 14-7 TVM 17-1

#### V

Valor absoluto (número real) 4-17 valor do dinheiro no tempo 17-1 Valor do sinal 4-17 valor presente. *Veja* cálculos financeiros.

variáveis Acessando Conteúdos do Registrador de Pilha B-7 apagando 1-28 Apagando enquanto visualizando 13-15 apagando tudo 1-5 Aritmética de dentro 3-6 Armazenamento de número 3-1 armazenando 3-2 Armazenando da equação 6-12 catálogo de 1-28, 3-4 De integração 8-2, 15-7, C-8 digitando nome 1-3 em equações 6-3, 7-1 em programas 13-12, 15-1, 15-7 endereçamento indireto 14-20, 14-21 Entrada de programa 13-14 mostrando todos os dígitos 13-15 Nomes 3-1 Permutando com X 3-8 polinomiais 13-26 rechamando 3-2, 3-4 Resolvendo para 7-1, 15-1, 15-6, D-1 Saída de programa 13-15, 13-18 Separar da pilha 3-2 visualizando 3-4, 13-15, 13-18 verificação de somas equações 6-19, 13-7, 13-24 programas 13-22 vetores Adição, subtração 10-1 conversões de coordenadas 4-12, 9-5 Criando Vetores a partir de Variáveis ou Registradores 10-8 em equação 10-6 em programa 10-7 produto escalar 10-4 produto vetorial 17-11 Valor absoluto 10-3 ângulo entre dois vetores 10-5 VIEW (Ver)

exibindo dados de programa 13-15, 13-18, 15-6 exibindo variáveis 3-4 interrompendo programas 13-15 nenhum efeito de pilha 13-15 visor ajustando contraste 1-1 Registrador-X mostrado 2-3 vírgulas (em números) 1-23, A-1

## X

xEQ avaliando equações 6-10, 6-12 executando programas 13-10, 13-22

### â

ângulos convertendo formato 4-13 convertendo unidades 4-13 entre vetores 10-5 unidades implicadas 4-4, A-2